# 有効にご活用いただくために必ずお読みください。

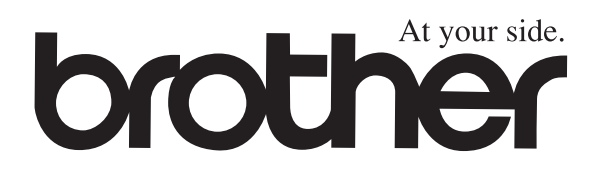

# ファクシミリ 取扱説明書 MFC-6800J

基本の準備と設定だけですぐ使えます。

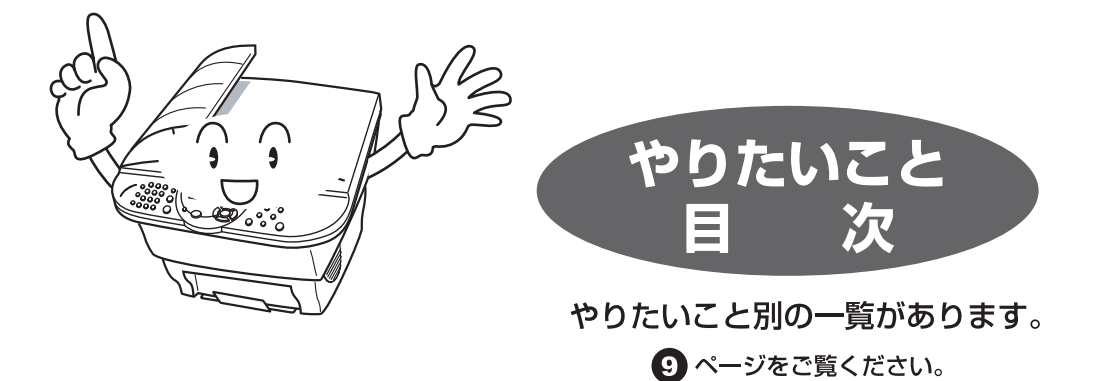

# お客様相談窓口 0120-143410

この商品の取り扱い・操作についてご不明な点がございましたら、上記お客様相談窓口にお気軽にお申し付けください。 受付時間 9:00~18:00(土曜日のみ17:00まで) 営業日 月曜日~土曜日 (日・祝日および当社休日は休みとさせていただきます)

#### Presto!™PageManager(添付ソフトウェア)お客様窓口

ニューソフトジャパン株式会社 ニューソフトカスタマーサポートセンター

TEL: 03-5472-7008 FAX: 03-5472-7009

受付時間 午前10:00~12:00 午後1:00~5:00 (土日·祝日を除く)

※本書は、なくさないように注意し、いつでも手に取ってみることができるようにしてください。 versionD

# 安全にお使いいただくために

このたびは本機をお買い上げいただきまして誠にありがとう ございます。

この取扱説明書には、お客様や他の人々への危害や財産への 損害を未然に防ぎ、本製品を安全にお使いいただくために、 守っていただきたい事項を示しています。

その表示と図記号の意味は次のようになっています。内容を よく理解してから本文をお読みください。

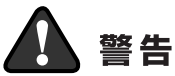

この表示を無視して、誤った取り扱いをすると、人が死亡または重傷を 負う可能性がある内容を示しています。

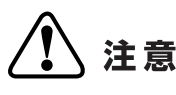

この表示を無視して、誤った取り扱いをすると、人が傷害を負う可能性 が想定される内容および物的損害のみの発生が想定される内容を示して います。

本書で使用している絵文字の意味は次のとおりです。

| $\bigcirc$  | 特定しない<br>禁止事項 | 分解し<br>いけま  | っては<br>せん                | $\bigcirc$ | 水に濡ら | らして<br>ません | 火気に近づけて はいけません   |
|-------------|---------------|-------------|--------------------------|------------|------|------------|------------------|
| 0           | 特定しない<br>義務行為 |             | 電源プ <sup>+</sup><br>抜いてく | ラグを<br>くださ | い    | 9          | アースをつないで<br>ください |
| $\triangle$ | 特定しない<br>危険通告 | $\bigwedge$ | 感電の危                     | き険が<br>す   |      |            | 火災の危険が<br>あります   |

- ●本書の内容につきましては万全を期しておりますが、お気づきの点がございましたら、お客様相談窓口0120-143410へご連絡ください。
- ●本商品の故障、誤動作、不具合、あるいは停電などの外部要因によって、 受信文書の全部または一部が消失したり、通話や録音などの機会を逸した ために生じた損害などの純粋経済損害につきましては、当社は一切その責任を 負いかねますので、あらかじめご了承ください。
- ●このファクシミリの設置に伴う回線工事には、工事担任者資格を必要とし ます。無資格者の工事は、違法となりまた事故のもとになりますので絶対に おやめください。
- ●取扱説明書等、付属品を紛失した場合は、お買い上げの販売店へ申し出ていただければ購入できます。

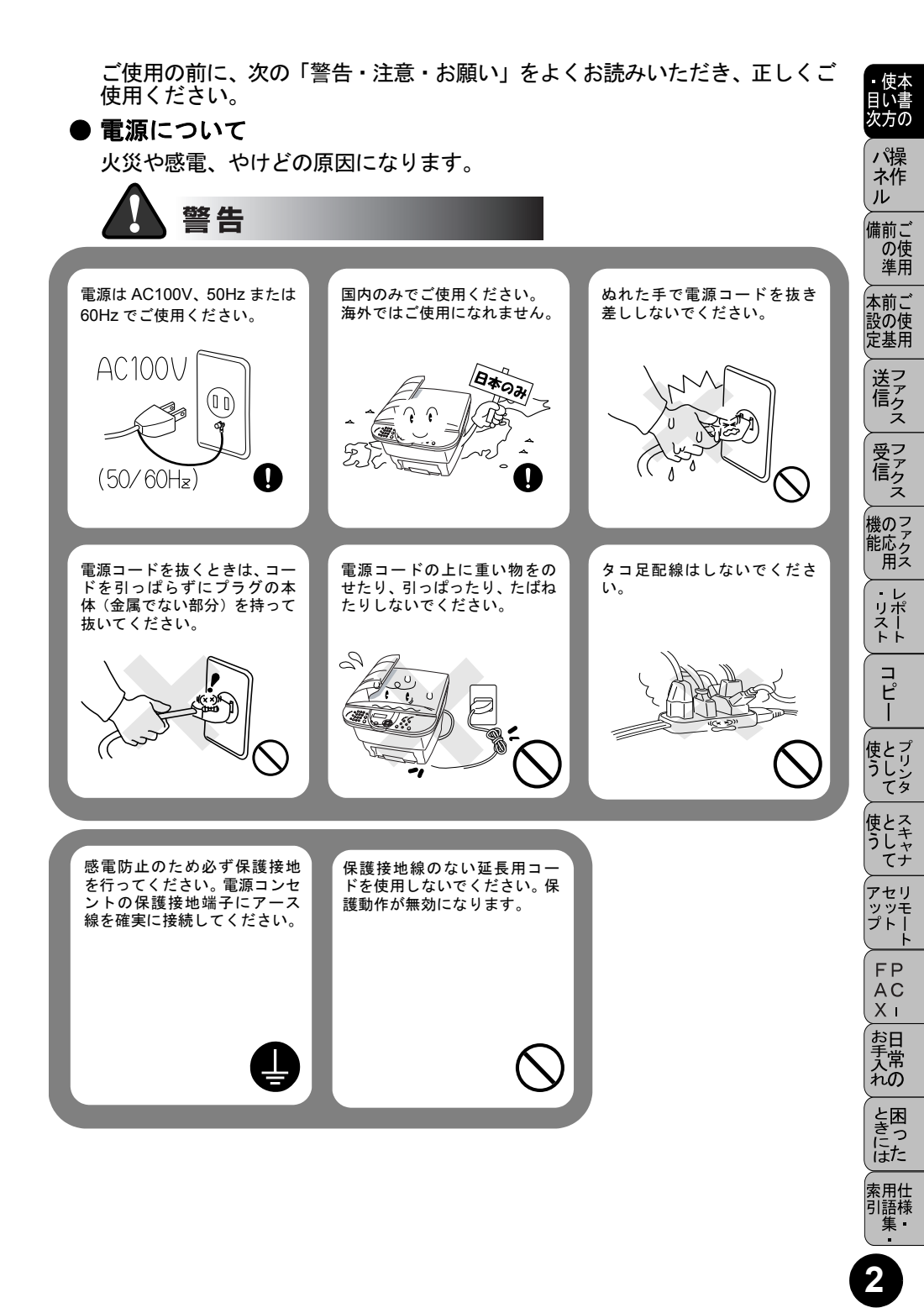

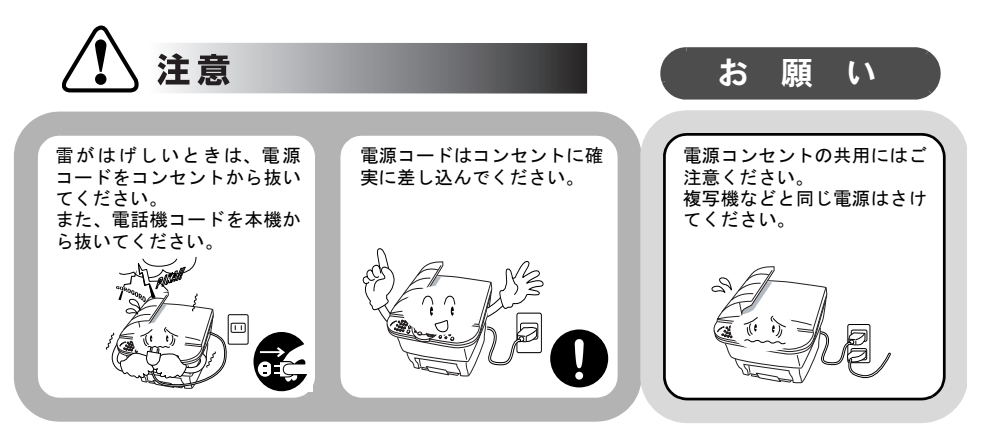

#### ● このような場所に置かないで

以下の場所には設置しないでください。故障や変形、火災の原因となります。

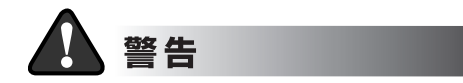

**湿度の高い場所** ふろ場や加湿器のそばなど。

超音波式加湿機を使用し ている部屋に本機を設置 しないでください。 内部が汚れ、読取りの記録不 良の原因になります。

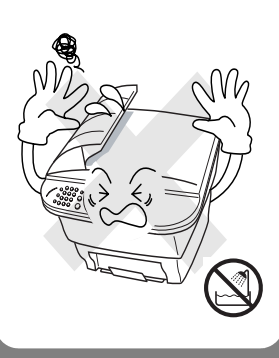

#### アース線を取り付けてください

万一漏電した場合の感電防止や外部からの電圧(雷など)がか かったとき本機を守るため、アース線を取り付けてください。取 り付け方については、19ページの「本体をセットする」を参照 してください。

■取り付けられるところ

めたもの

る設置端子

●電源コンセントのアース端子

●銅片などを 65cm 以上、地中に埋

●設置工事(第3種)が行われてい

- ■絶対に取り付けてはいけないところ
- ●電話専用アース線 ●避雷針

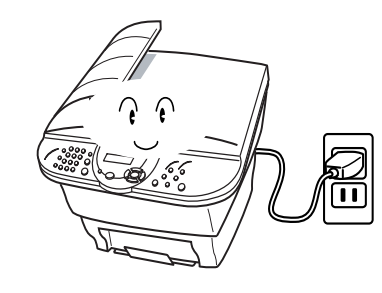

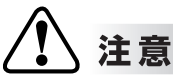

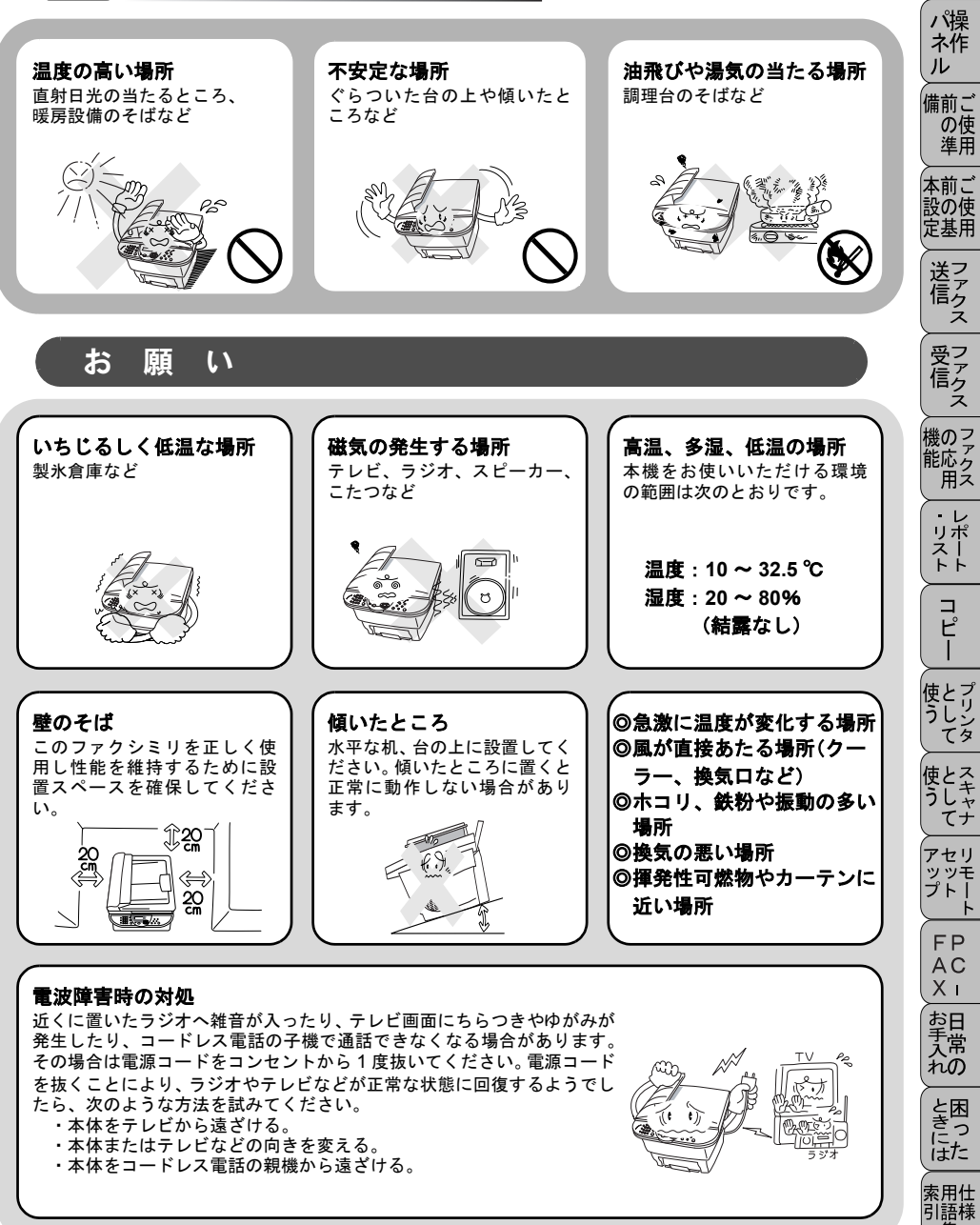

4

集

使本
 目い書

次方の

#### ● もしもこんなときには

そのまま使用すると火災、感電の原因となります。必ず電源コードをコンセントから抜いてください。

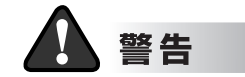

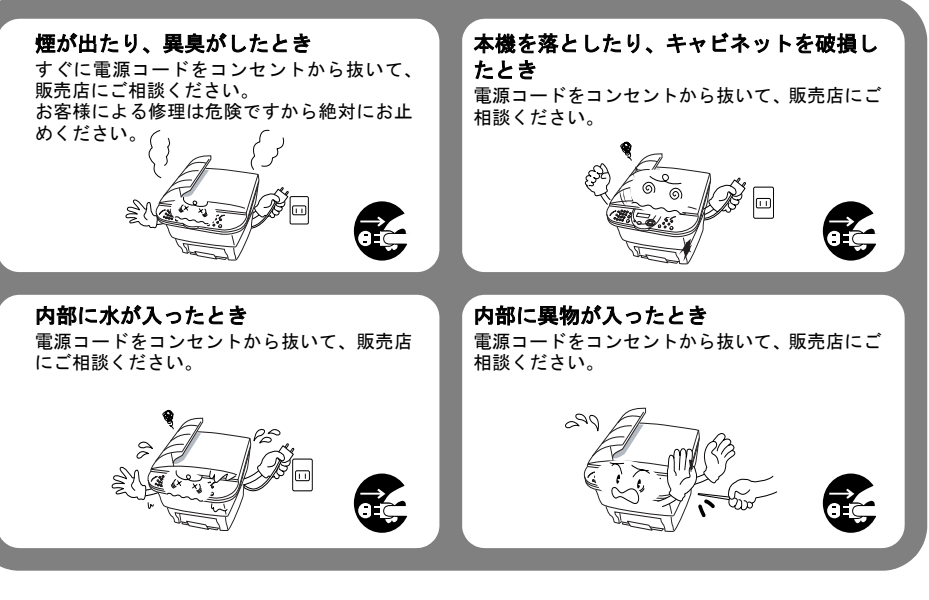

# ●その他のご注意

故障や火災、感電の原因となります

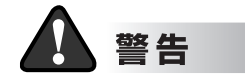

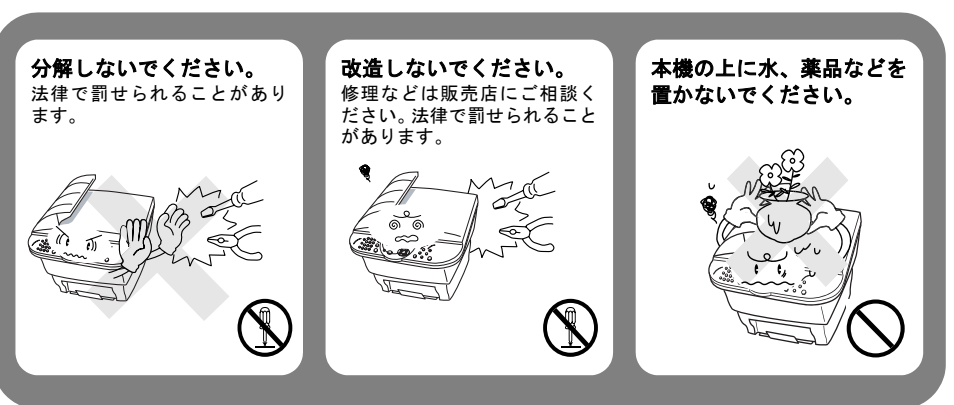

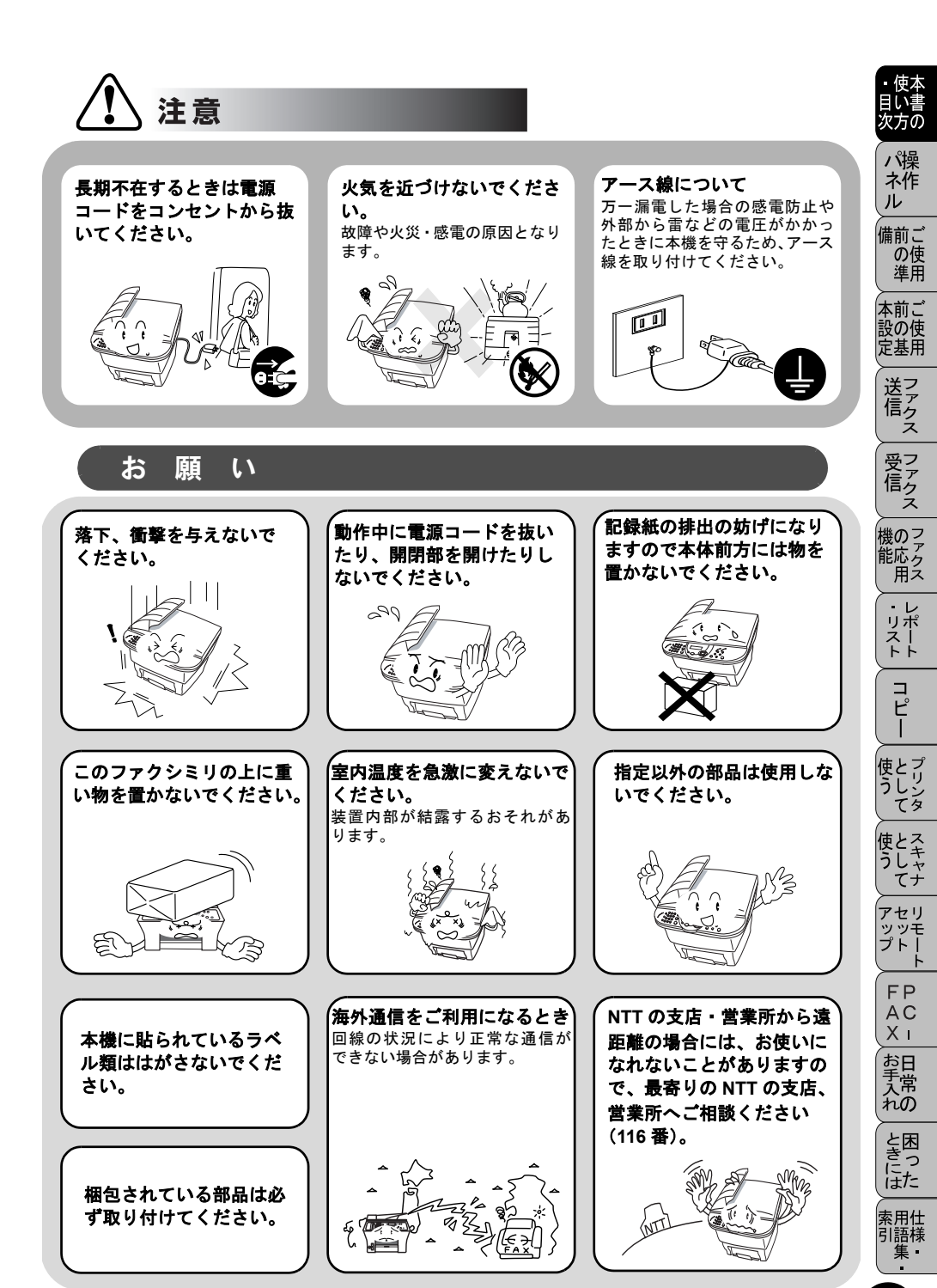

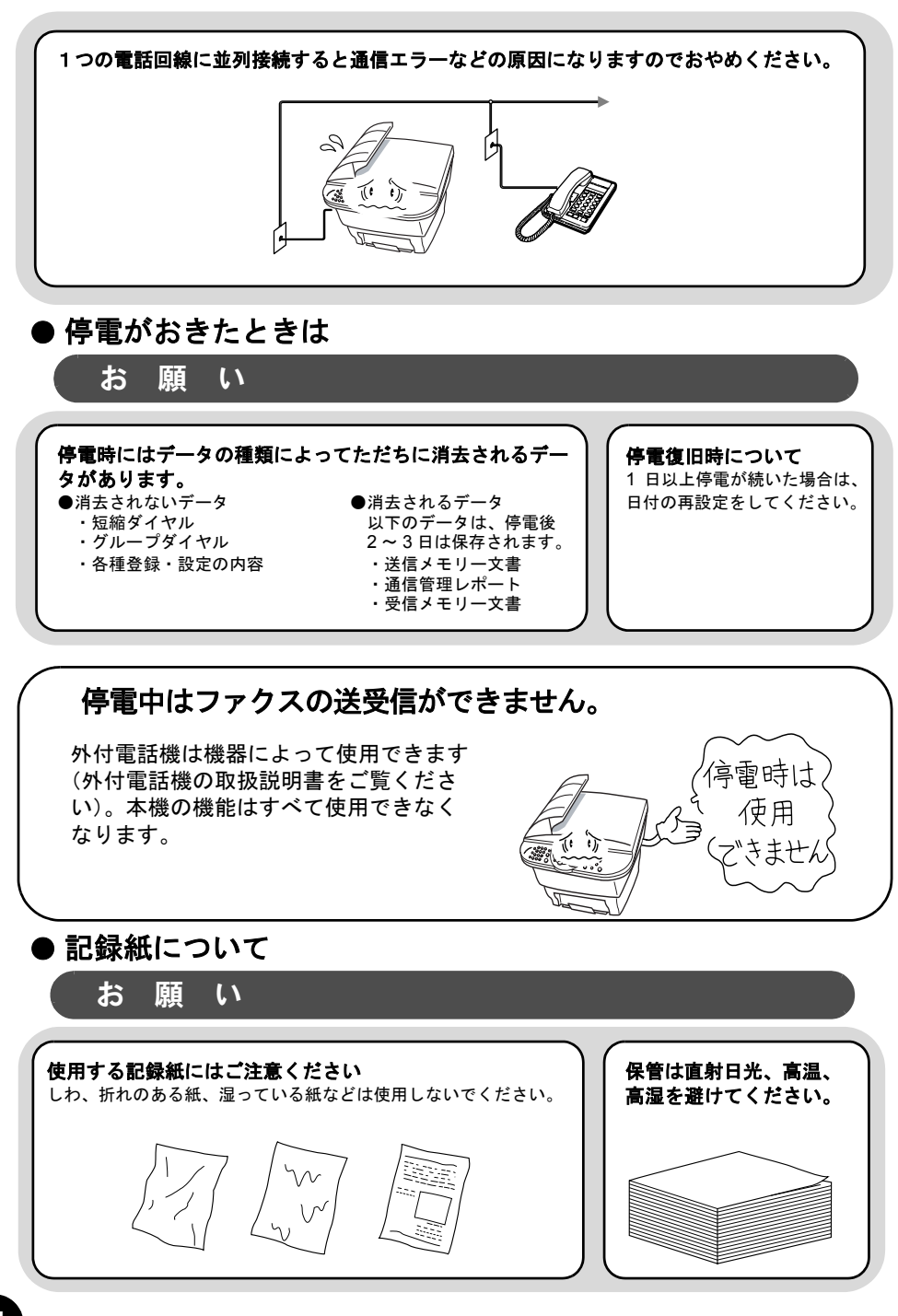

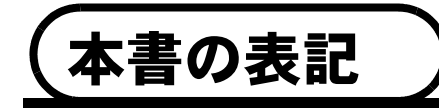

本文中では、マークおよび商標について、以下のように表記しています。

# マークについて

| 源   | 本機をお使いになるにあたって、守っていただきたいことが<br>らを説明しています。 |
|-----|-------------------------------------------|
| 補足  | 本機の操作手順に関する補足情報を説明しています。                  |
| ×EI | 知っていると役に立つ情報や、関連事項の参照ページをご案<br>内しています。    |

# 商標について

Windows<sup>®</sup>95の正式名称は、Microsoft<sup>®</sup> Windows<sup>®</sup> 95 operating system です。 Windows<sup>®</sup> 98 の正式名称は、Microsoft<sup>®</sup> Windows<sup>®</sup> 98 operating system です。 Windows<sup>®</sup> 2000 の正式名称は、Microsoft<sup>®</sup> Windows<sup>®</sup> 2000 operating system です。

Windows<sup>®</sup> Me の正式名称は、Microsoft<sup>®</sup> Windows<sup>®</sup> Millennium Edition operating system です。

Windows NT<sup>®</sup> 4.0 の正式名称は、Microsoft<sup>®</sup> Windows NT<sup>®</sup> Workstation operating system Version 4.0 です。

Windows<sup>®</sup> XP の正式名称は、Microsoft<sup>®</sup> Windows<sup>®</sup> XP operating system です。 本文中では、OS 名称を略記しています。

Microsoft、Windows および Windows NT は、米国 Microsoft Corporation の米 国およびその他の国における登録商標です。

Apple、Macintosh は、アップルコンピュータ社の商標です。

Pentium は、Intel Corporation の登録商標です。

Adobe、Photoshop は Adobe Systems Incorporated (アドビシステムズ社)の 商標です。

本書に記載されているその他の会社名および製品名は、各社の商標または登録商標です。

マ方の

ネ作 ル

備前ご の使 準用

> ⊾前ご 役の使

送アク

受信クス

機のファク 能応 用ス

・レポースト

コピー

使とプリン うしンタ

ともやけて

アセリ ッッモ プトー

FΡ

AC

Хī

お手入れの

と困

にた

索用仕 引語様

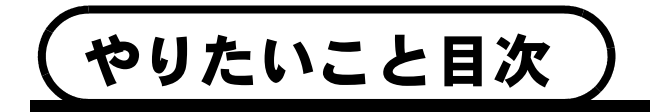

あなたの「〇〇したい」から該当ページを参照できます。 各機能をご利用になる前に「ご使用前の準備」を必ずお読みください。

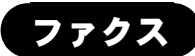

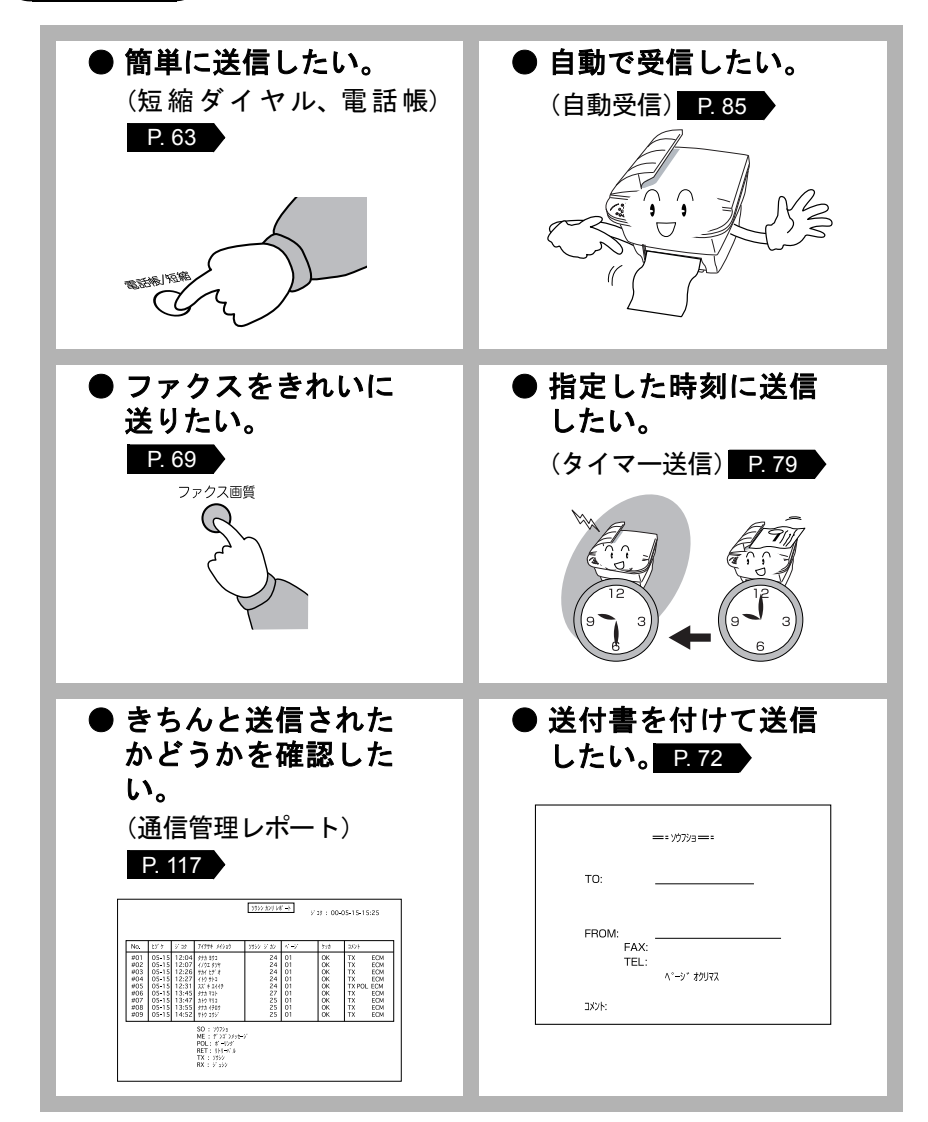

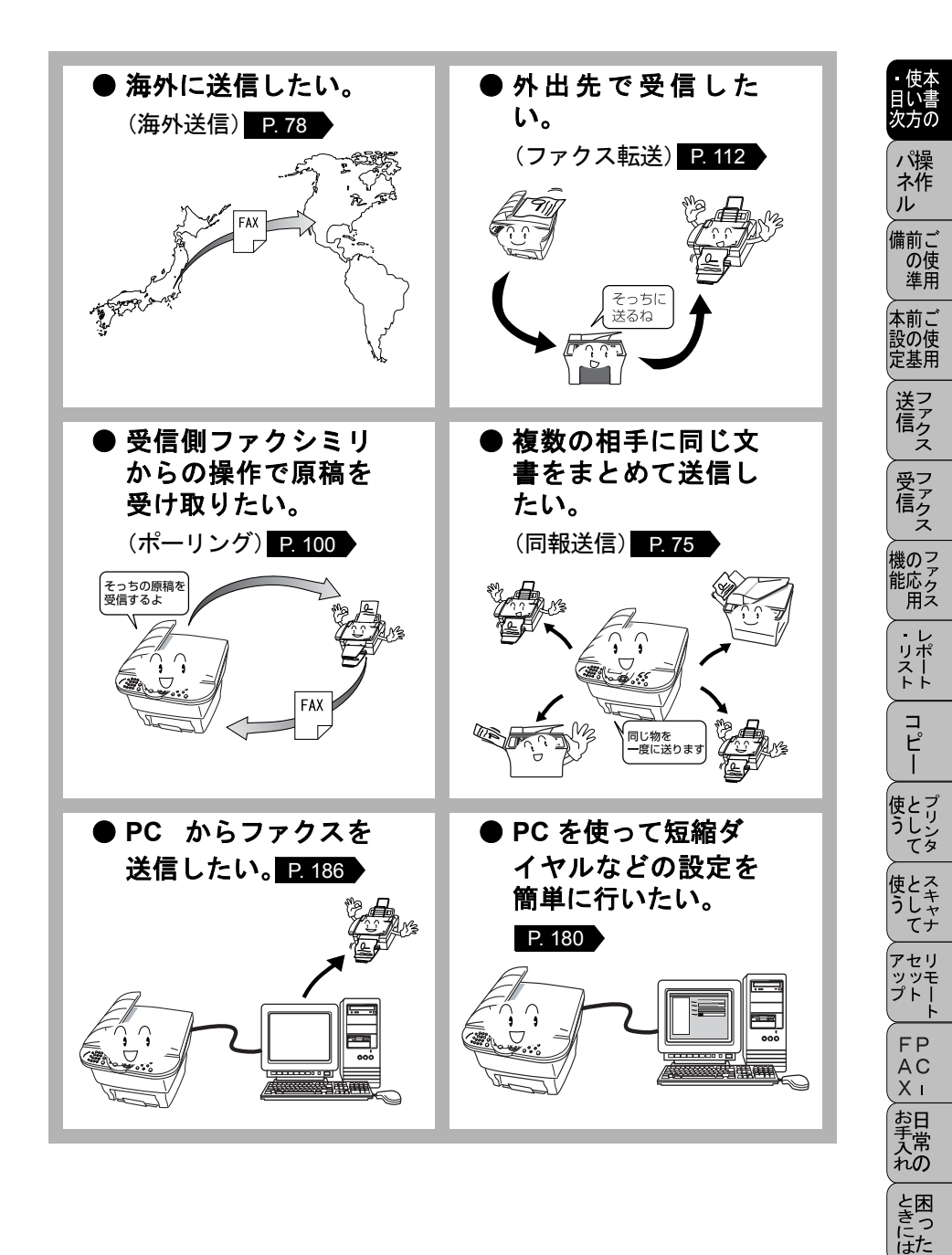

索用仕 引語様

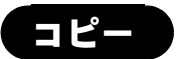

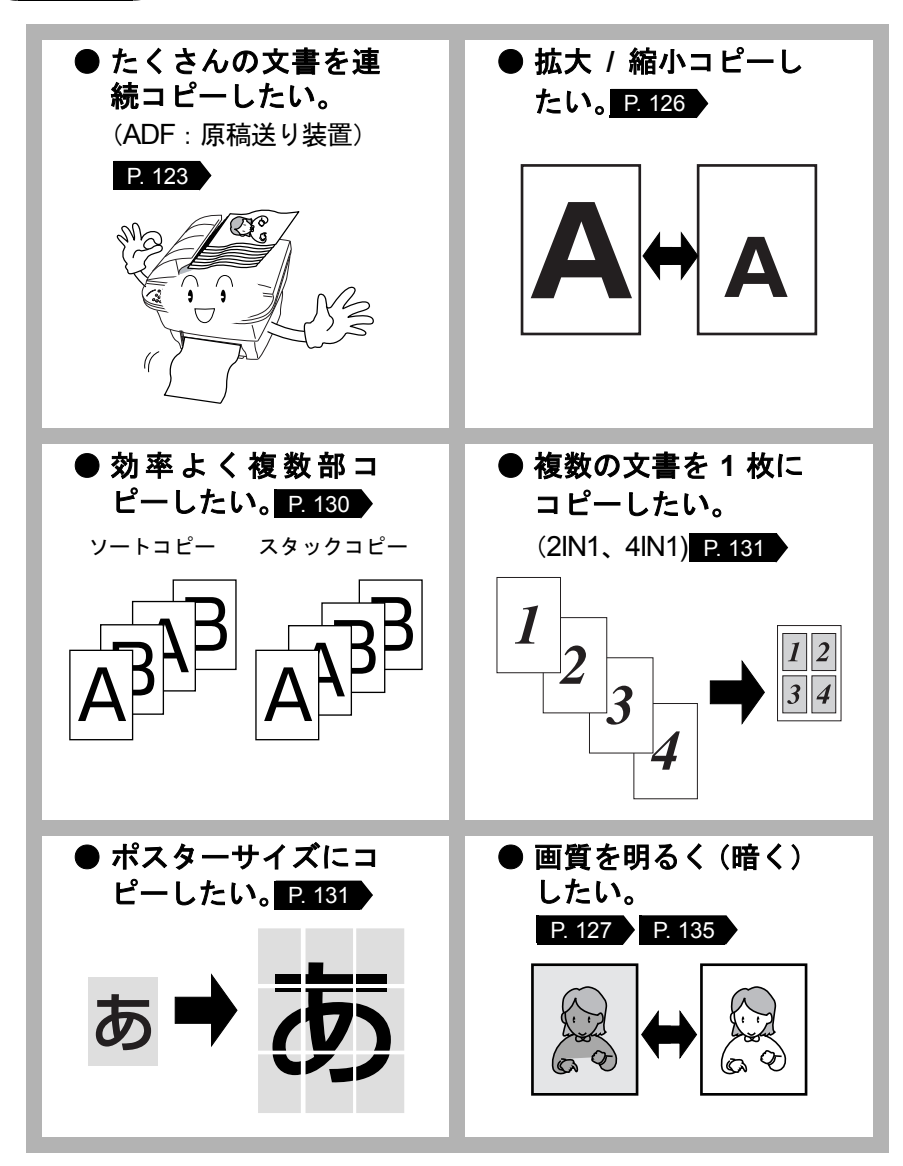

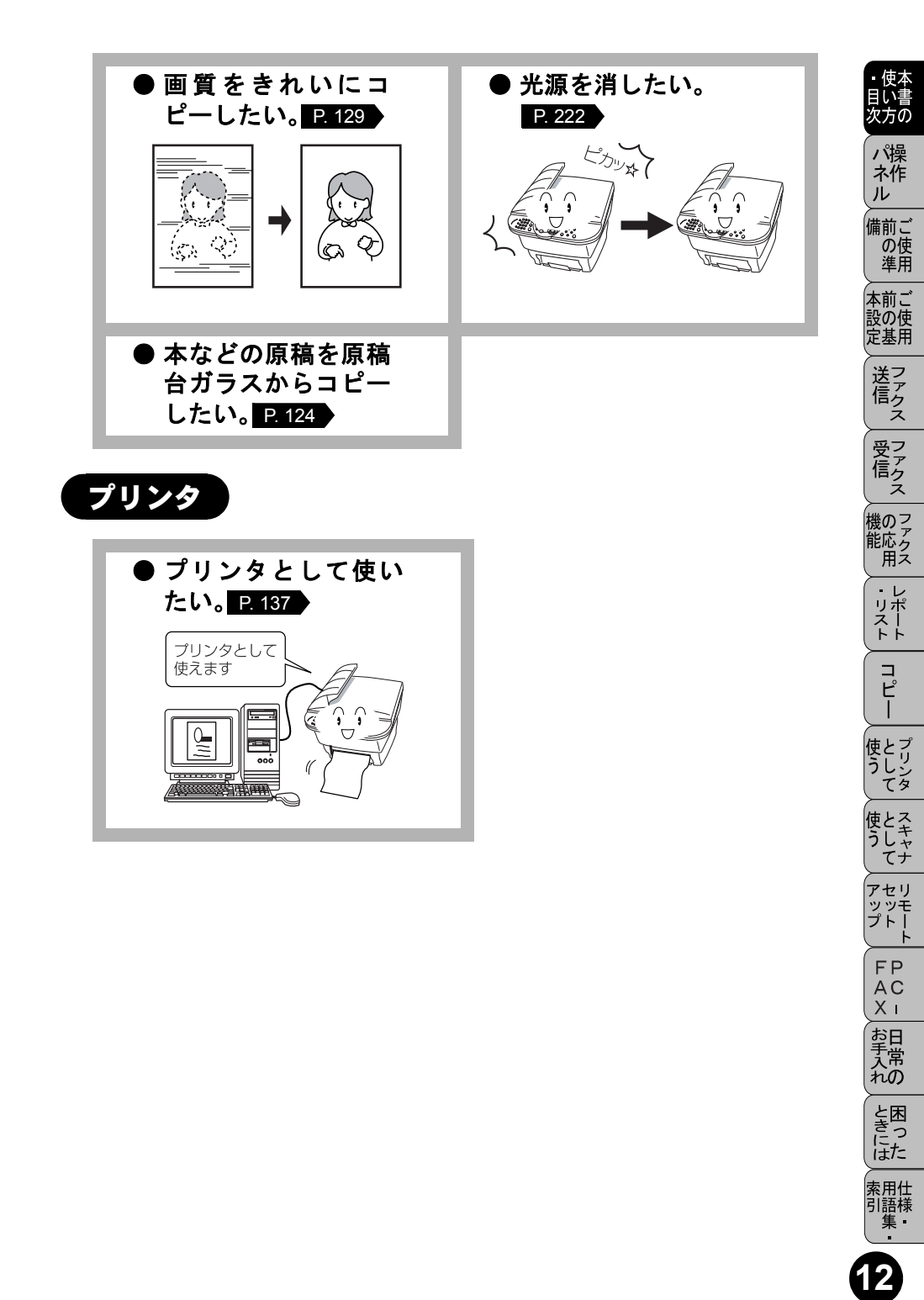

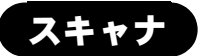

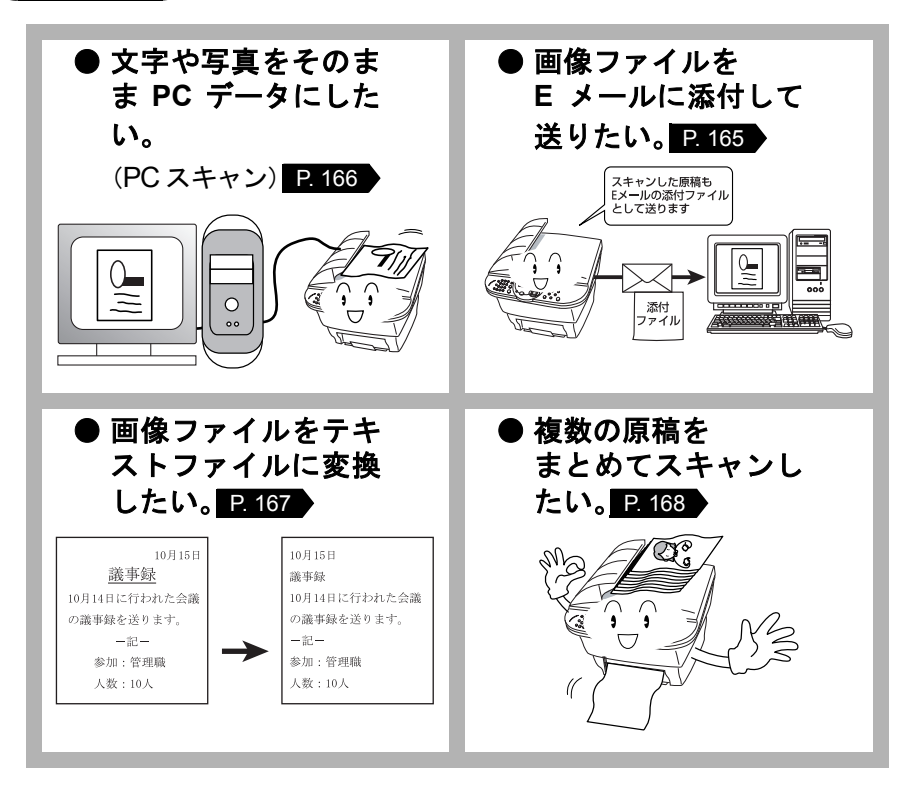

| 目 | 次   |                                        | /#+               |
|---|-----|----------------------------------------|-------------------|
|   |     |                                        | 便本目い書             |
| 第 | 1章  | 操作パネル7                                 | 次方の               |
|   |     | 各部の名称とはたらき8                            | ハ<br>床<br>ネ作<br>ル |
| 第 | 2章  | ご使用前の準備11                              | 備前ご<br>の使<br>進用   |
|   |     | 商品を確認する 12                             | 本前ご               |
|   |     | 付属品を確認する12                             | 設の使               |
|   |     | 記録紙について 13                             |                   |
|   |     | 記録紙の規格                                 | 医アククス             |
|   |     | (史用でさる記録紙                              | 受了                |
|   |     | 記録紙の印刷可能範囲について                         |                   |
|   |     | 接続をする 17                               | 機のこ               |
|   |     | ドラムユニットを取り付ける                          | 能応ク用ス             |
|   |     | 本体をセットする                               | - レ               |
|   |     | 回線種別を設定する                              | リポスト              |
|   |     | 目動で回線種別を設定する                           |                   |
|   |     | 利用中の電話回線の種別を調べる                        | コピ                |
|   |     | ご使用前の設定をする25                           |                   |
|   |     | 日付・時刻を合わせる〔時計セット〕                      | 使とプ               |
|   |     | 名前と電話番号を登録するし発信元登録」26<br>発信元登録を消去する 27 | てタ                |
|   |     | 27<br>文字入力をする                          | 使とる               |
|   |     | 受信モードを選ぶ                               | っしゃ               |
|   |     | 本機の接続イメーン                              | アセリ               |
| 第 | 3 章 | ご使用前の基本設定 37                           | プトート              |
|   |     | ディスプレイの特徴 38                           | FP                |
|   |     | ディスプレイについて                             | Xī                |
|   |     | 機能設定する                                 | お日手堂              |
|   |     | ナビゲーションキーを使った基本操作                      | んや                |
|   |     | 機能一覧                                   | と困                |
|   |     | 基本設定を変更する46                            | にた                |
|   |     | 着信ベルの音量を調節する 46                        | 索用仕               |
|   |     | キータッチ音量を変える〔キータッチ & ブザー音量〕             | 引語様<br>集■         |
|   |     | ハヒ ハ 日里で呵仰する                           |                   |

|       | トナーを節約する                                                                                                    | 49       |
|-------|----------------------------------------------------------------------------------------------------|----------|
|       | スリープモードを設定する                                                                                                    | 50       |
|       | 印刷濃度を調節する                                                                                                    | 51       |
|       | アイスノレイの表示言語を切り替える「央語・日本語」                                                                                                    | 52       |
| 第4章   | ファクス送信                                                                                                    | 53       |
|       | ファクスを送信する前に                                                                                                    | 54       |
|       | 原稿サイズ                                                                                                    | 54       |
|       | 原稿の読み取り範囲                                                                                                    | 55       |
|       | ファクスを送信する                                                                                                    | 56       |
|       | ADF から送信する〔自動送信〕                                                                                                    | 56       |
|       | 用紙選択レバーについて                                                                                                    | 57       |
|       | 原稿台カフスから送信する↓目動送信J<br>コックフを毛動で送信する                                                                                                    | 58       |
|       | ファクスを关信する「デュアルアクセス」                                                                                                    | 59<br>59 |
|       | ファクス送信を途中で止める                                                                                                    | 59       |
|       | 便利にダイヤルする                                                                                                    | 60       |
|       | ダイヤルのしかた                                                                                                    | 60       |
|       | 同じ相手にもう一度送信する〔再ダイヤル〕                                                                                                    | 61       |
|       | 電話帳を使って送信する                                                                                                    | 61       |
|       | 電話帳を作成する                                                                                                    | 63       |
|       | 短縮ダイヤルを登録する                                                                                                    | 63       |
|       | 短縮ダイヤルを変更する                                                                                                    | 65       |
|       | グループダイヤルを空球する<br>グループダイヤルを変更する                                                                                                    | 68       |
|       | ファクスを便利に送信する                                                                                                    | 69       |
|       | 画質を設定する〔一時的に変更する〕                                                                                                    | 69       |
|       | 画質を設定する〔設定内容を保持する〕                                                                                                    | 70       |
|       | 原稿濃度を設定する                                                                                                    | 71       |
|       | 送付書を付けて送信する                                                                                                    | 72       |
|       |                                                                                                    | 74<br>75 |
|       | 向しは病を数が別に送信する「順次回報送信」<br>「「「「「」」」<br>「「」」」<br>「「」」」<br>「」」」<br>「」」」<br>「」」」<br>「」」」<br>「」」」<br>「」」」<br>「」」」<br>「」」」<br>「」」」<br>「」」<br>「」」」<br>「」」」<br>「」」」<br>「」」」<br>「」」」<br>「」」」<br>「」」<br>「」」」<br>「」」<br>「」<br>「 | 76       |
|       | 海外へ送信する〔海外送信モード〕                                                                                                    | 78       |
|       | 指定時刻に送信する〔タイマー送信〕                                                                                                    | 79       |
|       | 送信する時刻を固定する〔タイマー送信時間〕                                                                                                    | 80       |
|       | メモリー内の文書を同じ相手に一拈送信するし取りまとめ送信」…<br>送信待ち確認・送信待ちファクス解除                                                                                                    | 81<br>82 |
| 笛5音   | ファクス受信                                                                                                    | 83       |
| わ ~ ナ |                                                                                                    |          |
|       | ファクスを受信する                                                                                                    | 84       |

|     |                                                                  | しい書                     |
|-----|------------------------------------------------------------------|-------------------------|
|     | 受信モードについて                                                        | 次万の<br>パ操<br>ネ作         |
|     | 着信ベル回数を設定する                                                      | ル<br>備前ご<br>の使<br>準用    |
|     | リモート起動設定のしかた                                                     | 本前ご<br>設の使<br>定基用       |
| 第6章 | ファクスの応用機能                                                        | 送って                     |
|     | 相手の操作で原稿を送信する                                                    | 受アクス                    |
|     | 本機の操作で相手の原稿を受信する 100<br>ポーリング受信の設定 100<br>機密ポーリング受信の設定 101       | 機応応用                    |
|     | 時刻指定ポーリングの設定 [タイマーポーリング受信] 102<br>メモリー受信を設定する 103                | ・レ<br>リポ<br>トト          |
|     | メモリー受信を設定する                                                      | ー<br>ピー                 |
|     | 电話吁び出し機能とファクス転送                                                  | 使とプリンタ<br>て             |
|     | ファクス転送の設定を行う 108<br>外出先から本機を操作する: リモコンアクセス 109                   | 使とス<br>うしゃ<br>てナ        |
|     | リモコンアクセスをする 109<br>リモコンアクセスで設定できる機能〔コマンド一覧〕 111<br>暗証番号を設定する 114 | アセリ<br>ッッモ<br>プトー<br>ト  |
| 第7章 | レポート・リスト 115                                                     | FP<br>AC<br>XI          |
|     | レポート・リストのプリント116<br>機能案内リストをプリントする                               | お手入れと困                  |
|     | <sup>通信官理レハートをプリントする</sup>                                       | きには<br>索<br>語<br>集<br>・ |

はナ

| 第8章 | コピー                                                                                                    | 119   |
|-----|----------------------------------------------------------------------------------------------------|-------|
|     | コピーをする前に                                                                                                    | . 120 |
|     | コピー機能について                                                                                                    | 120   |
|     | 原稿サイズ                                                                                                    | 121   |
|     | コビーの読み取り範囲                                                                                                    | 122   |
|     | コヒーをする                                                                                                    | . 123 |
|     | ADF を使ってコピーする<br>田紙選択レバーについて                                                                                                    | 123   |
|     | 「「「「「」」」」     「「」」     「「」」     「「」」     「「」」     「「」」     「「」」     「「」」     「「」」     「「」」     「「」」     「「」」     「「」」     「「」」     「「」」     「「」」     「「」」     「「」     「「」     「「」     「「」     「「」     「「」     「「」     「「」     「「」     「「」     「「」     「「」     「「」     「「」     「「」     「「」     「「」     「「」     「「」     「「」     「「」     「「     「「」     「「     「「     「「」     「「     「「     「「     「「     「「     「「     「「     「「     「「     「     「     「「     「     「     「「     「「     「     「     「     「     「     「     「     「     「     「     「     「     「     「     「     「     「     「     「     「     「     「     「     「     「     「     「     「     「     「     「     「     「     「     「     「     「     「     「     「     「     「     「     「     「     「     「     「     「     「     「     「     「     「     「     「     「     「     「     「     「     「     「     「     「     「     「     「     「     「     「     「     「     「     「     「     「     「     「     「     「     「     「     「     「     「     「     「     「     「     「     「     「     「     「     「     「     「     「     「     「     「     「     「     「       「       「 | 124   |
|     | コピー設定:一時的に設定する                                                                                                    | . 125 |
|     | 拡大・縮小コピーをする                                                                                                    | 126   |
|     | コピーの明るさを設定する                                                                                                    | 127   |
|     | コヒー校数を設定する                                                                                                    | 120   |
|     | 複数部コピーをする〔スタック/ソートコピー〕                                                                                                    | 130   |
|     | マルチレイアウトコピー                                                                                                    | 131   |
|     |                                                                                                    | 133   |
|     | コヒー設定:設定内容を保持する                                                                                                    | . 134 |
|     | お買い上け時の設定を変更するし原稿タイフ」                                                                                                    | 135   |
|     | お買い上げ時の設定を変更する〔記録紙タイプ〕                                                                                                    | 136   |
| 第9章 | プリンタとして使う                                                                                                    | 137   |
|     | プリンタとして使用する前に                                                                                                    | . 138 |
|     | ドライバをインストールする                                                                                                    | 138   |
|     | プリンタとしての特長                                                                                                    | 138   |
|     | Windows® でプリンタドライバの設定をする                                                                                                    | . 141 |
|     | ドライバでの設定内容:                                                                                                    |       |
|     | Windows®95/98/98SE/Me/XP/NT4.0                                                                                                    | . 142 |
|     | [基本設定]タブでの設定項目                                                                                                    | 142   |
|     | [拡張機能]タノでの設定項日                                                                                                    | 145   |
|     | ドライバでの設定内容:Windows®2000                                                                                                    | . 154 |
|     | [ レイアウト ] タブでの設定項目                                                                                                    | 154   |
|     | [用紙/品質]タブでの設定項目                                                                                                    | 155   |
|     | [Tハイスの設定]タノでの設定項日                                                                                                    | 15/   |
|     | Macintosh ™ でフリンタドライバの設定をする                                                                                                    | . 158 |

|                                         |                                                                                                    |                                                                                                    | <ul> <li>・使本</li> <li>目い書</li> <li>次方の</li> </ul>                    |
|-----------------------------------------|----------------------------------------------------------------------------------------------------|----------------------------------------------------------------------------------------------------|----------------------------------------------------------------------|
| 第 10 章 ス                                | 、キャナとして使う                                                                                                    | 161                                                                                                    | パ海                                                                   |
| ス                                       | .キャナとして使う前に :Windows®                                                                                                    | . 162                                                                                                    | ネ作                                                                   |
|                                         | ドライバをインストールする                                                                                                    | 162                                                                                                    | ≻−−−<br>備前ご                                                          |
|                                         | Presto!™PageManager について<br>Brother OCR について                                                                                                    | 162<br>164                                                                                                    | の使進田                                                                 |
| ス                                       | キャナとして使う:Windows®                                                                                                    | . 165                                                                                                    | 〜―/<br>★前ご                                                           |
|                                         | スキャンボタンを利用する                                                                                                    | 165                                                                                                    | 設の使<br>定基用                                                           |
|                                         | 画像をテキストに変換する〔OCR 機能〕                                                                                                    | 167                                                                                                    |                                                                      |
| ス                                       | キャナとして使う · Macintosh™                                                                                                    | 175                                                                                                    | 信ク                                                                   |
|                                         | Macintosh™ でスキャニングする                                                                                                    | 175 (                                                                                                    | <u>~</u><br>受フ                                                       |
|                                         | スキャナウィンドの設定項目                                                                                                    | 176                                                                                                    | 信クマ                                                                  |
| 第11章 [                                  | リモートヤットアップ                                                                                                    | 179                                                                                                    | ≻<br>機のフ                                                             |
| <b>ر ـــ در</b>                         | エートセットアップについて                                                                                                    | 180                                                                                                    | …<br>能応ク<br>用ス                                                       |
| .)                                      | モートビクトノクノに ついて                                                                                                    | . 180                                                                                                    | <u></u>                                                              |
|                                         | ダイヤル登をする                                                                                                    | 182                                                                                                    | リホスト                                                                 |
|                                         | ボタンの説明                                                                                                    | 183                                                                                                    | <u> </u>                                                             |
|                                         |                                                                                                    | (                                                                                                    | ່                                                                    |
| 第 12 章 P                                | C-FAX                                                                                                    | 185                                                                                                    | า<br>ย_                                                              |
| 第 12 章 P                                | <b>C-FAX</b><br>C-FAX を使用する:Windows®95/98/98SE/Me                                                                                                    | 185 (                                                                                                    | ・<br>コピー<br>使とコ                                                      |
| <b>第 12 章 P</b>                         | <b>C-FAX</b><br>C-FAX を使用する:Windows®95/98/98SE/Me<br>000/XP/NT4.0                                                                                                    | <b>185</b>                                                                                                    | コピー として                                                              |
| <b>第 12 章 P</b><br>P <sup>(</sup><br>2( | C-FAX<br>C-FAXを使用する:Windows®95/98/98SE/Me<br>000/XP/NT4.0<br>PC-FAXを利用してファクスを送信する                                                                                                    | <b>185</b><br>. 186<br>186                                                                                                    | , コピー として と                                                          |
| <b>第 12 章 P</b><br>20                   | C-FAX<br>C-FAX を使用する:Windows®95/98/98SE/Me<br>000/XP/NT4.0<br>PC-FAX を利用してファクスを送信する<br>ファクススタイル画面を使用してファクス送信する<br>シンプルスタイル画面を使用してファクス送信する                                                                                                    | <b>185</b><br>186<br>186<br>186<br>188                                                                                              | 、コピー として として                                                         |
| <b>第 12 章 P</b><br>20<br>P <sup>(</sup> | C-FAX<br>C-FAX を使用する:Windows®95/98/98SE/Me<br>000/XP/NT4.0<br>PC-FAX を利用してファクスを送信する<br>ファクススタイル画面を使用してファクス送信する<br>シンプルスタイル画面を使用してファクス送信する<br>C-FAX を使用するための設定:Windows®95/9                                                                                                    | <b>185</b><br>-/<br>. 186<br>186<br>186<br>188<br>8/                                                                                | 」 「一」 使う 」 使う 」 アッコピー として として せつ して として せつ                           |
| <b>第 12 章 P</b><br>20<br>20<br>98       | C-FAX を使用する:Windows®95/98/98SE/Me<br>000/XP/NT4.0<br>PC-FAX を利用してファクスを送信する<br>ファクススタイル画面を使用してファクス送信する<br>シンプルスタイル画面を使用してファクス送信する<br>C-FAX を使用するための設定:Windows®95/9<br>3SE/Me/2000/XP/NT4.0                                                                                        | <b>185</b><br>2/<br>. 186<br>186<br>188<br>8/<br>. 190                                                                              | 、 」 一 として として アップフリンタ スキャナ リモーム                                      |
| <b>第 12 章 P</b><br>20<br>20<br>98       | C-FAX を使用する:Windows®95/98/98SE/Me<br>000/XP/NT4.0<br>PC-FAX を利用してファクスを送信する<br>ファクススタイル画面を使用してファクス送信する<br>シンプルスタイル画面を使用してファクス送信する<br>C-FAX を使用するための設定:Windows®95/9<br>3SE/Me/2000/XP/NT4.0<br>個人情報を設定する                                                                           | <b>185</b> 186 186 188 188 8/ . 190 190 190                                                                                         | , コピー として 使う アップ F として として セット P                                     |
| <b>第 12 章 P</b><br>20<br>20<br>98       | C-FAX を使用する:Windows®95/98/98SE/Me<br>00/XP/NT4.0<br>PC-FAX を利用してファクスを送信する<br>ファクススタイル画面を使用してファクス送信する<br>シンプルスタイル画面を使用してファクス送信する<br>C-FAX を使用するための設定:Windows®95/9<br>SSE/Me/2000/XP/NT4.0<br>個人情報を設定する<br>送信の設定<br>電話帳にメンバーを登録する                                                  | <b>185</b><br>. 186<br>186<br>186<br>188<br>8/<br>. 190<br>191<br>191<br>192                                                        | 「コピー」使う」使う「アップ」FAX」 フリンタースキャナーリモート PC-                               |
| <b>第 12 章 P</b><br>20<br>20<br>98       | C-FAX を使用する:Windows®95/98/98SE/Me<br>000/XP/NT4.0<br>PC-FAX を利用してファクスを送信する<br>ファクススタイル画面を使用してファクス送信する<br>シンプルスタイル画面を使用してファクス送信する<br>シンプルスタイル画面を使用してファクス送信する<br>C-FAX を使用するための設定:Windows®95/9<br>SSE/Me/2000/XP/NT4.0<br>個人情報を設定する                                                | <b>185</b><br>. 186<br>186<br>188<br>188<br>8/<br>. 190<br>190<br>191<br>192<br>193                                                 | コピー 使う 使う アップ FAX 超フリンタ スキャナ リモート PC - 日                             |
| <b>第 12 章 P</b><br>20<br>20<br>98       | C-FAX を使用する:Windows®95/98/98SE/Me<br>00/XP/NT4.0<br>PC-FAX を利用してファクスを送信する<br>ファクススタイル画面を使用してファクス送信する<br>シンプルスタイル画面を使用してファクス送信する<br>C-FAX を使用するための設定:Windows®95/9<br>SE/Me/2000/XP/NT4.0.<br>個人情報を設定する<br>送信の設定<br>電話帳にメンバーを登録する<br>ワンタッチダイヤルに相手先を登録する<br>登録した相手先をワンタッチダイヤルから削除する | <b>185</b><br>. 186<br>186<br>186<br>188<br>8/<br>. 190<br>190<br>191<br>192<br>193<br>194<br>195                                   | コピー」として」使う アップ FAX お手入れコピー」として として セット PCI 日常のフリンタ スキャナ リモート PCI 日常の |
| <b>第 12 章 P</b><br>20<br>20<br>98       | C-FAX を使用する:Windows®95/98/98SE/Me<br>00/XP/NT4.0<br>PC-FAX を利用してファクスを送信する<br>ファクススタイル画面を使用してファクス送信する<br>シンプルスタイル画面を使用してファクス送信する<br>シンプルスタイル画面を使用してファクス送信する<br>SE/Me/2000/XP/NT4.0<br>個人情報を設定する<br>送信の設定<br>電話帳にメンバーを登録する<br>ワンタッチダイヤルに相手先を登録する<br>日報送信用のグループを設定する                | <b>185</b><br>. 186<br>186<br>188<br>188<br>8/<br>. 190<br>190<br>191<br>192<br>193<br>194<br>195<br>196                            | コピー として として セット FAX お手入れ とう アリンタ スキャナ リモート PC - 日常の 尿                |
| <b>第 12 章 P</b><br>20<br>20<br>98       | <ul> <li>C-FAX を使用する:Windows®95/98/98SE/Me<br/>000/XP/NT4.0</li></ul>                                                                                                    | <b>185</b><br>-/<br>. 186<br>186<br>186<br>188<br>8/<br>. 190<br>190<br>191<br>192<br>193<br>194<br>195<br>196<br>197<br>198        | コピー」として」使う アップ FAX」お手入れ」ときには<br>フリンタ スキャナ リモート PC - 日常の 困った          |
| <b>第 12 章 P</b><br>20<br>20             | <ul> <li>C-FAX を使用する:Windows®95/98/98SE/Me<br/>00/XP/NT4.0</li></ul>                                                                                                    | <b>185</b><br>-/<br>. 186<br>186<br>188<br>8/<br>. 190<br>190<br>191<br>192<br>193<br>194<br>195<br>196<br>197<br>198<br>200        | コピー として として セット FAX お手入れ ときには 索コピー として として セット PC - 日常の 困った せ        |
| <b>第 12 章 P</b><br>2(<br>2(<br>98       | <ul> <li>C-FAX を使用する:Windows®95/98/98SE/Me<br/>00/XP/NT4.0</li> <li>PC-FAX を利用してファクスを送信する</li></ul>                                                                                                    | <b>185</b><br>-/<br>. 186<br>186<br>188<br>8/<br>. 190<br>190<br>191<br>192<br>193<br>194<br>195<br>196<br>197<br>198<br>200<br>201 | コピー として 使う アップ FAX お手入れ ときには 索引コピー として として セット PC - 日常の 困った 田語集      |

|     | PC-FAX を使用する:Macintosh™                                                                                                    | 203                                                                                                    |
|-----|----------------------------------------------------------------------------------------------------|----------------------------------------------------------------------------------------------------|
|     | PC-FAX を利用してファクスを送信する                                                                                                    | 203                                                                                                    |
|     | Macintosh™ のアプリケーションからファクスを送る                                                                                                | 204                                                                                                    |
|     | 電話帳に宛先を新規登録する                                                                                                    | 205                                                                                                    |
|     | 新規グループを登録する                                                                                                    | 206                                                                                                    |
| 第 1 | 3 章日常のお手入れ                                                                                                    | 207                                                                                                    |
|     | 紙詰まりについて                                                                                                    | 208                                                                                                    |
|     | 紙詰まりのときのメッセージ                                                                                                    | 208                                                                                                    |
|     | ADF の入り口で原稿が詰まったときは                                                                                                    | 208                                                                                                    |
|     | ADF 内で原稿が詰まったときは                                                                                                    | 209                                                                                                    |
|     | 給紙トレイに記録紙が詰まったときは                                                                                                    |                                                                                                    |
|     |                                                                                                    |                                                                                                    |
|     | 本体の掃除                                                                                                    | 212                                                                                                    |
|     | キャビネット内部のお手入れ                                                                                                    | 212                                                                                                    |
|     | 原稿台ガラスのお手入れ                                                                                                    | 214                                                                                                    |
|     | ドラムユニットのお手入れ                                                                                                    |                                                                                                    |
|     | トナーカートリッンの父授                                                                                                    |                                                                                                    |
|     |                                                                                                    | 000                                                                                                    |
|     | 九源を月9                                                                                                    | 222                                                                                                    |
|     |                                                                                                    |                                                                                                    |
| 第 1 | 4章困ったときには                                                                                                    | 223                                                                                                    |
| 第 1 | 4 章困ったときには<br>困ったときには                                                                                                    | <b> 223</b>                                                                                                    |
| 第 1 | 4 章困ったときには<br>困ったときには<br>こんなときには                                                                                             | <b> 223</b><br>224                                                                                                    |
| 第 1 | 4 章困ったときには<br>困ったときには<br><sup>こんなときには</sup><br><sup>エラーメッセージ</sup>                                                           | <b> 223</b><br>224<br>224<br>225                                                                                                  |
| 第 1 | 4 章 困ったときには                                                                                                    | <b> 223</b><br>224<br>224<br>225<br>227                                                                                           |
| 第 1 | 4 章 困ったときには<br>困ったときには<br>こんなときには<br>エラーメッセージ<br>本機で問題が発生した場合<br>故障かな?と思ったら                                                  | <b> 223</b><br>224<br>224<br>225<br>227<br>234                                                                                    |
| 第 1 | 4 章 困ったときには<br>困ったときには<br>こんなときには<br>エラーメッセージ<br>本機で問題が発生した場合<br>故障かな?と思ったら<br>本装置の規格                                        | <b> 223</b> 224 224 225 227 234 243                                                                                               |
| 第1  | 4 章 困ったときには<br>困ったときには<br>こんなときには<br>エラーメッセージ<br>本機で問題が発生した場合<br>故障かな?と思ったら<br>本装置の規格<br>国際エネルギースタープログラム                     | <b> 223</b> 224 225 227 234243243                                                                                                 |
| 第 1 | 4 章 困ったときには<br>困ったときには<br>こんなときには<br>エラーメッセージ<br>本機で問題が発生した場合<br>故障かな?と思ったら<br>本装置の規格<br>国際エネルギースタープログラム<br>VCCI 規格          | <b> 223</b> 224 225 227 234 243 243 243                                                                                           |
| 第 1 | 4 章 困ったときには<br>困ったときには<br>こんなときには<br>エラーメッセージ<br>本機で問題が発生した場合<br>故障かな?と思ったら<br>本装置の規格<br>国際エネルギースタープログラム<br>VCCI規格<br>本装置の仕様 | 223<br>224<br>225<br>227<br>234<br>243<br>243<br>243<br>243<br>243                                                                |
| 第 1 | 4 章 困ったときには<br>困ったときには                                                                                                    | 223<br>224<br>225<br>225<br>227<br>234<br>243<br>243<br>243<br>243<br>243<br>244                                                  |
| 第 1 | 4 章 困ったときには<br>困ったときには                                                                                                    | <b> 223</b> 224 225 227 234 243 243 243 243 244 244 244                                                                           |
| 第 1 | 4 章 困ったときには<br>困ったときには                                                                                                    | 223<br>224<br>224<br>225<br>227<br>234<br>243<br>243<br>243<br>244<br>244<br>244<br>244<br>245                                    |
| 第 1 | 4章困ったときには                                                                                                    | 223<br>224<br>224<br>225<br>227<br>234<br>243<br>243<br>243<br>243<br>244<br>244<br>245<br>246                                    |
| 第 1 | 4 章 困ったときには                                                                                                    | 223<br>224<br>225<br>227<br>234<br>243<br>243<br>243<br>243<br>243<br>243<br>243<br>244<br>245<br>245<br>245<br>245<br>246<br>246 |
| 第 1 | 4章困ったときには                                                                                                    | 223<br>224<br>224<br>225<br>234<br>243<br>243<br>243<br>243<br>244<br>244<br>244<br>244<br>245<br>246<br>246<br>246<br>247        |
| 第 1 | 4章困ったときには                                                                                                    | 223<br>224<br>224<br>225<br>227<br>234<br>243<br>243<br>243<br>243<br>244<br>245<br>246<br>246<br>246<br>249                      |

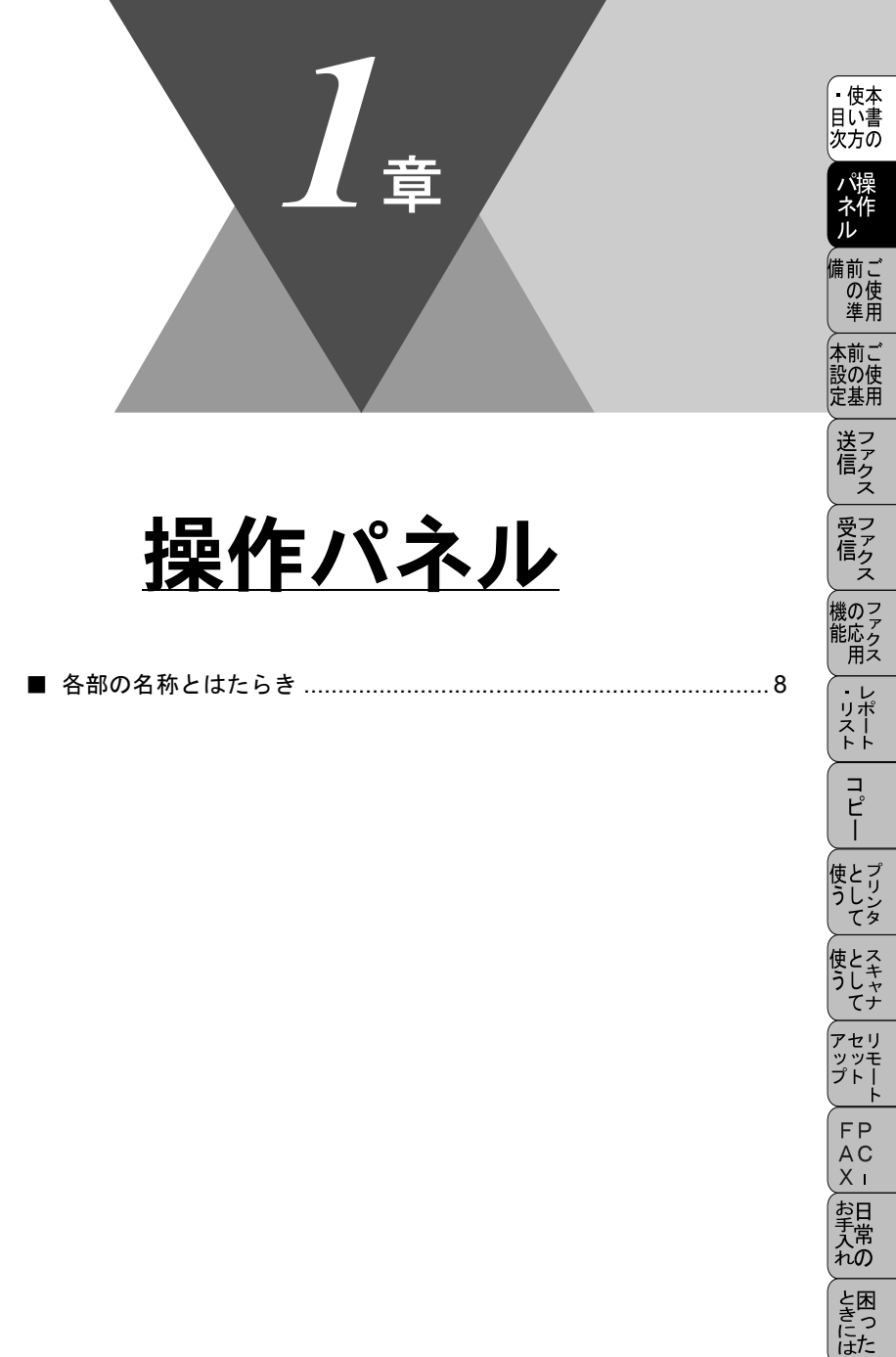

索用仕 引語様 集

# 各部の名称とはたらき

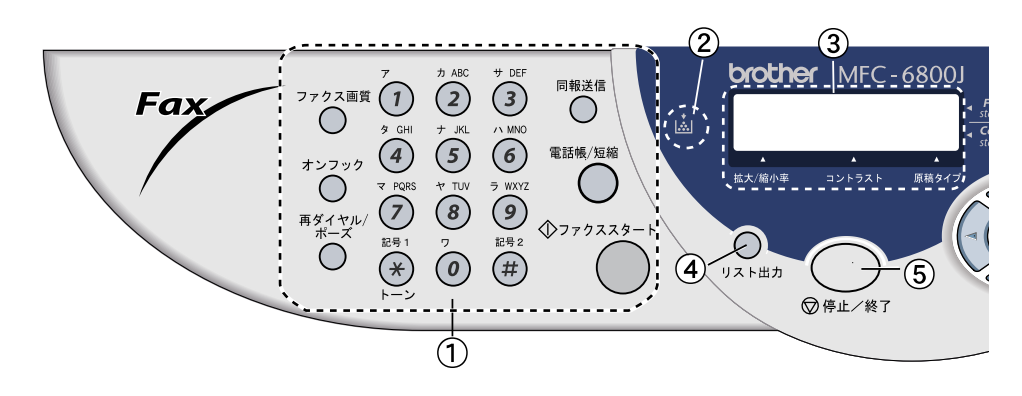

- ①ファクス機能
  - ファクス画質ボタン
     ファクス送信する原稿に合わせて、
     解像度を一時的に設定するときに
     押します。
  - オンフックボタン
     ファクスを手動送信するときに押します。■P.59
  - 再ダイヤル/ポーズボタン

最後にダイヤルした番号を再びダ イヤルするときに押します。

P. 61

ダイヤル番号の入力時にハイフン を入れるときに押します。

- ダイヤルボタン
   ダイヤルするときや、発信元データ などの文字入力をするときに押し ます。
- ・同報送信ボタン
   同じ原稿を、複数の送信先を指定して一度に送信するときに押します。

P. 75

・電話帳 / 短縮ボタン

短縮ダイヤルやグループダイヤル に登録されている電話番号を検索 するときに押します。 P.61 あらかじめ登録した短縮ダイヤル をダイヤルするときに押します。

P. 60

ファクススタートボタン

ファクスを送信または受信すると きなどに押します。

②トナー残量表示ランプ トナーが残り少なくなると、点滅に

よって状態を表示します。

#### ③ディスプレイ

月日、時刻、宛先、電話番号、各動 作の状態やエラーメッセージを表 示します。

④リスト出力ボタン

各種レポートやリストを印刷します。 P. 117

#### ⑤停止/終了ボタン

ファクス送信または操作を中止す るとき、機能設定を解除するときに 押します。

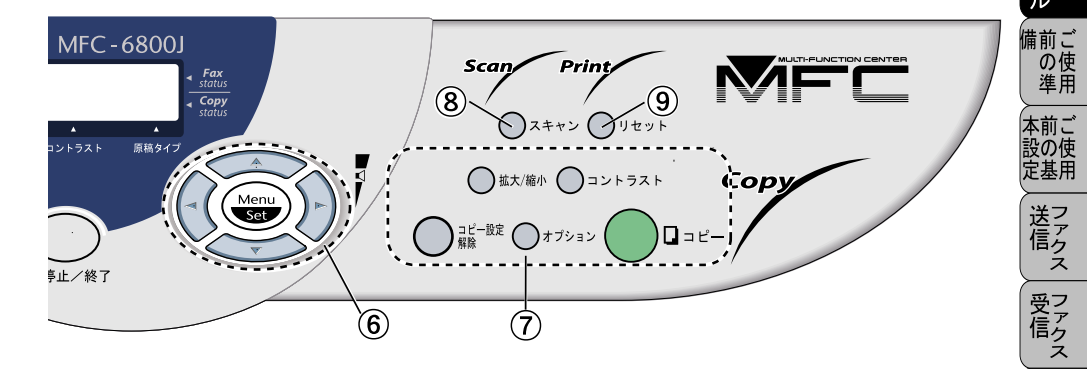

⑥ナビゲーションキー P.39

• Menu Set

> 各種機能の設定に入るとき、各種 データを登録するときに押します。

• (1) 5+

メニューから選択肢を指定する際、 これらのボタンを押せば、前・次の レベルのメニューに移動します。また、短縮ダイヤルとして登録されて いる番号に対する名称をアルファ ベット順に検索する場合にも、これ らのキーを使用できます。

メニューや選択項目をスクロール するときに押します。 スピーカーの音量、または着信ベル の音量を調節するときも、これらの キーを使用します。

⑦コピー機能

・拡大 / 縮小ボタン

拡大 / 縮小コピーをするときに押し

ます。 P. 126

コントラストボタン
 印刷の濃さを一時的に変更すると
 きに押します。

- コピー設定解除ボタン
   一時的なコピー設定を解除すると
   きに押します。
- ・オプションボタン

コピーの設定を一時的に変更する ときに押します。 P. 125

・コピーボタン

原稿をコピーするときに押します。

⑧スキャンボタン

コンピュータから原稿をスキャン するとき、OCR スキャン、Eメー ルスキャンするときに押します。

P. 165

③リセットボタン プリンタのメモリーの中のデータ をすべて削除するときに押します。 ・使本
 目い書
 次方の

、 機のファク 能応クス

・レポート

コピー

使とプリン うしンタ

使とス うしャ てナ

アセリ

、 ッッモ プトー

FΡ

AC

Хī

お手入れの

ときにはた

索用仕 引語様

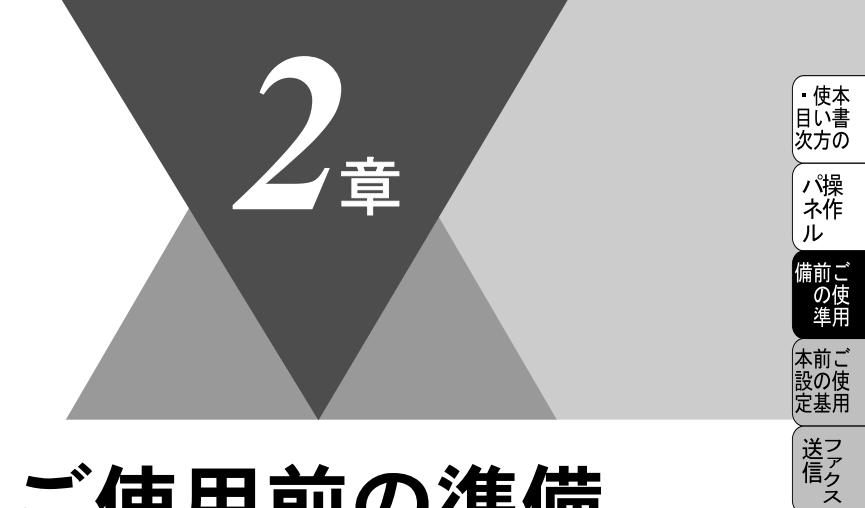

受 アアクス

| 一ファク 用ス

・リポート

コピー

使とプリンタ て

使とス うしゃ てナ

、 アセリ ッッモ プトー ŀ FΡ AC XI

お手入れの

と困った

索用仕 引語様 集

# ご使用前の準備

| 商品を確認する                                                                                                    | 12                         |
|----------------------------------------------------------------------------------------------------|----------------------------|
| 付属品を確認する                                                                                                    | 12                         |
| 記録紙について                                                                                                    | 13                         |
| 記録紙の規格                                                                                                    | 13                         |
| セットできる記録紙枚数                                                                                                    | 13                         |
| 使用できる記録紙                                                                                                    | 14                         |
| 推奨する記録紙                                                                                                    | 14                         |
| 記録紙の印刷可能範囲について                                                                                                    | 15                         |
| 接続をする                                                                                                    | 17                         |
| ドラムユニットを取り付ける                                                                                                    | 17                         |
| 本体をセットする                                                                                                    | 19                         |
| 回線種別を設定する                                                                                                    | 22                         |
| 自動で回線種別を設定する                                                                                                    | 22                         |
| 手動で回線種別を設定する                                                                                                    | 23                         |
| 1 3 2 四線住所を設定する                                                                                                    | 20                         |
| 利用中の電品画版の作用で詞 いる                                                                                                    | 27                         |
| ご使用前の設定をする                                                                                                    | 25                         |
| 日付・時刻を合わせる「時計セット」                                                                                                    | 25                         |
| 名前と電話番号を登録する「発信元登録」                                                                                                    | 26                         |
| 発信元登録を消去する                                                                                                    | 27                         |
| <u>文字入力をする</u>                                                                                                    | 28                         |
| 受信モードを選ぶ                                                                                                    | 30                         |
| へに - ここに - ここの - ここの - この - この この この | 32                         |
|                                                                                                    | <ul> <li>商品を確認する</li></ul> |

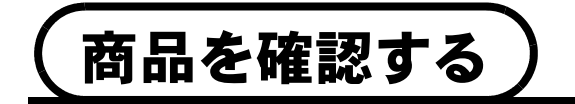

## 付属品を確認する

次の物が揃っているか確かめてください。万一、足りない物があったり、取扱 説明書に落丁があったときは、お客様相談窓口0120-143410にご連絡ください。

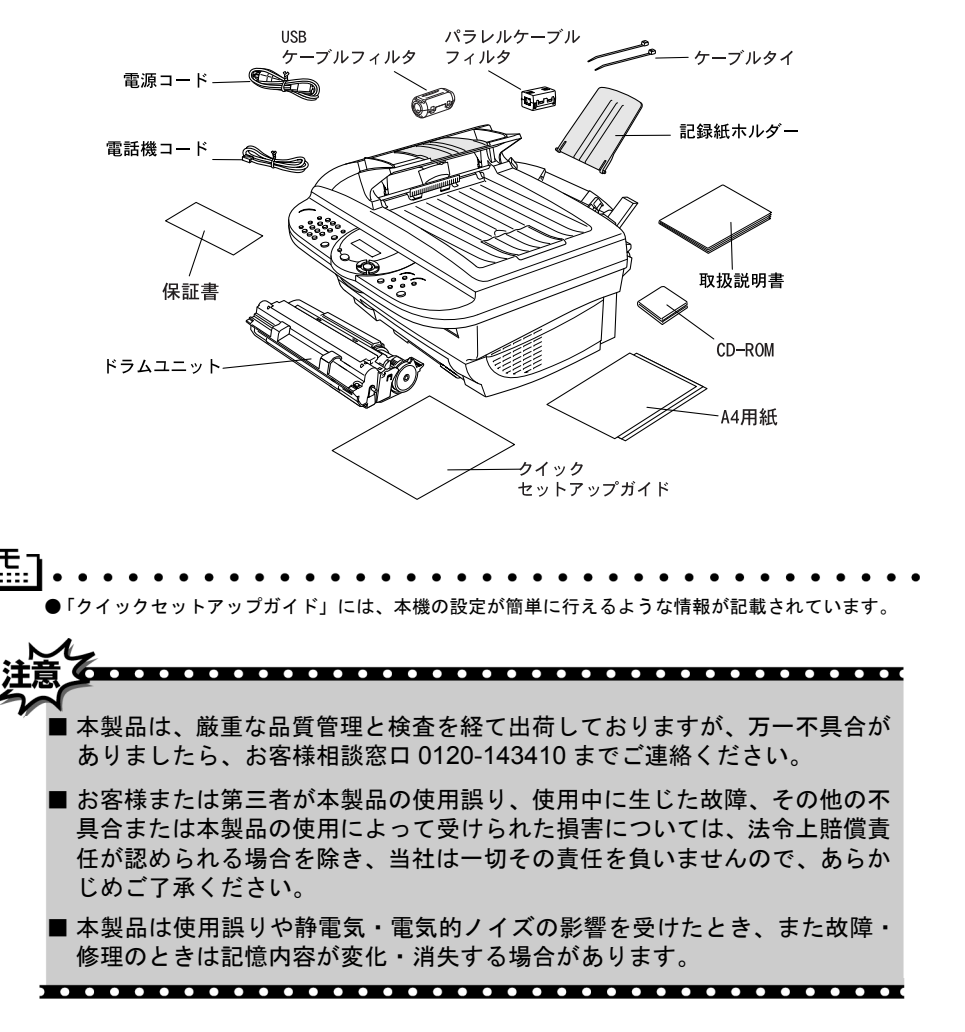

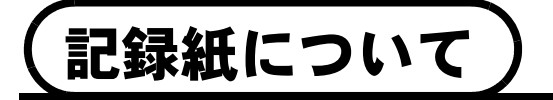

# 記録紙の規格

|       | 普通紙                     |
|-------|-------------------------|
| 坪量    | $64g/m^2 \sim 158g/m^2$ |
| 厚さ    | 0.08mm ~ 0.2mm          |
| 水分含有量 | 重量の 4% ~ 6%             |

# セットできる記録紙枚数

給紙カセットの最大積載は高さ22mm(記録紙ガイドの▼マークまで)です。

| 種類                        | 記録紙枚数   |
|---------------------------|---------|
| 普通紙(75g/m <sup>2</sup> 紙) | 約 200 枚 |
| OHP シート                   | 1枚      |
| 官製はがき                     | 約 30 枚  |
| 封筒                        | 約 10 枚  |

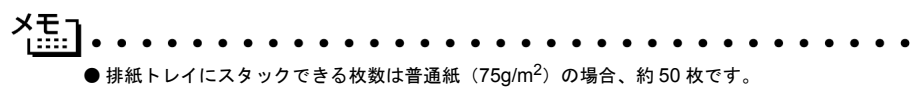

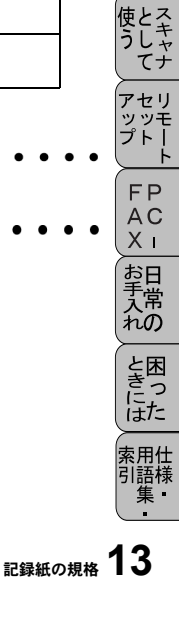

・使本
 目い書

i次方の パ操 ネ作 ル

、 備前ご の使 準用

本前ご 設の使 定基用

送信クス

受ファクス マアクス

機のファク アァクス 用

・レポート

コピー

使とプリンタ うしてタ

## 使用できる記録紙

本機では下記のサイズの記録紙が使用できますが、受信したファクスは A4 サ イズでのみプリントできます。

| 種類       | サイズ                                             |
|----------|-------------------------------------------------|
| 普通紙      | A4、レター、B5、リーガル、A5、A6                            |
| OHP シート  | A4、レター                                          |
| はがき      | 官製はがきまたは同等品(100mm × 148mm)                      |
| 封筒       | 洋形 4 号(105mm × 235mm)、<br>洋形定形最大(120mm × 235mm) |
| システム手帳用紙 | バイブルサイズ                                         |

### 推奨する記録紙

- 富士ゼロックスオフィスサプライ P 紙 (64g/m<sup>2</sup>)
- NBS リコーマイペーパ (64g/m<sup>2</sup>)

| <u>אַב</u> ן                                                                                                    |     |
|----------------------------------------------------------------------------------------------------|-----|
| ● 特殊なサイズや種類の記録紙を使用する場合は、最初にテストを行ってください。                                                                                  |     |
| <ul> <li>●日前シードは、レーラ・ション用の物をお使いてたとい。</li> <li>●最高のプリント品質を得るために、たて目用紙を使用されることをお奨めします。</li> <li>●本機は再生紙を使用できます。</li> </ul> |     |
| • • • • • • • • • • • • • • • • • • • •                                                                                  | ••• |

# 記録紙の印刷可能範囲について

記録紙にはプリントできない部分があります。 以下の図と表に、プリントできない部分を示します。なお、図と表のA、B、 C、D はそれぞれ対応しています。

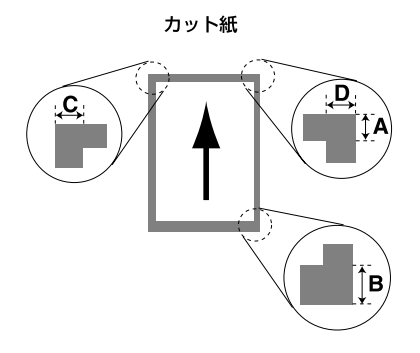

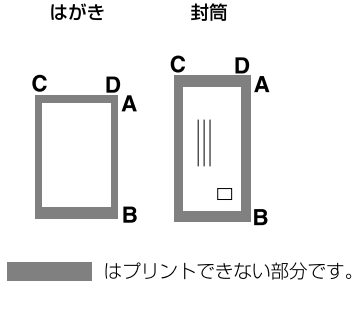

(単位:mm)

| 種類      | サイズ              | モード  | Α   | В   | С   | D   |
|---------|------------------|------|-----|-----|-----|-----|
| カット紙    | A4               | ファクス |     |     | 2.0 | 2.0 |
|         |                  | コピー  | 4.5 | 4.5 | 3.0 | 3.0 |
|         |                  | プリンタ |     |     | 3.5 | 3.5 |
|         | エクゼクティブ          | プリンタ | 4.5 | 4.5 | 3.5 | 3.5 |
| オーガナイザー | バイブルサイズ          | プリンタ | 4.5 | 4.5 | 3.5 | 3.5 |
| はがき     | 官製はがき            | プリンタ | 4.5 | 4.5 | 3.5 | 3.5 |
| 封筒      | 洋形定型最大<br>洋形 4 号 | プリンタ | 4.5 | 4.5 | 3.5 | 3.5 |

★モ ↓:::: ● プリントできない部分の数値(表中のA、B、C、D)は、概算値ですので、目安として参考にしてください。また、お使いの記録紙やプリンタドライバによっても値が変わってきます。

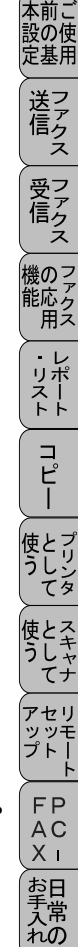

ときにはた

索用仕 引語様 集

• 使本

目い書 次方の

パ操

備前ご の使 準用

ル

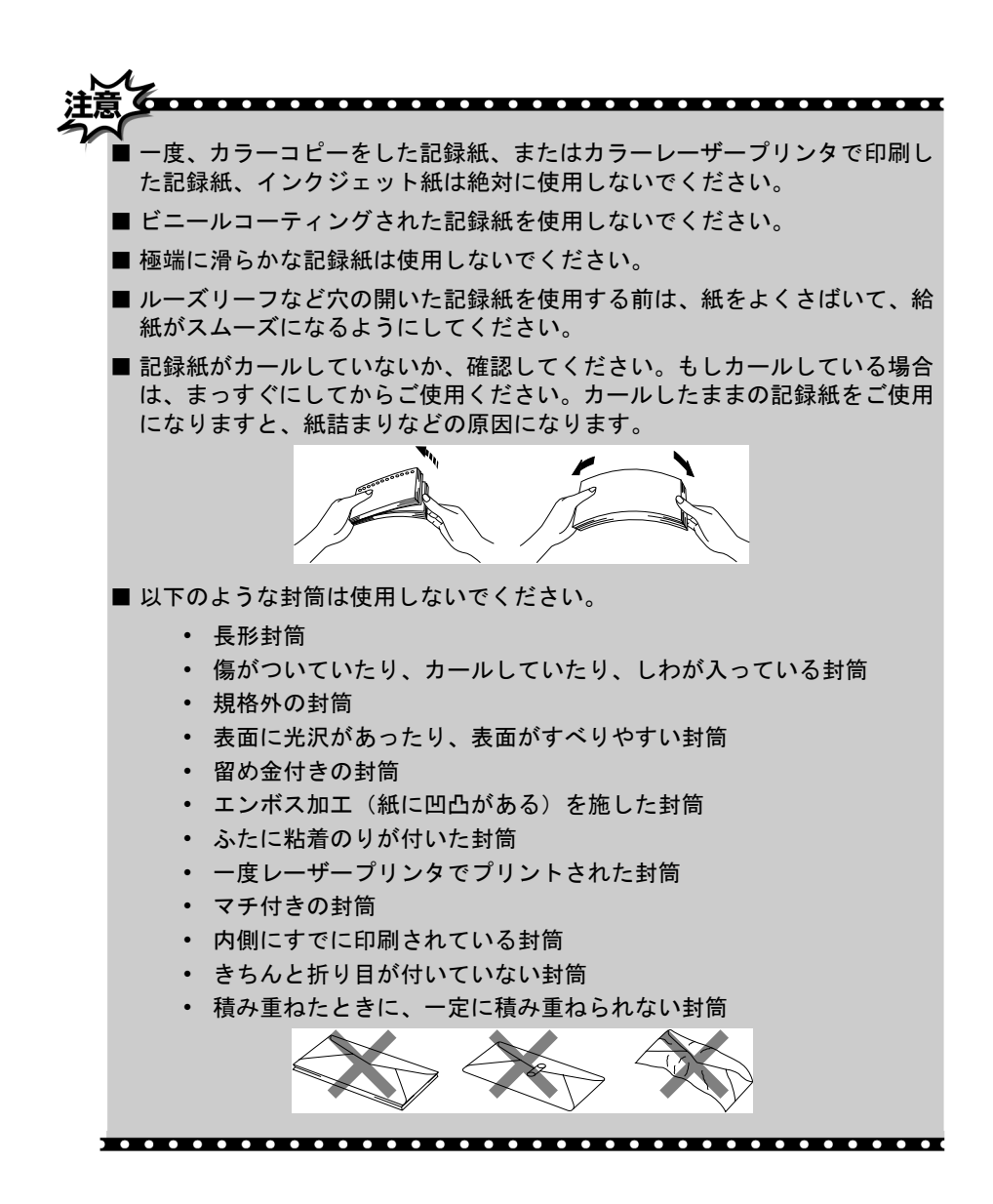

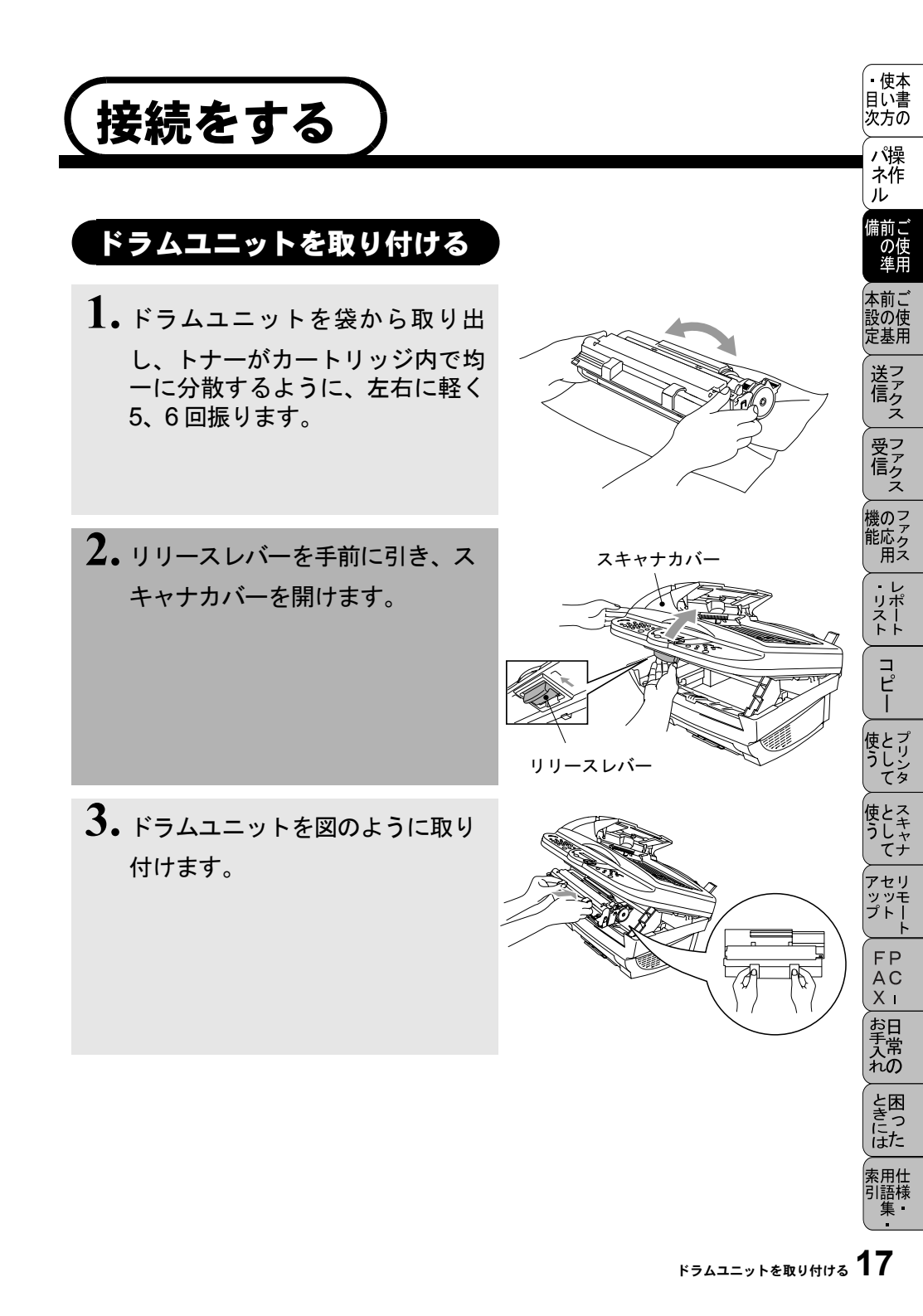

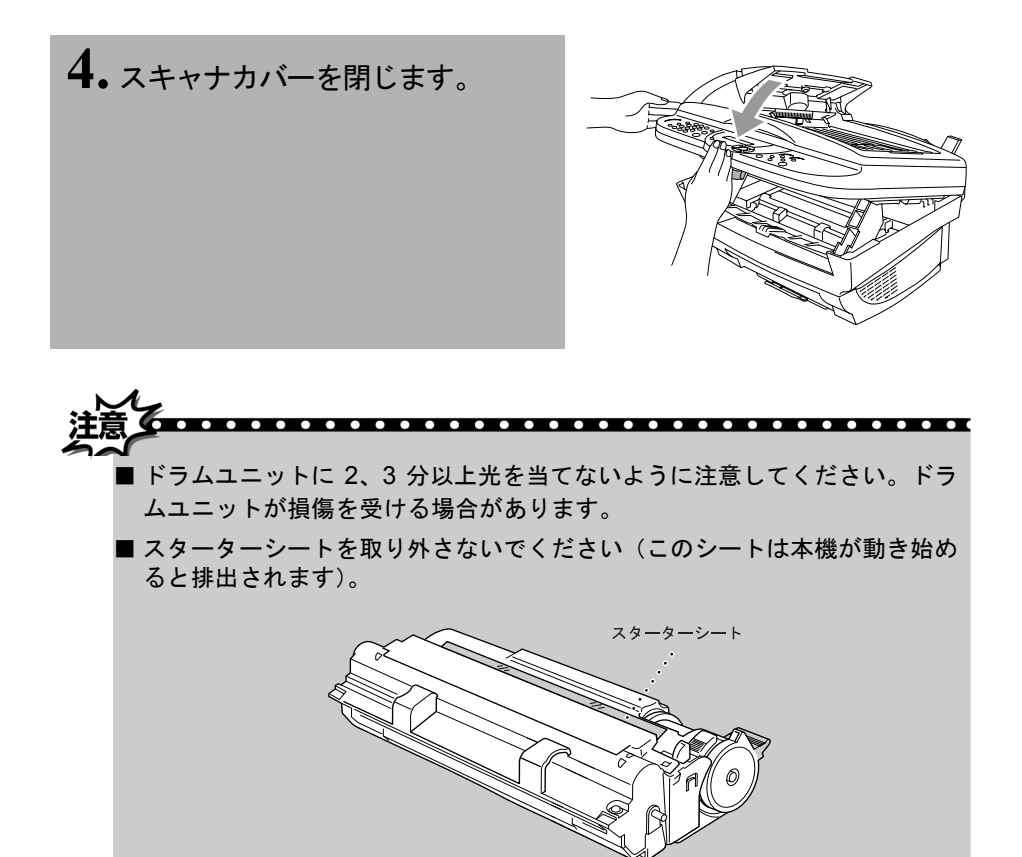

. . . . . .

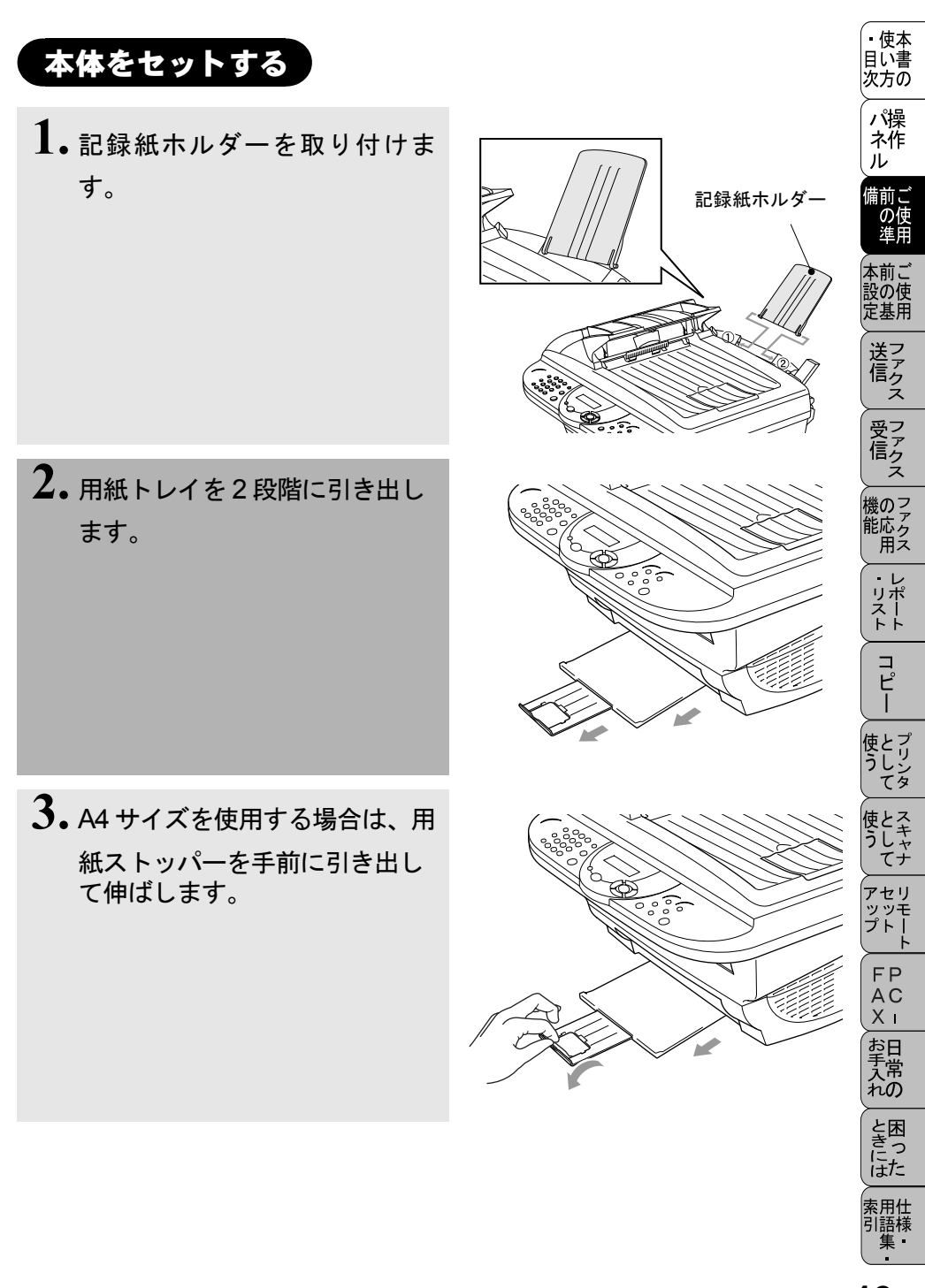

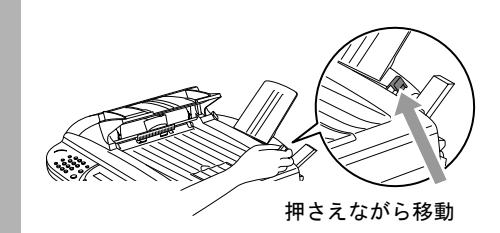

5.記録紙をよくさばきます。

4. 使用する記録紙サイズにガイド

幅を合わせます。

 6. 用紙レバーを下に押しながら、 その状態で記録紙をセットします。
 記録紙をセットするときは、
 印刷される面を裏にしてセットします。また、記録紙の高さが記録紙ガイドよりも下にくるようにしてください。
 給紙カセットには200枚までの記録紙をセットすることができます。封筒であれば、10枚までセットできます。
 7. 電話回線を接続します。

付属の電話機コードを本体の回 線接続(LINE)端子と電話機コ ンセントに「カチッ」と音がす るまで差し込みます。 電話機コンセントについては、 P.21 の「補足」を参照してください。

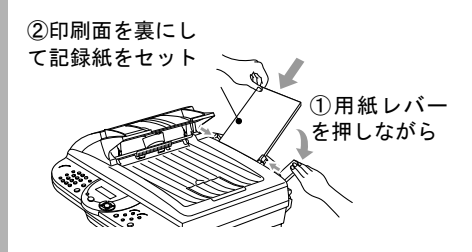

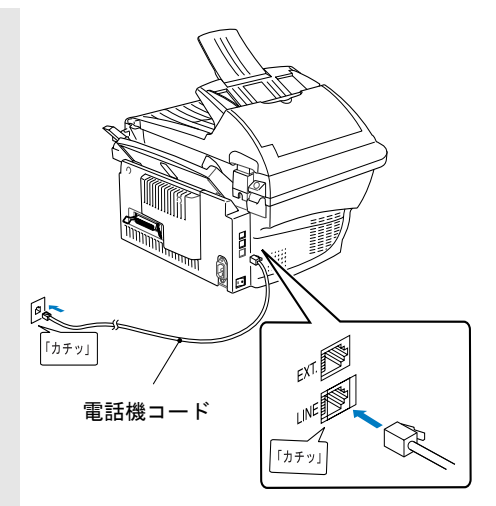

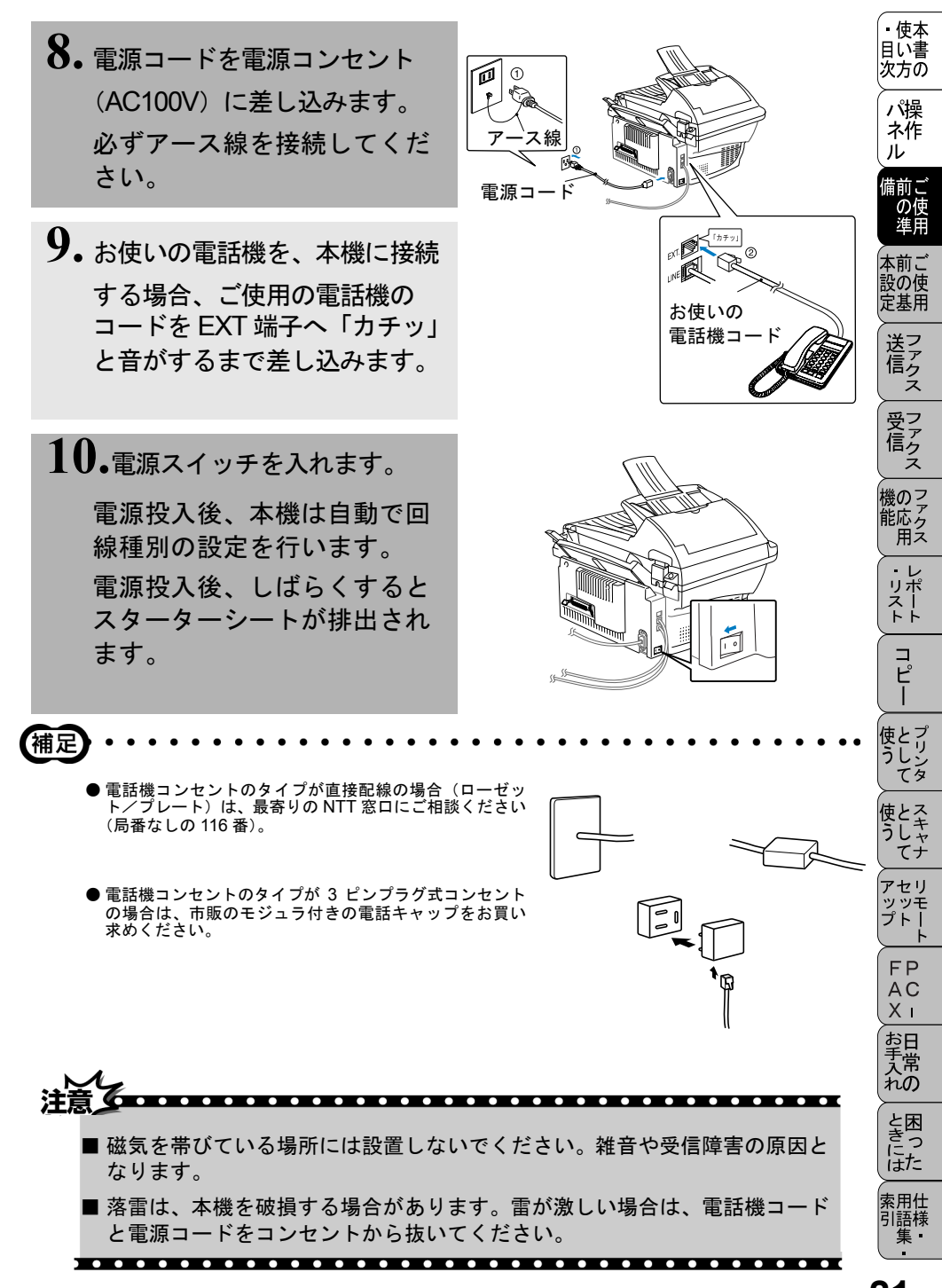

# (回線種別を設定する))

## 自動で回線種別を設定する

電話機コードと電源コードを接続し、電源が投入されると、本機は回線種別の 自動設定を行います。 回線種別の自動設定が行われた後、ディスプレイには以下のいずれかが2秒間 表示された後、待機表示に変わります。

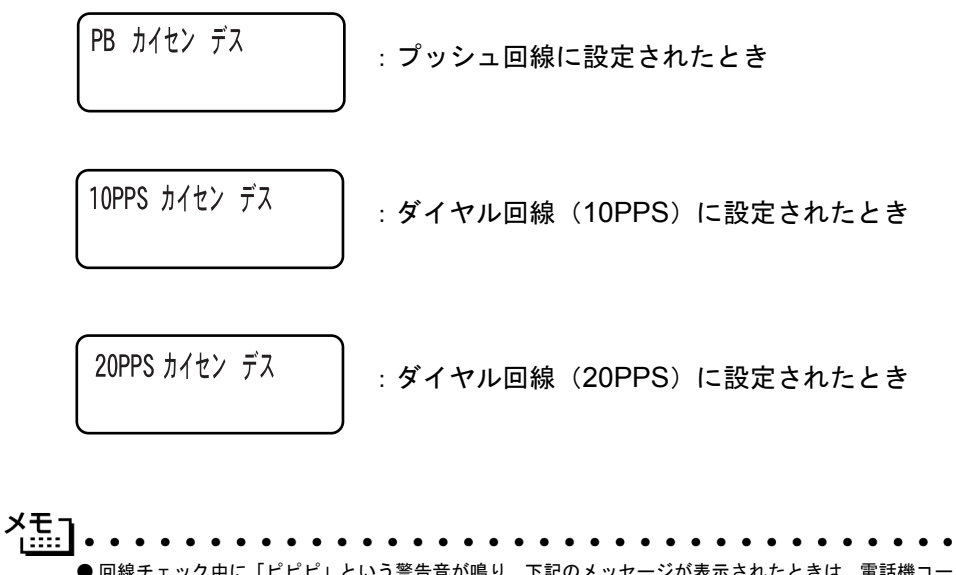

●回線チェック中に「ピピピ」という警告音が鳴り、下記のメッセージが表示されたときは、電話機コードが正しく接続されていません。電話機コードを正しく接続してください。
P.20
正しく接続しないまま 10 分以上放置すると、回線種別は「PB」に設定されます。

デンワキ コード ヲ セツゾク シテクダサイ

●回線チェック中に「ピピピ」という警告音が鳴り、下記のメッセージが表示されたときは、自動的に回線種別を設定することができませんでしたので、手動で回線種別を設定してください。手動回線種別設定については P.23 を参照してください。

カイセンセッテイ シテクダサイ
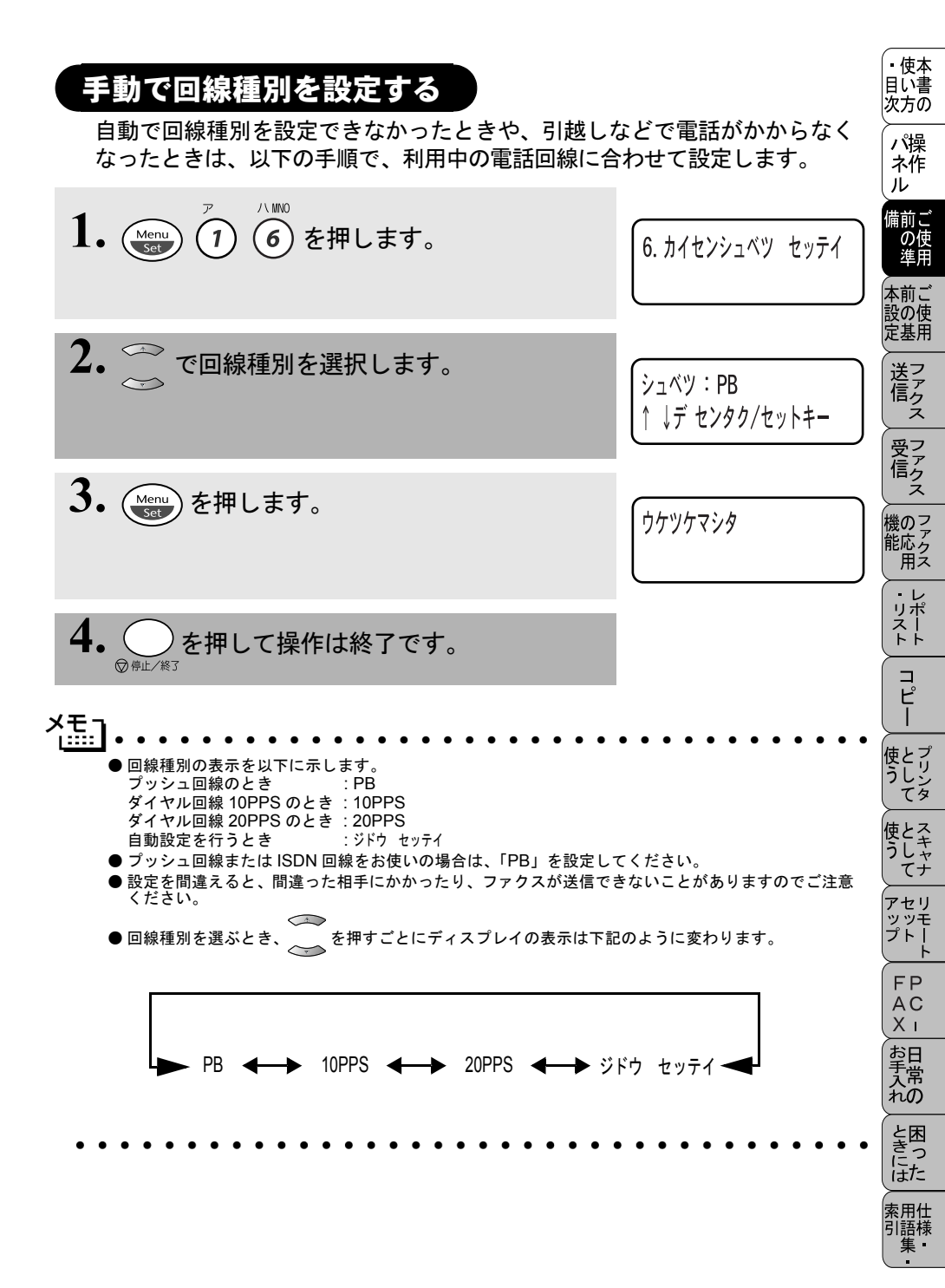

### 利用中の電話回線の種別を調べる

回線種別は、次の手順で調べることができます。もし、分からないときは、最 寄りのNTTの支店・営業所またはNTT窓口(116:無料)にお問い合わせください。

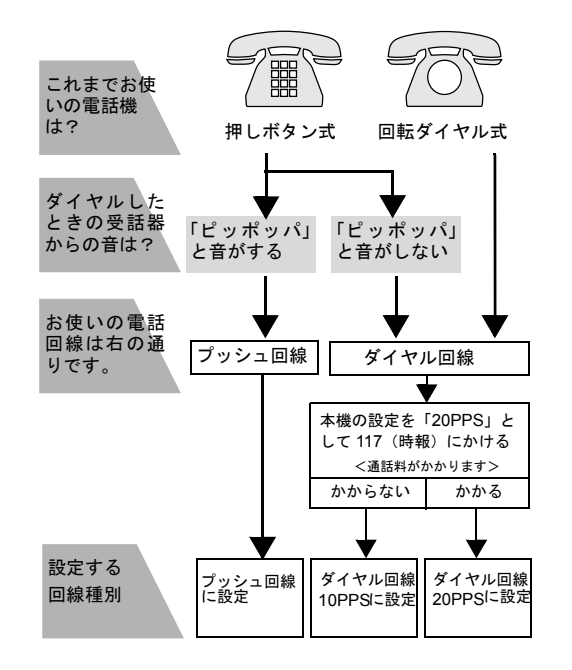

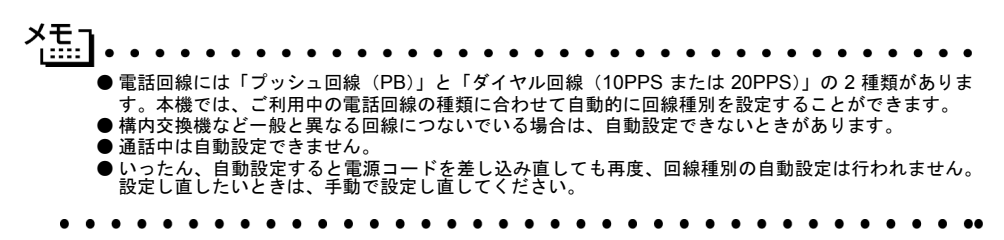

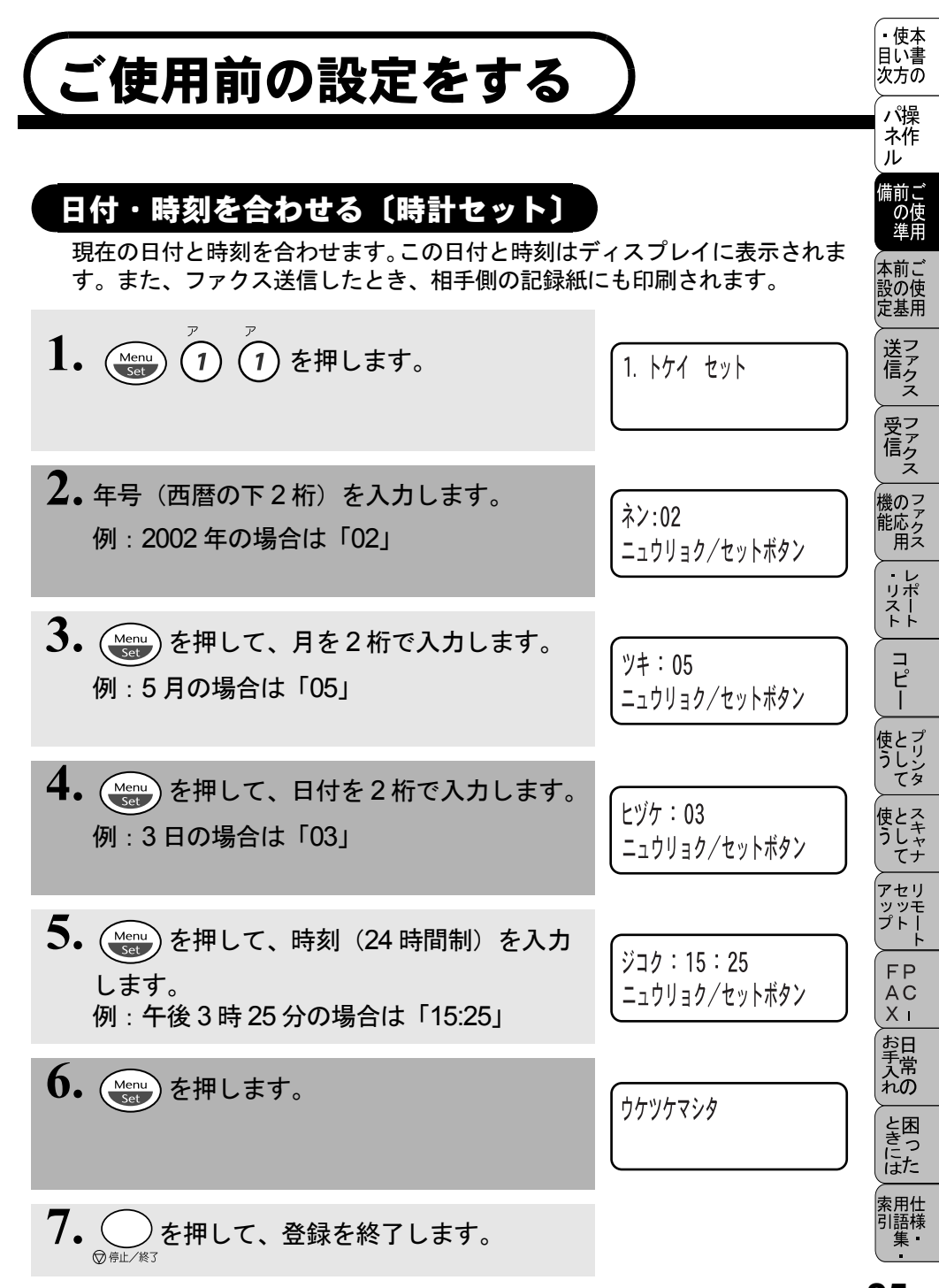

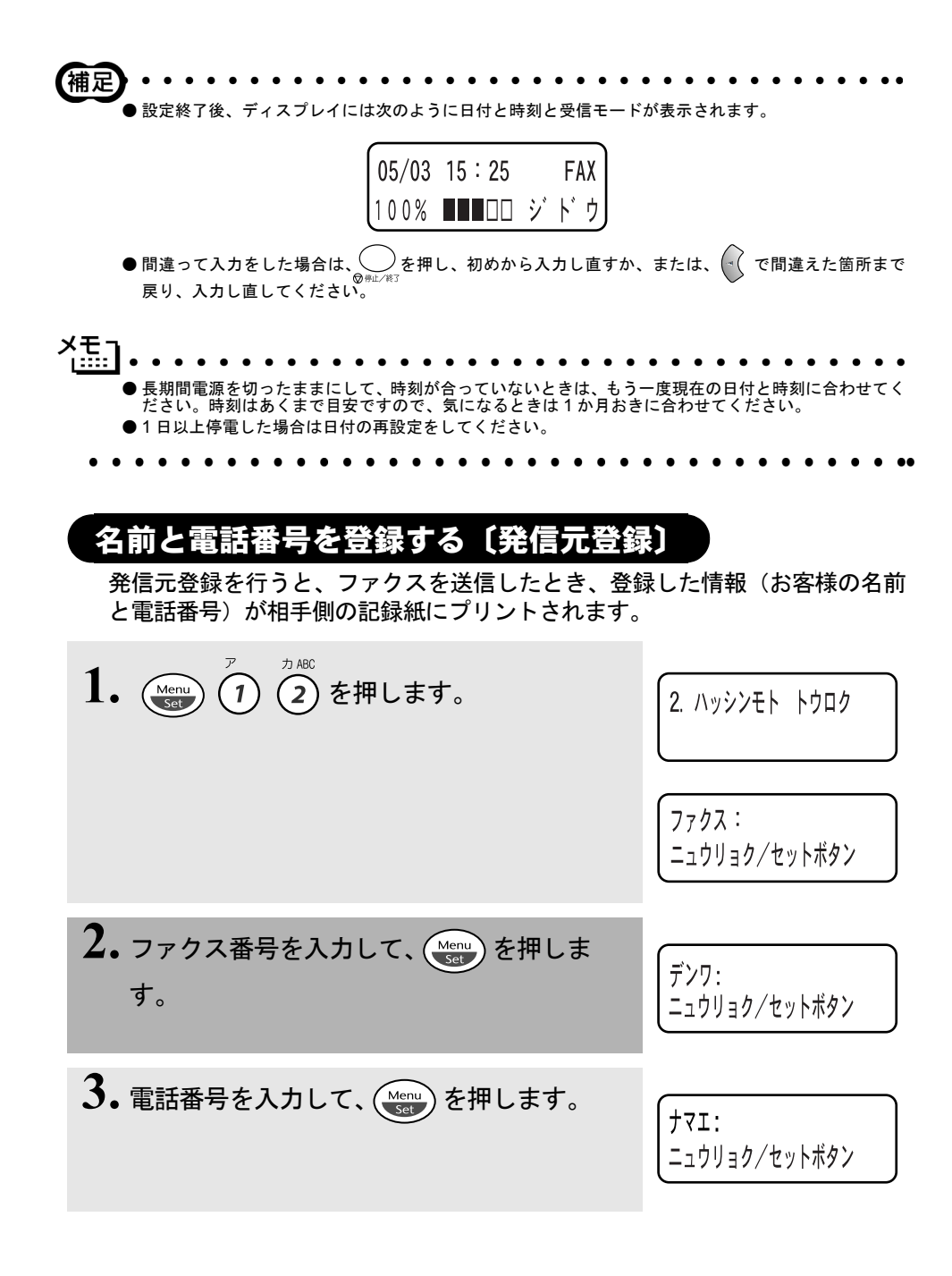

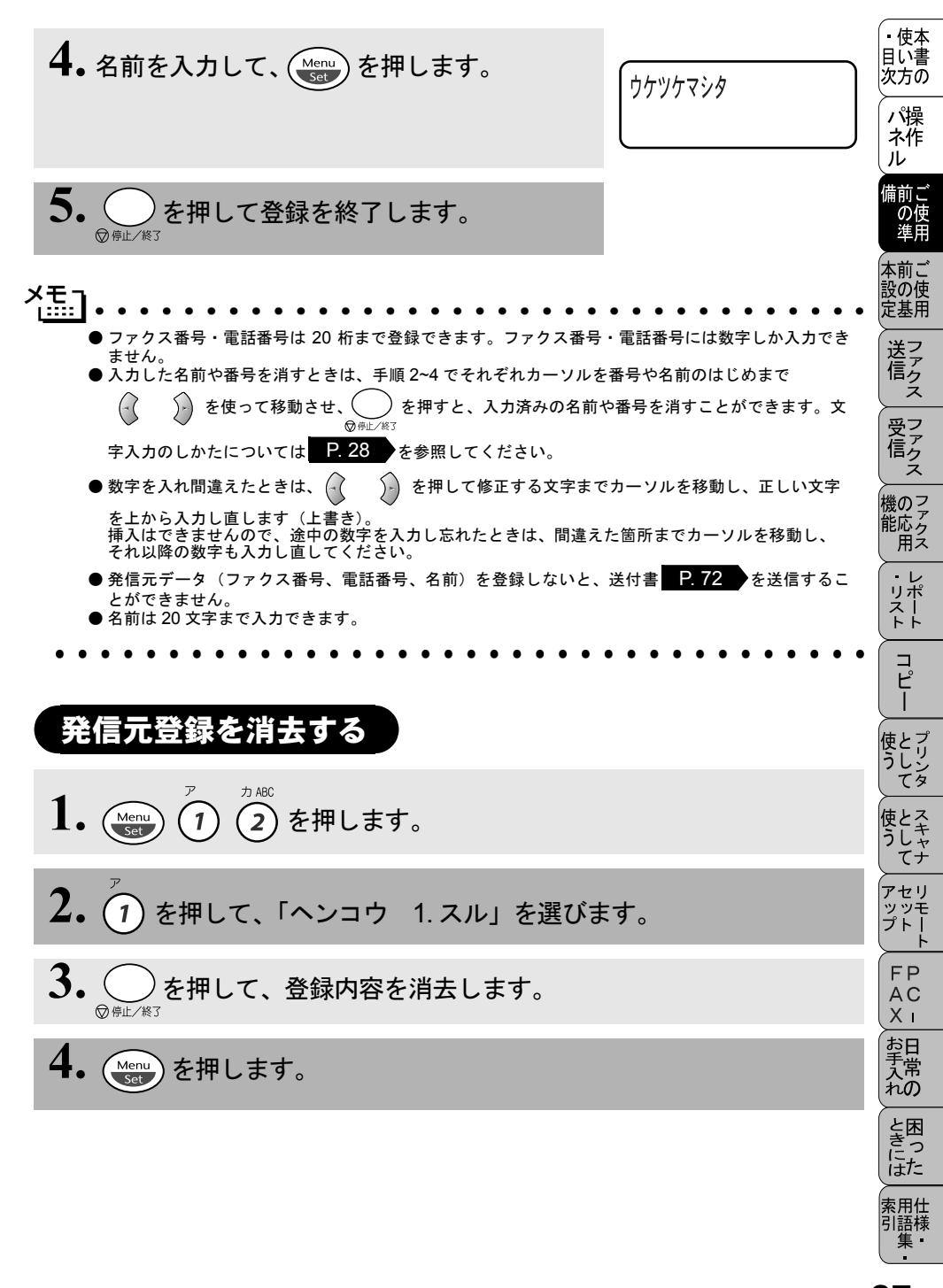

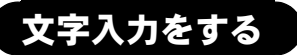

短縮ダイヤル・グループダイヤル・電話帳の相手先名称の登録や、発信元デー タの登録などで文字を入力するときに利用します。

#### ● 文字配列

ダイヤルボタンの数字ボタンには、下記の表のように、押す回数に応じてカタ カナ、アルファベット、数字が割り当てられています。また、記号ボタンには 各種の記号などが割り当てられています。

| 押す回数<br>ダイヤルボタン   | 1    | 2   | З | 4  | 5        | 6 | 7 | 8 | 9 | 10 | 11 | 12 | 13 | 14 | 15 | 16 |
|-------------------|------|-----|---|----|----------|---|---|---|---|----|----|----|----|----|----|----|
| <i>r</i> 1        | ア    | イ   | ウ | T  | 才        | ア | イ | ウ | I | オ  | ]  |    |    |    |    |    |
| DABC 2            | 力    | +   | ク | ケ  |          | А | В | С | 2 |    |    |    |    |    |    |    |
| #DEF              | サ    | シ   | ス | セ  | ソ        | D | Е | F | З |    |    |    |    |    |    |    |
| ⇒ GHI<br><b>4</b> | タ    | チ   | ツ | テ  | $\vdash$ | ッ | G | Н | I | 4  |    |    |    |    |    |    |
| JKL<br>5          | ナ    | _   | ヌ | ネ  | ノ        | J | К | L | 5 |    |    |    |    |    |    |    |
| (MNO)             | Л    | Ł   | フ |    | 朩        | Μ | Ν | 0 | 6 |    |    |    |    |    |    |    |
| ₹ PQRS            | 7    | 111 | Ь | Х  | Ŧ        | Ρ | Q | R | S | 7  |    |    |    |    |    |    |
| VUT Y             | Þ    | ユ   | Ξ | Þ  | L        | Ξ | Т | U | V | 8  |    |    |    |    |    |    |
| ⇒wxyz<br>9        | ラ    | IJ  | ル | u  |          | W | Х | Y | Ζ | 9  |    |    |    |    |    |    |
| <b>0</b>          | ワ    | F   | ン | n  | 0        | _ | 0 |   |   |    |    |    |    |    |    |    |
|                   | スペース | !   | " | #  | \$       | % | & | , | ( | )  | *  | +  | ,  | _  |    | /  |
| ##                | :    | .,  | < | II | >        | ? | @ | [ | ] | ^  | _  |    |    |    |    |    |

| ● 基本的な文字入力のしかた<br>文字を入力するときは、次のような手順で入力します。例えば、発信元データの「ナマエ」の項目に「スズキ ケイコ」という名前を入力するときは、「文字配列」を見ながら以下の手順で入力します。                                                                                                    | ・<br>使本<br>目<br>次方の<br>パ操 |
|----------------------------------------------------------------------------------------------------|---------------------------|
| <b>1.</b> (3) を3回押します。<br>「マエ: <u>ス</u><br>ニュウリョク/セットボタン                                                                                                    | イTF<br>ル<br>備前ご<br>使用     |
| 2. 同じダイヤルボタンを使って入力したいとき<br>は、 シ を押して、カーソルを右へ移動しま<br>す。                                                                                                    | 本設定 送信 ファクス               |
| <b>3.</b> ③ を3回、 ② を4回押します。<br>ナマエ: スス・<br>ニュウリョク/セットボタン                                                                                                    | 受信機能用                     |
| <b>4.</b> ② を2回押します。<br>ナマエ:スズ* <u>キ</u><br>ニュウリョク/セットボタン                                                                                                    | ・<br>リポート<br>コ.           |
| <b>5.</b> シを2回押します。                                                                                                    | ピー<br>使うして<br>てリンタ        |
| 6. ② を4回、⑦ を2回、② を5回押しま<br>す。 す。                                                                                                    | 使う<br>アップ<br>アップ          |
| <ul> <li>●間違えて入力した場合は、 を押して、修正する文字までカーソルを移動し、正しい文字を入力し直します。途中の文字を入力し忘れたときは、文字を挿入できませんので挿入する箇所までカーソルを移動し、正しい文字を上書きしてください。</li> <li>●同じダイヤルボタンを使って入力する文字が続くときは、 を押してカーソルを移動させて、文字を入力します。移動させないと文字が上書きされてしまいます。</li> </ul> | FPC - 日常の<br>とき           |
| <ul> <li>● 文字と文字の間にスペースを入れるときは、</li> <li>● 本字と文字の間にスペースを入れるときは、</li> </ul>                                                                                                    | u<br>には<br>素<br>引<br>集    |

<sub>文字入力をする</sub> **29** 

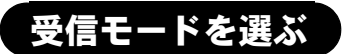

本機の使用目的に応じて、受信モードを選びます。

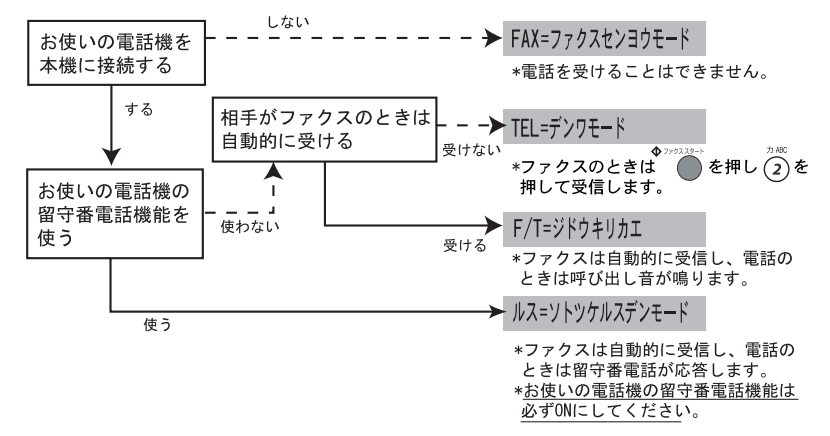

モードを選択した場合の、ディスプレイの表示は以下のように切り替わります。

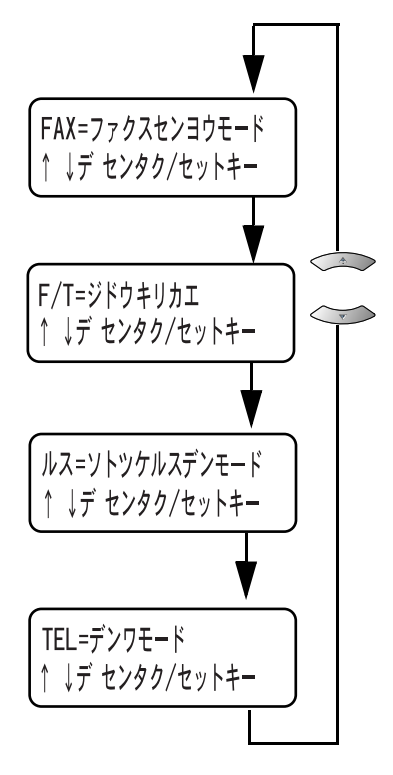

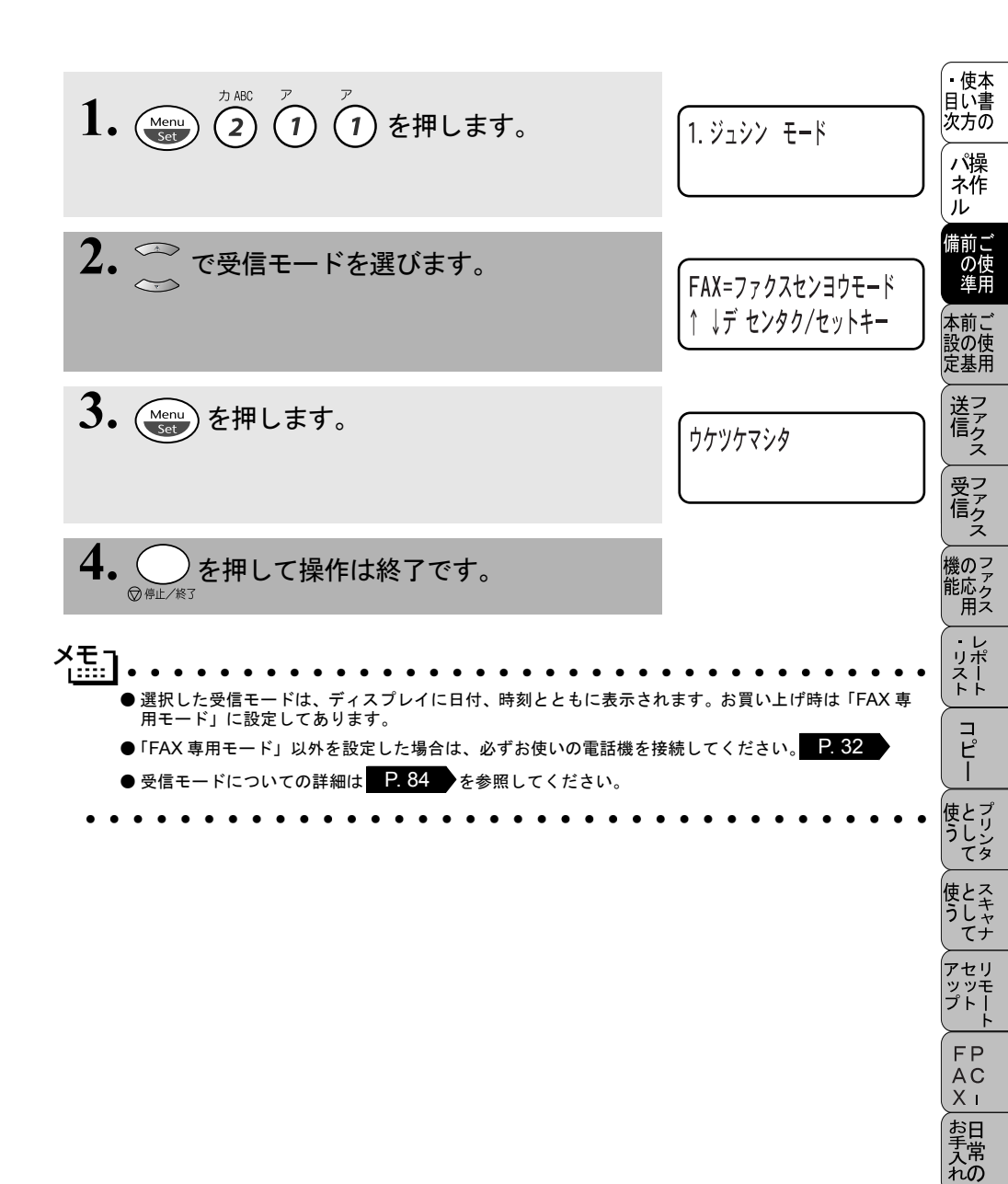

ときにはた

索用仕 引語様 集

## 本機の接続イメージ

本機ではいろいろな接続の方法があります。以下は一例です。間違った接続は 他の機器に影響を与える場合がありますので、正しく接続してください。なお、 お使いのコンピュータがネットワーク接続されている場合は、ネットワーク管 理者にご相談ください。

本書に記載されているイメージとは違う接続をしたいときは販売店にご相談ください。

#### 公衆回線に接続する場合(プリンタとファクスとして使う場合) 受信モードを「FAX=ファクスセンヨウモード」に設定します。

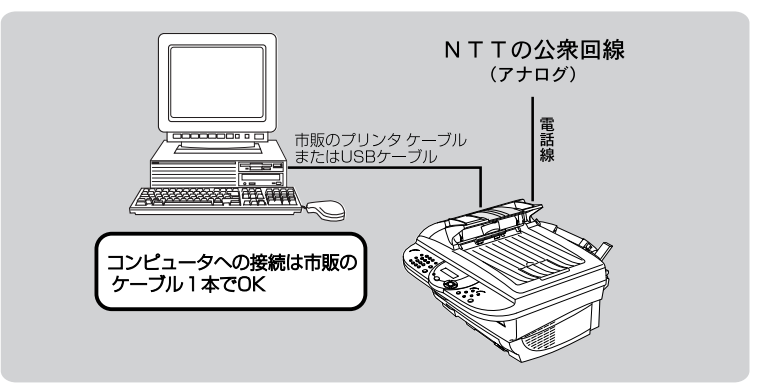

公衆回線に接続する場合(お使いの電話機を接続する場合) お使いの電話機を接続し、電話番号1つで電話とファクスを兼用する場合の接続方法です。受信モードを「F/T=ジドウキリカエ」に設定することをお奨めします。

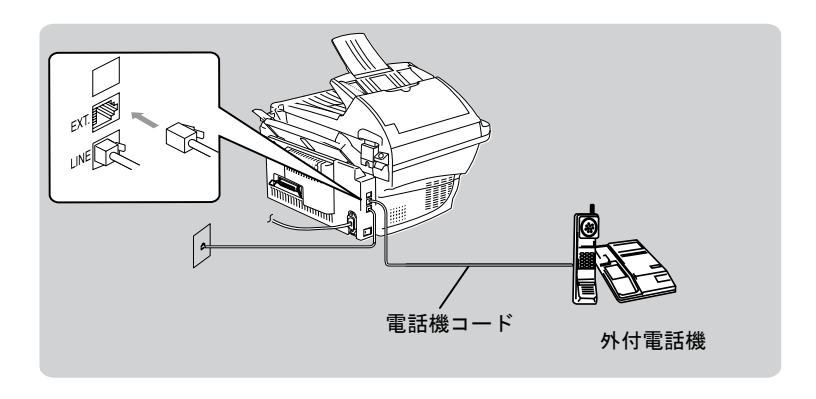

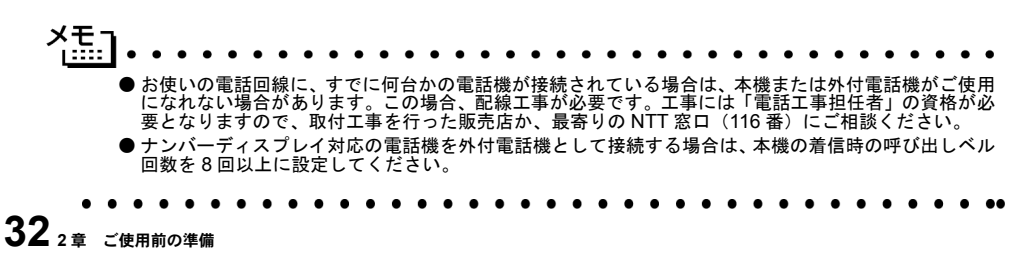

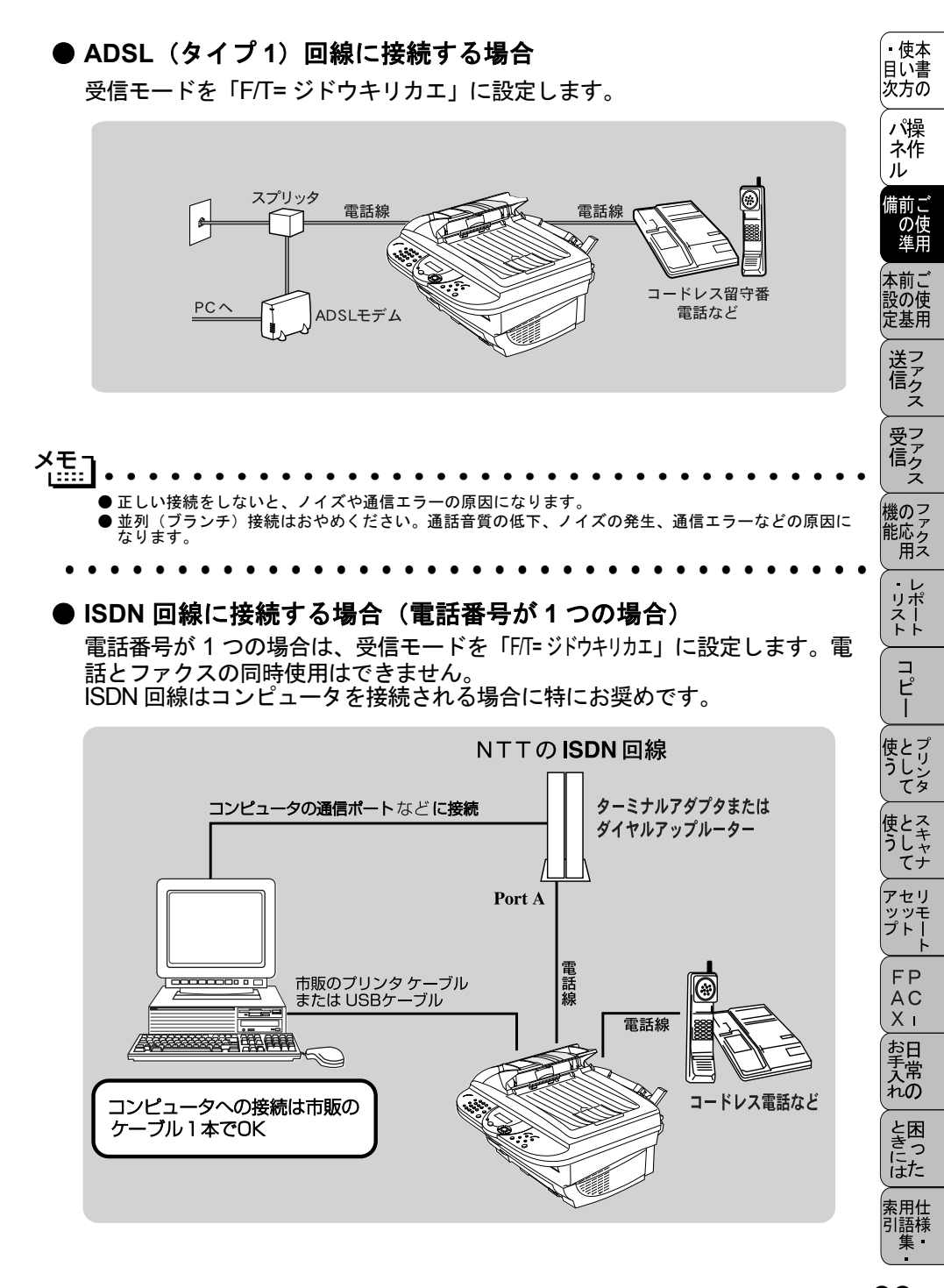

▶ISDN 回線に接続する場合(電話番号が 2 つの場合)

2回線分の使用が可能ですから、ファクス送受信中でも通話が可能です。 受信モードを「FAX=ファクスセンヨウモード」に設定します。

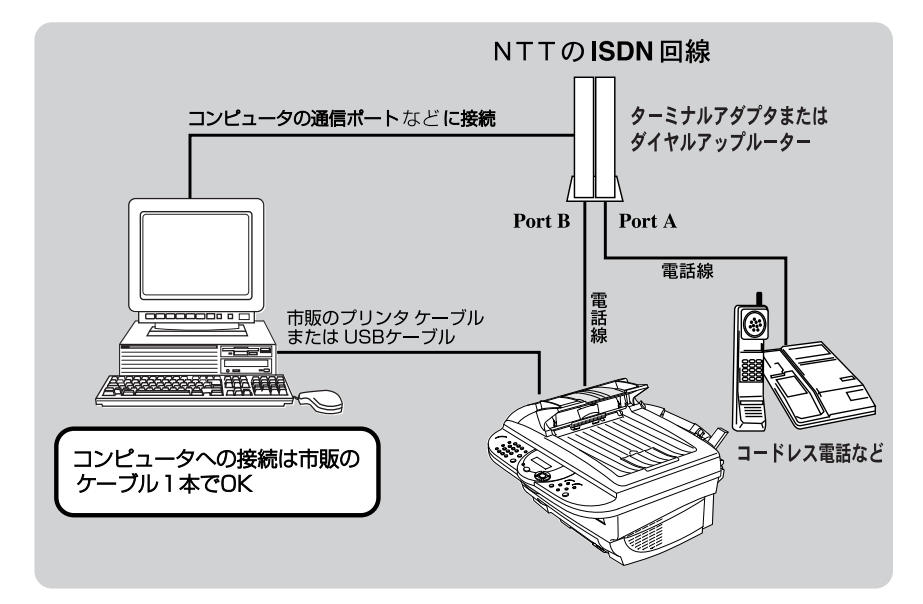

| <u> </u>                                                                                                    |
|----------------------------------------------------------------------------------------------------|
|                                                                                                    |
| ●各種接続を正常に動作させるためには正しい設定が必要です。正しく接続、設定してください。特に、<br>ISDN 回線に接続する場合は、以下の点に留意してください。                               |
| <ul> <li>         ・ 電話番号が1つの場合、ターミナルアダプタまたはダイヤルアップルーターの空きポートは「使     </li> </ul>                                 |
| 用しない」に設定してください。また、電話番号が1つの場合で、PortAに電話をつなぎ、PortB                                                                |
| に本機をつないだときは、Port A/B 両方の端末から着信ベルが鳴ります。 電話でファクスを受け                                                               |
| てしまった場合は、PortAからBへ内線転送してください。                                                                                   |
| <ul> <li>       ・ 雷話番号が2つの場合(ダイヤルインサードスまたはi・ナンバー加入時)は       ・ターミナルアダ     </li> </ul>                            |
| プタまたはダイヤルアップルーターの各アナログボートの着信電話番号を設定すると、電話番号<br>とFAX 番号を鳴り分けすることができます。                                           |
| • 本機側の回線種別は「PB」に設定してください。お買い上げ時の設定は、「ジドウ セッテイ」に                                                                 |
| なっています。電話回線の設定の詳細については P. 22 を参照してください。                                                                         |
| <ul> <li>ターミナルアダプタまたはダイヤルアップルーター側は本機を接続して電話がかけられること、<br/>また電話が受けられることを確認してください。万一、本機が使えないときは、ターミナルアダ</li> </ul> |
| プタキたけダイヤルアップルーターの設定を確認してください 設定に関する詳細け ターミナ                                                                     |

プタまたはダイヤルアップルーターの設定を確認してください。設定に関する詳細は、ターミナ ルアダプタまたはダイヤルアップルーターの取扱説明書をご覧いただくか、製造メーカーにお問 い合わせください。

| • • | • | • | • | ٠ | ٠ | ٠ | ٠ | ٠ | ٠ | ٠ | ٠ | ٠ | ٠ | ٠ | ٠ | • | • |  |  |  | • | ٠ | ٠ | ٠ | ٠ | ٠ | • | • |  | • | ٠ | ٠ | ٠ | ٠ | ٠ | • | • |
|-----|---|---|---|---|---|---|---|---|---|---|---|---|---|---|---|---|---|--|--|--|---|---|---|---|---|---|---|---|--|---|---|---|---|---|---|---|---|
|-----|---|---|---|---|---|---|---|---|---|---|---|---|---|---|---|---|---|--|--|--|---|---|---|---|---|---|---|---|--|---|---|---|---|---|---|---|---|

#### ▶ ホームテレホン、ビジネスホンに接続する場合

回線数が1つの場合の例を以下に示します。 受信モードを「F/T= ジドウキリカエ」に設定します。制御装置は、本体の外付電 話端子(EXT.)に接続します。

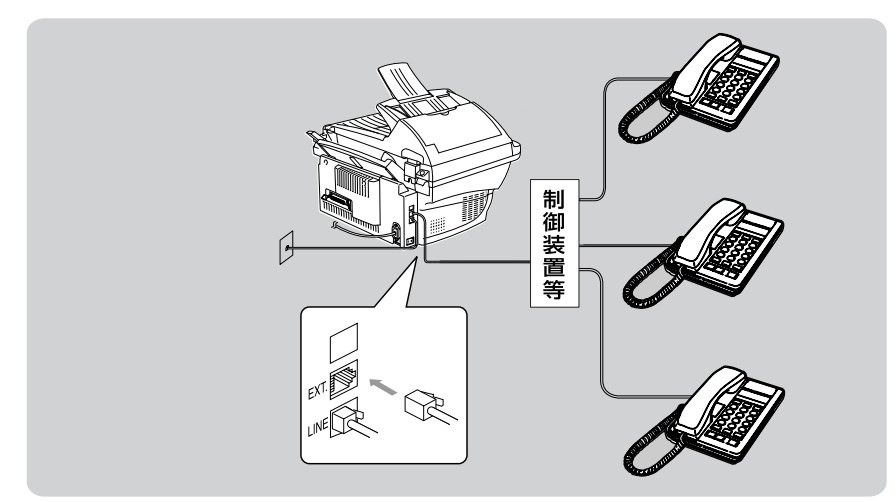

#### ●内線電話として接続する場合

構内交換機またはビジネスホンを使用しているところに本機を内線接続する 場合、構内交換機またはビジネスホン主装置の設定を2芯用に変更してくださ い。

設定変更を行わないと、本機をお使いいただくことはできません。詳しくは、 配線工事を行った販売店にご相談ください。

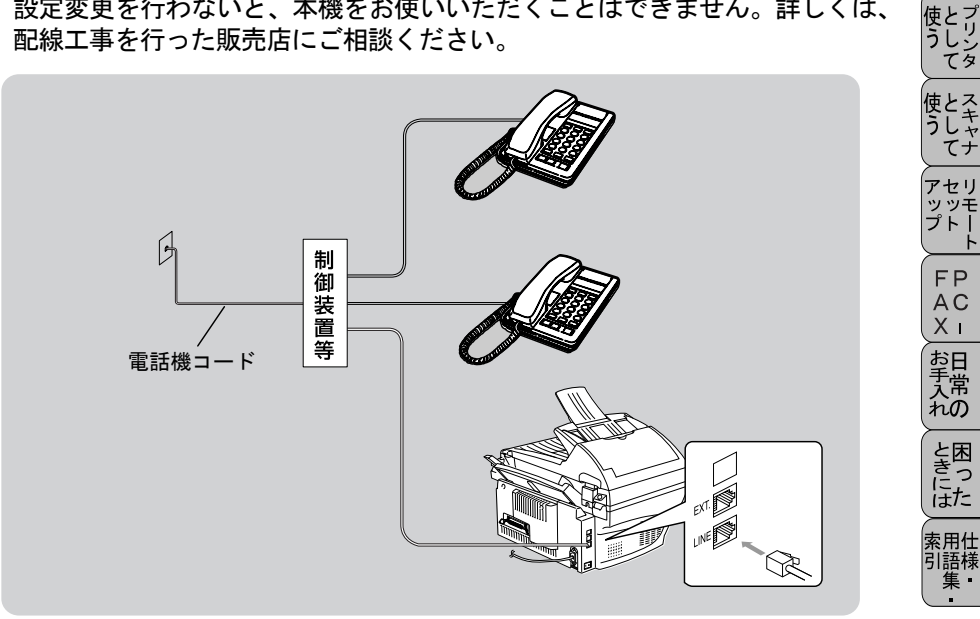

<sup>(</sup>・使本 目い書

次方の

パ操

ネ作 ル 備前 こ 0

本前ご 設の使 定基用

送アアク

受フ ア ク

機のファク 能応 月ス

・レポート

コピー

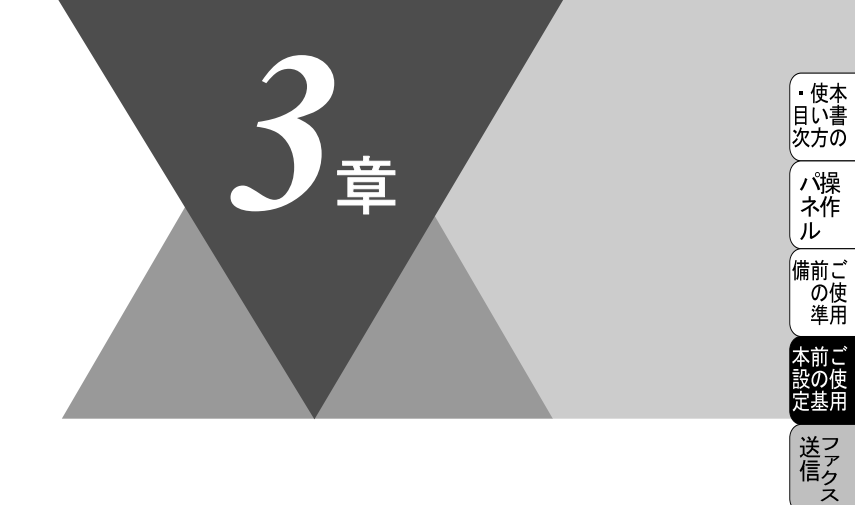

受 て ア ク ス

機のファク 能応 月 ス

・レポート

コピー

使とプリンタ てリンタ

使とス うしゃ てナ

アセリ ッッモ プトー

> FP AC Xı

お手入れの

と困った

索用仕 引語様 集

# ご使用前の基本設定

|   | ディスプレイの特徴                                                                                                   | 38<br>38                         |
|---|----------------------------------------------------------------------------------------------------|----------------------------------|
| • | 機能設定する<br>ナビゲーションキーを使った基本操作<br>ダイヤルボタンを使った基本操作<br>機能一覧                                                      | 39<br>39<br>40<br>40             |
| - | 基本設定を変更する<br>着信ベルの音量を調節する<br>キータッチ音量を変える〔キータッチ&ブザー音量〕<br>スピーカー音量を調節する<br>トナーを節約する<br>印刷濃度を調節する<br>印刷濃度を調節する | 46<br>47<br>48<br>49<br>50<br>51 |
|   | ティスフレイの表示言語を切り替える【英語・日本語】                                                                                   | 52                               |

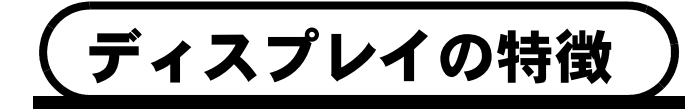

## ディスプレイについて

本機は、お客様が使いやすいように、ディスプレイを見るだけで次に何をすれ ば良いか分かるようになっています。

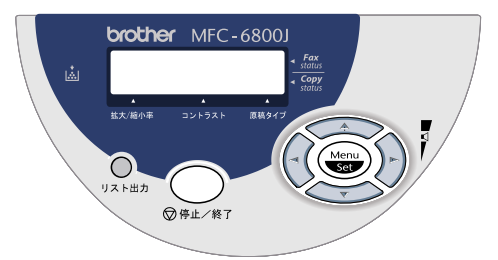

#### ● ディスプレイの表示例

通常、ディスプレイの上段には、設定された日付や時刻、ファクスに関する現 在の状態が表示されます。下段にはコピーに関する設定内容が表示されます。

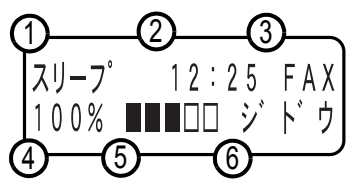

- ①:スリープモードが設定されていることを示します。スリープモードが設定されていないときは日付が表示されます。P.50
- ②:現在の時刻が表示されます。 P.25
- ③:設定した受信モードが表示されます。P.30、P.84 ~ P.89
- ④:コピーの拡大/縮小率、およびマルチレイアウト設定が表示されます。 P. 126
- ⑤:コピーの明るさ(コントラスト)が表示されます。P.127
- ⑥:コピーの原稿タイプが表示されます。P.129

コピーの設定は、コピー終了後45秒間保持され、設定した内容が表示されます。

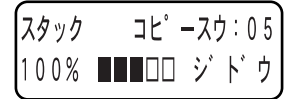

本機は、ナビゲーションキーを使った簡単な操作で、各種の設定ができます。 ナビゲーションキーを使用することによって、取扱説明書を見なくても、本機 に用意されているすべての機能が活用できます。

ナビゲーションキーを使った基本操作

機能設定する

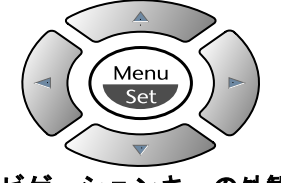

|               | ナビゲーションキーの外観                                                                                                    |
|---------------|----------------------------------------------------------------------------------------------------|
| ナビゲーション<br>キー | キーの役割                                                                                                    |
| Menu<br>Set   | 以下の場合に使用します。<br>・ メインメニューを表示する場合<br>メインメニューが表示されると、メニューモードにな<br>り、画面はスクロールします。<br>・ 次のメニューレベルに移る場合<br>・ 選択項目を設定する場合<br>選択項目の設定が終わると、ディスプレイには「ウケッケ<br>マシタ」と表示されます。 |
|               | 現在のメニューレベルをスクロールして選択する場合に使<br>用します。                                                                                                    |
|               | 前のメニューレベルに戻る場合に使用します。                                                                                                    |
| ) ×           | 次のメニューレベルに進む場合に使用します。                                                                                                    |
| <br>◎停止/終了    | メニューモードを終了する場合に使用します。                                                                                                    |

ナビゲーションキーを使った基本操作 39

• 使本 目い書

次方の パ操 ネ作 ル

備前ご の使 準用

本前, 本前ご 設の使 定基用

送ファク ź

受信クス

索用仕 引語様 集

## ダイヤルボタンを使った基本操作

(Wew)を押して、ダイヤルボタンで設定したい機能の番号を直接入力することで、本機に対する各種の設定ができます。

▶ 設定を途中で終了するときは、
 ● 改定を途中で終了するときは、
 ● 本書では、ダイヤルボタンを押す操作方法で説明しています。

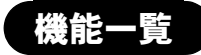

#### ● 基本設定機能

| メイン<br>メニュー    | サブ<br>メニュー             | メニュー<br>選択               | 選択項目                           | 内容                                                  | 参照<br>ページ      |
|----------------|------------------------|--------------------------|--------------------------------|-----------------------------------------------------|----------------|
| 1. キホン<br>セッテイ | 1. トケイ<br>セット          | _                        | _                              | ディスプレイに表示される現在<br>の日付・時刻と、ファクスに記<br>される日付・時刻を設定します。 | P. 25<br>リモート  |
|                | 2. ハッシン<br>モト トウロ<br>ク | -                        | _                              | 発信元の名前、ファクス番号、<br>電話番号を設定します。                       | P. 26<br>リモート  |
|                | 3. オンリョ<br>ウ           | 1. チャクシン<br>ベル オンリョ<br>ウ | OFF<br><u>ショウ</u><br>チュウ<br>ダイ | 着信ベルの音量を調節します。                                      | P. 46<br>リモート  |
|                |                        | 2. キータッチ<br>オンリョウ        | 0FF<br><u>ショウ</u><br>ダイ        | パネルキーにタッチしたときの<br>音量を設定します。                         | P. 47<br>リモート  |
|                |                        | 3. スピーカー<br>オンリョウ        | OFF<br><u>ショウ</u><br>チュウ<br>ダイ | スピーカーの音量を調節します。                                     | P. 48<br>リモート  |
|                | 4. トナー<br>セーブ          | _                        | <u>OFF</u><br>ON               | トナーの使用量をセーブします。                                     | P. 49<br>IJモート |

(つづく)

#### ▶ 基本設定機能

| 次方のパープ      | ネ作<br>ル<br>備前ご<br>使用                                         | 本設定ファン                                    | ロスファクスファクス                                                                        |
|-------------|--------------------------------------------------------------|-------------------------------------------|-----------------------------------------------------------------------------------|
| 参照<br>ページ   | P. 50<br>リモート                                                | P. 22<br>リモート                             | P. 52                                                                             |
| 内容          | ファクス待機中の消費電力を節<br>約することができます。このス<br>リープ状態になるまでの時間を<br>設定します。 | お使いの電話回線に合わせて回<br>線種別を設定します。              | ディスプレイに表示される言語<br>を設定します。<br>This setting allows you to<br>change LCD Language to |
| 選択項目        | <u>00 フン</u><br>:<br>99 フン<br>(00 フンから 99 フン)                | PB<br>10 PPS<br>20 PPS<br><u>ジドウ セッテイ</u> | ENGLISH<br><u>ニホンゴ</u>                                                            |
| メニュー<br>選択  | _                                                            | _                                         | _                                                                                 |
| サブ<br>メニュー  | 5. スリープ<br>モード                                               | 6. カイセン<br>シュベツ<br>セッテイ                   | 7. ヒョウジ<br>ゲンゴ<br>(LCD<br>LANGUAGE)                                               |
| メイン<br>メニュー | 1. キホン<br>セッテイ                                               |                                           |                                                                                   |

\* 下線付きの選択項目は、初期設定(お買い上げ時の設定)を示します。

\* 参照ページの欄に リモート マークが記載されている項目は、リモートセット アップ機能 (PC からの設定)が使用できることを意味しています。リモート セットアップについては P. 179)を参照してください。 • 使本

### ● ファクス機能

| メイン<br>メニュー | サブ<br>メニュー      | メニュー<br>選択              | 選択項目                                                                                | 内容                                                                        | 参照<br>ページ      |
|-------------|-----------------|-------------------------|-------------------------------------------------------------------------------------|---------------------------------------------------------------------------|----------------|
| 2. ファクス     | 1. ジュシン<br>セッテイ | 1. ジュシン<br>モード          | FAX= ファクス<br>センヨウモード<br>F/T= ジドウキ<br>リカエ<br>ルス = ソトツケ<br>ルスデンモード<br>TEL= デンワ<br>モード | 本機の使用目的に応じて受信モー<br>ドを設定します。                                               | P. 87<br>IJŧ-ŀ |
|             |                 | 2. チャクシ<br>ンベル カイ<br>スウ | 0<br>:<br><u>4</u><br>:<br>10<br>(0 から 10)                                          | 「FAX 専用モード」と「自動切替<br>モード」のとき、自動受信するま<br>での着信ベル回数を設定します。                   | P. 90<br>IJモート |
|             |                 | 3. ヨビダシ<br>ベル カイス<br>ウ  | <u>10</u><br>15<br>20                                                               | 「自動切替モード」のとき、ベルが<br>何回鳴れば、本機が応答するかを<br>設定します。                             | P. 91<br>リモート  |
|             |                 | 4. シンセツ<br>ジュシン         | ON<br><u>OFF</u>                                                                    | 本機がファクスを自動受信する前<br>に外付電話をとってしまった場合<br>でも、何も操作しなくても、ファ<br>クスを受信する機能を設定します。 | P. 92<br>リモート  |
|             |                 | 5. リモート<br>バンゴウ         | ON(# 51)<br><u>OFF</u>                                                              | 外付電話機からファクスを受信動<br>作させるときに設定します。                                          | P. 94<br>リモート  |
|             |                 | 6. ジドウ<br>シュクショ<br>ウ    | <u>ON</u><br>OFF                                                                    | A4 サイズを超える長さの原稿が送<br>られてきたときに自動的に縮小す<br>る/しないを設定します。                      | P. 95<br>リモート  |
|             |                 | 7. インサツ<br>ノウド          | _                                                                                   | 印字の濃さを調整します。                                                              | P. 51<br>リモート  |
|             |                 | 8. ポーリン<br>グジュシン        | <u>ヒョウジュン</u><br>キミツ<br>タイマー                                                        | ポーリング通信でファクスを受信<br>するときの設定をします。                                           | P. 100         |

(つづく)

#### ● ファクス機能

| メイン<br>メニュー | サブ<br>メニュー      | メニュー<br>選択             | 選択項目                                       | 内容                                                | <b>参照</b><br>ページ |
|-------------|-----------------|------------------------|--------------------------------------------|---------------------------------------------------|------------------|
| 2. ファクス     | 2. ソウシン<br>セッテイ | 1. ゲンコウ<br>ノウド         | <u>フツウ</u><br>ウスク<br>コク                    | 原稿に合わせて一時的に濃度を設<br>定します。                          | P. 71            |
|             |                 | 2. ガシツ<br>モード          | <u>ヒョウジュン</u><br>ファイン<br>S. ファイン<br>シャシン   | 送信時の解像度を設定します。<br>ここで設定した内容は次に変更す<br>るまで有効です。<br> | P. 70<br>リモート    |
|             |                 | 3. タイマー<br>ソウシン<br>ジカン | 00:00                                      | 毎回、同じ時刻にファクスを送信<br>する場合の送信時刻を設定します。               | P. 80            |
|             |                 | 4. タイマー<br>ソウシン        | _                                          | タイマー送信を行うときの送信時<br>刻を設定します。                       | P. 79            |
|             |                 | 5. トリマト<br>メ ソウシ<br>ン  | ON<br><u>OFF</u>                           | 同一の相手先ごとに一括してタイ<br>マー送信するときに設定します。                | P. 81<br>IJモート   |
|             |                 | 6. リアルタ<br>イム ソウ<br>シン | ON<br><u>OFF</u><br>コンカイノミ                 | メモリーを使わずにリアルタイム<br>でファクスを送信するときに設定<br>します。        | P. 76<br>リモート    |
|             |                 | 7. ポーリン<br>グソウシン       | <u>ヒョウジュン</u><br>キミツ                       | ポーリング通信でファクスを送信<br>するときの設定をします。                   | P. 98            |
|             |                 | 8. ソウフ<br>ショ           | コンカイノミ<br>ON<br><u>OFF</u><br>プリントサンプ<br>ル | 送付書を付加する/しないを設定<br>します。                           | ₽.72<br>IJモート    |
|             |                 | 9.ソウフ<br>ショ コメ<br>ント   | _                                          | 送付書のコメントを作成、登録し<br>ます。                            | P. 74<br>リモート    |
|             |                 | 0. カイガイ<br>ソウシン<br>モード | ON<br><u>OFF</u>                           | 海外送信を行うときに設定します。                                  | P. 78            |
|             | I               |                        | 1                                          |                                                   | (つづく)            |

(つづく)

<sub>機能一覧</sub> 43

索用仕 引語様 集

• 使本

#### ● ファクス機能

| メイン<br>メニュー | サブ<br>メニュー             | メニュー<br>選択              | 選択項目                                                                               | 内容                                                                        | 参照<br>ページ       |
|-------------|------------------------|-------------------------|------------------------------------------------------------------------------------|---------------------------------------------------------------------------|-----------------|
| 2. ファクス     | 3. ダイヤル<br>トウロク        | 1. タンシュ<br>クダイヤル        | -                                                                                  | 2 桁の短縮番号 00 ~ 99 に、名称<br>を登録します("00"は 100 のこ<br>とです)。                     | P. 63<br>IJモート  |
|             |                        | 2. グループ<br>ダイヤル         | -                                                                                  | 同時に多数のファクス送信ができ<br>るように、グループ番号を設定し<br>ます。                                 | P. 66<br>IJモート  |
|             | 4. ツウシン<br>マチ カク<br>ニン | -                       | _                                                                                  | メモリー送信の待ち状態を確認し<br>たり、メモリー送信/タイマー送<br>信/ポーリング受信のジョブを解<br>除します。            | P. 82           |
|             | 5. リスト<br>セッテイ         | 1. ソウシン<br>レポート         | ON<br>ON+ イメージ<br>OFF<br><u>OFF+ イメージ</u>                                          | 送信後に送信結果をプリントする<br>かどうかの設定をします。                                           | P. 118<br>IJモート |
|             |                        | 2. ツウシン<br>カンリ カ<br>ンカク | 1/3/6/12/24 ジ<br>カンゴト<br>2/4/7 カゴト<br><u>レポート シュ</u><br><u>ツリョク シナ</u><br><u>イ</u> | 通信管理レポートの出力間隔を設<br>定します。                                                  | P. 117<br>IJモート |
|             | 6. オウヨウ<br>キノウ         | 1. テンソウ                 | OFF<br>ファクス テン<br>ソウ<br>デンワ ヨピダ<br>シ                                               | ファクスメッセージを受信したと<br>き、「電話呼出」や「ファクス転<br>送」をするための設定をします。                     | P. 108<br>IJモート |
|             |                        | 2. メモリー<br>ジュシン         | ON<br><u>OFF</u>                                                                   | 受信したファクスをメモリーに蓄<br>積する/しないを設定します<br>(ファクス転送、リモコンアクセス<br>するときに、ON に設定します)。 | P. 103<br>リモート  |
|             |                        | 3. アンショ<br>ウバンゴウ        | <u>159 *</u>                                                                       | 外出先から本機をリモートコント<br>ロールするときの3桁の暗証番号<br>を設定します。                             | P. 114<br>IJモート |
|             |                        | 4. ファクス<br>シュツリョ<br>ク   | -                                                                                  | メモリー受信でメモリに蓄積され<br>たファクスをプリントアウトする<br>ときに使用します。                           | P. 104          |

\* 下線付きの選択項目は、初期設定(お買い上げ時の設定)を示します。

\* 参照ページの欄に リモートマークが記載されている項目は、リモートセット アップ機能 (PC からの設定) が使用できることを意味しています。リモート セットアップについては P. 179 を参照してください。

● コピー機能

| • • -       |                |            |                                                    |                |                              | 備前                                                                                                    |
|-------------|----------------|------------|----------------------------------------------------|----------------|------------------------------|----------------------------------------------------------------------------------------------------|
| メイン<br>メニュー | サブ<br>メニュー     | メニュー<br>選択 | 選択項目                                               | 内容             | <b>参照</b><br>ページ             | の準                                                                                                    |
| 3. コピー      | 1. ゲンコウ<br>タイプ | -          | <u>ジドウ</u><br>テキスト<br>シャシン                         | 原稿のタイプを設定します。  | P. 135<br>IJ <del>Ţ</del> —ŀ | 平設定<br>送信<br>し<br>し<br>、<br>送信<br>し<br>し<br>し<br>し<br>し<br>し<br>し<br>し<br>し<br>し<br>し<br>し<br>し<br>し<br>し<br>し<br>し<br>し<br>し<br> |
|             | 2. コントラ<br>スト  | -          | _                                                  | コピーの明るさを調整します。 | P. 135<br>リモート               | 信 受信                                                                                                    |
|             | 3. キロクシ<br>タイプ | -          | <u>フツウシ</u><br>フツウシ (アツメ)<br>アツガミ (ハガキ)<br>チョウアツガミ | 記録紙のタイプを設定します。 | P. 136<br>リモート               | 機能用                                                                                                    |

\* 下線付きの選択項目は、初期設定(お買い上げ時の設定)を示します。

\* 参照ページの欄に リモートマークが記載されている項目は、リモートセット アップ機能(PC からの設定)が使用できることを意味しています。リモート セットアップについては P. 179 を参照してください。

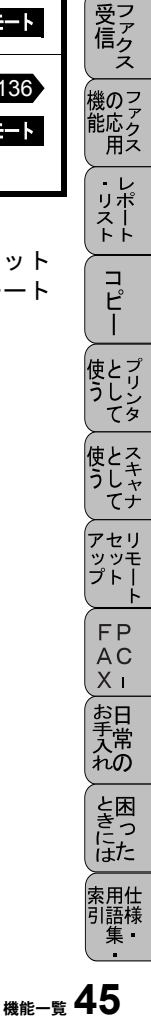

• 使本 目い書

次方の

パ操

ネ作 ル

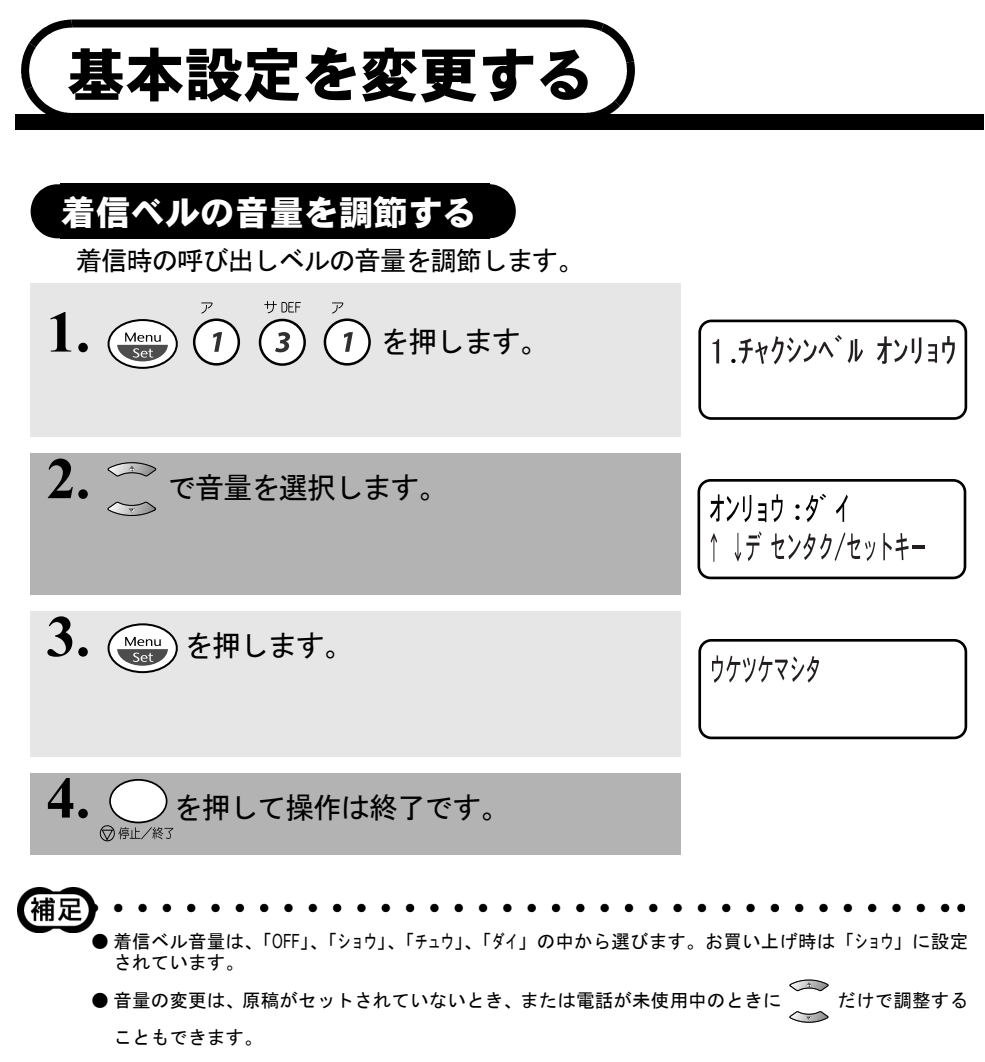

#### • 使本 キータッチ音量を変える〔キータッチ & ブザー音量〕 目い書 次方の ダイヤルボタンなどを押したとき「ピッ」とキータッチ音が鳴ります。また、 パ操 間違った操作をしたときや、紙詰まりなどファクスに異常が起きたとき、また ネ作 ファクス送受信終了時に「ピー」というブザー音が鳴ります。そのときの音量 ル を調節します。 備前ご の使 準用 サDEF 力 ABC 1. 1 Menu (3) 2 を押します。 2. キータッチ オンリョウ 本前、 本 前 設 の 使 基 用 送フ ア ク 2. $\stackrel{\frown}{\sim}$ で音量を選択します。 ź

3. (Menu) を押します。

- 4. を押して操作は終了です。 ◎ 停止/終了 補足 ● キータッチ音量は、「OFF」、「ショウ」、「ダイ」の中から選びます。お買い上げ時は「ショウ」に設定され ています。 ●「OFF」(キータッチ音なし)を選んでも、エラーのときはブザー音が鳴ります。
  - コピー 使とプリンタ てリンタ 使とス うしゃ てナ 、 アセリ ッッモ プトー FΡ AC Хī お手入れの ときにはた 索用仕 引語様 集

受ファク

機のファク 能応アク 用ス

・リポート

Ż

オンリョウ:ダイ

ウケツケマシタ

↓デ センタク/セットキー

## スピーカー音量を調節する

手動でファクスを送信するとき、 受信側から「ピー」という音が聞こえること があります。そのときの音量を調節します。

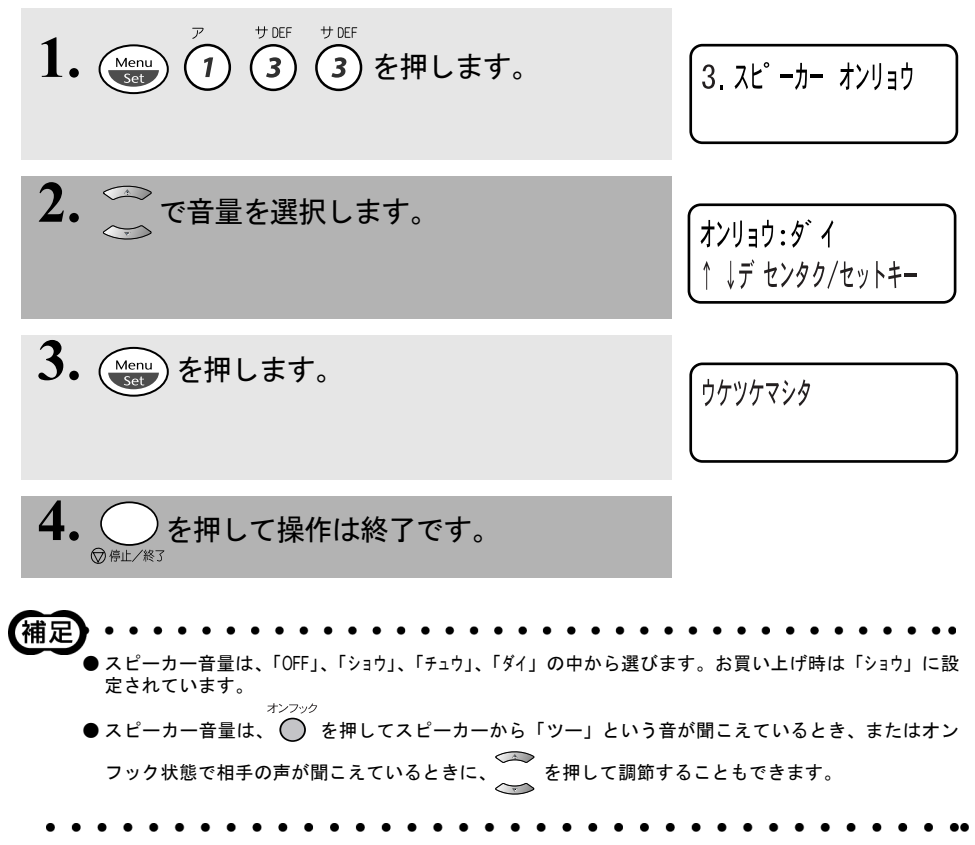

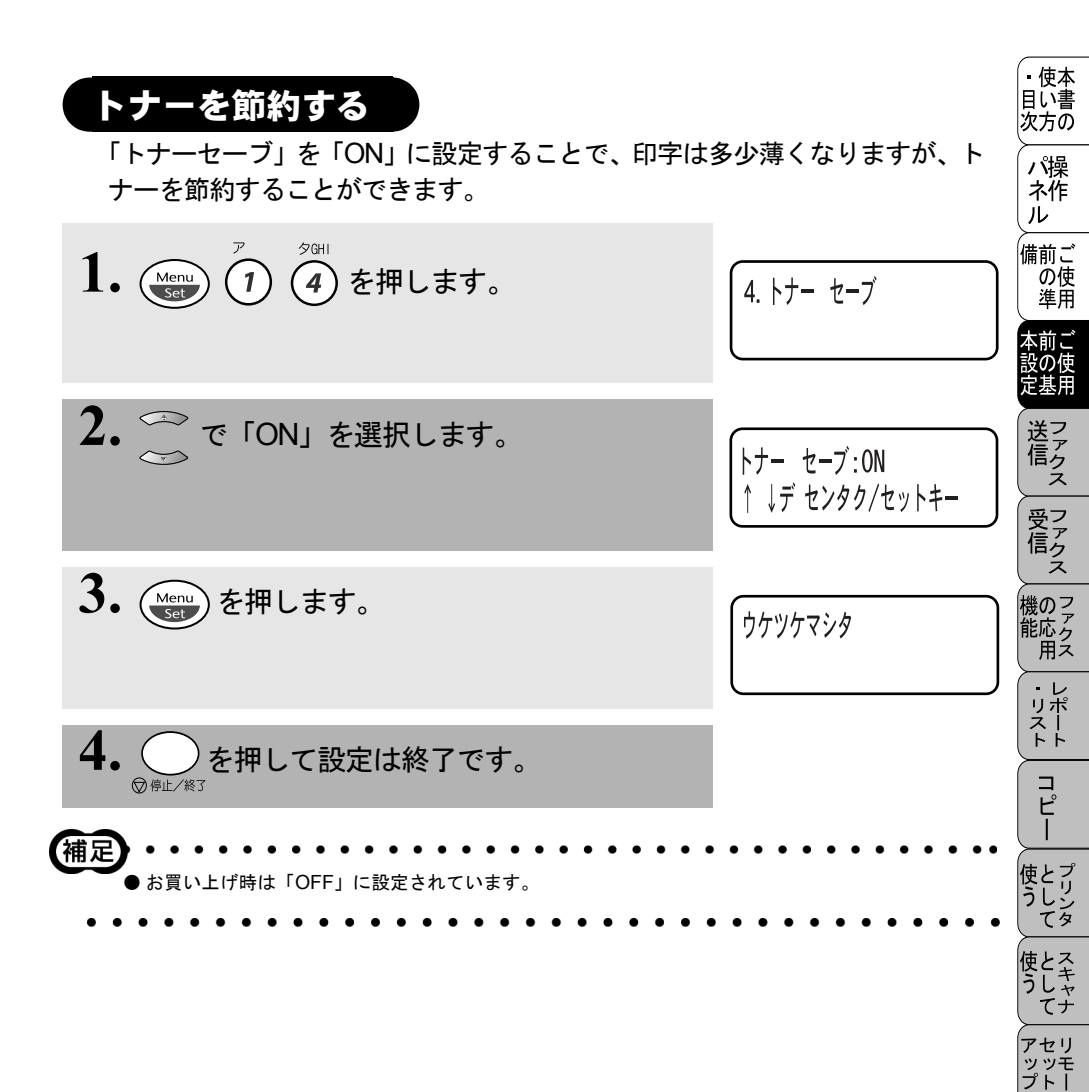

FP AC Xı

お手入れの

ときにはた

索用仕 引語様 集

## スリープモードを設定する

本機は、すぐにプリントやコピーができるように、常に一定の電気を供給し、 印字部を温め、冷却ファンも回し続けています。 スリープモードは、設定した時間内にプリントやコピーが行われなかったとき に、自動的に印字部の温度を下げ、冷却ファンも止まるので、消費電力を減ら します。ただし、電話機としての通話には影響ありません。 スリープモードになるまでの時間は0~99分まで分単位で設定できます。 お買い上げ時は「0分」に設定されています。

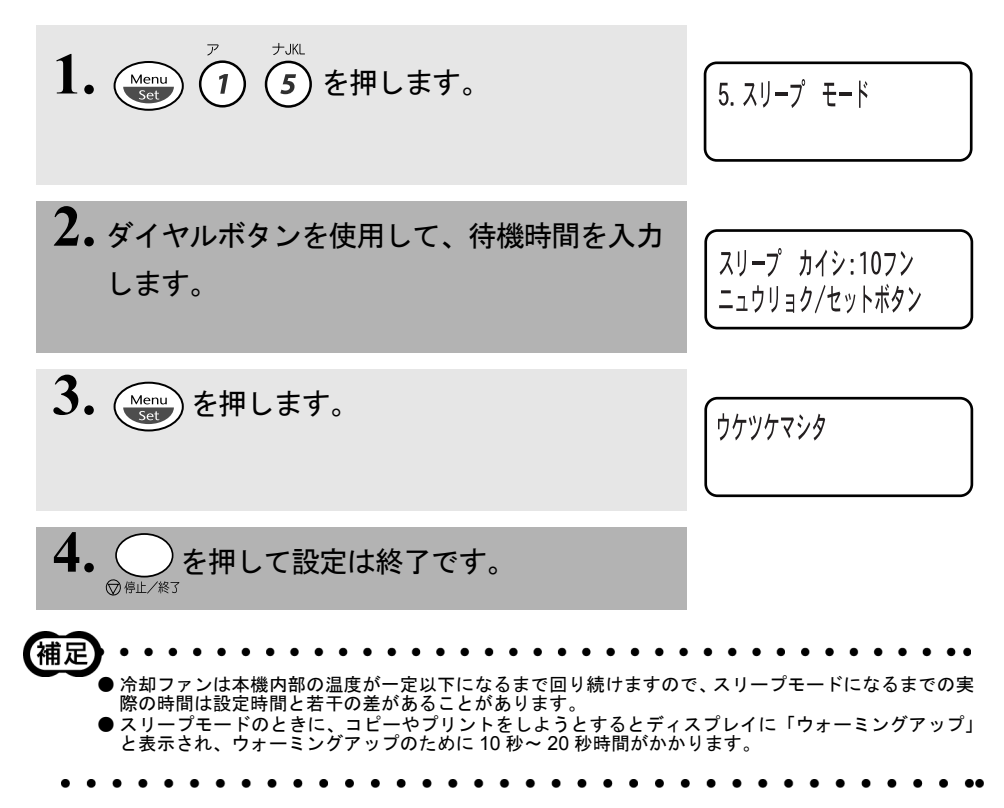

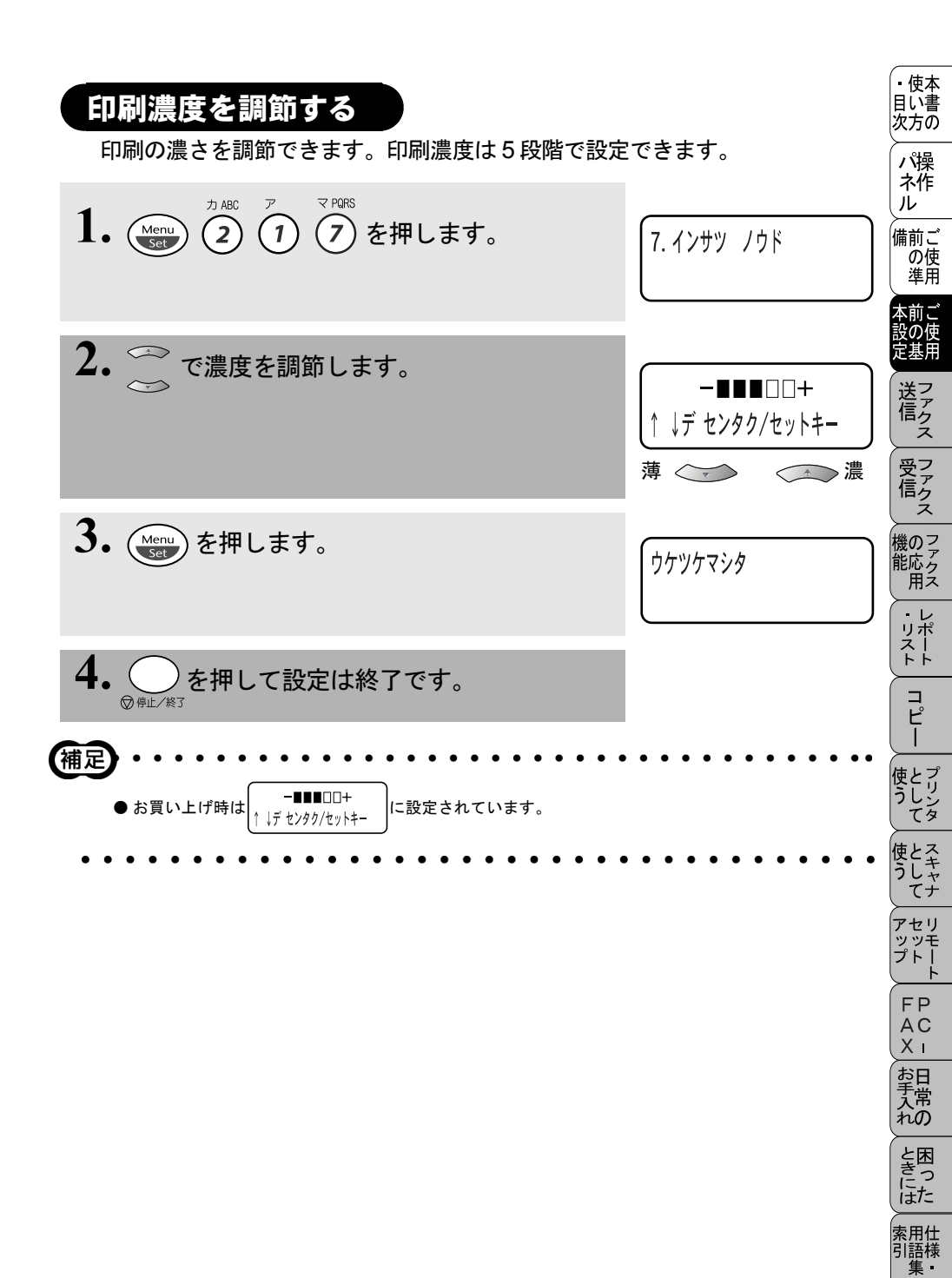

## ディスプレイの表示言語を切り替える〔英語・日本語〕

ディスプレイに表示される言語を、英語または日本語に切り替えることができます。

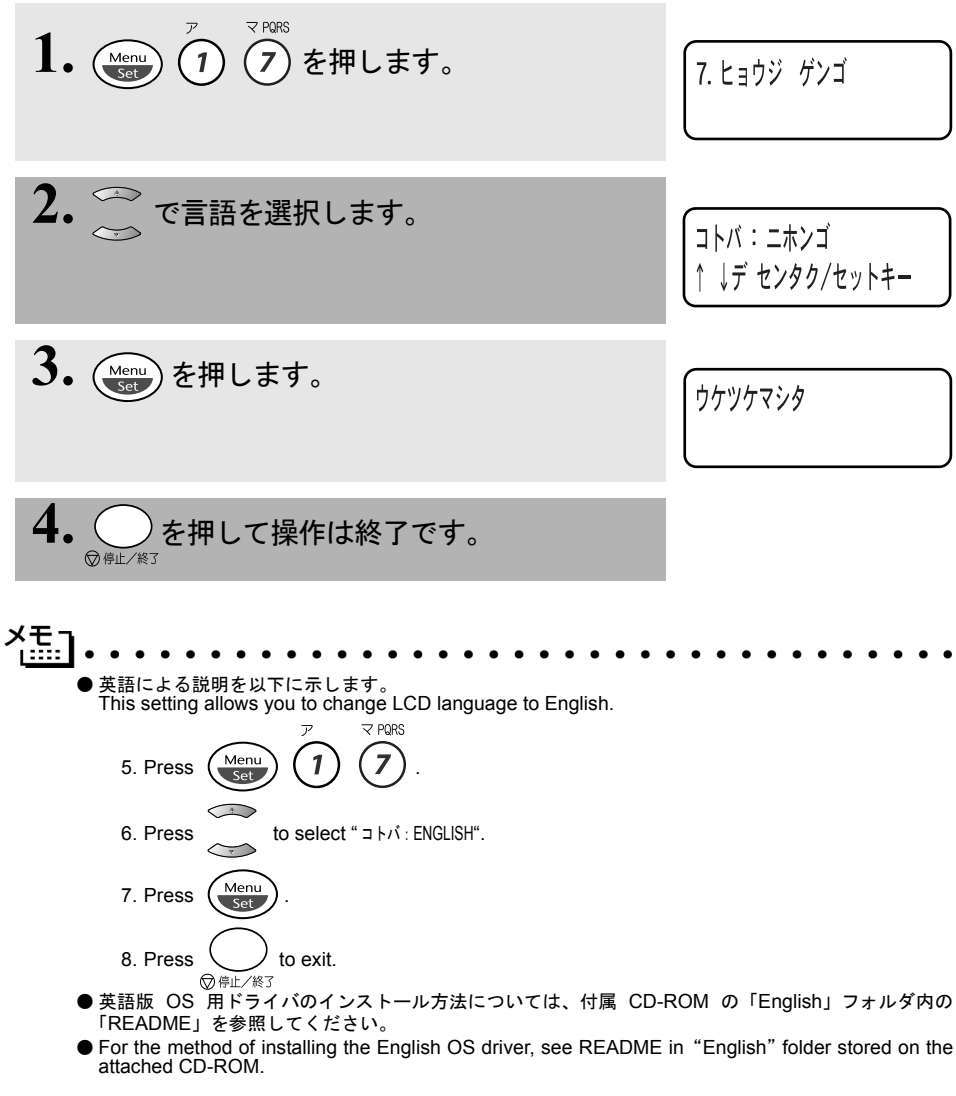

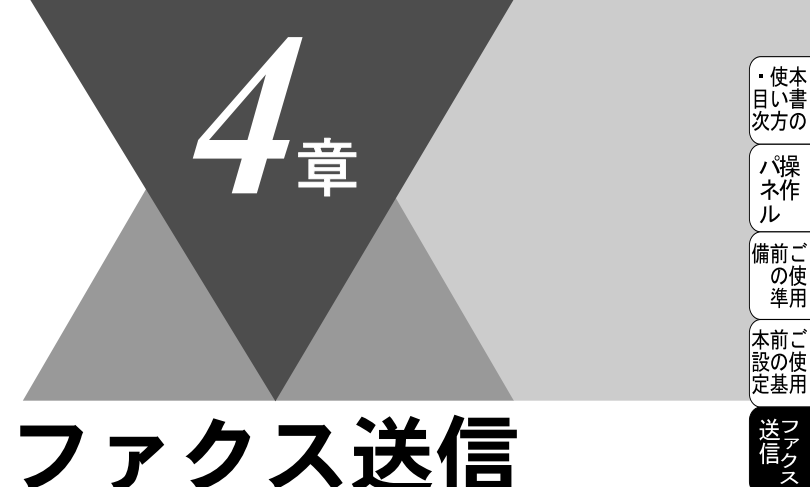

## <u>ファクス送信</u>

| ファクスを送信する前に                                       | 54       | 受ファク                   |
|---------------------------------------------------|----------|------------------------|
| 原稿サイス<br>原稿の読み取り範囲                                | 54<br>55 |                        |
| ファクスを送信する                                         | 56       | 機のファク<br>能応っ           |
| ADF から送信する [自動送信]<br>甲紙選択レバーについて                  | 56<br>57 | 用え<br>≻───             |
| 原稿台ガラスから送信する〔自動送信〕                                | 58       | ・レリポ                   |
| ファクスを手動で送信する<br>ファクスを送信する (デュアルアクセス)              | 59<br>59 | <u>, , ,</u>           |
| ファクス送信を途中で止める                                     | 59       | ์<br>ฯ                 |
| 便利にダイヤルする                                         | 60       | Ī                      |
| タイヤルのしかた                                          | 60<br>61 | 使とプ                    |
| 電話帳を使って送信する                                       | 61       |                        |
| 電話帳を作成する<br>毎線ダイヤルを登録する                           | 63<br>63 | 使とス<br>うしキ             |
| 短縮ダイヤルを変更する                                       | 65       | $\overleftarrow{\tau}$ |
| グループダイヤルを登録する<br>グループダイヤルを変更する                    | 66<br>68 | アセリ                    |
| ファクスを便利に送信する                                      | 69       | > F  <br>- F           |
| 画質を設定する〔一時的に変更する〕                                 | 69       | FP<br>AC               |
| 画質を設定する「設定内容を保持する」<br>原稿濃度を設定する                   | 70<br>71 | Xī                     |
| 送付書を付けて送信する                                       | 72       | お日手常                   |
| 送付書のオリンナルコメントを登録する                                | 74<br>75 | ́п́о                   |
| 原稿を直接送信する〔リアルタイム送信〕                               | 76       | と困                     |
|                                                   | 78<br>79 | はた                     |
| 送信する時刻を固定する〔タイマー送信時間〕                             | 80       | 索用仕<br>引語様             |
| > モリー内の入書を同し相手に一括达信するし取りまとの送信」… 送信待ち確認・送信待ちファクス解除 | 81<br>82 | 集・                     |

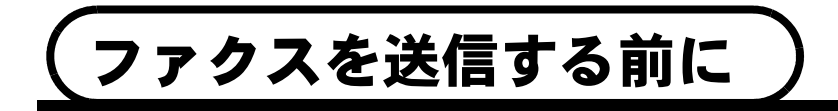

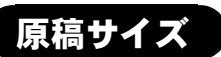

セットできる原稿サイズは次のとおりです。これ以外のサイズの原稿は、複写 機で拡大・縮小コピーしてからセットしてください。小さすぎる原稿は原稿台 ガラスにセットしてください。

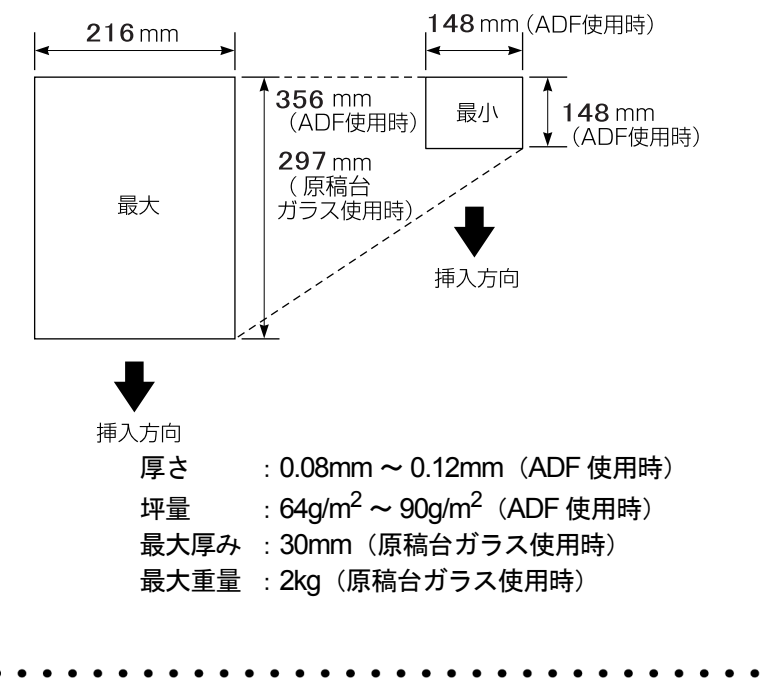

▶ 原稿の種類や形状に応じて、ADF(自動原稿送り装置)か原稿台ガラスのどちらかで送信するかを選択してください。
 ● ADFに原稿があるときは、ADFから送信されます。ADFに原稿がないときは、原稿ガラス台から送信されます。

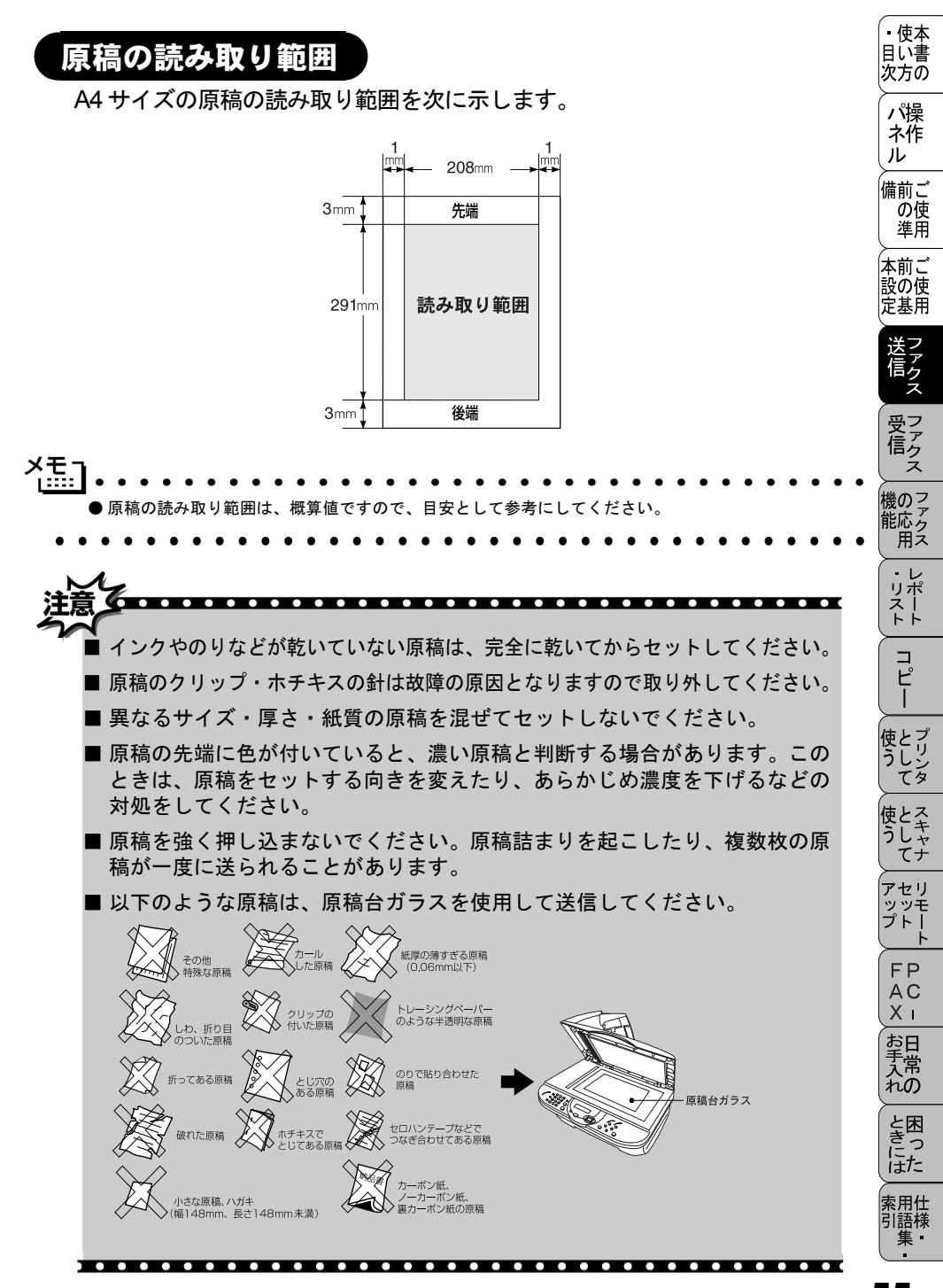

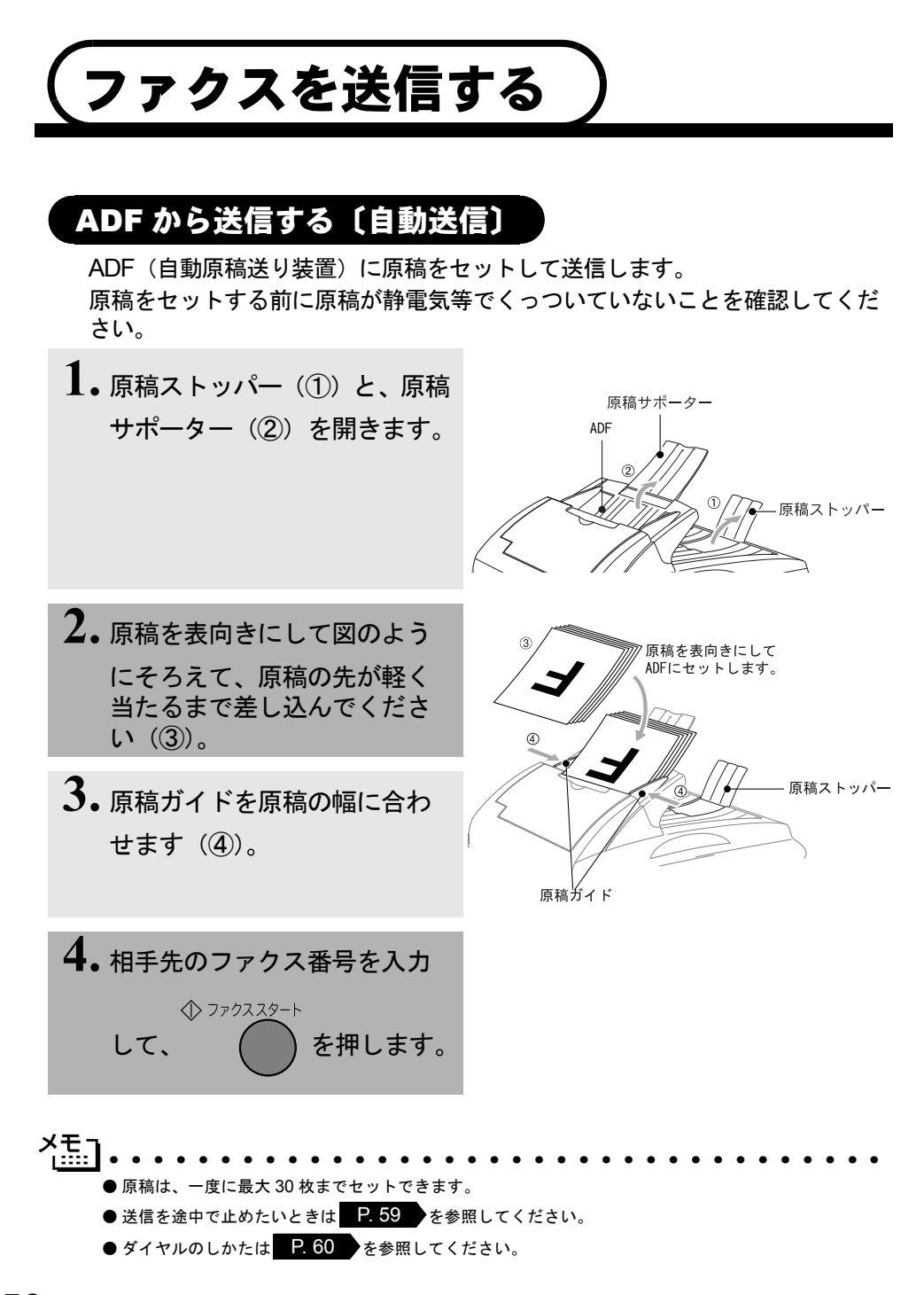

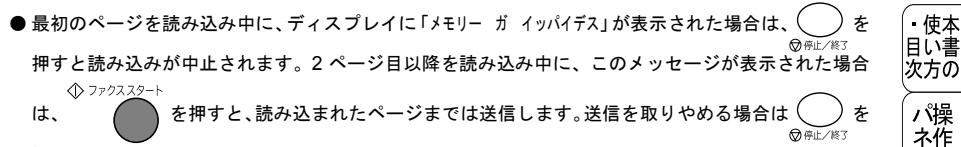

- 押します。
- ●メモリーに読み込み可能な原稿の枚数は、原稿の内容によって影響されます。
- ECM (Error Correction Mode の略称)通信とは、国際的に標準化された自動誤り訂正方式による通信モードのことです。通信中の雑音などにより、送信データが影響を受けても、自動的に影響を受けた部分だけを送り直すため、画像の乱れのない通信を行うことができます。
  - 送信側・受信側ともに ECM 機能を持っていないと ECM 通信は行われません。
  - ECM 通信中に雑音などで影響を受けた場合は、通信時間が正常時に比べ多少長くなります。
  - ECM 通信を行っても、回線の状況によってはエラー終了することがあります。

注意 ADFでは、キャリアシートはお使いになれません。

## 用紙選択レバーについて

- 特殊な用紙(コート紙、光沢紙)をセットするときは、用紙選択レバーを 特殊用紙位置(□)にします。原稿が滑ったり詰まったりせずに原稿が 読み込まれます。
- 用紙選択レバーを特殊用紙位置に設定した場合は、原稿を 1 枚ずつ ADF にセットしてください。
- ・ 原稿が2枚重なって送られたときは、1枚ずつ ADF に差し込むか、原稿 台ガラスから送信してください。

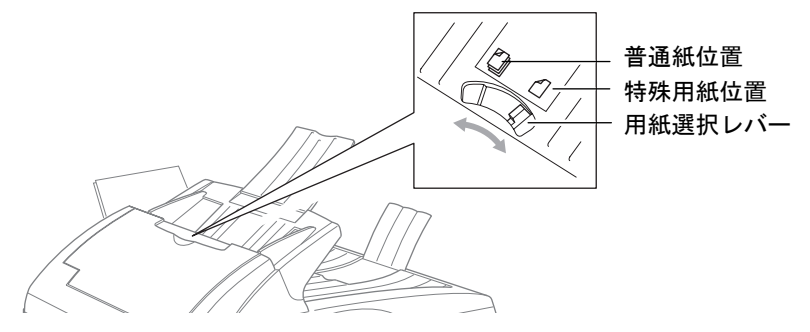

ル

備前ご

の使

準用

本前ご

設の使

定基用

機のファク 能応ク 用ス

・レ

リポスト

コピー

使とプ うしン

使とス うしゃ

アセリ ッッモ プトー

FAX お手入れ

ときには

索用仕 引語様

しゃてナ

てを

## 原稿台ガラスから送信する〔自動送信〕

原稿台ガラスからは一度に1枚ずつの原稿や本のページをファクスで送信でき ます。原稿サイズはA4までです。 原稿台ガラスを使うときは、ADFに原稿がないことを確認してください。

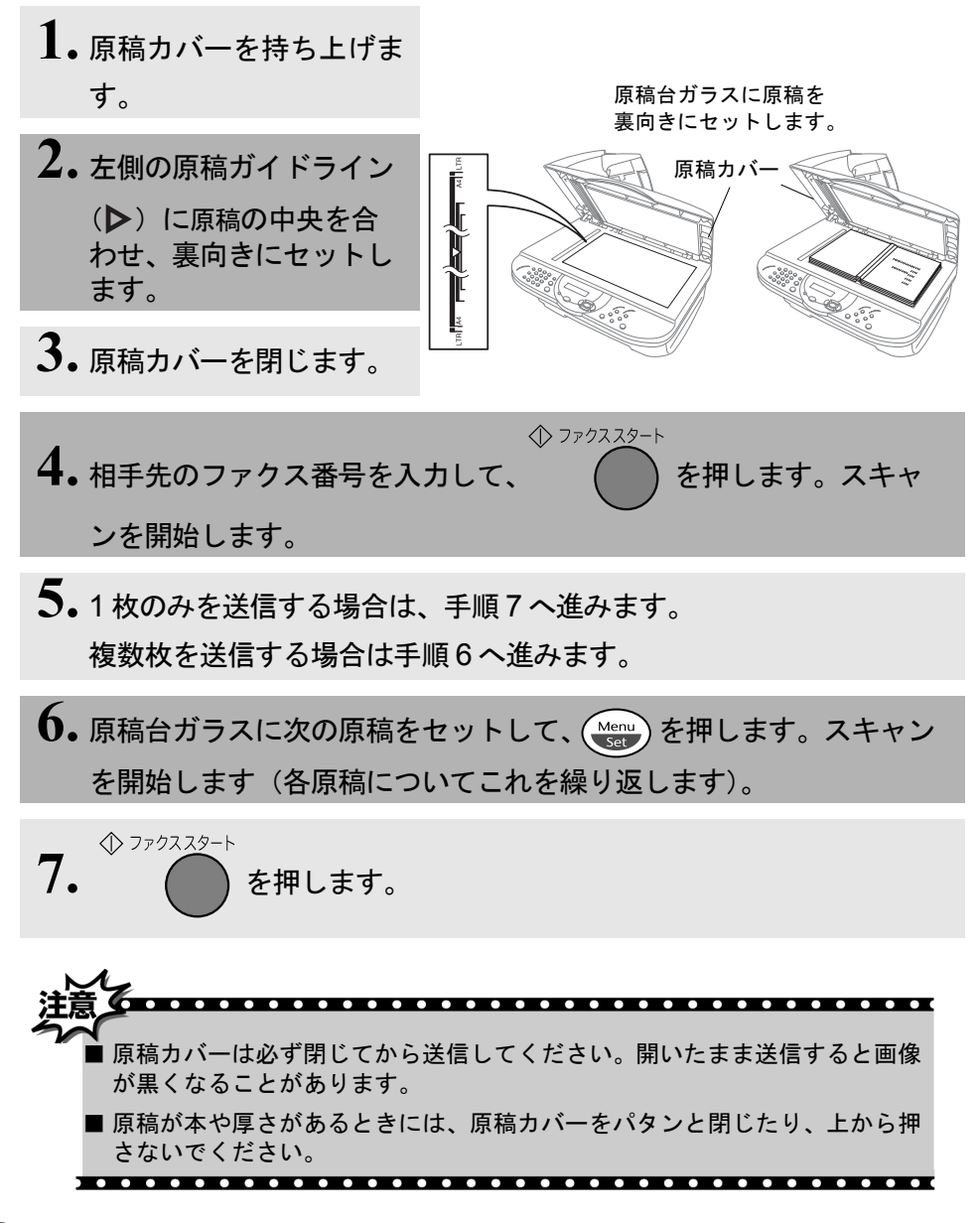
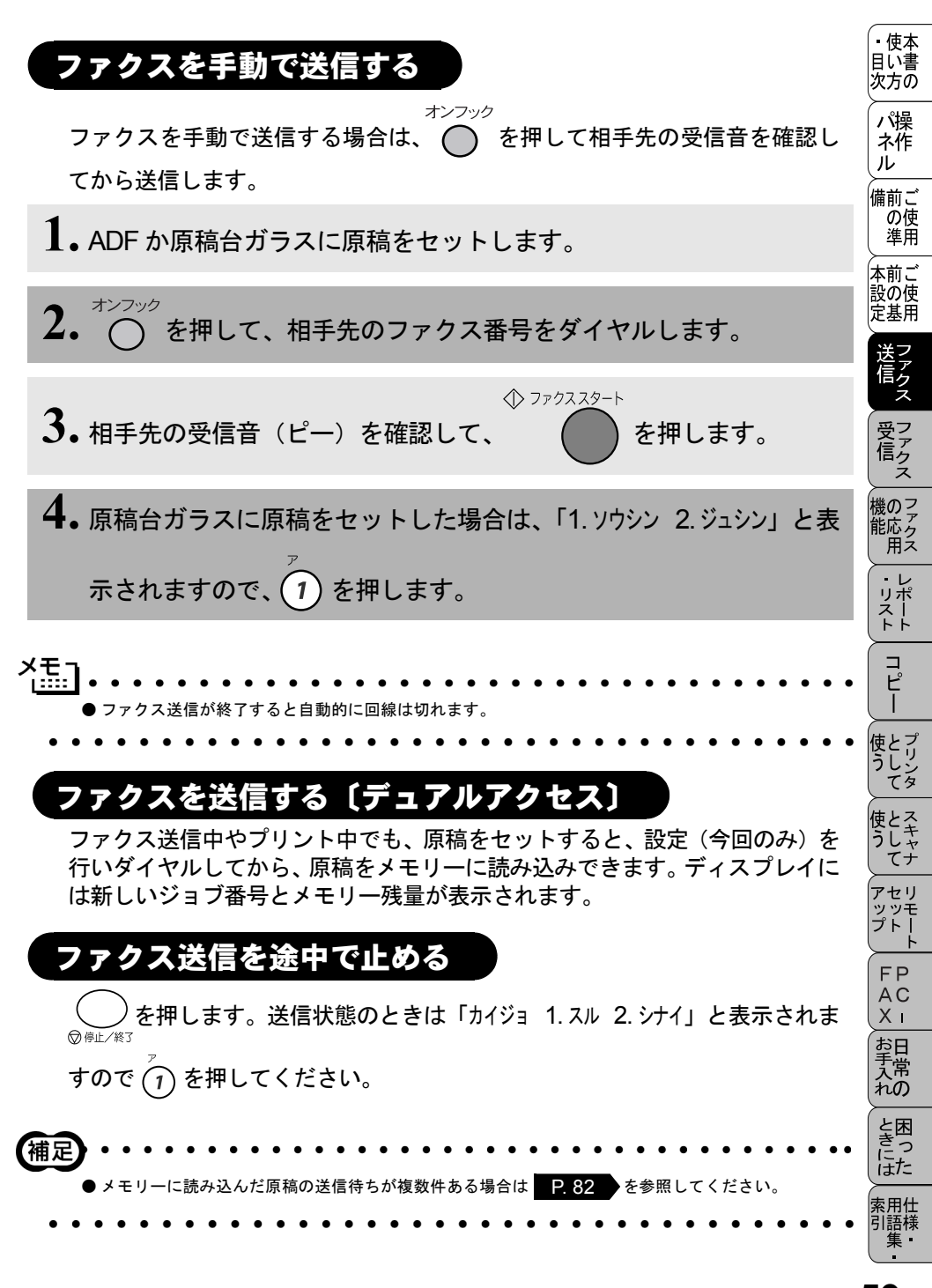

便利にダイヤルする

ダイヤルのしかた

送信するときのダイヤル方法は3つあります。

#### ● ダイヤルボタンを使用する

以下に示すダイヤルボタンで相手のファクス番号を直接ダイヤルします。最も 一般的な方法です。

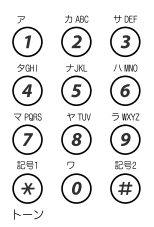

● 短縮ダイヤルを使用する

<sup>電話帳/短縮</sup>を押し、 $(\times)$ を押した後、00 ~ 99 の 2 桁の短縮番号を押すだけでダ イヤルできます。短縮ダイヤルには 100 件登録できます。

#### ● 電話帳を使用する

短縮ダイヤル、グループダイヤルに登録された名称を検索し、そのままダイヤ ルします。ディスプレイ上で名前だけで検索できます。

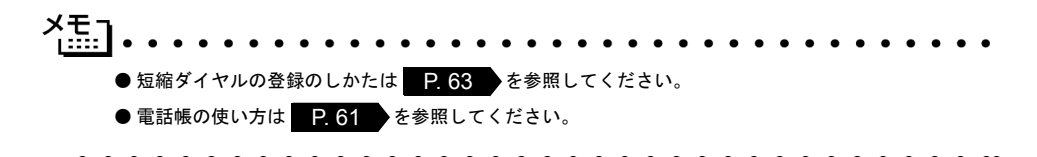

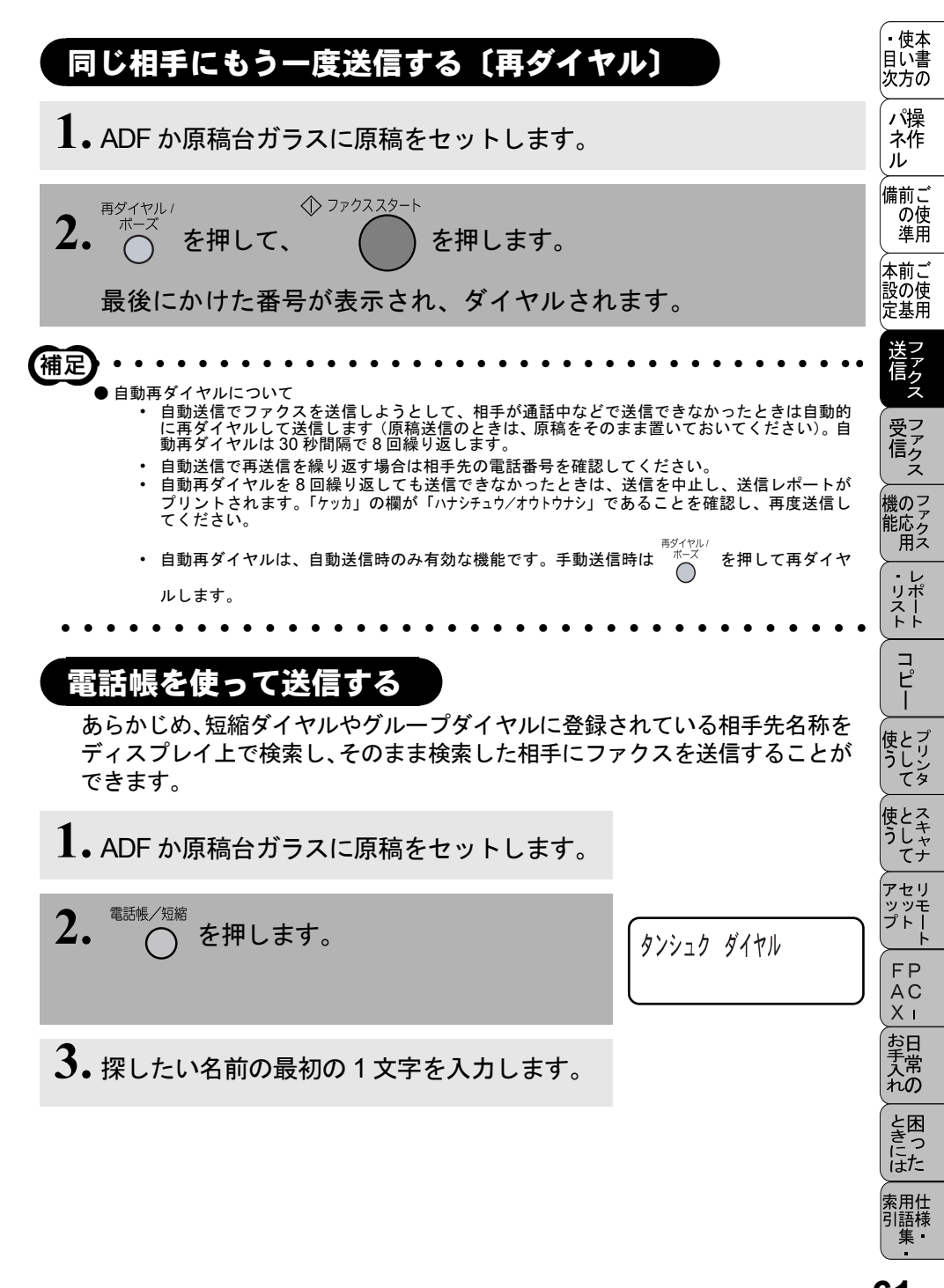

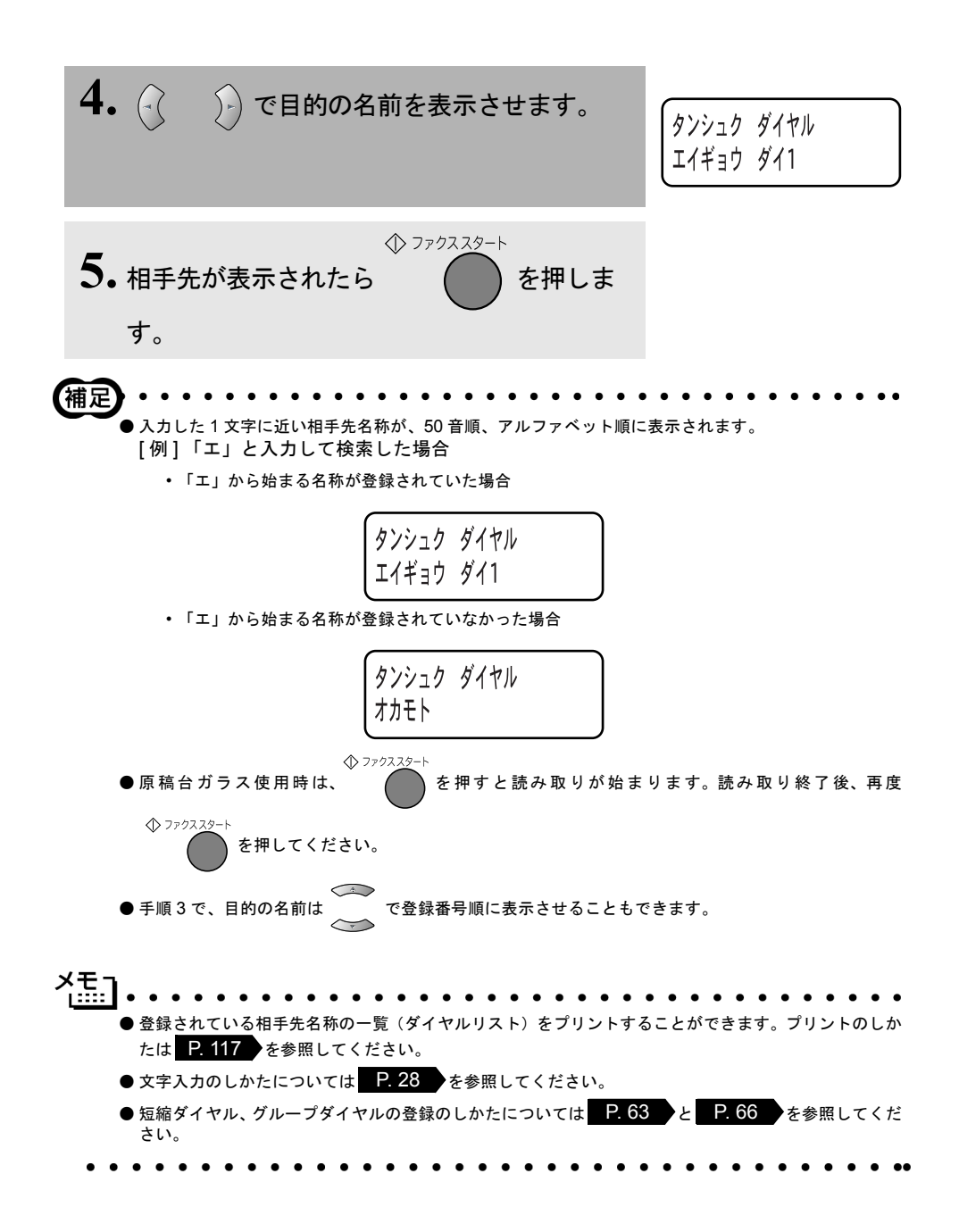

| (電話帳を作成する)                                                               |                                               | ・使本<br>目い書<br>次方の             |
|--------------------------------------------------------------------------|-----------------------------------------------|-------------------------------|
| 短縮ダイヤルを登録する<br>電話番号と相手先名称を、2桁の短縮番号 00 ~ 99 (最大 100 件) に登録する<br>ことができます。  |                                               | ■ パネル 備の準 前の基<br>前の基 前の基      |
| 1. (Menu) 2 3 1 を押します。                                                   | 1.タンシュク ダイヤル<br>タンシュク ダイヤル?*<br>ニュウリョク/セットボタン | 送信 受信 機能                      |
| <ol> <li>ダイヤルボタンで登録する2桁の短縮番号を<br/>入力します。</li> <li>例:05に登録するとき</li> </ol> | タンシュク ダイヤル?*05<br>ニュウリョク/セットボタン               | ・<br>リスト<br>コピー               |
| 3. (アリンテレます。)                                                            | (*05:<br>ニュウリョク/セットボタン                        | 使う<br>使う<br>たして<br>として<br>として |
| 4. 相手先の電話番号を入力して、 (Menu) を押します。                                          | ∫ナマエ:<br>ニュウリョク∕セットボタン                        | アセリ<br>アップトト<br>FP<br>AC      |
| 5. 相手先の名前を入力して、 (Menu) を押します。 続けて登録するときは、手順2~5を繰り 返します。                  | <u> </u>                                      | - 日常の 困った                     |
| <b>6.</b> ② (#止/後3) を押して操作は終了です。                                         |                                               | 索用仕<br>引語様<br>集               |

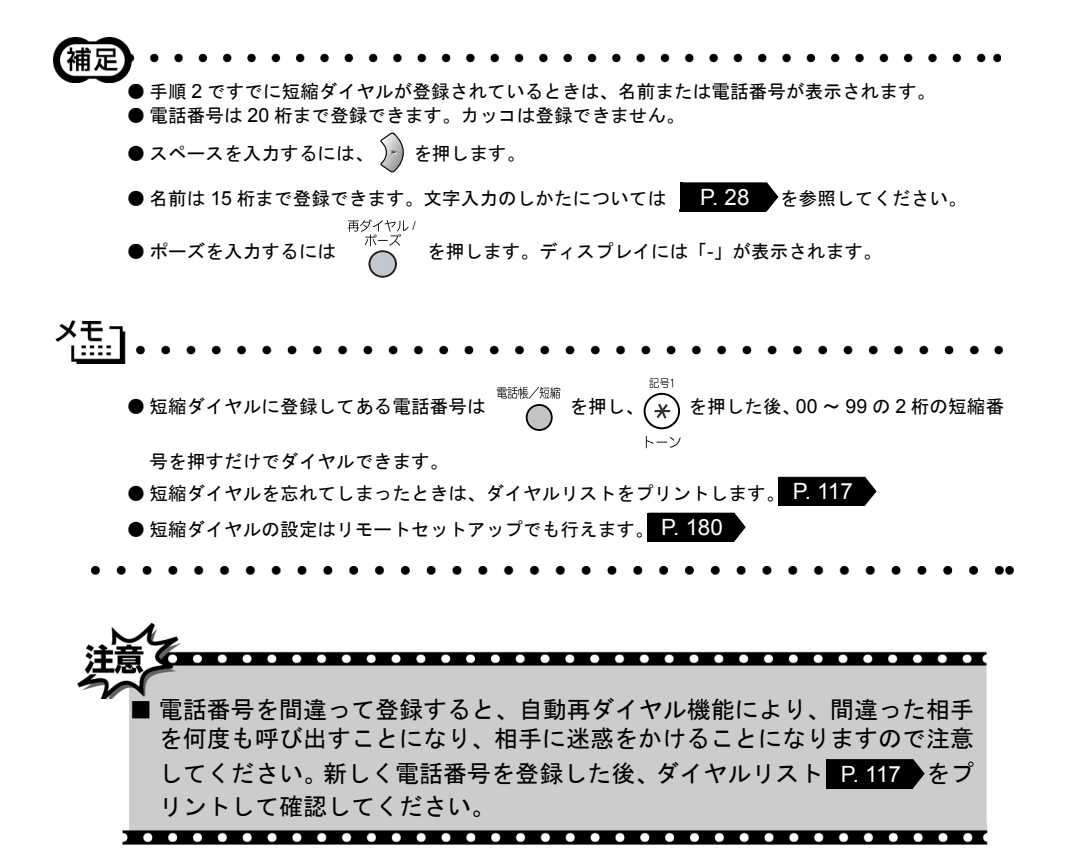

| 短縮ダイヤルを変更する                                         |                                               | ・<br>使本<br>目い書<br>次方の             |
|-----------------------------------------------------|-----------------------------------------------|-----------------------------------|
| 1. (Menu) 2 3 1 EF ア<br>(2) 3 1 を押します。              | 1.タンシュク ダイヤル<br>タンシュク ダイヤル?*<br>ニュウリョク/セットボタン | パネル 備の準前の基 送操作                    |
| 2. ダイヤルボタンを押して、変更する短縮ダイ<br>ヤルを表示します。<br>例:05を変更するとき | タンシュク ダイヤル?*05<br>ニュウリョク/セットボタン               | 信ファクスファクスファクスファクスファクスファクスファクスファクス |
| <b>3.</b> (Menu) を押します。                             | *05:タナカ ヨウコ<br>ヘンコウ 1. スル 2. シナイ              | 能用レポート                            |
| <b>4.</b> 1 を押して、新しい電話番号を入力します。                     | *05:052 000 0000<br>ニュウリョク∕セットボタン             | コピー<br>せして<br>マリンタ                |
| 5. (****)を押して、新しい相手先の名前を入力します。                      | ナマエ:ヤマダ ハナコ<br>ニュウリョク/セットボタン                  | 使う<br>として<br>アップ<br>アップ           |
| 6. (menu)を押します。<br>続けて変更するときは、手順2~6を繰り返します。         | ৾ঢ়৾ঢ়৸ঢ়৾৾ৼ৾৽ঀ৾৾                             | FPC<br>AX<br>お手入れ                 |
| 7. $_{\text{OPL/K3}}$ を押して操作は終了です。                  |                                               | ときには、素用仕                          |
|                                                     |                                               | 引語様                               |

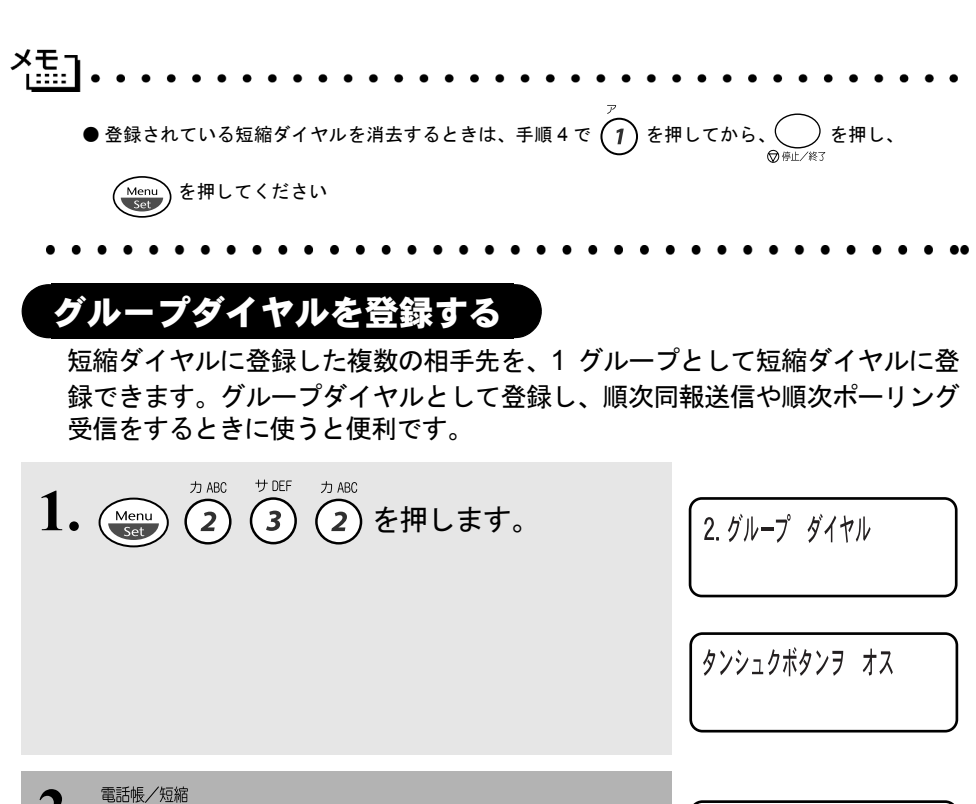

- **2.** 〇 を押します。
- 3. ダイヤルボタンでグループダイヤルに登録した い短縮ダイヤルを入力して、(Menu)を押します。
- 4. ダイヤルボタンで1~6の任意のグループ番号を入力して、 (Menu)を押します。
- 5. グループに登録する短縮ダイヤルを入力します。
- GO1: ニュウリョク/セットボタン

タンシュク ダイヤル? \* ニュウリョク/セットボタン

グループ ダイヤル\*GO

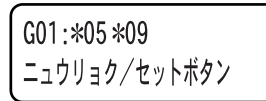

66 4章 ファクス送信

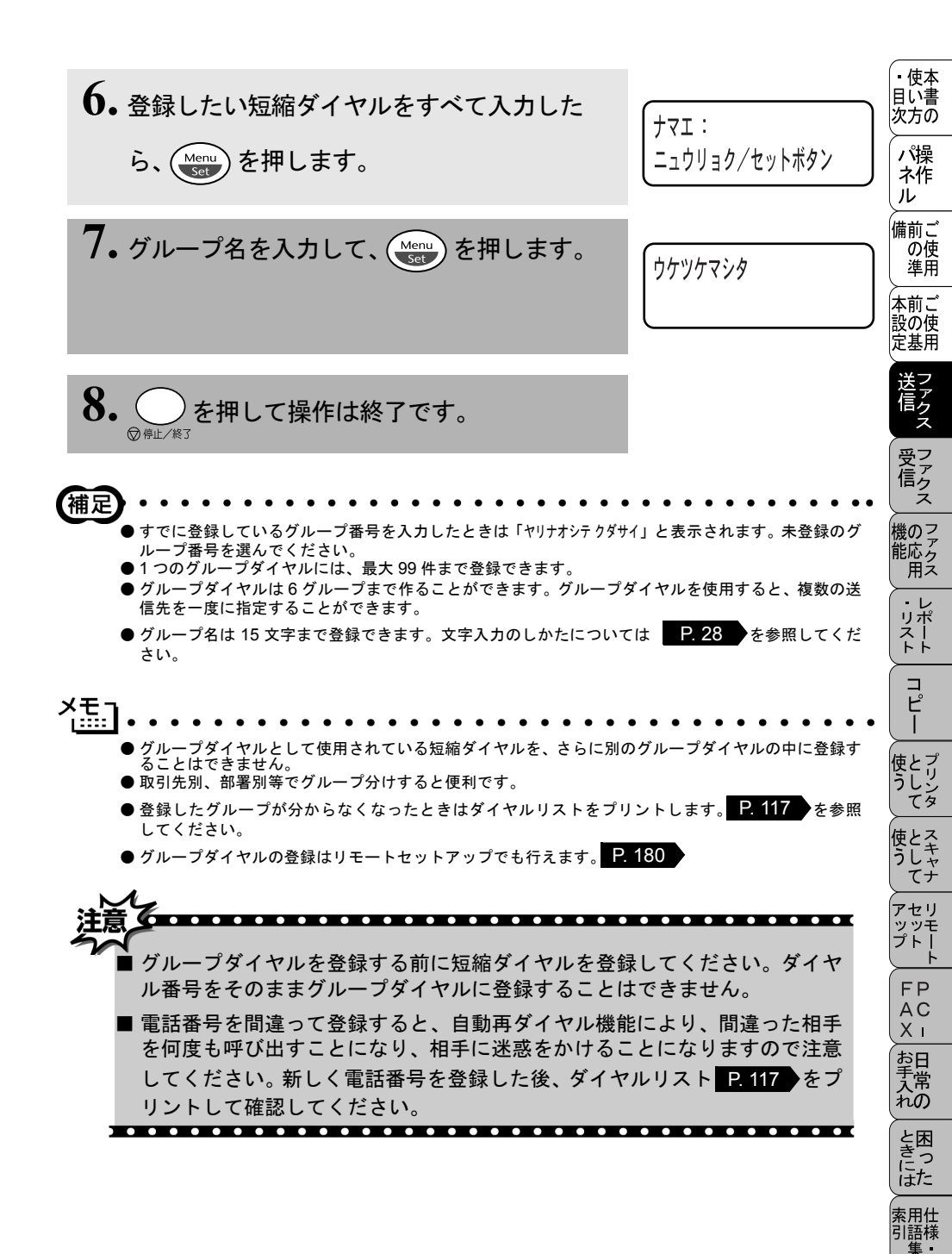

グループダイヤルを登録する 67

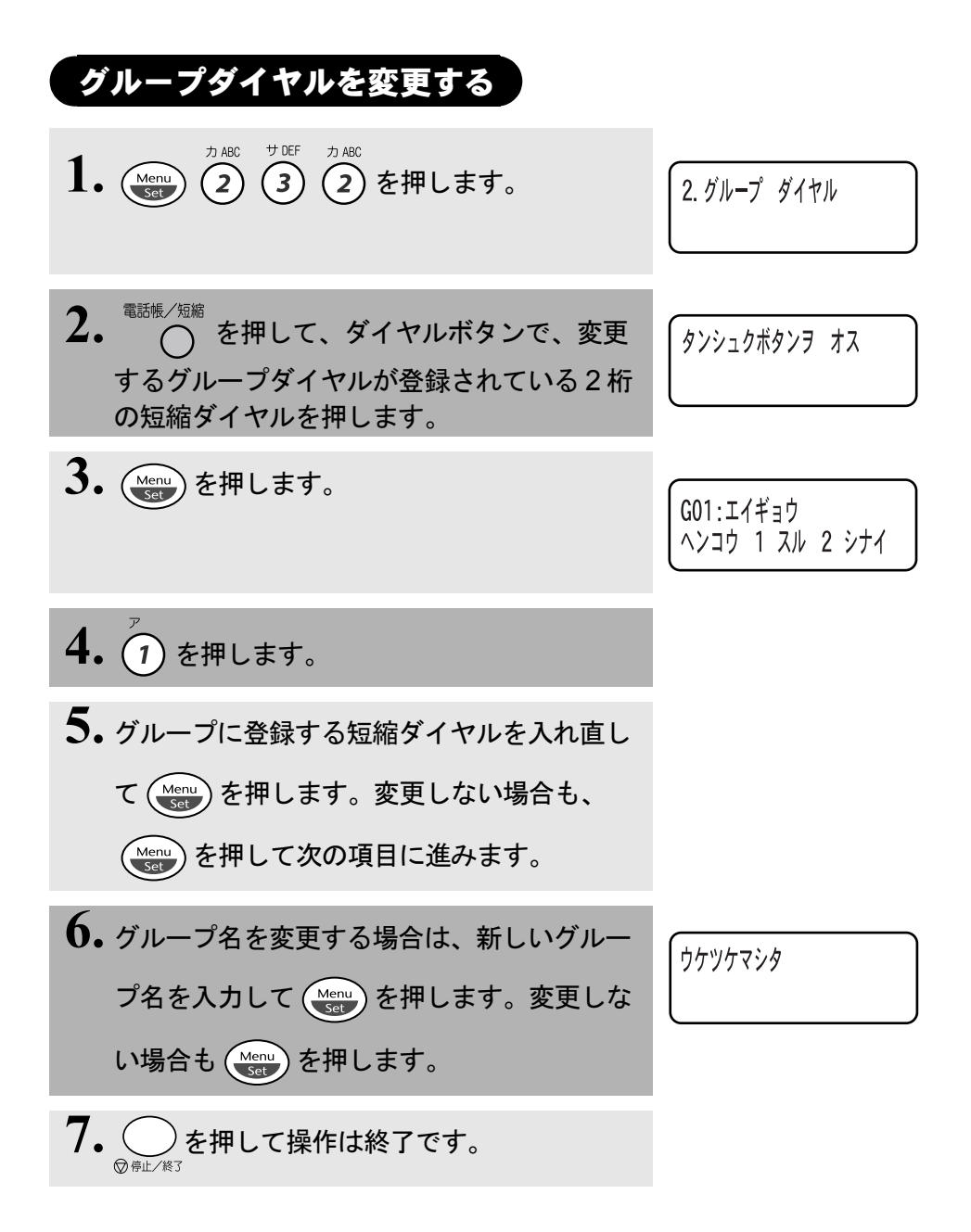

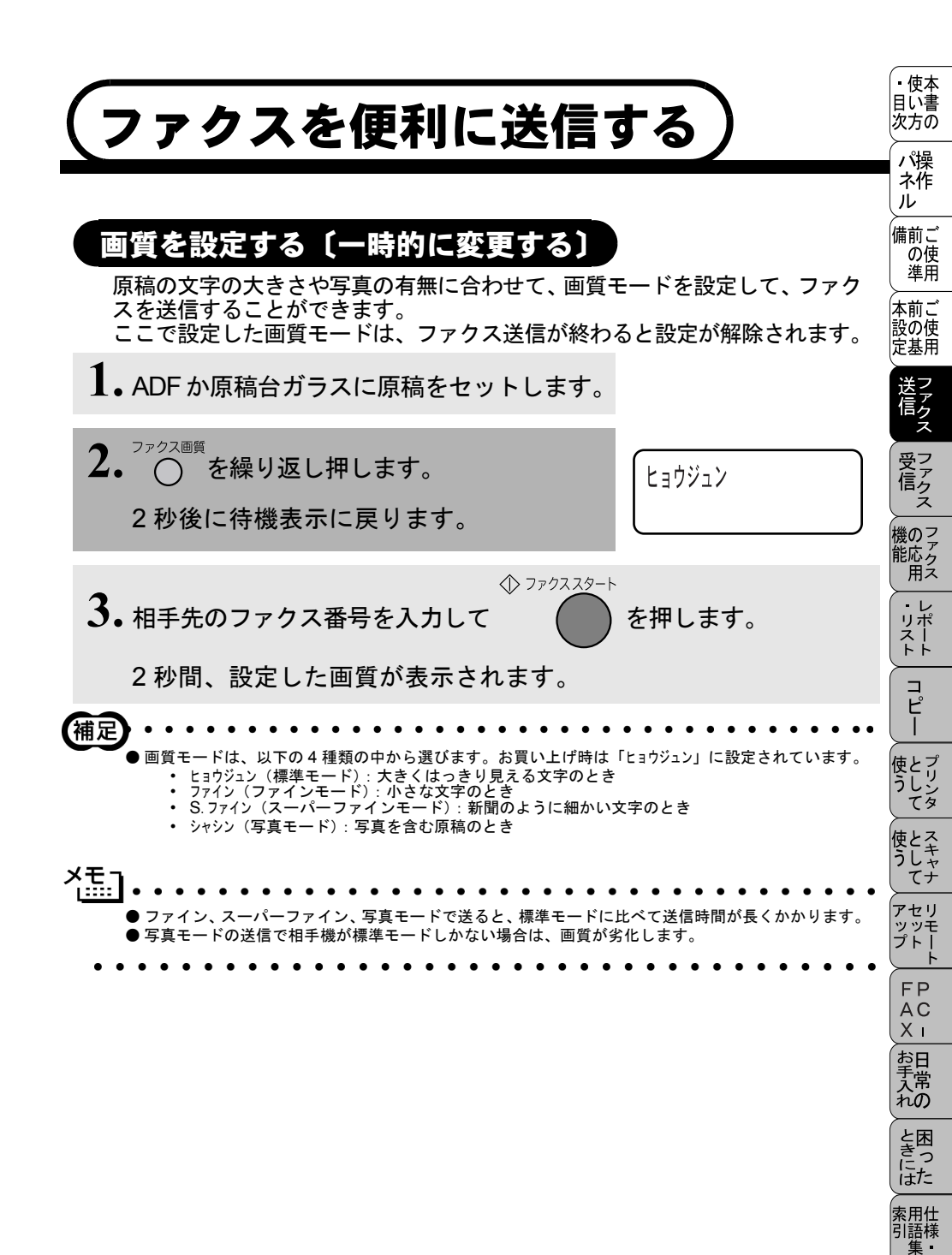

## 画質を設定する〔設定内容を保持する〕

原稿の文字の大きさや写真の有無に合わせて、画質モードを設定して、ファク スを送信することができます。 ここで設定した画質モードは、次に変更するまで有効です。

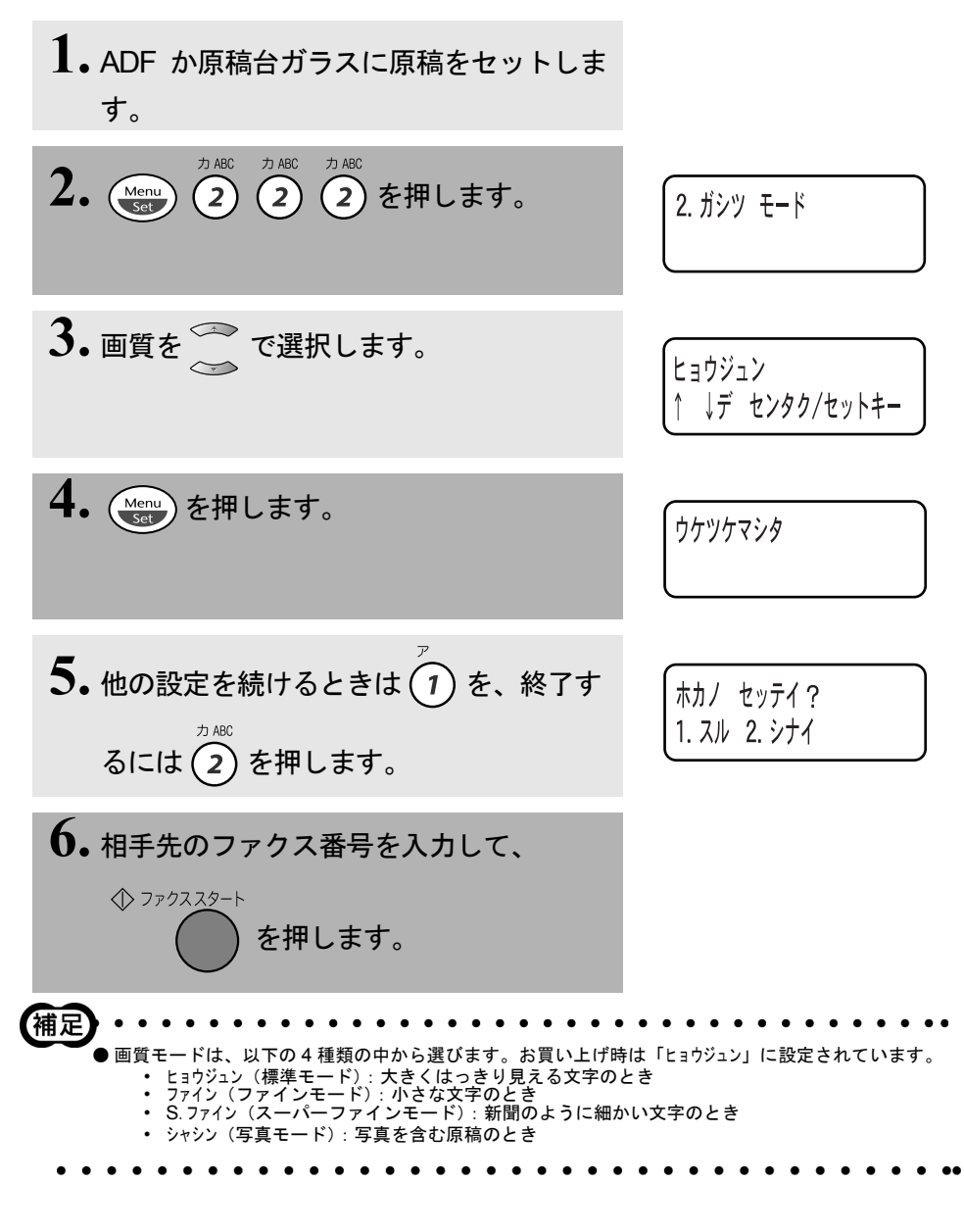

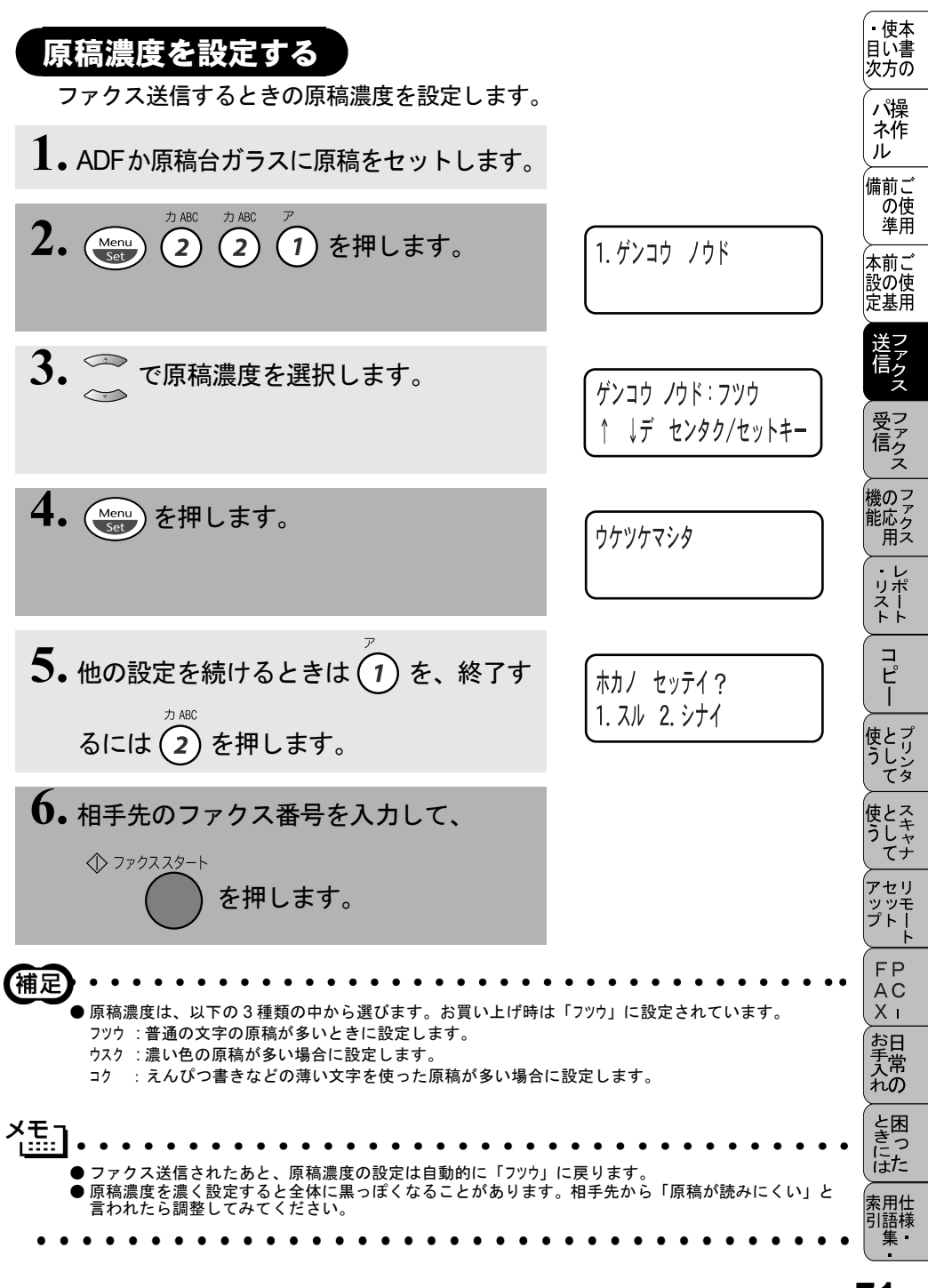

# 送付書を付けて送信する

相手先の名前、電話番号、発信元データや通信日時などが記載された送付書を、 原稿と一緒に送信することができます。

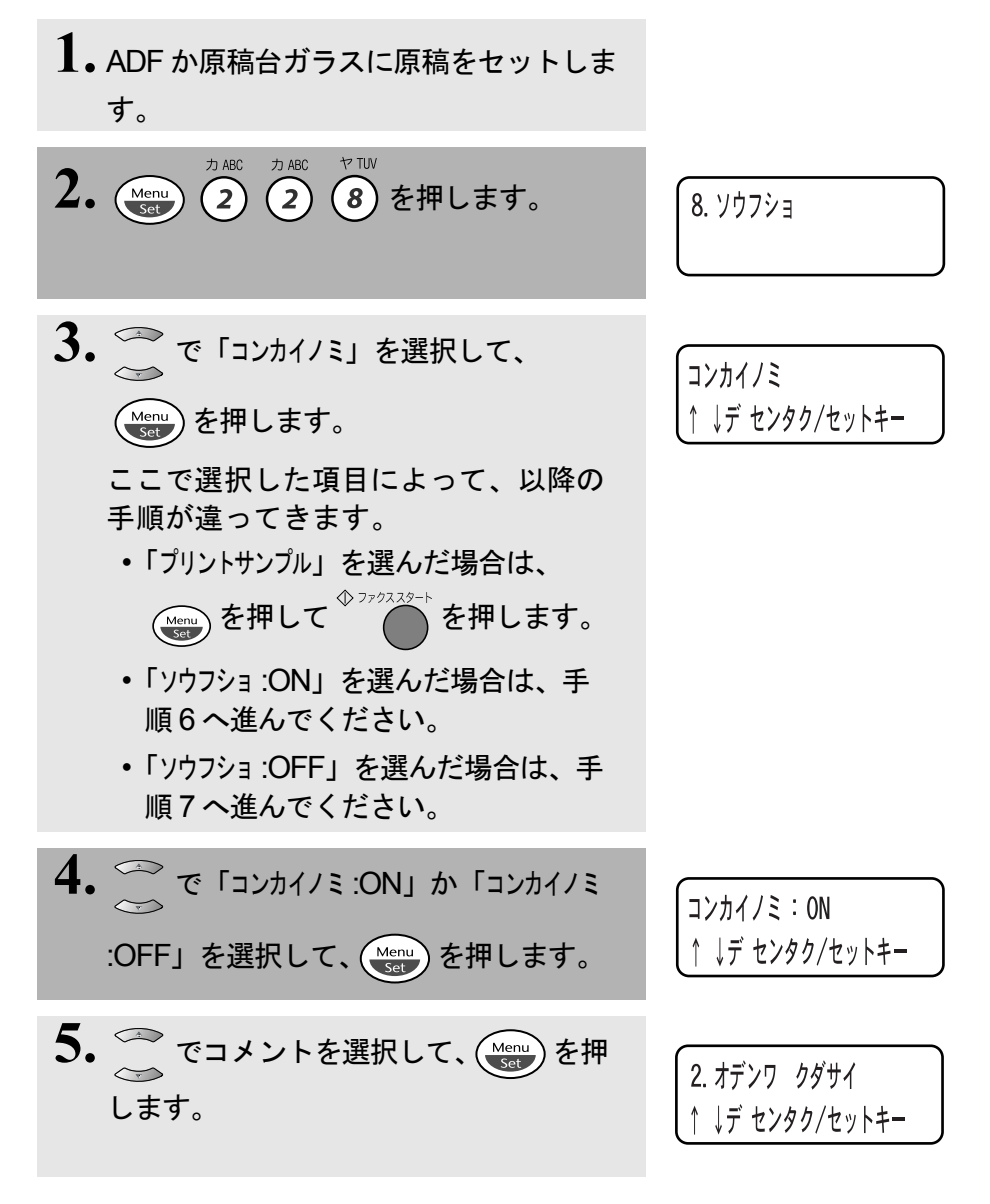

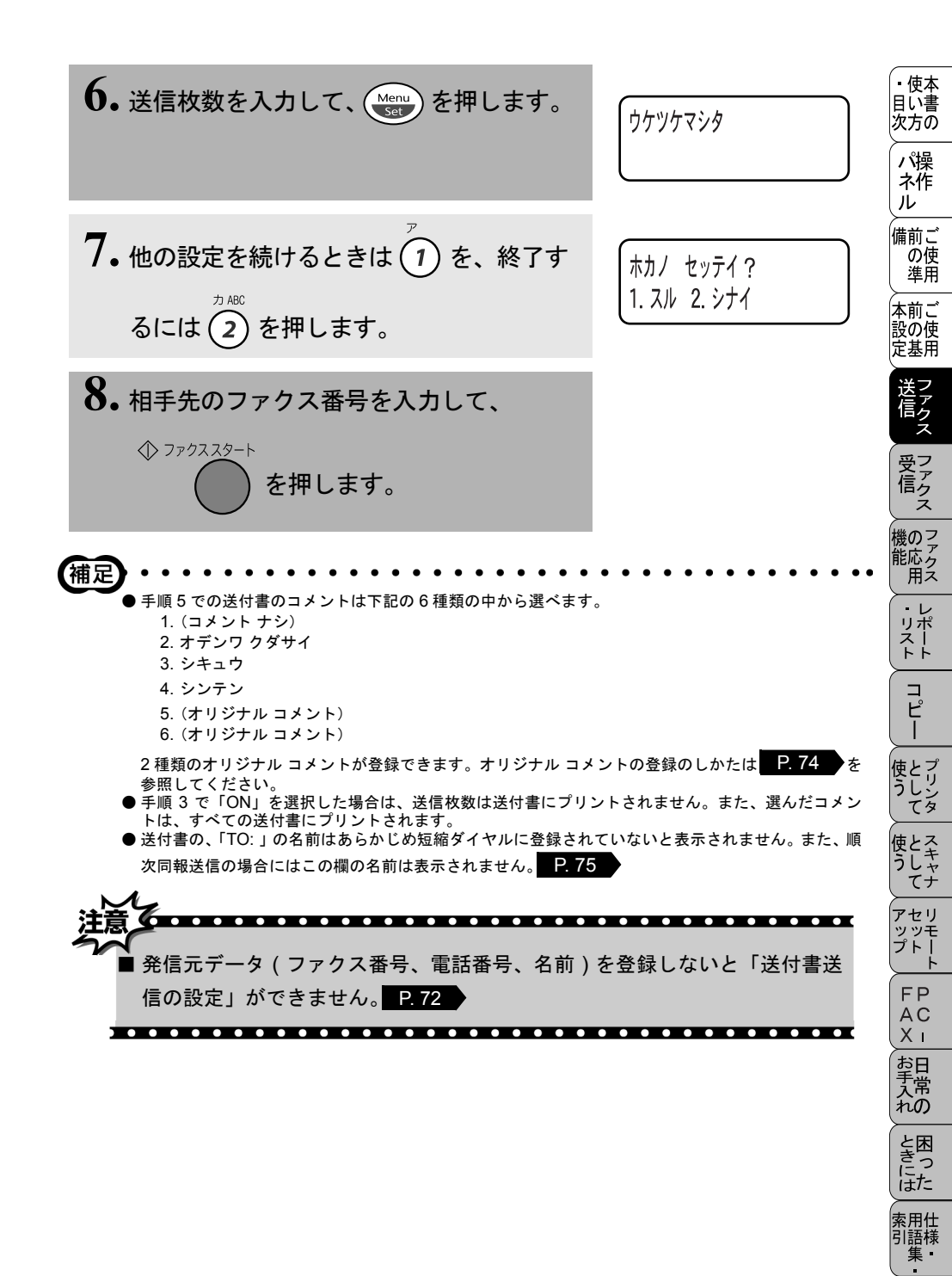

### 送付書のオリジナルコメントを登録する

送付書のコメント欄に記載するオリジナルコメントを作成し、登録することが できます。

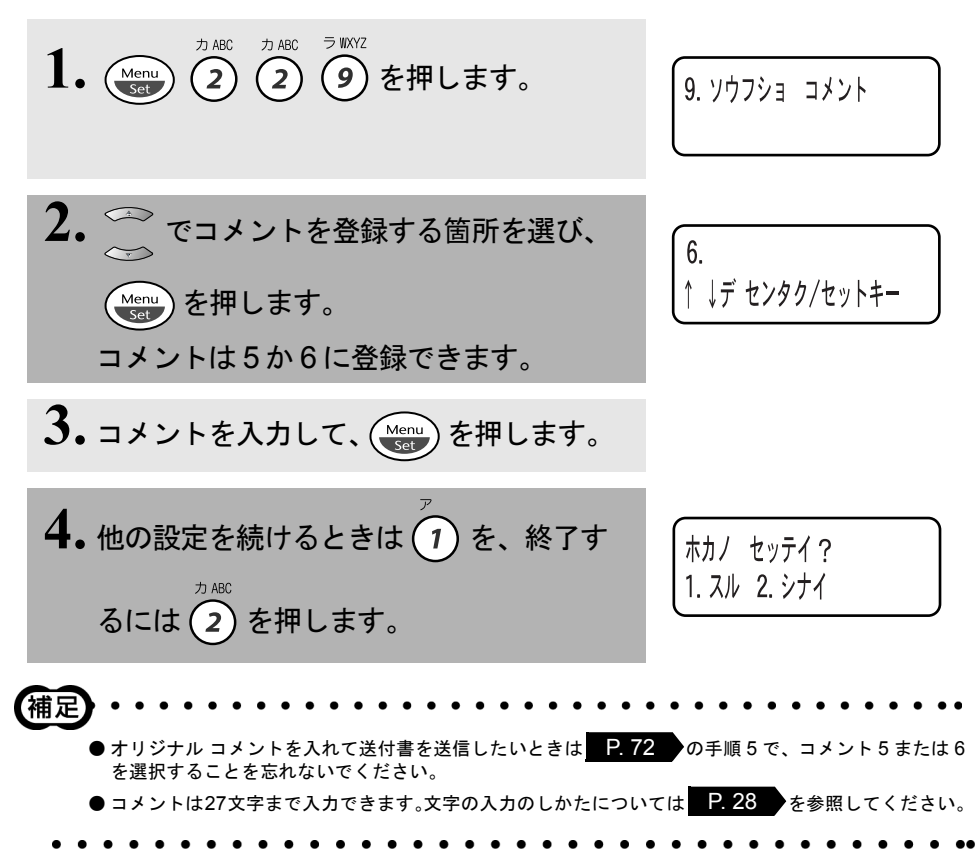

## 同じ原稿を数か所に送信する〔順次同報送信〕

同じ原稿を、複数の送信先を設定して一度に送信することができます。送信先 は、ダイヤルボタンで直接入力するか、または、あらかじめ登録されている短 縮ダイヤル、グループダイヤルから指定します(合わせて最大 150 箇所まで 指定できます)。 • 使本

目い書 次方の

パ操

ネ作

, 備前ご の使 進用

本前ご 設の使 定基用

機の<sup>ファ</sup>ク 能応ク 用ス

75

ル

▲ ADF か原稿台ガラスに原稿をセットします。

- 2. 短縮ダイヤル、グループダイヤル、または電話帳から検索するか、 またはダイヤルボタンによる直接入力で、1件目の送信先を選択し ます。
- **3.** 〇 を押します。
- 4.2件目の送信先を手順2のように選択します。
- リポ スト トト 同報送信 5. を押します。 コピ ◆ ファクススタート 使とプリンタ マリンタ 6. すべての送信先を入力して、 を押します。 【補足 てナ ▶ 短縮ダイヤルに登録されていない番号も 50 件まで同時に送信できます。 アセリ P. 66 ● グループ送信をするためには、あらかじめグループダイヤルの登録が必要です。詳細は を 、 ッッモ プトー 参照してください。 ●指定した順番に送信されます。 ●送信途中でキャンセルするには( )を押してください。ディスプレイに送信先をキャンセルするか FΡ ◎停止/終了 AC どうかを確認する画面が表示されるので、ディスプレイの表示に従ってください。すべての送信先を Хī 力ABC キャンセルしたい場合は (Menu お日 2 (4 で送信待ち確認に移行してからジョブを解除してくだ 手常れの さい。 P. 82 と困 사타기 itte )を押して最初から入力し直してください。 索用仕 引語様 ●送信先を間違えたときは、 ◎ 停止/終了 ▶送信できる枚数はメモリーの残量によっても制限されます。 ▶送信先を重複して指定したときは、自動的に重複している部分が削除されます。

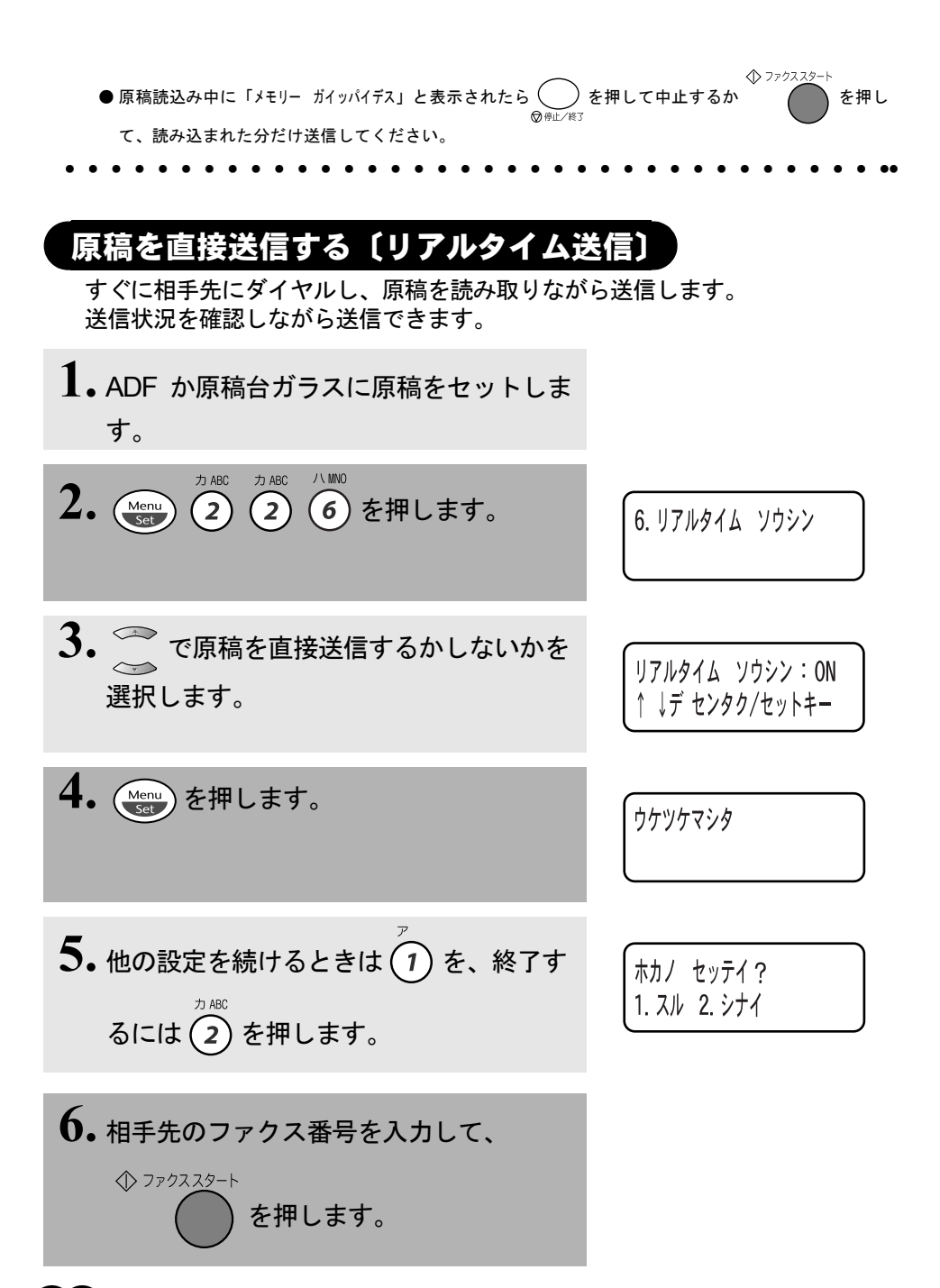

76 4章 ファクス送信

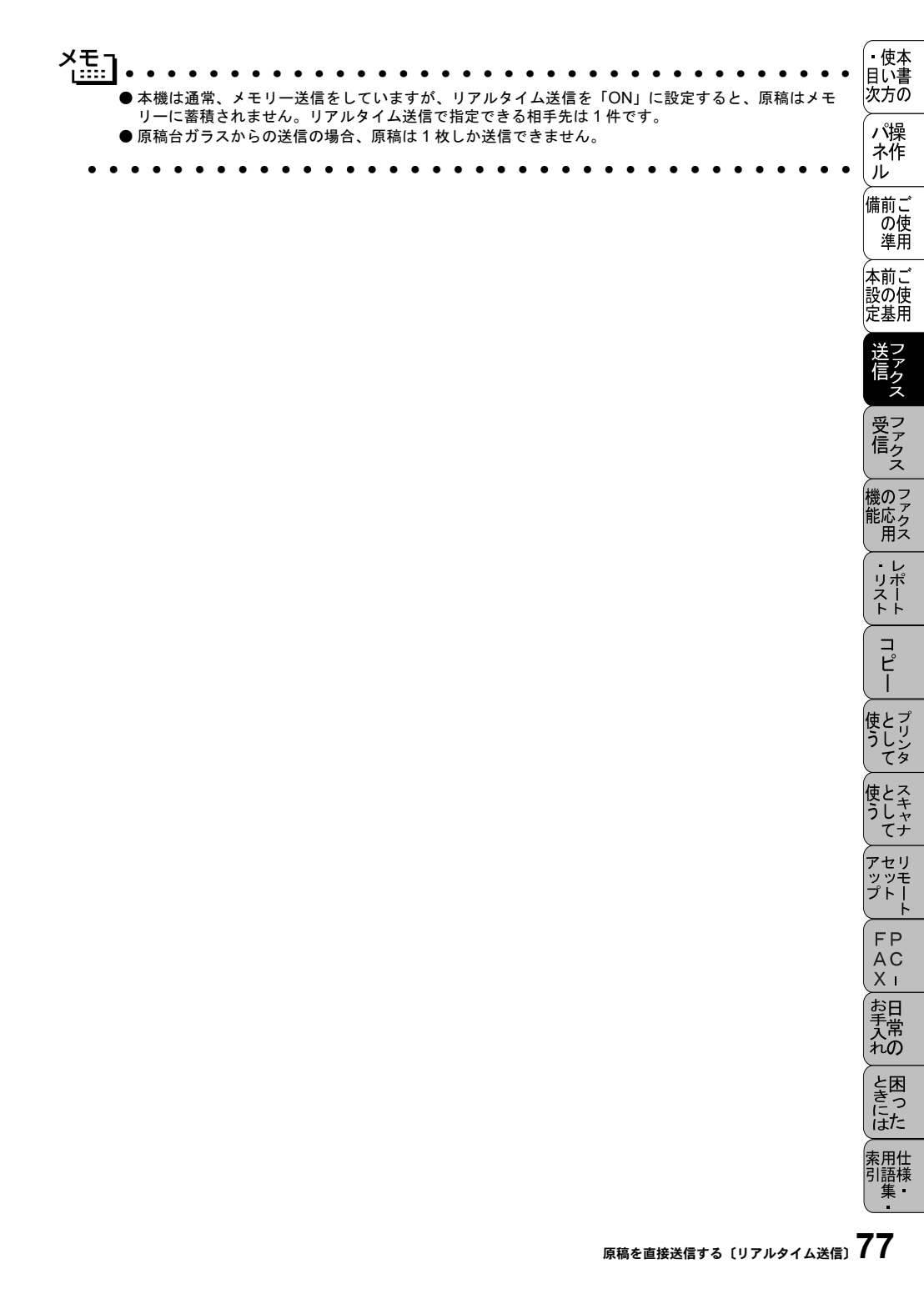

# 海外へ送信する〔海外送信モード〕

海外へ送信するときは、回線の状況などによって正常に送信できないことがあ ります。このようなときには海外送信モードを「ON」に設定してから送信を行 うと、通信エラーが少なくなります。

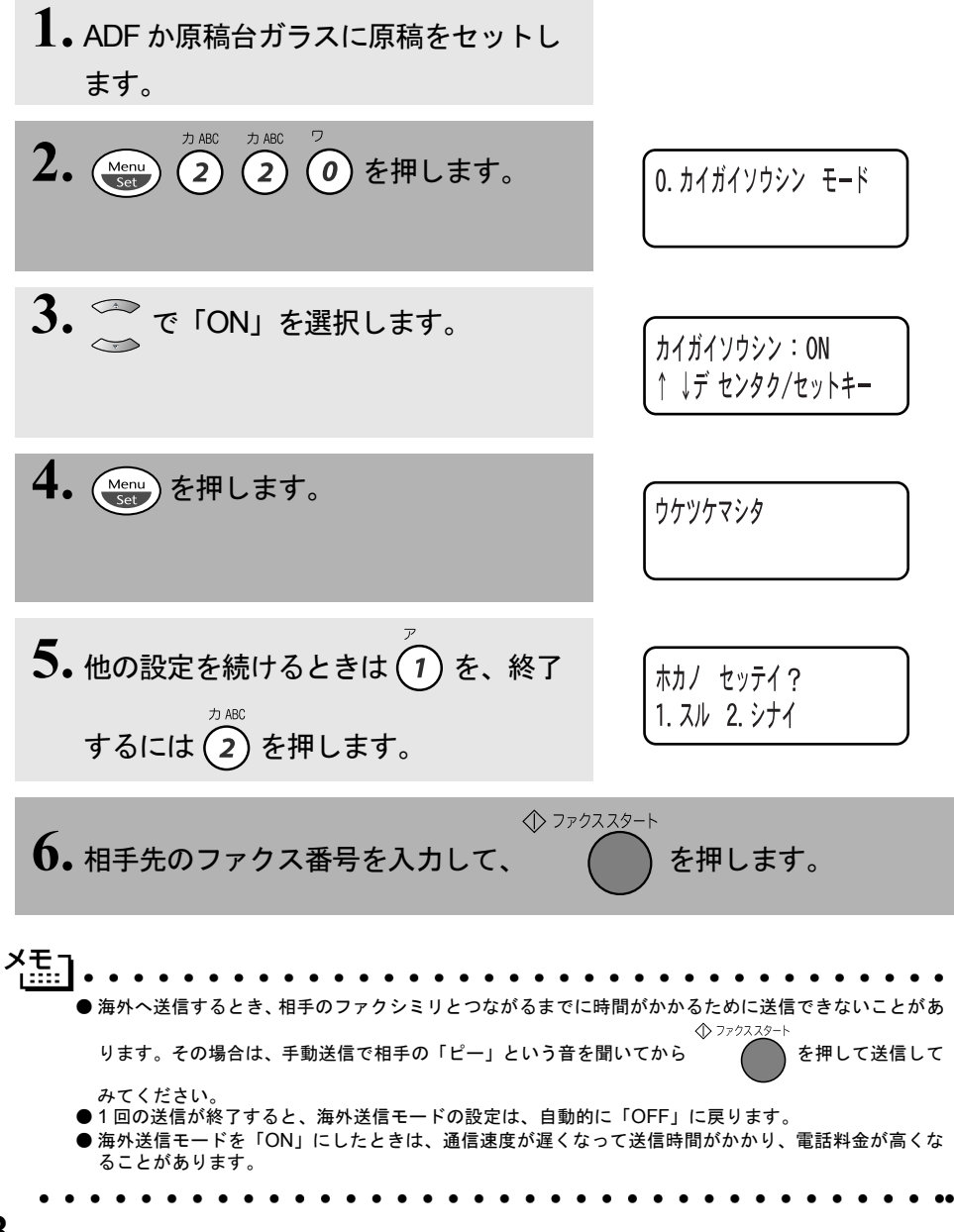

#### 78 4章 ファクス送信

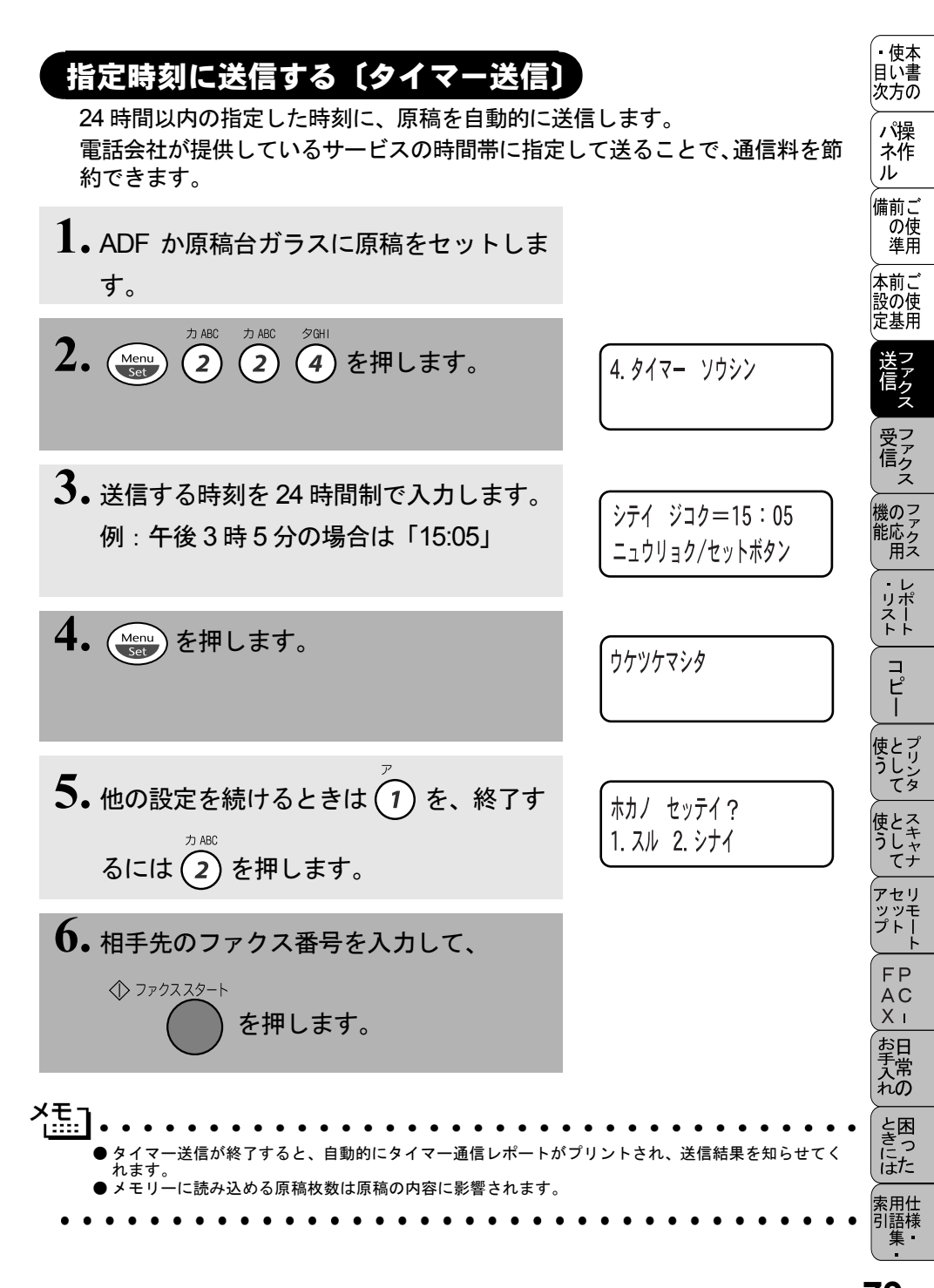

## 送信する時刻を固定する〔タイマー送信時間〕

タイマー送信 P.79 では、タイマー送信を行う時刻を毎回設定する必要があ ります。タイマー送信時間機能を利用して、送信する時刻を一度設定しておく と、同じ時刻にファクスを送信することができるため、毎回入力する手間が省 けます。

また、一度にまとめて送ることで、通信料を節約できます。

カABC カABC サDEF 1. (Menu) 2 2 3 を押します。 3. タイマー ソウシン ジカン 2.送信する時刻を24時間制で入力します。 シテイ ジコク=15:05 例:午後3時5分の場合は「15:05」 ニュウリョク/セットボタン **3.** (Menu) を押します。 ウケツケマシタ 4. ( )を押して操作は終了です。 ○ 停止/終了

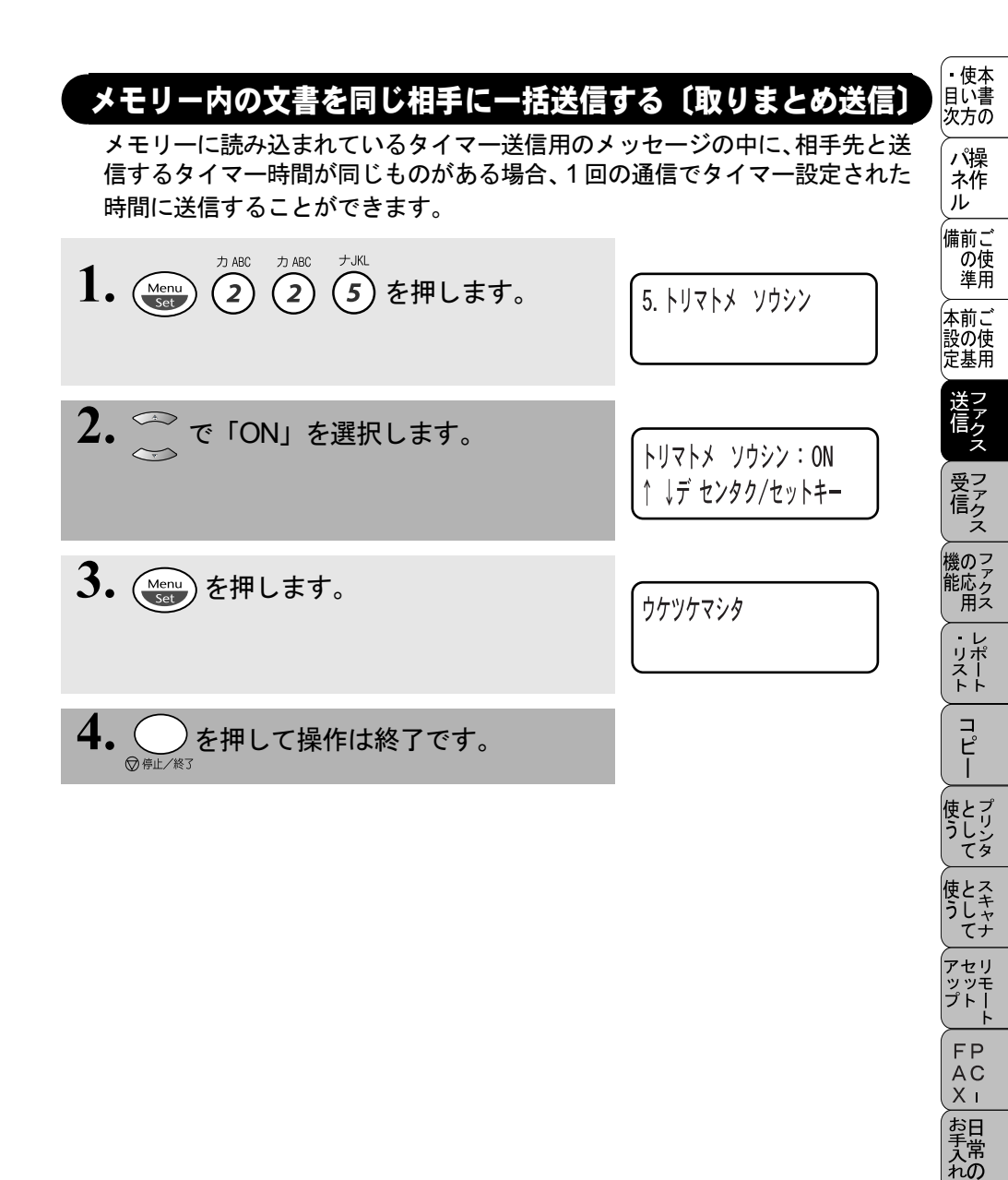

ときにはた

索用仕 引語様 集

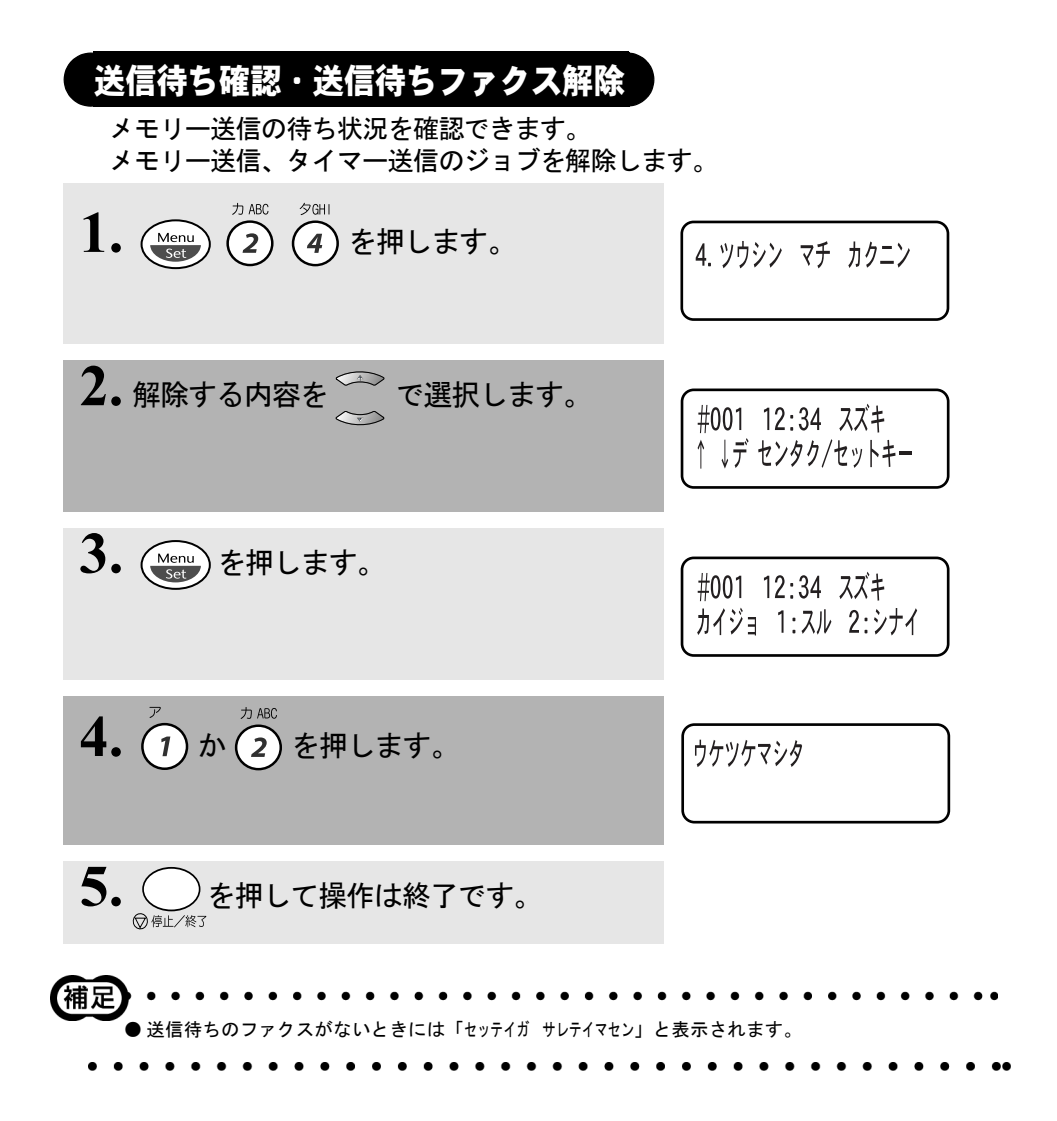

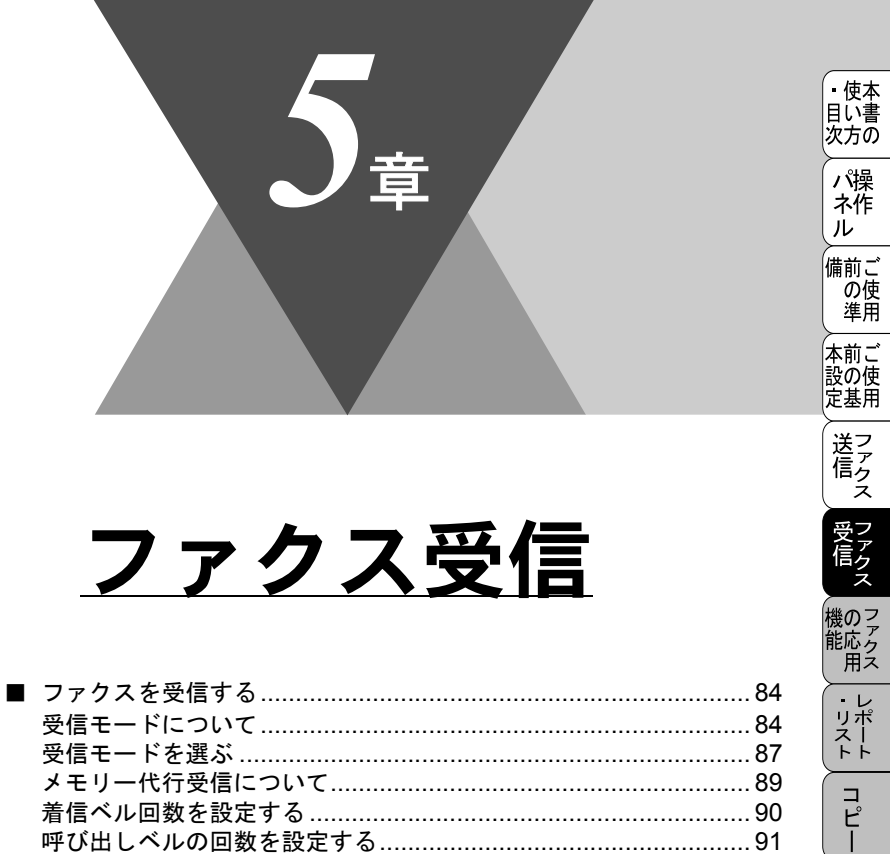

| 受信モードについて                 |  |
|---------------------------|--|
| 受信モードを選ぶ                  |  |
| メモリー代行受信について              |  |
| 着信ベル回数を設定する               |  |
| 呼び出しベルの回数を設定する            |  |
| 親切受信で受信する                 |  |
| 外付電話機からファクスを受信させる〔リモート起動〕 |  |
| リモート起動設定のしかた              |  |
| 自動的に縮小受信する                |  |

使とプリンタ うして

使とス うしゃ てナ

アセリ ッッモ プトー

FP AC Xī

お手入れの

ときにはた

索用仕 引語様 集 ■ .

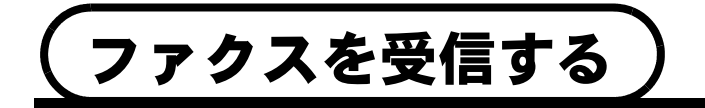

## 受信モードについて

● FAX 専用モード(ファクスを自動で受ける)

本機をファクス専用として使用するときに設定すると便利なモードです。お買い上げ時はこのモードに設定されています。

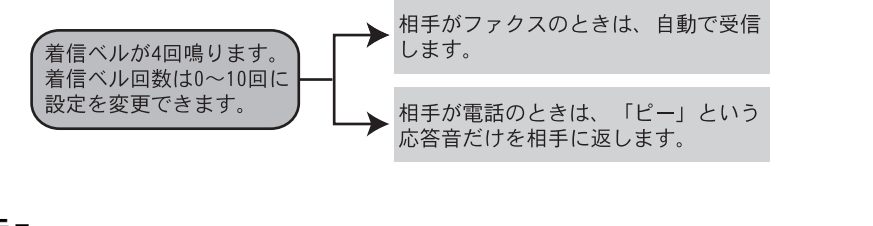

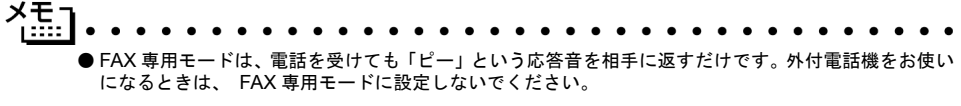

#### ● 自動切替モード(ファクスを自動で受ける)

ファクスが送られてきたときは自動受信し、電話のときはお使いの電話機を続けて呼び出す便利なモードです。

本機の外付電話機用(EXT.)端子にお使いの電話機が接続されていることが 前提のモードです。

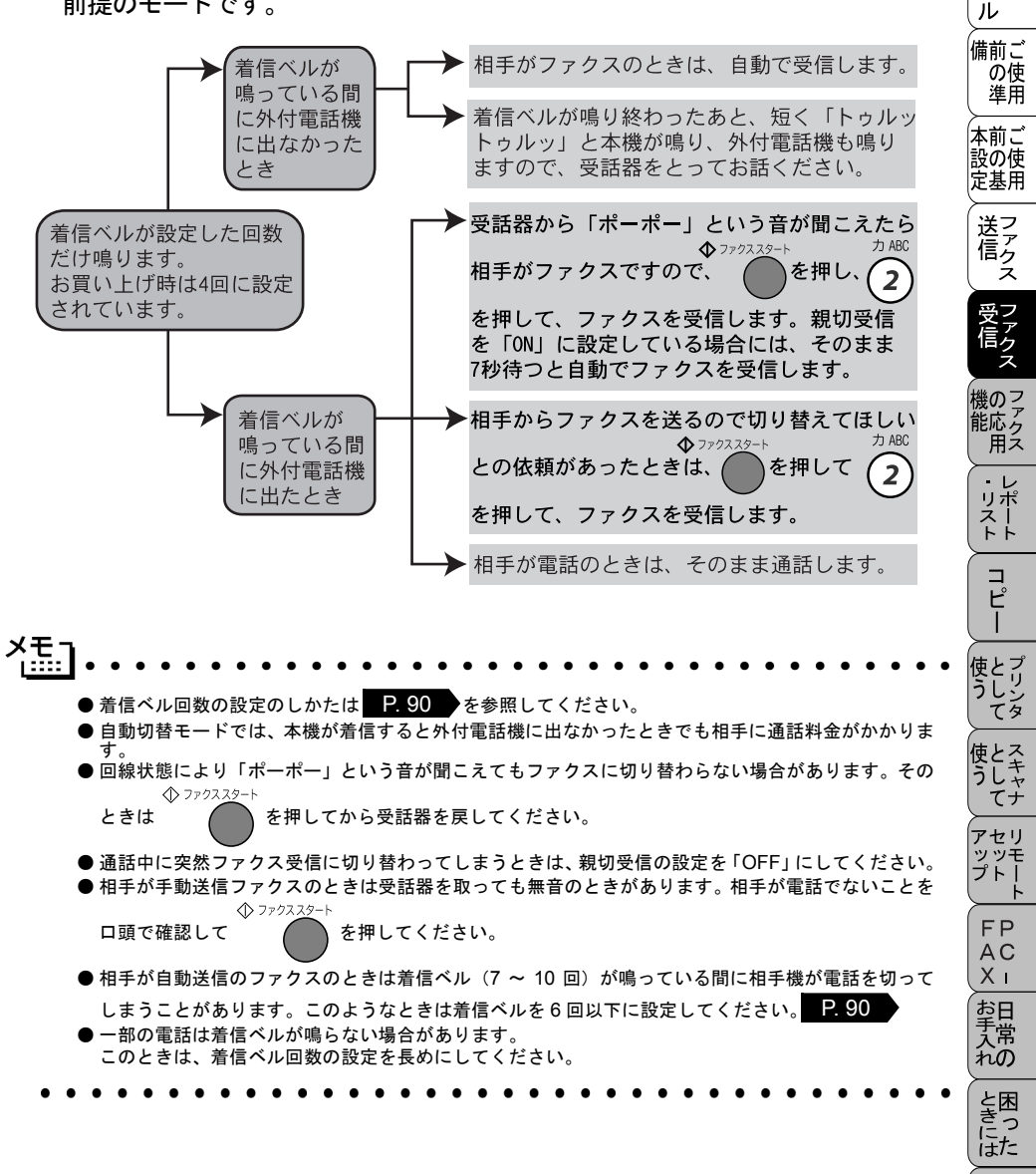

索用仕 引語様 集

・ 使本 目い書

次方の

パ操

● 外付留守電モード(ファクスを自動で受ける)

ファクスを自動で受けたい場合、また、お使いの留守番電話機で電話やメッセー ジを受けたい場合に適したモードです。

本機の外付電話機用(EXT.)端子に留守番電話機が接続されていることが前提です。留守中のファクスやメッセージに対応できる受信モードです。

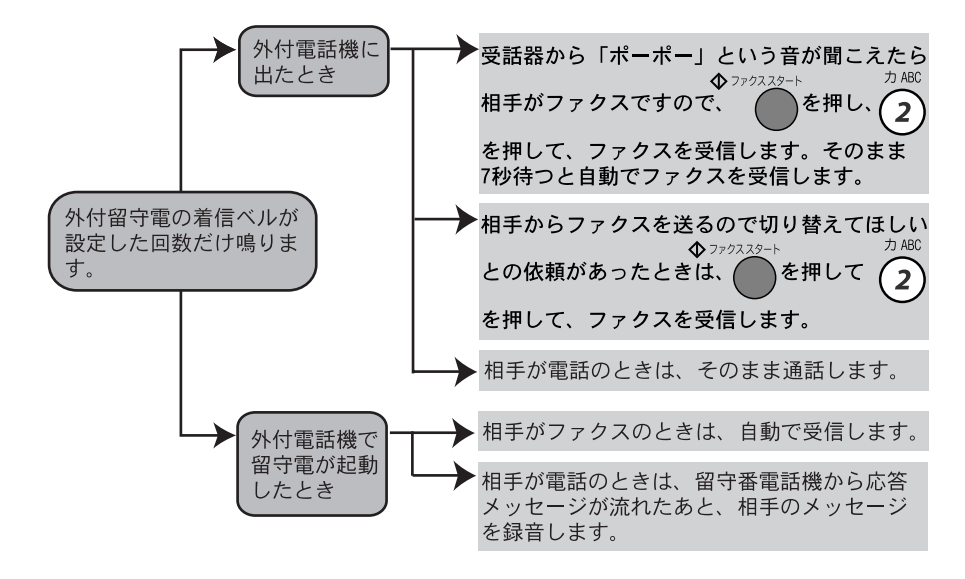

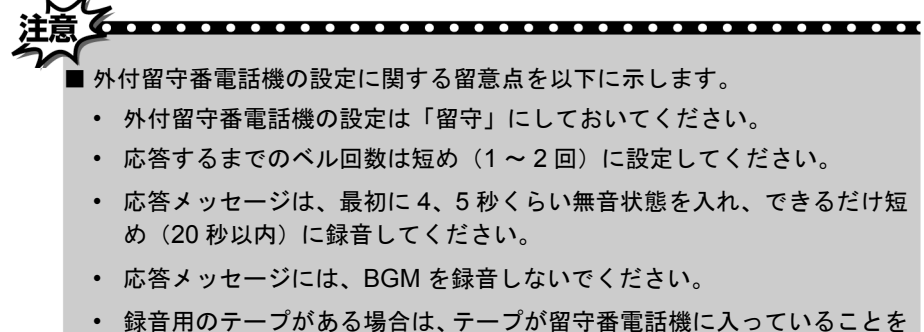

 録音用のテーブがある場合は、テーブが留守番電話機に入っていることを 確認してください。

#### ▶ 電話モード(ファクスを手動で受ける)

主に本機と接続したお使いの電話機を使う場合に適したモードです。 本機の外付電話機用(EXT.)端子にお使いの電話機が接続されていることが 前提のモードです。

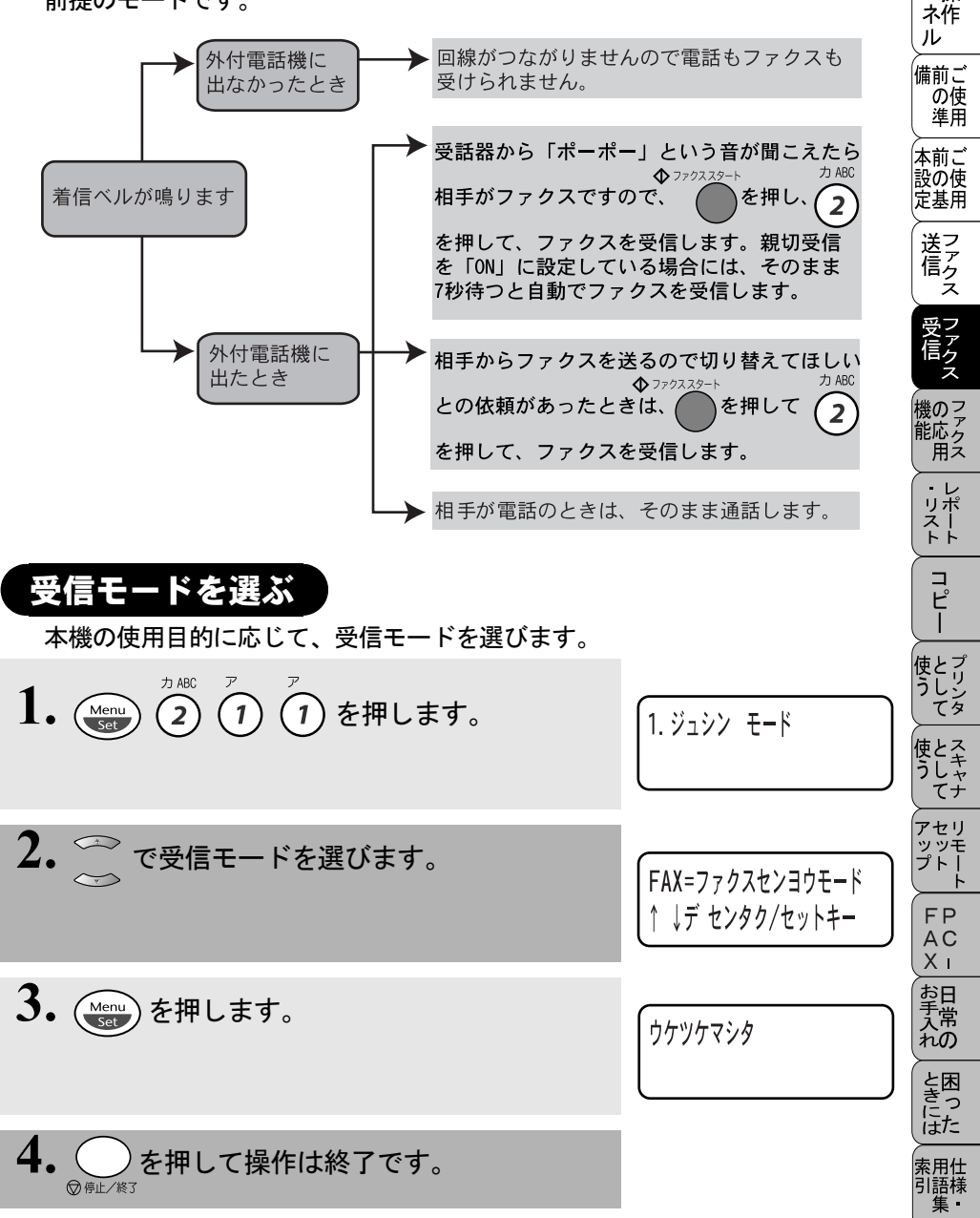

・ 使本 目い書

次方の

パ操

本機の使用目的に応じて受信モードを選びます。

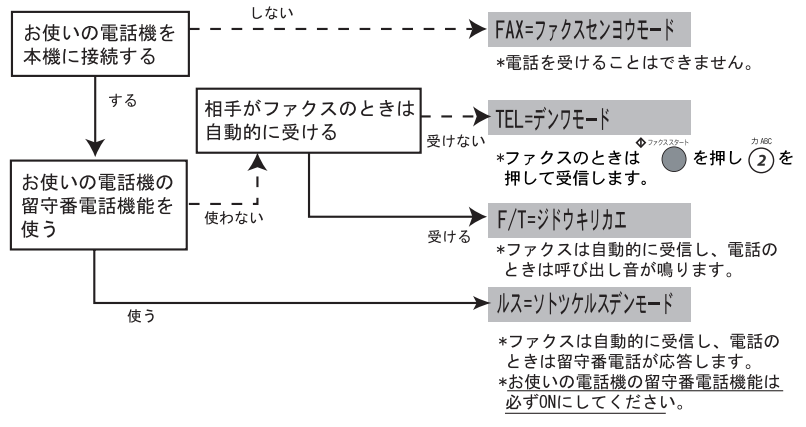

モードを選択した場合の、ディスプレイの表示は以下のように切り替わります。

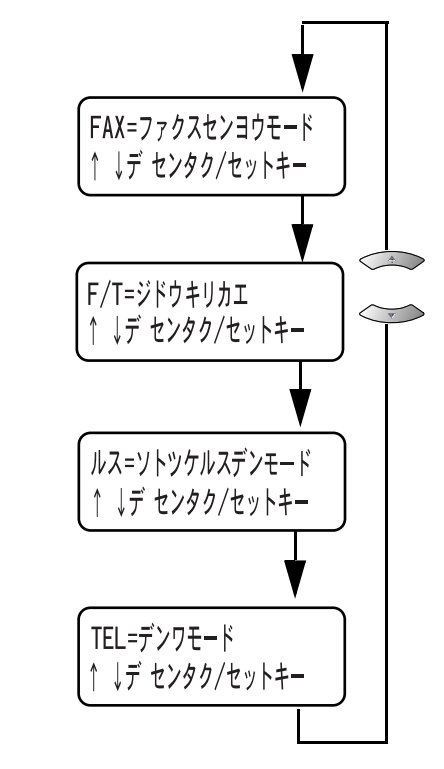

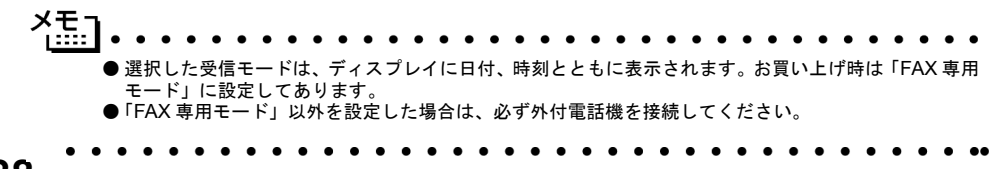

#### 88 5章 ファクス受信

# メモリー代行受信について

以下の状況になった場合、本機は、送られてきたファクスを自動的にメモリー に記憶します(メモリー代行受信)。

● 記録紙がなくなったとき(キロクシカクニン)

● 記録紙が詰まったとき(キロクシカクニン)

● 記録紙のサイズを間違ってセットしたとき(キロクシサイズヲカクニン)

ディスプレイの指示に従って処置をすると、メモリーが代行受信したファクス を自動的にプリントします。プリントされたファクスはメモリーから消去され ます。

メモリーがいっぱいになると、それ以降はメモリー代行受信はできません。

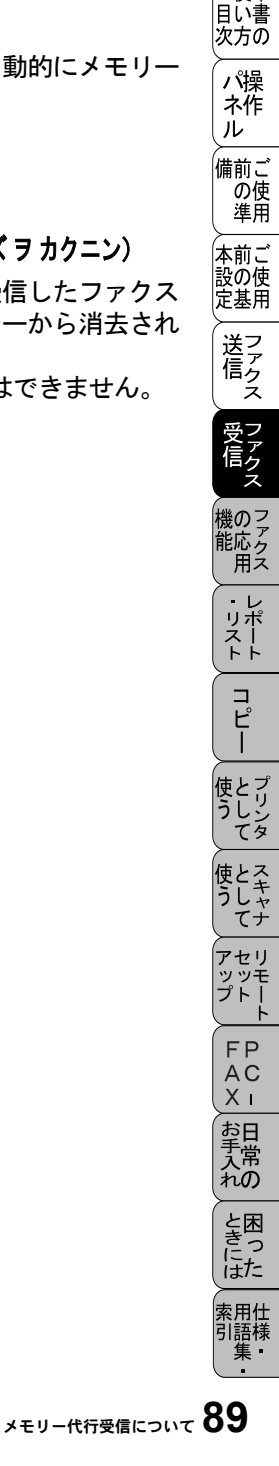

• 使本

## 着信ベル回数を設定する

「FAX 専用モード」と「自動切替モード」のときに、自動受信するまでの呼び出し回数を設定します。

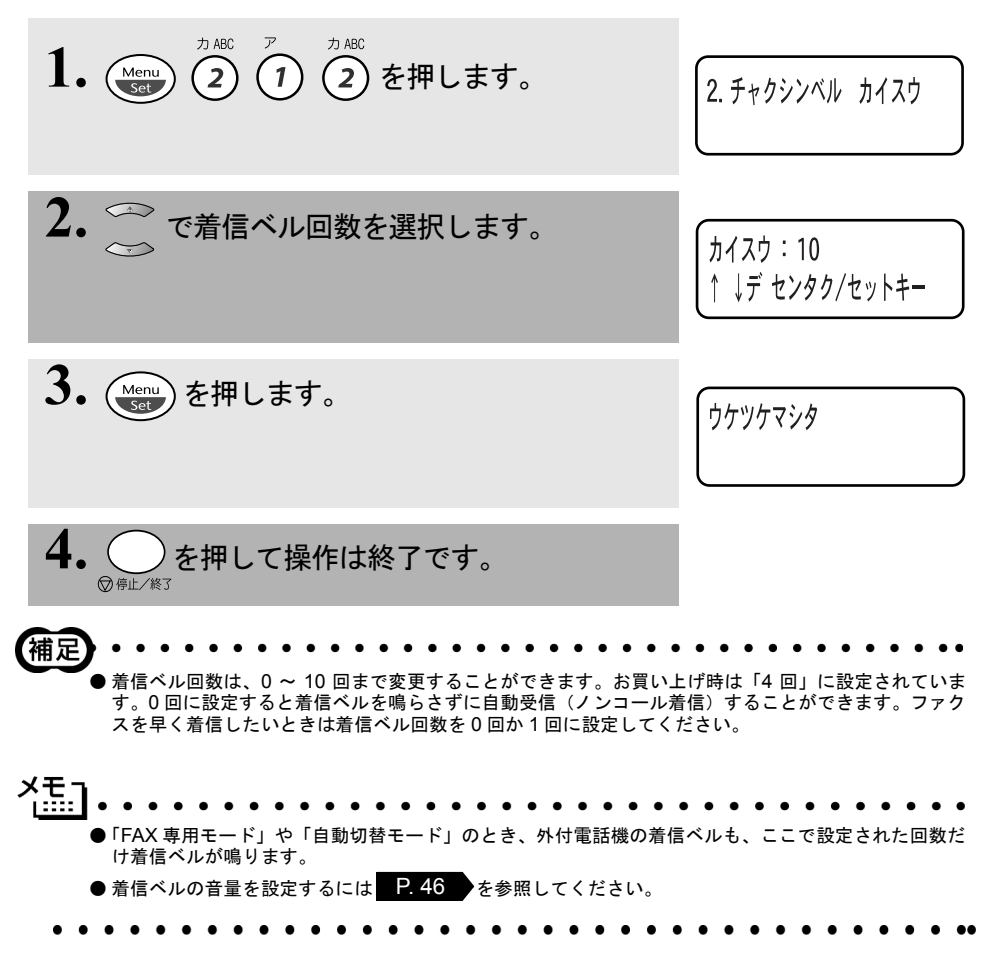

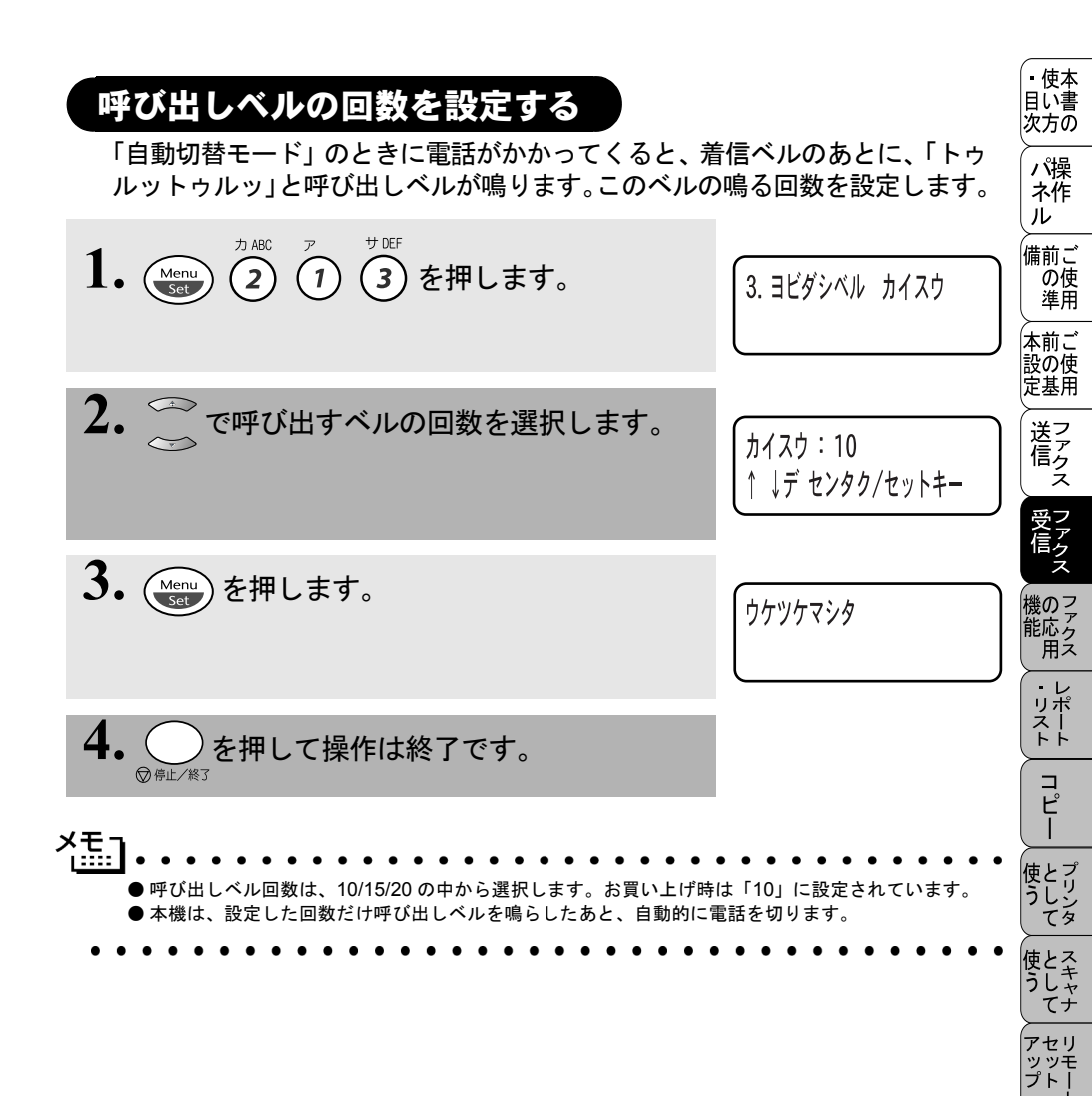

FP AC Xı

お手入れの

ときにはた

索用仕 引語様 集

# 親切受信で受信する

相手から自動送信でファクスが送られてきた場合、本機が自動受信を開始する前に外付電話機をとってしまったときでも、何も操作しなくてもファクスを受信できる便利な機能です。

お買い上げ時は、「OFF」に設定してあります。

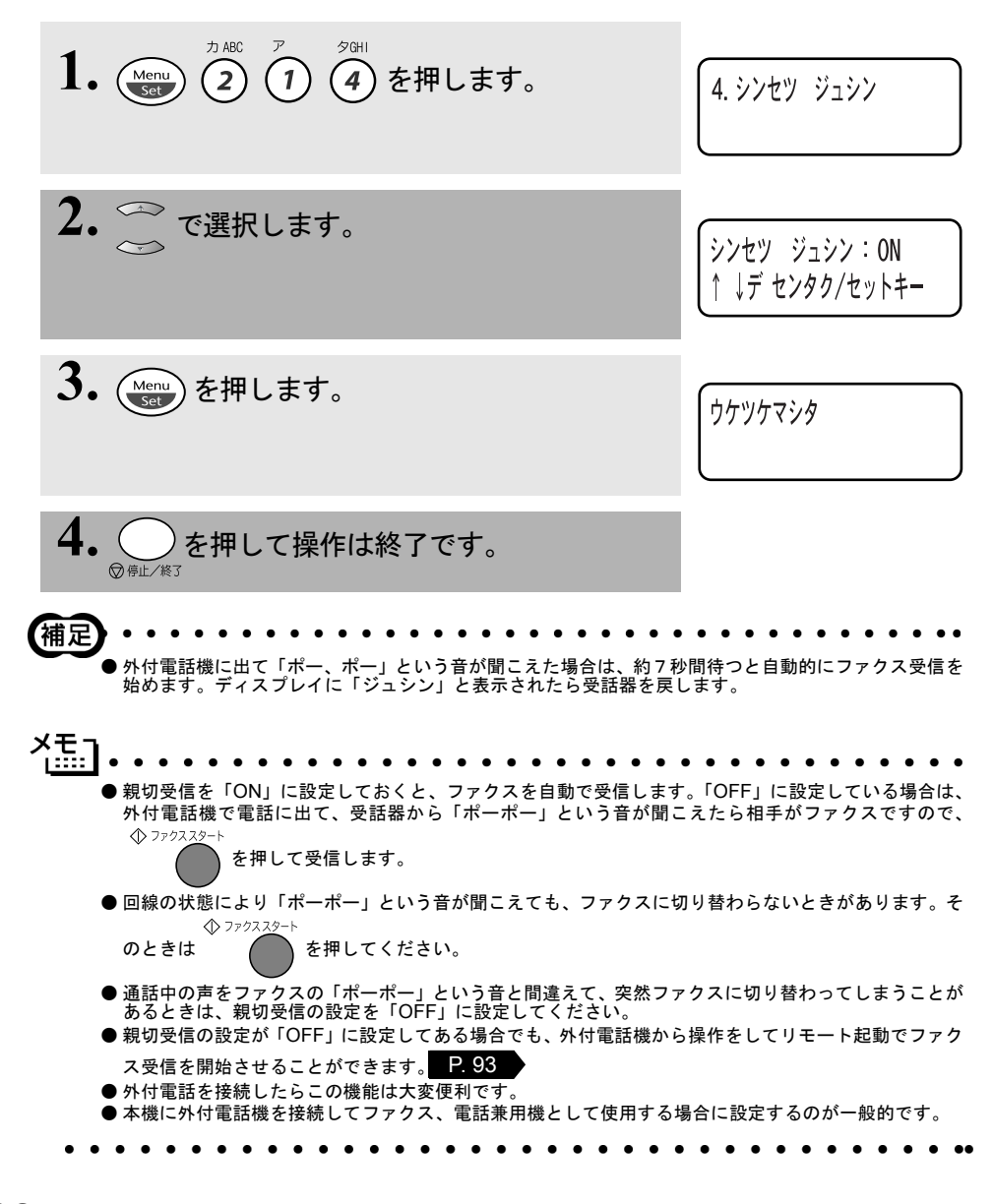

# 外付電話機からファクスを受信させる〔リモート起動〕

本機には親切受信機能 ■2.92 ●があるため、通常は受話器をとって「ポー ポー」という音が聞こえた後、そのまま待てばファクスを受信します。しか し、親切受信がうまくはたらかないか、親切受信の設定が「OFF」になってい る場合などに本機に接続されている外付電話機から操作をしてファクス起動 を開始させることができます。

- 1. 外付電話機の受話器を持ったまま、ダイヤルボタンでリモート起動番 号「#51」を入力します。受話器は約5秒後に戻します。
- 2. 本機がファクス受信を始めます。 補足 機の2 リモート記動番号とは、本機の「EXT」端子に接続されている外付電話機から、本機をリモート記動 能応クアクス させるときに使用するものです。お買い上げ時は「#51」に設定されています。 사료기 この機能は、電話機の種類や地域の諸条件により使用できないことがあります。 ■外付雷話機をダイヤル回線(20PPS、10PPS)に設定してある場合でリモー 使とプリン うしンタ ト起動を行うときは、(\*)を押してからリモート起動番号を入力します。 . . . . . . . . . . .

• 使本

目い書 次方の

パ操 ネ作

ル

備前ご の使

本前ご 設の使

定基用

送ファク

受 ア ア ク

レポースト

コピー

とスキ

しャ てナ アセリ ッッモ プトー

FΡ AC Хī お日 手常 'nΟ

と困 にた

索用仕 引語様 集·

ź

準用

# リモート起動設定のしかた

リモート起動を使用するときは、リモート起動設定を「ON」にする必要があり ます。下記の手順で設定してください。

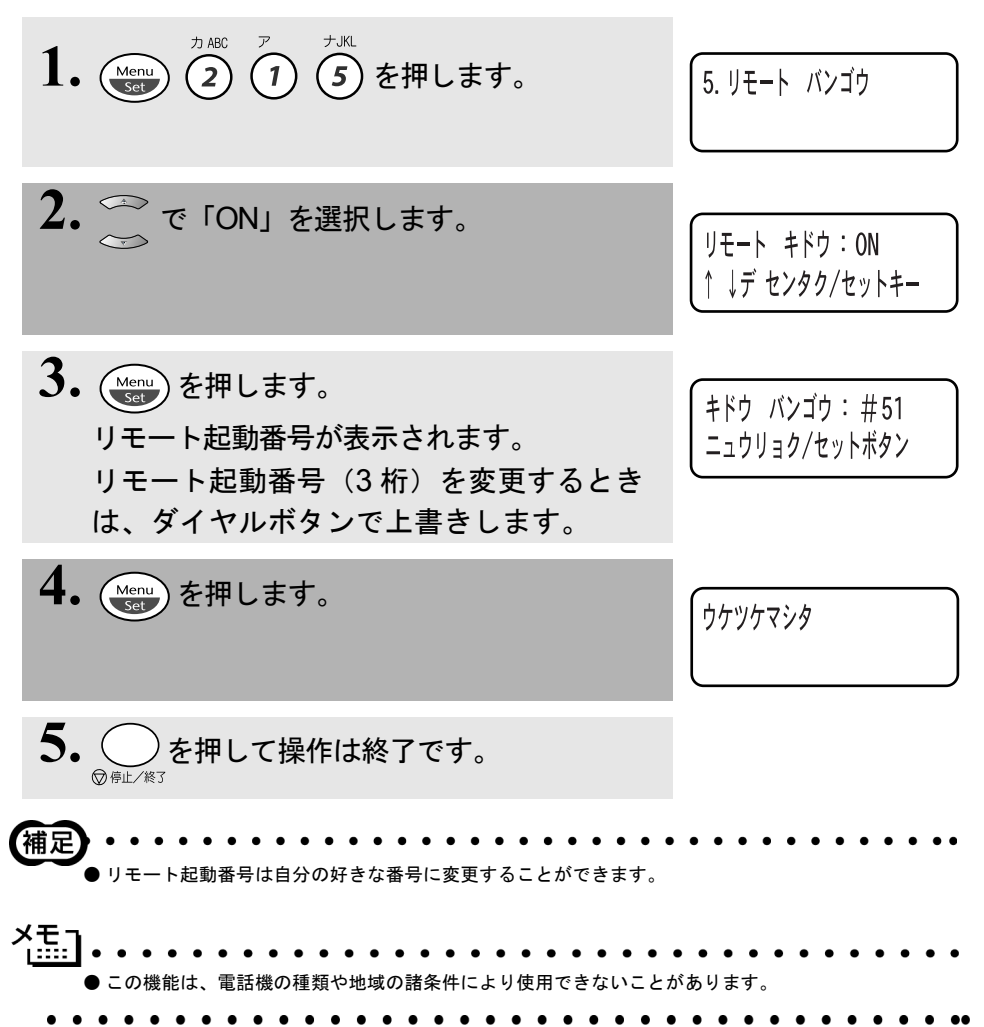
| 自動的に縮小受信する       Av の長さを超える原稿が送信されてきたときに、自動的に A4 サイズの記録       (************************************                                                                                                    |                                                                                                    |                                                                                                    |                        |
|----------------------------------------------------------------------------------------------------|----------------------------------------------------------------------------------------------------|----------------------------------------------------------------------------------------------------|------------------------|
| $\begin{array}{c} & & & & & & & & & & & & & & & & & & &$                                                                                                    | 自動的に縮小受信する<br>A4 の長さを超える原稿が送信されてきたときに、自動                                                                                                    | 助的に Δ4 サイズの記録                                                                                                    | ・<br>使本<br>目い書<br>次方の  |
| <ul> <li>1. () () () () () () () () () () () () ()</li></ul>                                                                                                    | 紙に収まるように縮小してプリントする機能です。                                                                                                    |                                                                                                    | パ操<br>  ネ作<br>  ル      |
| <ul> <li>2. ご で選択します。</li> <li>ジドウ シュクショウ: ON<br/>↑ デ センタク/セットキー</li> <li>ジドウ シュクショウ: ON<br/>↑ デ センタク/セットキー</li> <li>ジドウ シュクショウ: ON<br/>↑ デ センタク/セットキー</li> <li>ジャウ シュクショウ: ON<br/>↑ デ センタク/セットキー</li> <li>ジャウ シュクショウ: ON<br/>↑ デ センタク/セットキー</li> <li>ジャウ シュクショウ: ON<br/>↑ デ センタク/セットキー</li> <li>ジャウ シュクショウ: ON<br/>↑ デ センタク/セットキー</li> <li>ジャウ シュクショウ: ON<br/>↑ ジャウ シュクショウ: ON<br/>↑ ジャウ シュクショウ: ON<br/>↑ ジャウ シュクショウ: ON<br/>↑ ジャウ シュクショウ: ON<br/>↑ ジャウ シュクショウ: ON<br/>↑ ジャウ ショクショウ: ON<br/>↑ ジャウ シュクショウ: ON<br/>↑ ジャウ シュクショウ: ON<br/>↑ ジャウ ショクショウ: ON<br/>↑ ジャウ ショクショウ: ON<br/>↑ ジャウ ショクショウ: ON<br/>↑ ジャウ ショクショウ: ON<br/>↑ ジャウ シュクショウ: ON<br/>↑ ジャウ ショクショウ: ON<br/>↑ ジャウ ショクショウ: ON<br/>↑ ジャウ ショクショウ: ON<br/>↑ ジャウ ショクショウ: ON<br/>↑ ジャウ ショクショウ: ON<br/>↑ ジャウ ショクショウ: ON<br/>↑ ジャウ ショクショウ: ON<br/>↑ ジャウ ショクショウ: ON<br/>↑ ジャウ ショクショウ: ON<br/>↑ ジャウ ショクショウ: ON<br/>↑ ジャウ ショクショウ: ON<br/>↑ ジャトキー</li> <li>(ロ<br/>・・・・・・・・・・・・・・・・・・・・・・・・・・・・・・・・・・・・</li></ul>                                                                                                    | 1. $(Menu)$ $(2)$ $(1)$ $(6)$ を押します。                                                                                                    | 6. ジドウ シュクショウ                                                                                                    | 備前ご<br>の使<br>準用        |
| <ul> <li>2. ごで選択します。</li> <li>ジドウ シュクショウ: ON<br/>↑ ジドウ シュクショウ: ON<br/>↑ ジャクショウ: ON<br/>↑ ジャクショウ: ON<br/>↑ ジャクショー<br/>↑ ジャクショウ: ON<br/>↑ ジャクショウ: ON<br/>↑ ジャクショー<br/>↑ ジャクショウ: ON<br/>↑ ジャクショー<br/>↑ ジャクショー<br/>↑ ジャクショー<br/>↑ ジャクショー<br/>↑ ジャクショー<br/>↑ ジャクショー<br/>↑ ジャクショー<br/>↑ ジャクショー<br/>↑ ジャクショー<br/>↑ ジャクショー<br/>↑ シャクショー<br/>↑ シャクショー<br/>↑ シャクショー<br/>↑ シャク</li></ul> |                                                                                                    |                                                                                                    | 本前ご<br>設の使<br>定基用      |
| <ul> <li>3. () を押します。</li> <li>ウケッケマシタ</li> <li>ウケッケマシタ</li> <li>ウケッケマシタ</li> <li>() レーマンクス受信時に上下の文字が欠けてしまう場合は、自動縮小受信を「ON」に設定してください。お<br/>買い上げ時は、「ON」に設定されています。</li> <li>シズ信原稿の長さに応じて自動的に縮小率を決め、約355mmまでの原稿を1枚に縮小受信します。約<br/>355mmを超えた原稿は縮小せずに2枚に分けて受信します。</li> <li>自動縮小受信を「ON」に設定したとさに、受信のたびに白紙がもう1枚排出されることがあります。</li> </ul>                                                                                                    | 2. 💮 で選択します。                                                                                                    | ジドウ シュクショウ:ON                                                                                                    | 送<br>で<br>た<br>ス       |
| <ul> <li>3. (men) を押します。</li> <li>ウケッケマシタ</li> <li>クァクス受信時に上下の文字が欠けてしまう場合は、自動縮小受信を「ON」に設定してください。お<br/>買い上げ時は、「ON」に設定されています。</li> <li>シ活動縮小受信を「ON」に設定してください。お<br/>355mmを超えた原稿は縮小せずに2枚に分けて受信します。</li> <li>自動縮小受信を「ON」に設定したときに、受信のたびに白紙がもう1枚排出されることがあります。</li> </ul>                                                                                                    |                                                                                                    | ( <i>J U J U J <i>U U J U J U U J U U J U U J <i>U U J U U U U U U U U U U</i></i></i> | 受信<br>ス                |
| <ul> <li>4.          の         <i>@</i> #L/\$3         を押して操作は終了です。         </li> <li>ファクス受信時に上下の文字が欠けてしまう場合は、自動縮小受信を「ON」に設定してください。お         『い上げ時は、「ON」に設定されています。         <ul> <li>送信原稿の長さに応じて自動的に縮小率を決め、約355mmまでの原稿を1枚に縮小受信します。約355mmを超えた原稿は縮小せずに2枚に分けて受信します。             <li>自動縮小受信を「OFF」に設定したときに、受信のたびに白紙がもう1枚排出されることがあります。             </li> <li>で               て</li></li></ul></li></ul>                                                                                                    | <b>3.</b> Menu を押します。                                                                                                    | <u></u>                                                                                                    | 機のファクス<br>能応<br>月      |
| <ul> <li>         ・・・・・・・・・・・・・・・・・・・・・・・・・・・・・</li></ul>                                                                                                    | 4. を押して操作は終了です。                                                                                                    |                                                                                                    | ・レ<br>リポ<br>スー<br>トト   |
| <ul> <li>ファクス受信時に上下の文字が欠けてしまう場合は、自動縮小受信を「ON」に設定してください。お買い上げ時は、「ON」に設定されています。</li> <li>送信原稿の長さに応じて自動的に縮小率を決め、約355mmまでの原稿を1枚に縮小受信します。約355mmを超えた原稿は縮小せずに2枚に分けて受信します。</li> <li>自動縮小受信を「OFF」に設定したときに、受信のたびに白紙がもう1枚排出されることがあります。</li> </ul>                                                                                                    | ○ 停止/終了                                                                                                    |                                                                                                    | רש"ח                   |
| <ul> <li>● 送信原稿の長さに応じて自動的に縮小率を決め、約355mmまでの原稿を1枚に縮小受信します。約355mmを超えた原稿は縮小せずに2枚に分けて受信します。</li> <li>● 自動縮小受信を「OFF」に設定したときに、受信のたびに白紙がもう1枚排出されることがあります。</li> <li>◆ のときは 自動統小受信を「ON」に設定してください</li> </ul>                                                                                                    | ▲ ファクス受信時に上下の文字が欠けてしまう場合は、自動縮小受信を<br>買い上げ時は、「ON」に設定されています。                                                                                                 | ・・・・・・・・・・・・・<br>こ「ON」に設定してください。お                                                                                                    | 使とプリンタ<br>てタ           |
|                                                                                                    | <ul> <li>● 送信原稿の長さに応じて自動的に縮小率を決め、約355mmまでの周355mmを超えた原稿は縮小せずに2枚に分けて受信します。</li> <li>● 自動縮小受信を「OFF」に設定したときに、受信のたびに白紙がもうそのときは、自動縮小受信を「ON」に設定してください。</li> </ul> | ₹稿を1枚に縮小受信します。約<br>1枚排出されることがあります。                                                                                                    | 使とス<br>うしてナ            |
| ●原稿の長さは目安です。回線の状況によって変わります。<br>●メモリー残量が少ないときや、原稿が複雑な場合は自動縮小されない場合があります。<br>                                                                                                    | ●原稿の長さは目安です。回線の状況によって変わります。<br>●メモリー残量が少ないときや、原稿が複雑な場合は自動縮小されない                                                                                            | い場合があります。                                                                                                    | アセリ<br>ッッモ<br>プトー<br>ト |
| F P<br>A C<br>X ı                                                                                                    |                                                                                                    |                                                                                                    | FP<br>AC<br>Xı         |

自動的に縮小受信する 95

お手入れの

ときには

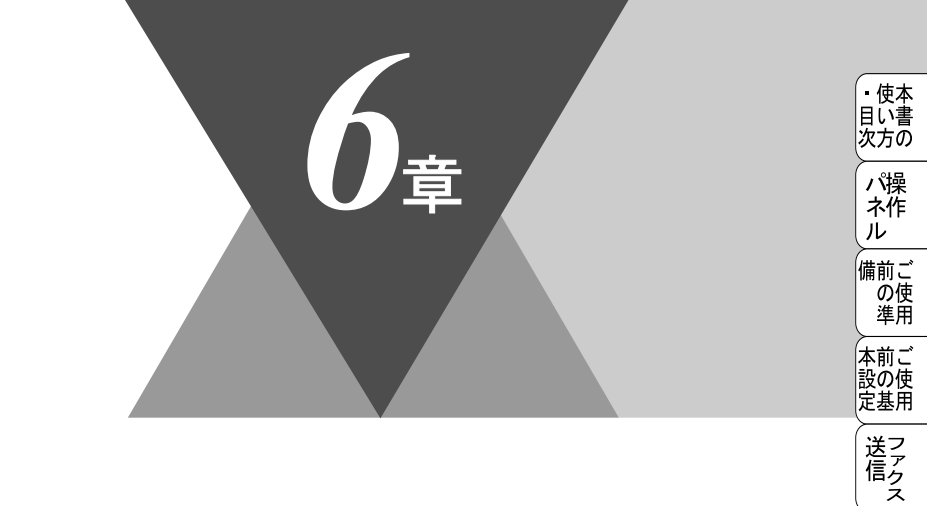

、 機の<sup>ファ</sup>ク 用

・リポート

コピー

使とプリン うしンタ

使とス うしャ てナ

アセリ ッッモ プトー

> FP AC Xı

お手入れの

ときにはた

索用仕 引語様 集

# ファクスの応用機能

| • | 相手の操作で原稿を送信する                                                       | )8<br>)8<br>)9             |
|---|---------------------------------------------------------------------|----------------------------|
| • | 本機の操作で相手の原稿を受信する10<br>機密ポーリング受信の設定10<br>時刻指定ポーリングの設定〔タイマーポーリング受信〕10 | )0<br>)1<br>)2             |
| • | メモリー受信を設定する                                                         | )3<br>)3<br>)4             |
|   | 電話呼び出し機能とファクス転送                                                     | )5<br>)5<br>)6<br>)7<br>)8 |
| • | 外出先から本機を操作する: リモコンアクセス                                              | )9<br>)9<br>11<br>14       |

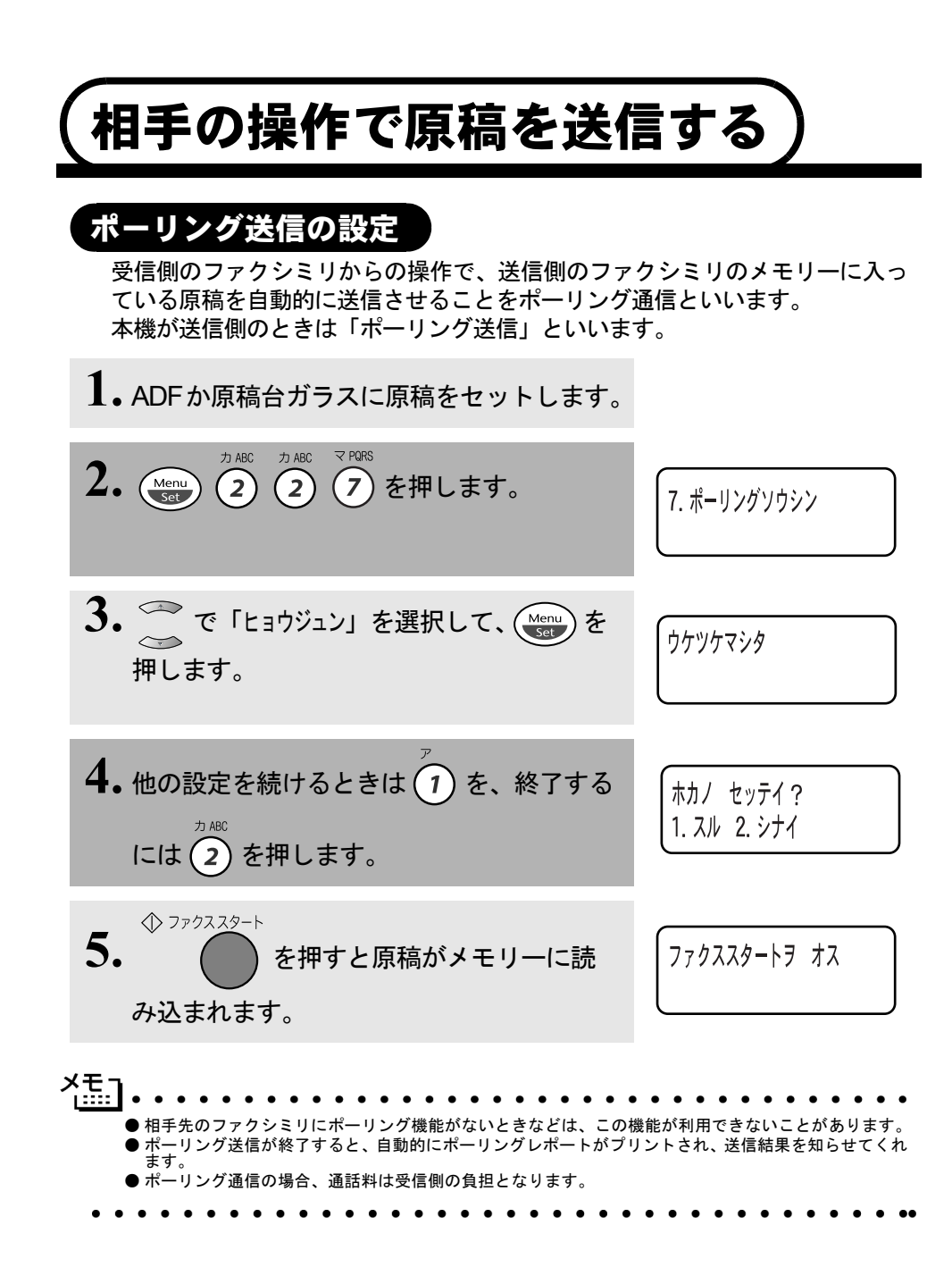

## 機密ポーリング送信の設定

受信側と送信側が同じ4桁のパスワードを使用して、ポーリング送信待機中の 原稿が第三者に渡らないようにする「機密ポーリング送信」を行うことができ ます。

機密ポーリング送信の設定をする前に、受信側と4桁のパスワードを決めてお く必要があります。

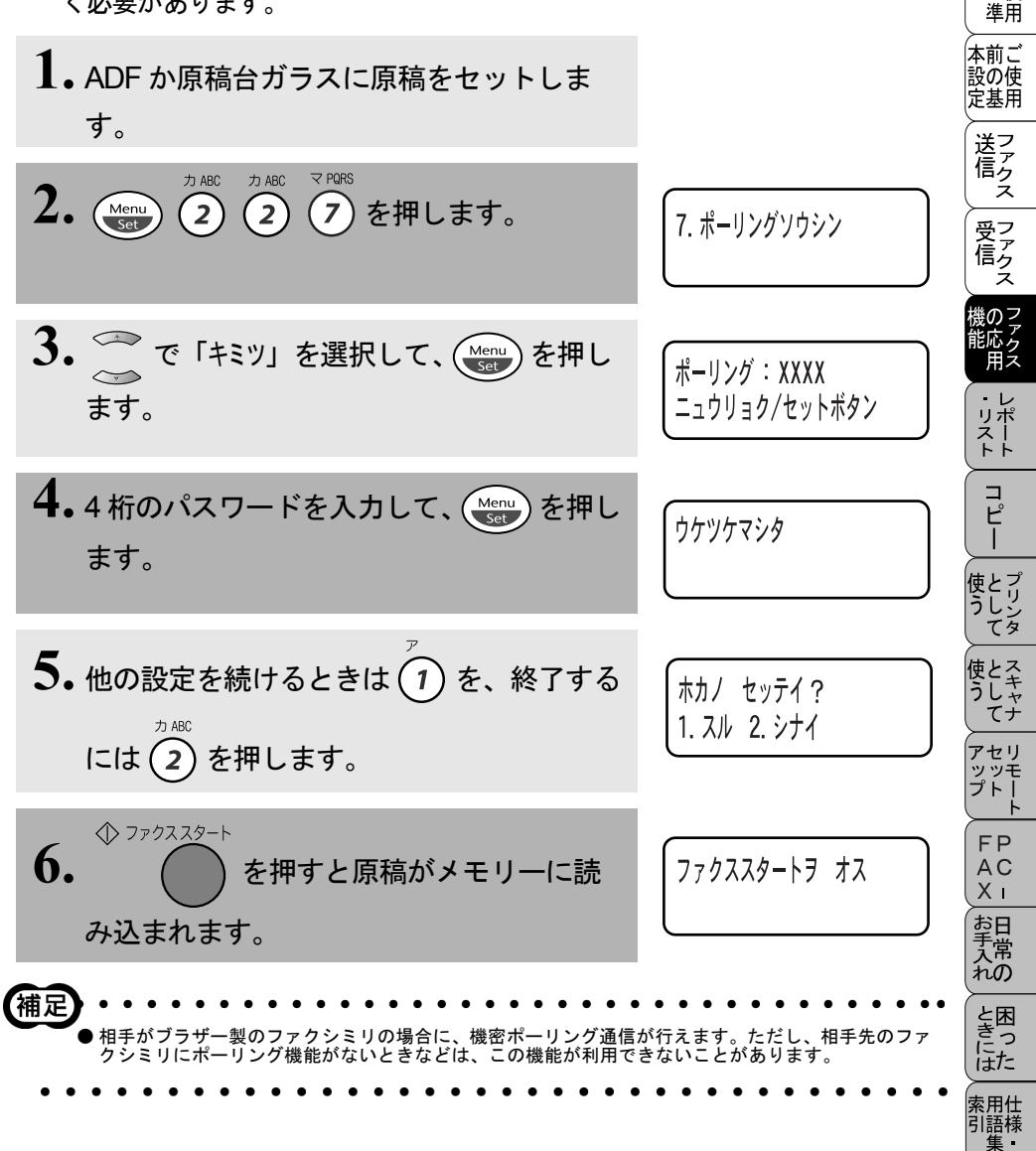

• 使本

目い書 次方の

パ操

ネ作 ル

, 備前ご の使

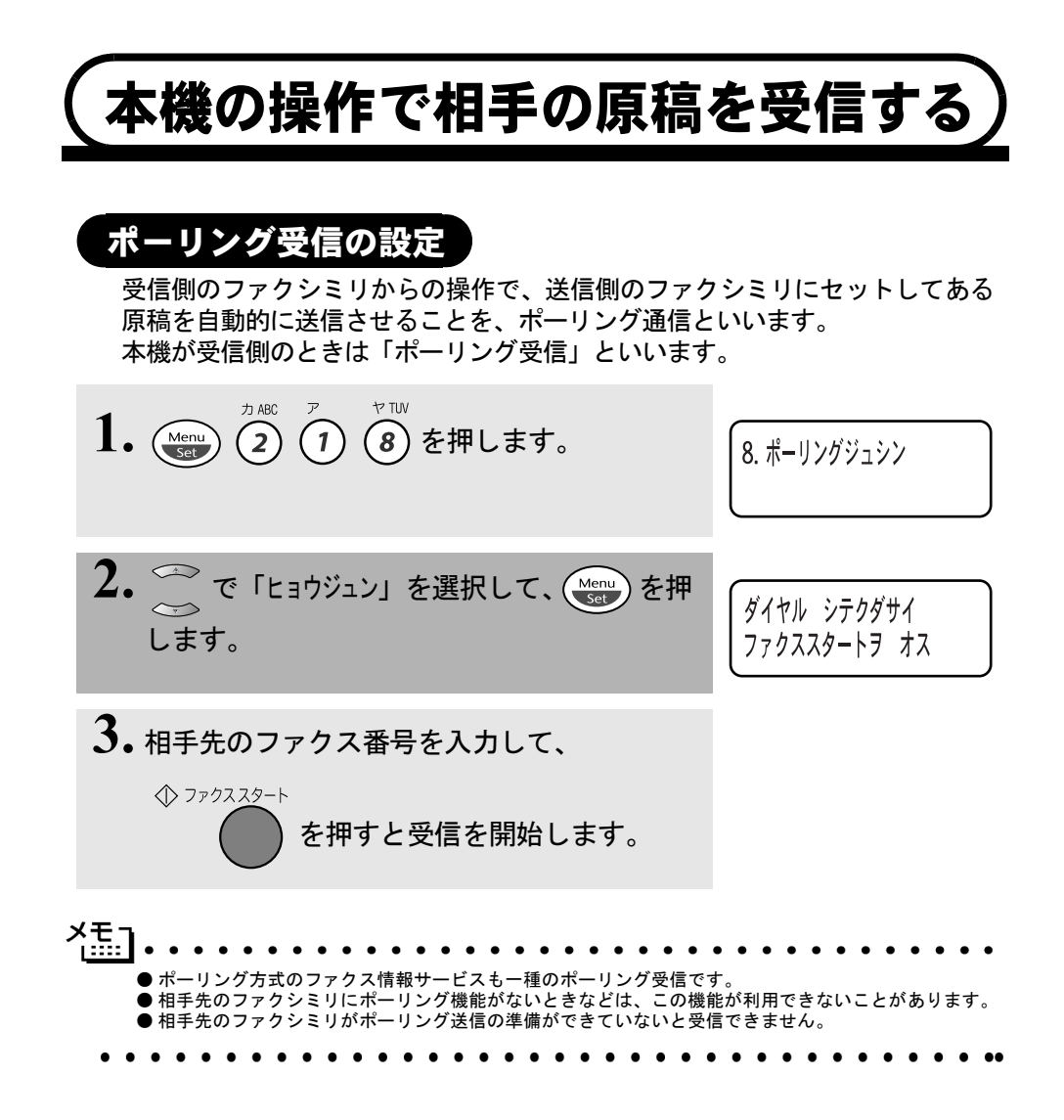

## 機密ポーリング受信の設定

受信側と送信側が同じ4桁のパスワードを使用して「機密ポーリング受信」を 行うことができます。 機密ポーリング受信の設定をする前に、送信側と4桁のパスワードを決めてお

く必要があります。送信側とパスワードが一致したときだけ受信できます。

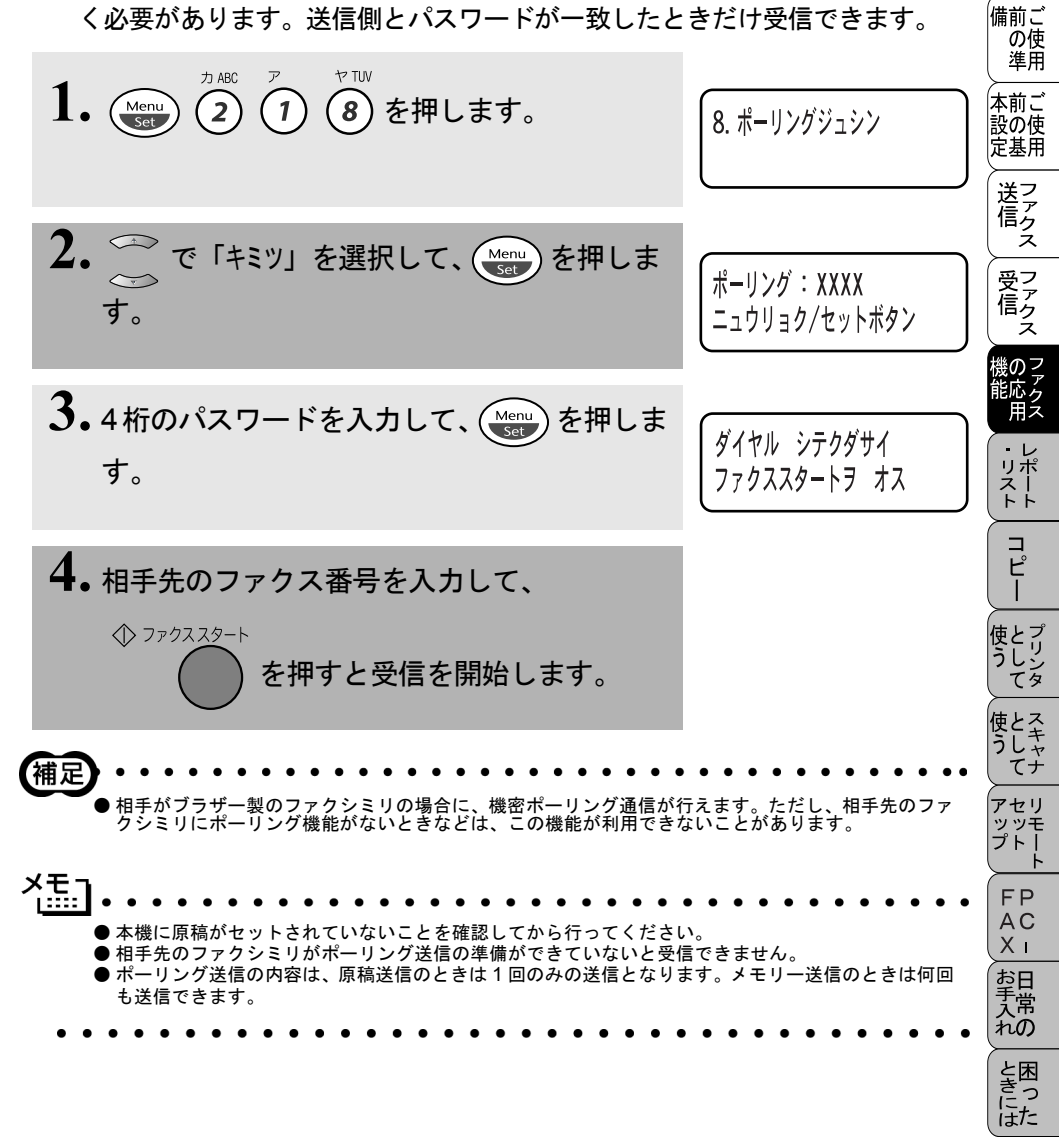

索用仕 引語様 集·

• 使本

目い書 次方の

パ操

ネ作 ル

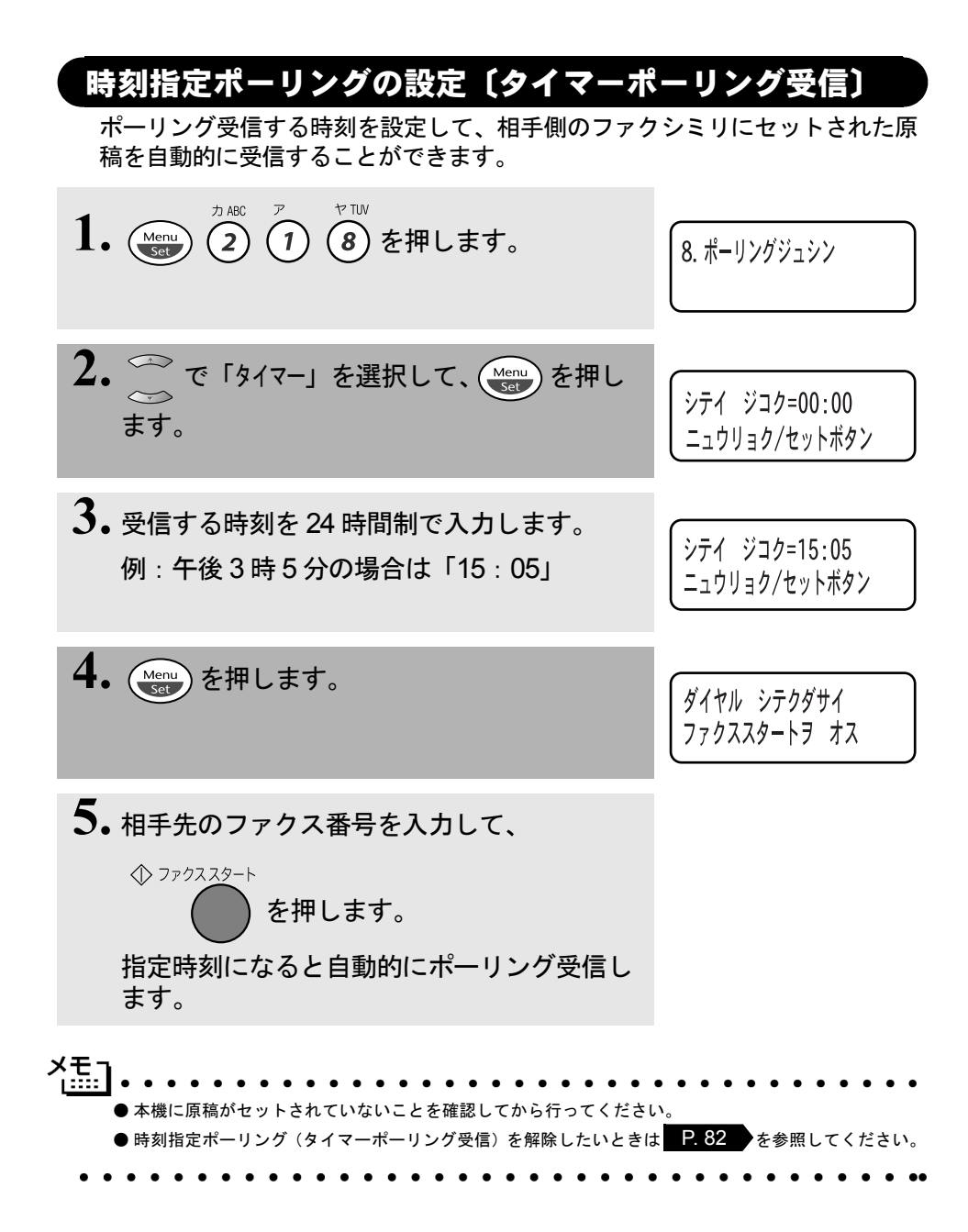

## 1026章 ファクスの応用機能

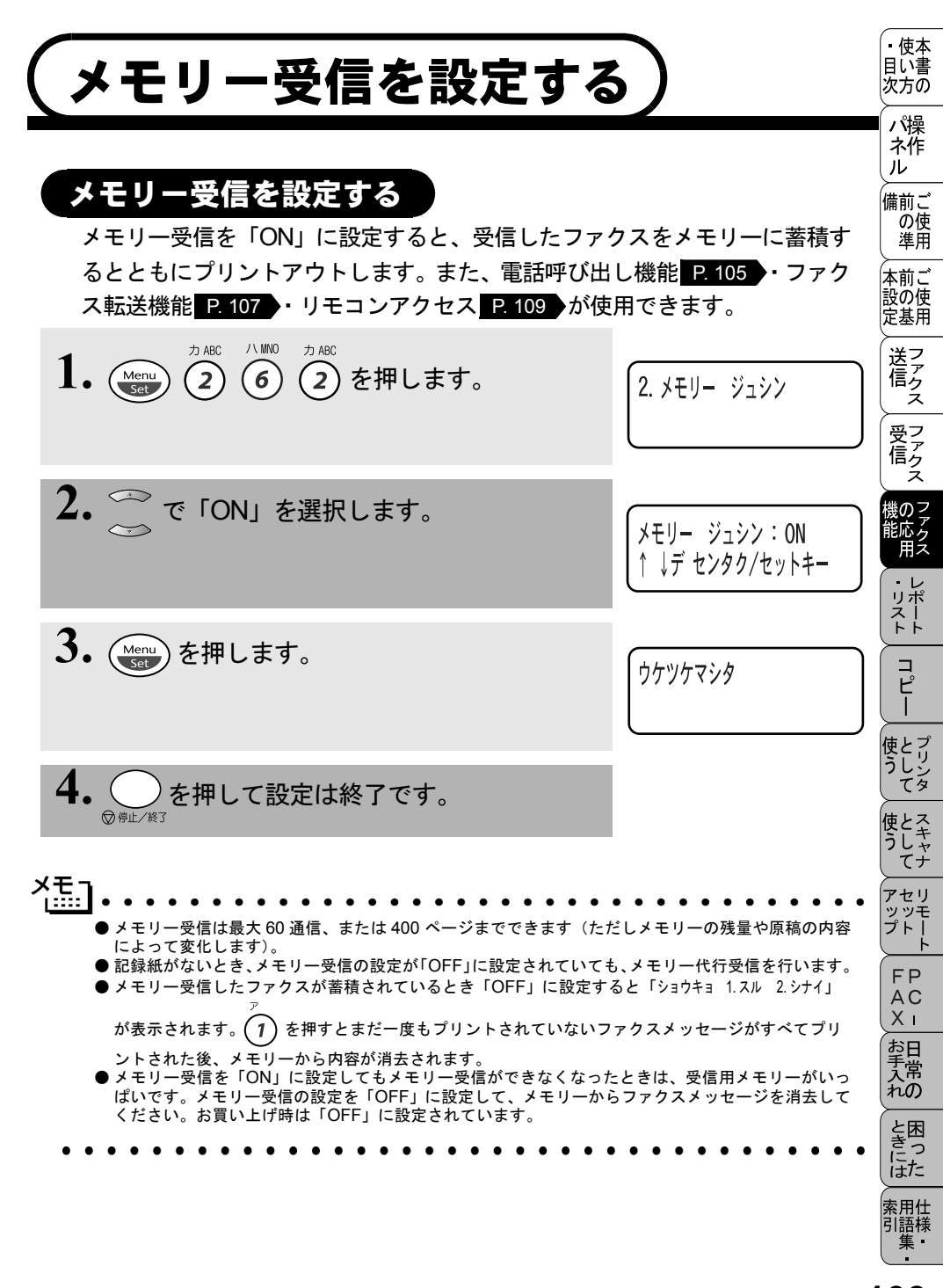

メモリー受信を設定する103

## メモリーに入ったファクスを出力する

メモリー受信が「ON」に設定されているときに、メモリー受信でメモリーに蓄 積されたファクスをプリントアウトするとともに、メモリーから消去します。

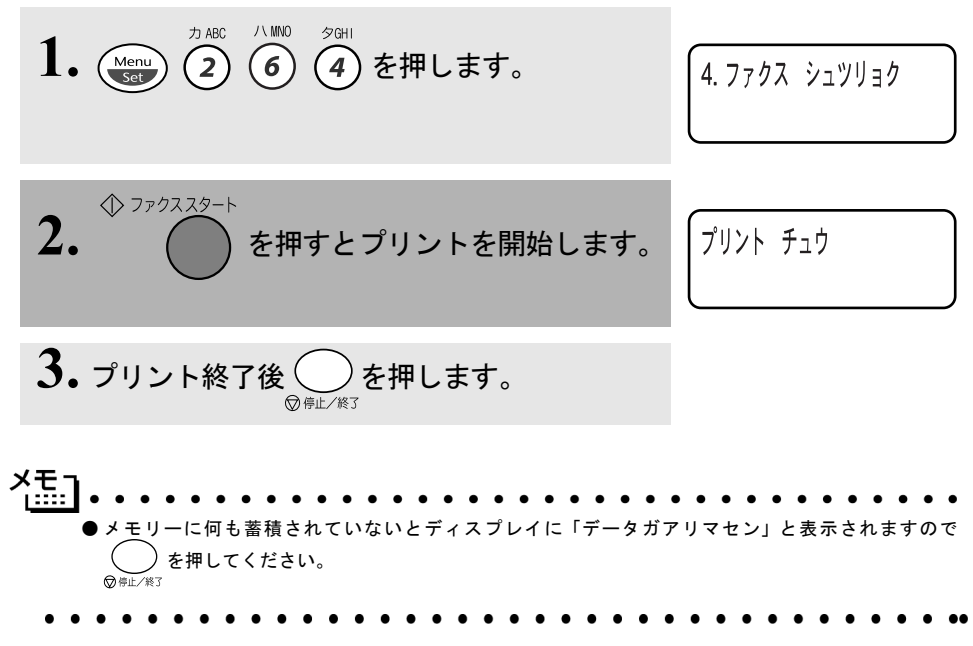

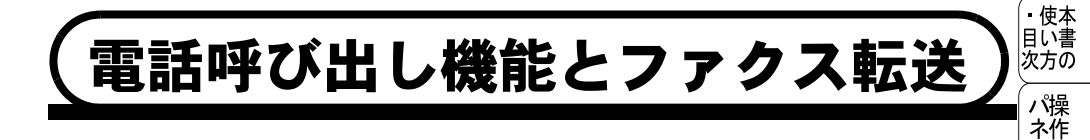

### 電話呼び出し機能について

メモリー受信を「ON」に設定すると、受信したファクスをメモリーに蓄積す ることができます。ファクスメッセージがメモリーに記憶されると、外出先の 電話に知らせることができます。

- 1. ファクスを受信します。
- 2.ファクスメッセージをメモリーに記憶します。
- 3. 登録した呼び出し先の電話番号にダイヤルします。
- **4** 電話に出ると、「ポッポッ」という音でメッセージが記憶されたことを知らせます。

ル

, 備前ご の使 準用

本前ご 設の使 定基用

> 送 に な

受信クス

幾 の ファ ク ス

・レポート

コピー

使とプリンタ

使とス うしゃ てナ

アセリ ッッモ プトー

> FP AC Xı

お手入れの

ときにはた

### 電話呼び出し機能の設定を行う

電話呼び出し機能を有効にする場合は、下記の手順で操作します。その後、メ モリーにファクスメッセージが記憶されると自動的に電話呼び出しを始めま す。お買い上げ時は「OFF」になっています。

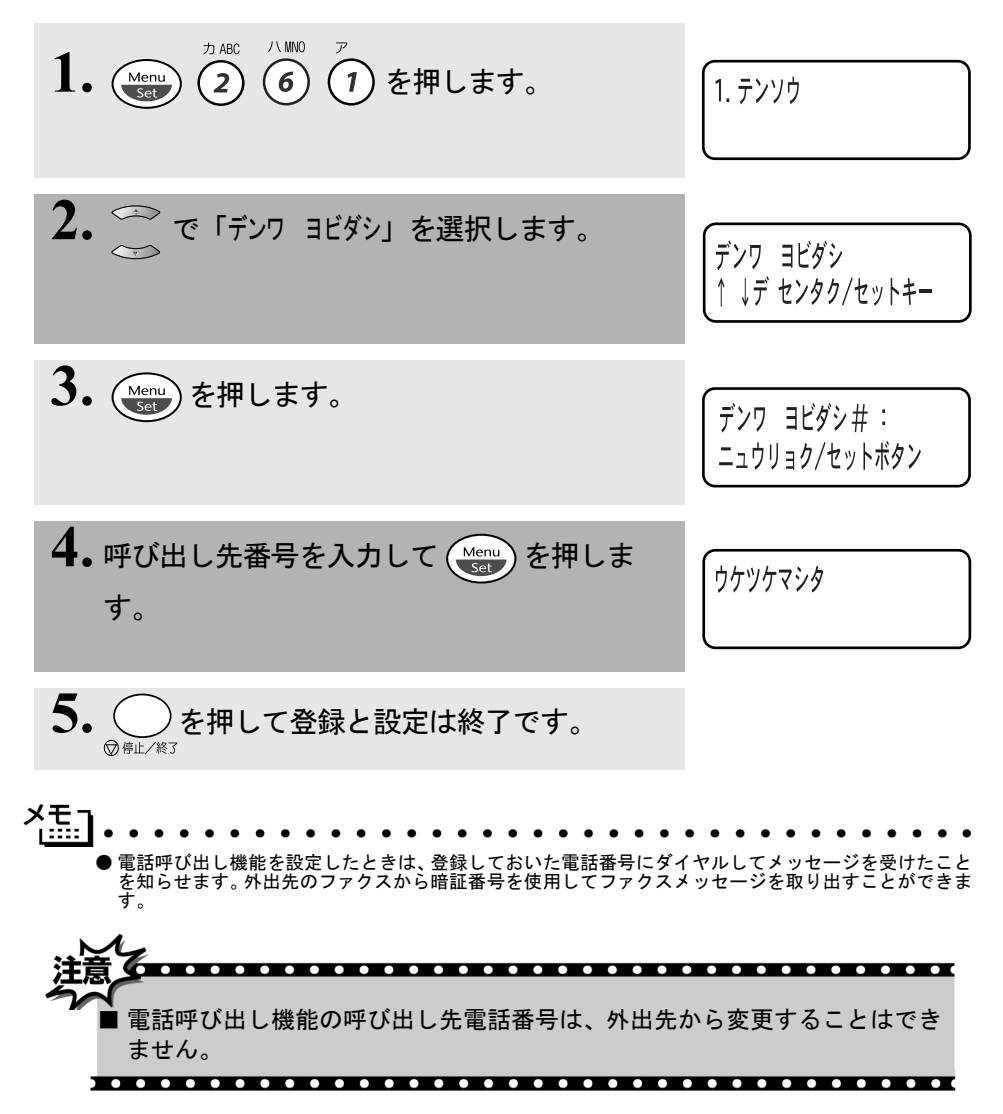

## ファクス転送について

メモリーに蓄積したファクスメッセージを、別のファクスに転送することがで きます。

1. 留守中にファクスを受信します。

2.ファクスメッセージをメモリーに記憶します。

- 3.登録したファクス転送番号にダイヤルします。
- **4.** メモリーに記憶したファクスメッセージを転送先のファクシミリに 送信します。

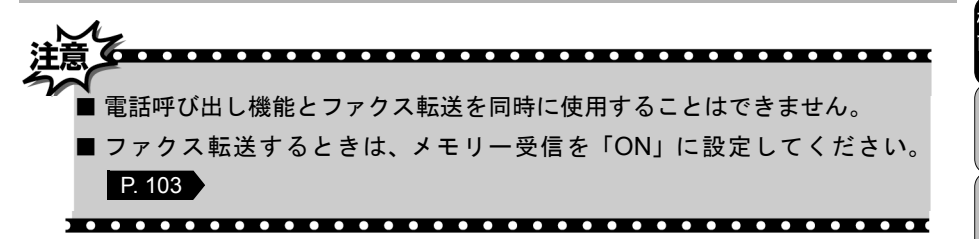

• 使本

目い書 次方の

パ操

、 (作 ル

, 備前ご の使 準用

本前ご 設の使 定基用

送信クス

受信クス

幾のファク 北応 用ス

・レポリポート

コピー

使とプリン うしン てタ

使とス うしゃ てナ

アセリ ッッモ プトー

> FP AC Xı

お手入れの

ときにはた

## ファクス転送の設定を行う

ファクス転送を有効にする場合は、下記の手順で操作します。その後、メモリー にファクスメッセージが記憶されると自動的にファクス転送を始めます。お買 い上げ時は「OFF」になっています。

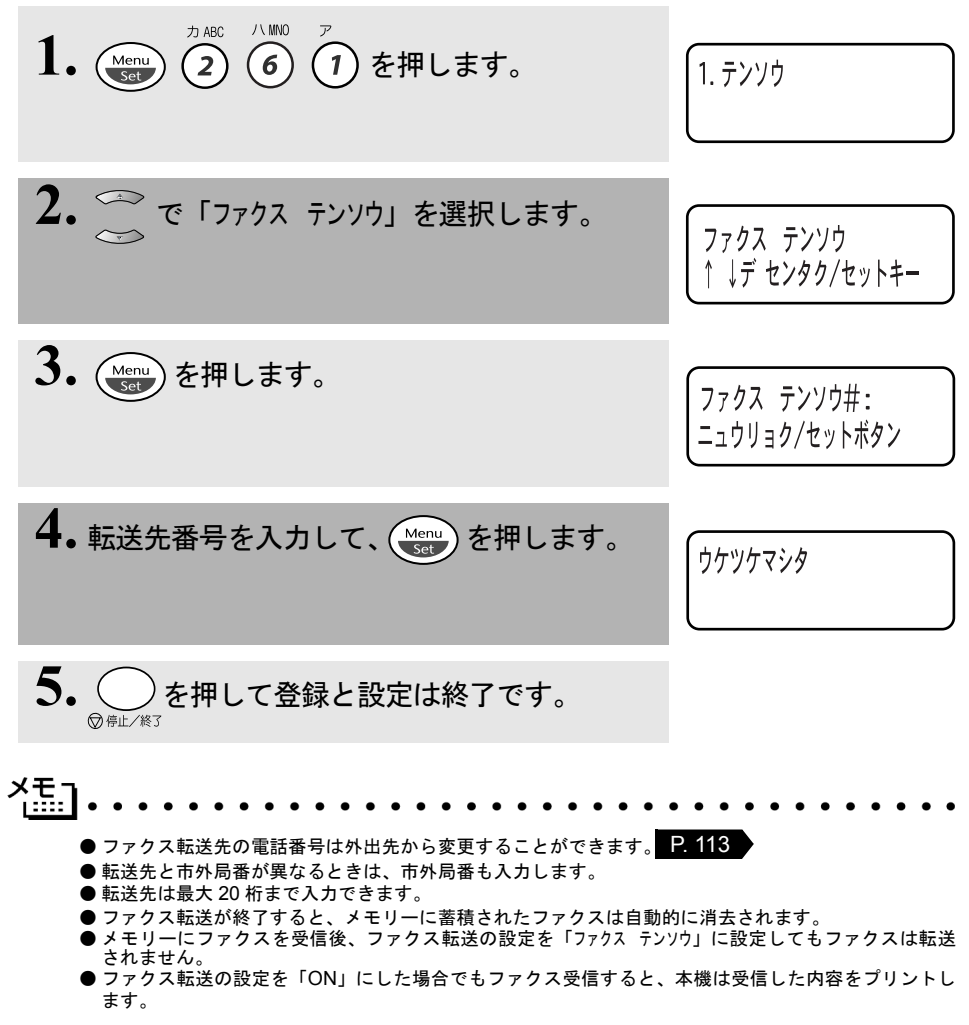

外出先から本機を操作する:リモコンアクセス

リモコンアクセスをする

にダイヤルします。

外出先のプッシュ(PB)回線に接続されているファクシミリ、またはトーン (PB) 信号が送出できるファクシミリを使い、暗証番号やリモコンアクセスコ マンドを入力することにより、外出先から本機をリモートコントロールして、 ファクス転送などの操作を行うことができます。

- 送ファク 사타기 受フ ア 信 ク ● 暗証番号は、外出先から本機をリモートコントロールするための番号であり、3 桁の数字と「\*」か ら構成されています。お買い上げ時は「159\*」に設定されています。また、リモコンアクセスコマ ンドは、外出先から本機に対する設定を変更するための番号です。 るいがあっていた。 Ⅰ.外出先のプッシュ(PB)回線に接続されているファクシミリ、また ・レポースト はトーン(PB)信号が送出できるファクシミリから本機の電話番号
  - 2. 本機が応答し、約4秒間無音状態になりますので、その間に暗証番号 をダイヤルボタンで入力します。
  - 3.「ポー」という応答音が聞こえたら、本機がメッセージを受信し、メ モリーに蓄積していることを示します。
  - 4、次に短い「ピピッ」という応答音が続けて聞こえます。この間に、 リモコンアクセスコマンドをダイヤルボタンで入力します。
  - 5. リモコンアクセスを終了するときは、(9) を入力します。 0
- 補足 メモリーに蓄積されていないときは「ポー」という音はしないので、そのまま手順4に進みます。 ●「ピピッ」という応答音が聞こえてこないときは、繰り返し暗証番号を入力してください。回線状態 などにより、暗証番号を受けられないことがあります。 1 つのコマンドの入力が終了したら、短い「ピピッ」という応答音が続けて聞こえる間に、次のコマ ンドを入力することができます。

リモコンアクセスをする109

• 使本 目い書

次方の パ操 ネ作 ル

\_ 備前ご \_ の使

本前ご 設の使

定基用

釣っ

コピー

使とプリン うしン てタ

使とス うしゃ +

ッッモ プトー

FP AC

Хī

お日 3 手常 れの

と困

にた

索用仕 引語様

集・

しャ てナ アセリ

準用

#### 사판 : ● 暗証番号を入力するタイミングについて以下に示します。 FAX 専用モードのとき メモリー受信の設定が「ON」の場合、本機が応答すると、約 4 秒間無音になりますので、この 間に入力してください。また、メモリー受信の設定が「OFF」のときは、FAX 信号(ピーヒョロ ヒョロ音)の間の無音状態の間に入力してください。 自動切替モードのとき 本機が応答すると約4秒間無音状態になりますので、この間に入力してください。 外付留守電モードのとき 外付留守審電話が応答した後、応答メッセージが聞こえてくる前の無音状態のときに入力してく ださい (外付の留守番電話に応答メッセージを録音する際にあらかじめ4~5秒くらい無音状態 を入れておいてください)。 電話モードのとき 呼出ベルが約35回鳴るまで待った後約30秒無音状態になりますので、この間に入力してくださ い。 ●暗証番号を自分専用の番号に変更することにより、本機への接続相手を限定することができます。変更 のしかたは P. 114 を参照してください。 ● リモコンアクセスコマンドについては P. 111 を参照してください。

- ●メモリー受信されたファクスメッセージをリモコンアクセスで取り出したいときは、転送の設定をファクス転送にしないでください。
- トーン信号を送出できない電話機からのリモコンアクセスはできません。
- ●間違った操作を行ったときや正しい設定・変更ができなかったときには、短い「ピピピッ」という応答音が聞こえます。正しく設定できたときは少し長い「ピー」という応答音が1回聞こえます。
- ●「ピピッ」という音が続けて聞こえているときに、何もコマンドを入力せずに 30 秒以上経過すると、リモコンアクセスが終了します。

### リモコンアクセスで設定できる機能〔コマンド一覧〕

リモコンアクセスコマンドを入力することにより、本機を下記のようにリモー トコントロールすることができます。

| 機能                                                                                  | コマンド |
|-------------------------------------------------------------------------------------|------|
| 電話呼び出し、ファクス転送の設定を OFF にします。                                                         | 951  |
| ファクス転送に設定します(番号未登録時は設定できません)。                                                       | 952  |
|                                                                                     | 953  |
| ファクス転送番号の登録や変更をします。転送番号を登録した後、囲を2<br>回入力します。転送番号を登録すると、自動的にファクス転送の設定が<br>「ON」になります。 | 954  |
| メモリー受信を「ON」に設定します。                                                                  | 956  |
| メモリー受信を「OFF」に設定します。                                                                 | 957  |
| メモリーが記憶したファクスメッセージを取り出します。                                                          | 962  |
| メモリーが記憶したファクスメッセージを消去します。                                                           | 963  |
| ファクスメッセージを記憶しているかを確認します。記憶しているときは<br>「ピー」という音が、記憶していないときは「ピピピッ」という音が聞こ<br>えます。      | 971  |
| 受信モードを「外付留守電モード」に変更します。                                                             | 981  |
| 受信モードを「自動切替モード」に変更します。                                                              | 982  |
| 受信モードを「FAX 専用モード」に変更します。                                                            | 983  |
| リモコンアクセスを終了します。                                                                     | 90   |

上記の機能のうち、「外出先からファクスを取り出す方法(962)」と「外出先 からファクス転送番号を変更する方法(954)」について手順を示します。 • 使本

目い書 次方の

パ操

が ネ作 ル

FAX お手入れときには

● 外出先からファクスを取り出す

- 外出先のプッシュ(PB)回線に接続されているファクシミリ、また はトーン(PB)信号が送出できるファクシミリの受話器を取ります。
- 2. 本機の電話番号をダイヤルします。 このとき、リモコンアクセスする電話機がダイヤル回線の場合は、 ダイヤル後、電話機のトーンボタンを押してください。
- **3.** 本機が応答したら、最初の無音4秒間に 1 5 9 (1) (暗証番号) を押します。
- **4**•「ポー」という応答音が聞こえたら、本機がファクスを受信し、メモリーに記憶していることを示しています。
- 取り出したいファクスメッセージが記憶されているときは、「ピ
   ジWY2 / NW0 カABC
   ピッ」という音が鳴り終わったときに、
   (9)
   (6)
   (2)
   を押します。
- **6** 続けて、外出先の今使用しているファクシミリのファクス番号を入 <sup>記号2</sup> 力して、最後に (#) を2回押します。
- 7.「ピー」という応答音が聞こえたら、受話器を置きます。
- 8. 本機からファクスが転送されます。

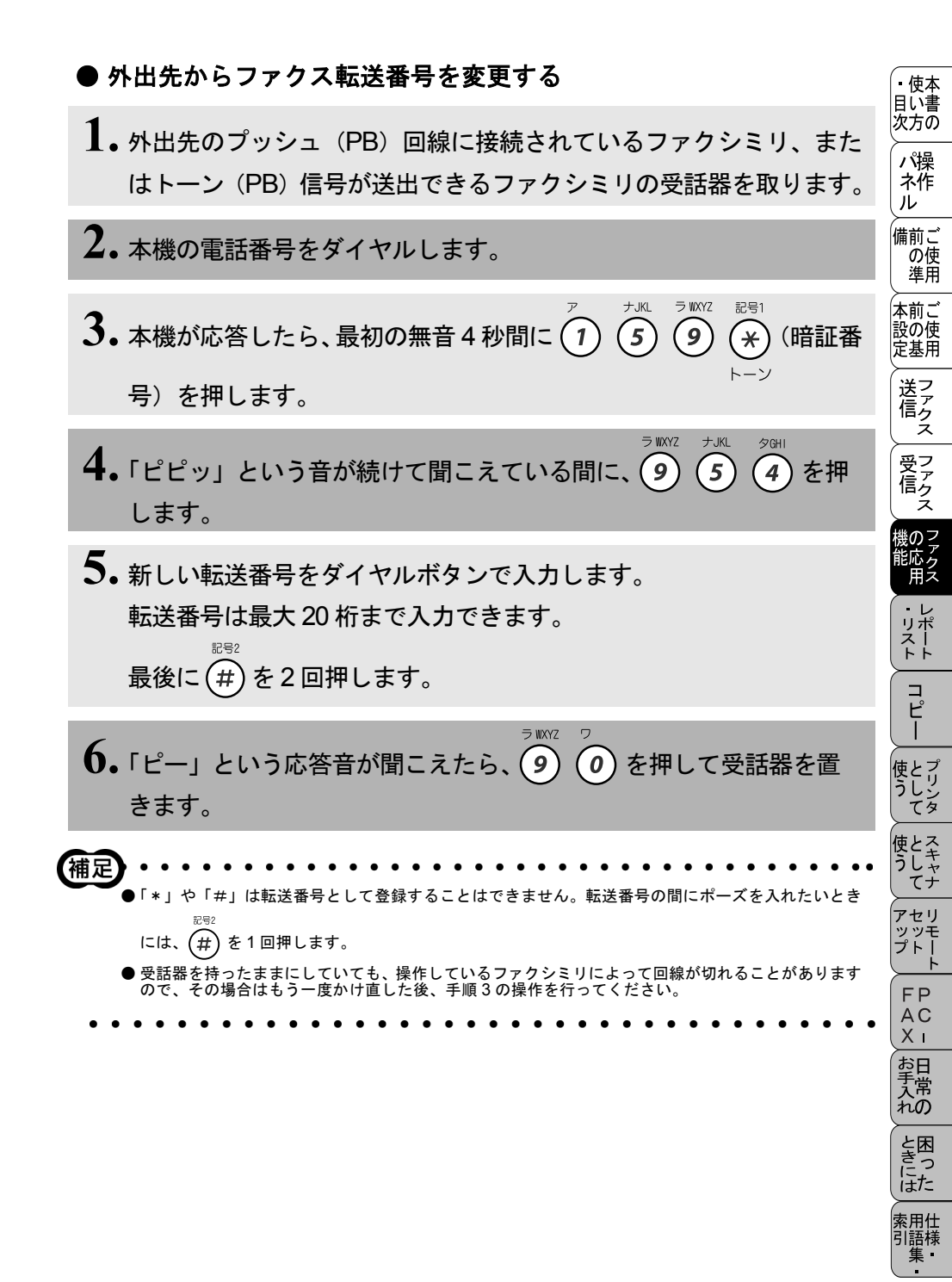

### 暗証番号を設定する

外出先から本機をリモートコントロールするための暗証番号(3桁の数字と\*) を設定します。お買い上げ時は「159\*」に設定されています。

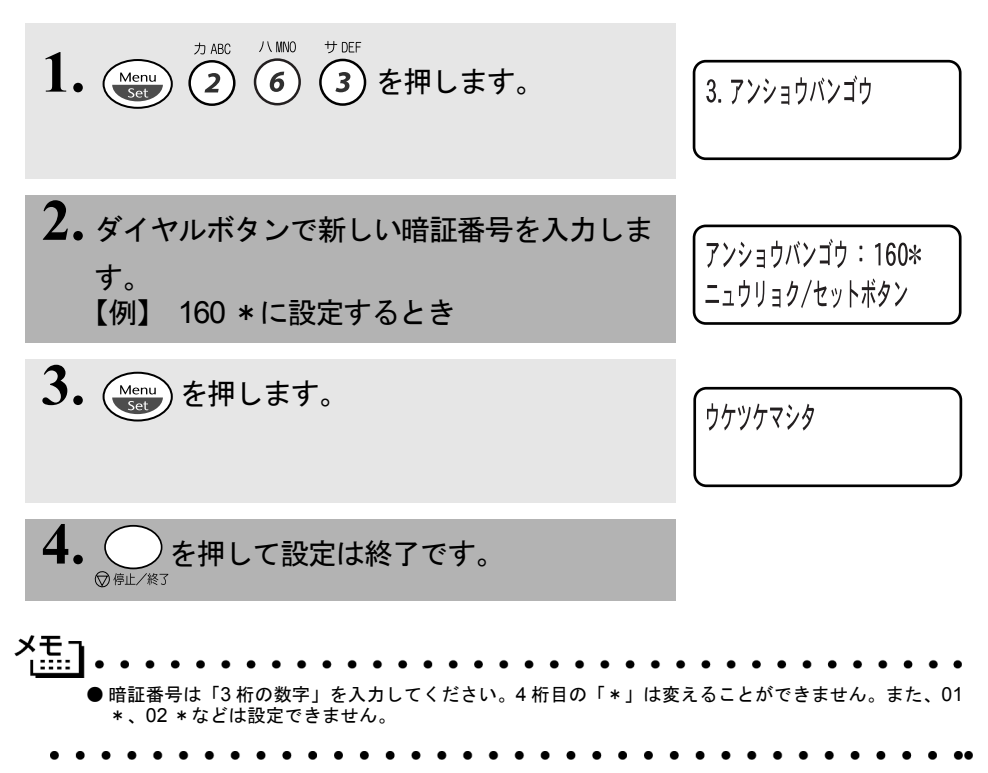

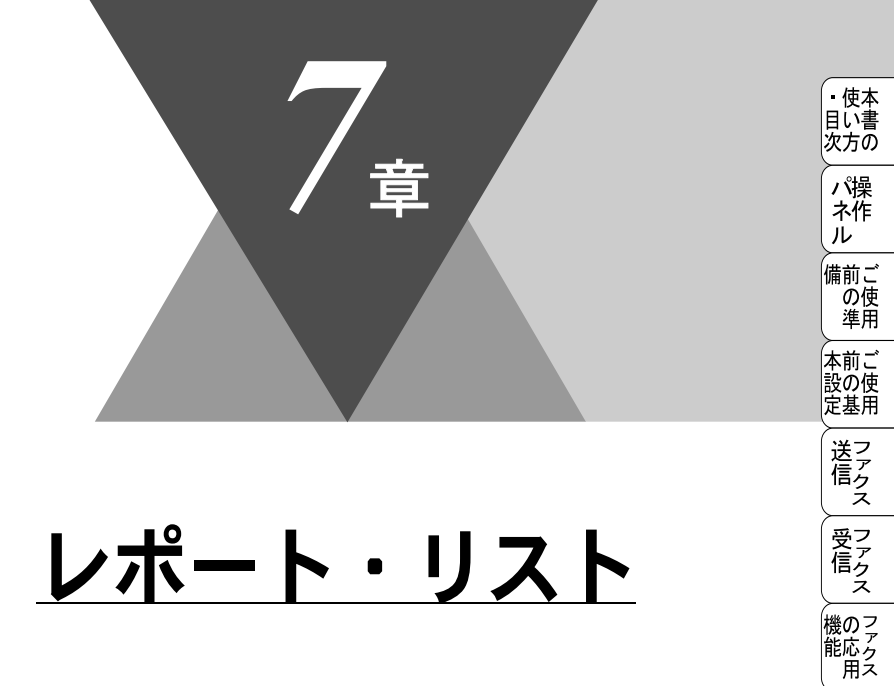

| レポート・リストのプリント         | 116 |
|-----------------------|-----|
| 機能案内リストをプリントする        | 117 |
| ダイヤルリストをプリントする        | 117 |
| 通信管理レポートをプリントする       | 117 |
| 送信レポートをプリントする         | 118 |
| 設定内容リストをプリントする        | 118 |
| 消耗品シート(ご注文シート)をプリントする | 118 |

・リスト

コピー

使とプリンタ うして

使とス うしゃ てナ

アセリ ッッモー アッツモート FP AC X

お手入れの

と困った

# (レポート・リストのプリント)

本機では、設定によって、管理情報や設定内容に関するレポートおよびリスト をプリントすることができます。プリントできるレポートおよびリストは、以 下のとおりです。

| No | レポート・リスト | 内容                                     |
|----|----------|----------------------------------------|
| 1  | 機能案内リスト  | 簡単操作リストをプリントします。                       |
| 2  | ダイヤルリスト  | 短縮ダイヤルやグループダイヤルに登録されている<br>内容をプリントします。 |
| 3  | 通信管理レポート | 送信・受信した最新の 200 通信分の結果をプリント<br>します。     |
| 4  | 送信レポート   | 送信後に、最後に送ったファクスの送信結果をプリ<br>ントします。      |
| 5  | 設定内容リスト  | 各種機能に登録・設定されている内容をプリントします。             |
| 6  | 消耗品シート   | 消耗品をファクスで注文する際の、ご注文シートを<br>プリントします。    |

以下のレポートについては、自動的にプリントされるため、設定は不要です。

#### ● タイマー通信レポート

タイマー通信が終了するとプリントされます。

● ポーリングレポート

ポーリング送信が終了するとプリントされます。

● 同報送信レポート

順次同報送信が終了するとプリントされます。

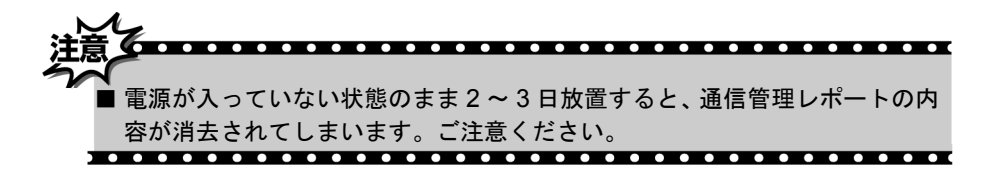

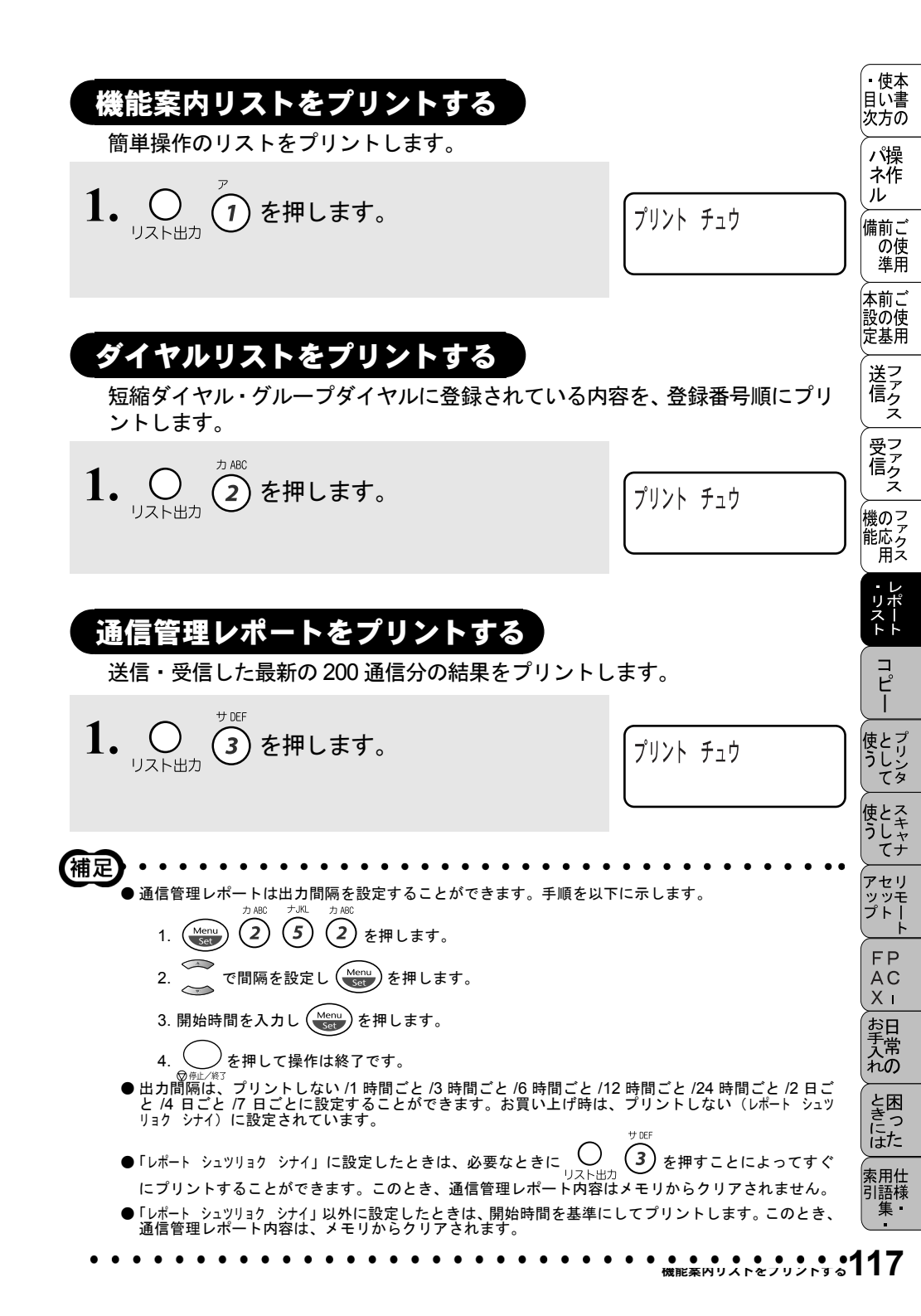

## 送信レポートをプリントする

送信後に、最後に送ったファクスの送信結果をプリントします。

1.  $O_{\text{UZFHth}}$   $\overset{\text{SHI}}{\textcircled{4}}$ を押します。 プリント チョウ 補足 ● 送信レポートを自動的にプリントするときの設定を変更することができます。手順を以下に示します。 1. (Menu) (2) (5) (1) を押します。 2. でプリントするタイミングを選択します。 3. (Menu)を押します。 )を押して操作は終了です。 ●プリントするタイミングは、以下の 4 種類の中から選びます。お買い上げ時は「OFF +イメージ」に 設定してあります。 ON:送信後に毎回自動的にプリントします。 ON+イメージ:「ON」の動作に加えて、ファクスの1ページ目の画像も表示されます。 OFF:通信エラーが発生したときやうまく送信できなかったときに、自動的にプリントします。 OFF+イメージ:「OFF」の動作に加えて、ファクスの1ページ目の画像も表示されます。 사詰기 リアルタイム送信時には画像は出力されません。 設定内容リストをプリントする 各種機能に登録・設定されている内容を確認するときにプリントします。 1.  $O_{\text{UZFHD}}$  5 を押します。 プリント チュウ 消耗品シート(ご注文シート)をプリントする 消耗品をファクスでご注文いただくためのご注文シートをプリントします。

(6)を押します。

プリント チュウ

| <b>8</b> 章                          | <ul> <li>・目次</li> <li>パネル</li> <li>・目次</li> <li>パネル</li> <li>前の準</li> <li>前0</li> <li>前0</li> <li>・</li> <li>・</li></ul> |
|-------------------------------------|----------------------------------------------------------------------------------------------------|
|                                     | 設基ファクス                                                                                                    |
| コピー                                 | 受信 機能 ファクス ファクス ファクス                                                                                                    |
| ■ コピーをする前に                          | ・リスト                                                                                                    |
| ■ コピーをする                            | ビー<br>使う<br>てリンタ                                                                                                    |
| <ul> <li>■ コピー設定:一時的に設定する</li></ul> | 使う<br>として<br>アップ                                                                                                    |
| 複数部コヒーをする Lスタック/ソートコビー」             | FPAC<br>AX<br>お手入                                                                                                    |
| お買い上げ時の設定を変更する[ホーストラスト]             | れのときには                                                                                                    |

コピーをする前に

### コピー機能について

本機には以下のコピー機能が備わっています。利用目的に合わせてお使いください。

| •   | ADF(自動原稿送り装置)を使用して、連続コピーをする           |
|-----|---------------------------------------|
|     | ことができます。 P. 123                       |
| •   | 原稿台ガラスから本などの厚紙をコピーできます。 P. 124        |
| •   | 拡大・縮小コピーができます。                        |
| •   | 写真をコピーすることができます。 P. 129               |
| •   | 複数部コピーができます。(ソートコピー/スタックコピー). P.130   |
| •   | 大きなポスターが作れます。                         |
| •   | 2 IN 1 コピー、4 IN 1 コピーができます。 P. 132    |
| хŦп |                                       |
| í 📖 | ● ● ● ● ● ● ● ● ● ● ● ● ● ● ● ● ● ● ● |
|     |                                       |

●特に濃い、または薄い文字の原稿をコピーするときは、原稿濃度を変更してからコピーしてください。
 ●通常、コピー用紙は A4 をお使いください。

セットできる原稿サイズは次のとおりです。これ以外のサイズの原稿は、 複写 機で拡大・縮小コピーしてからセットしてください。

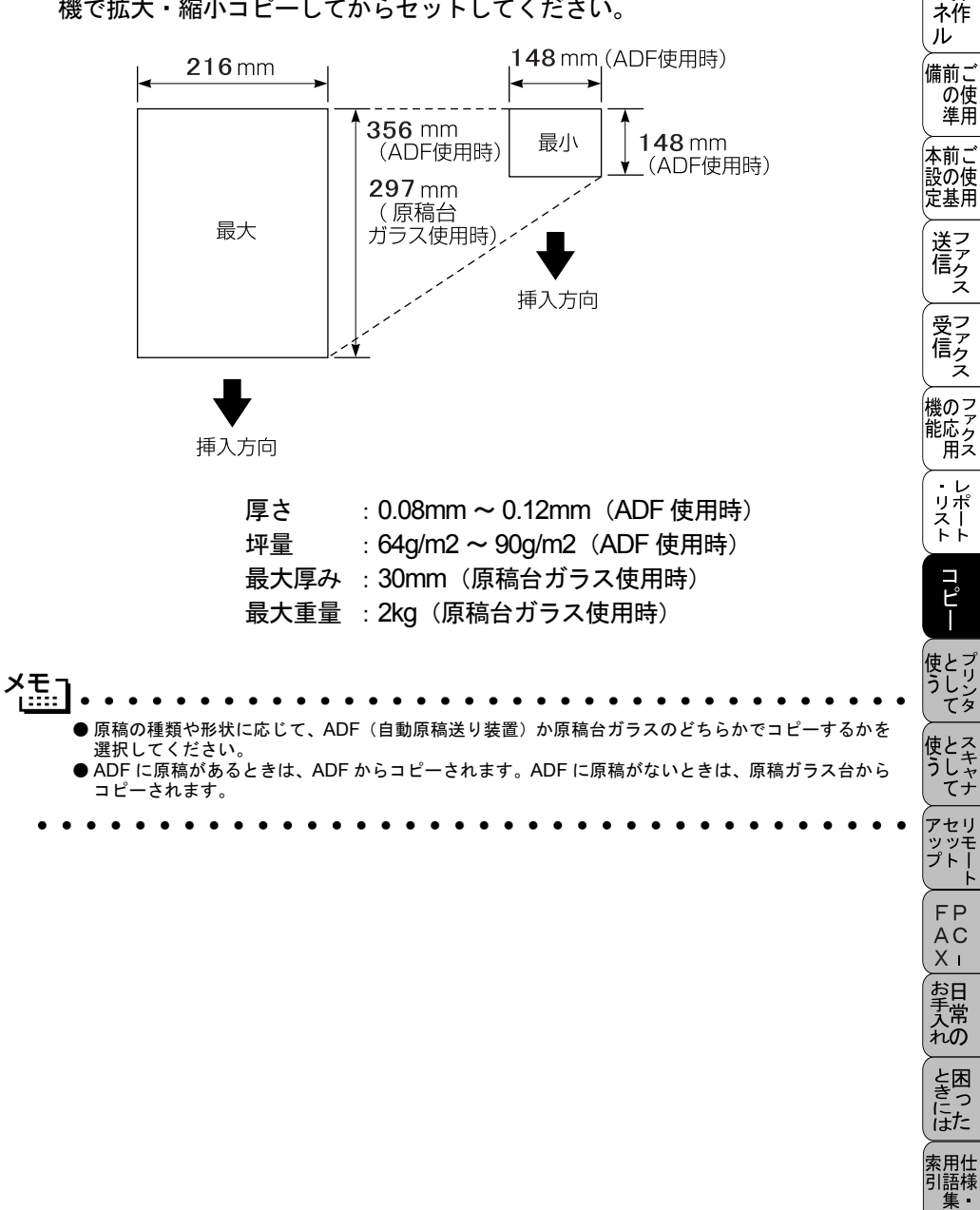

• 使本

目い書 次方の

パ操

A4 サイズのコピーの読み取り範囲を次に示します。

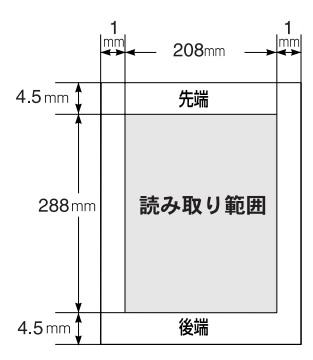

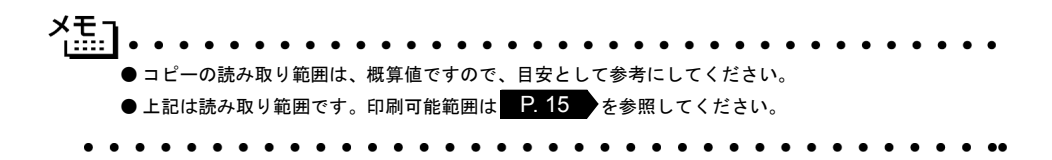

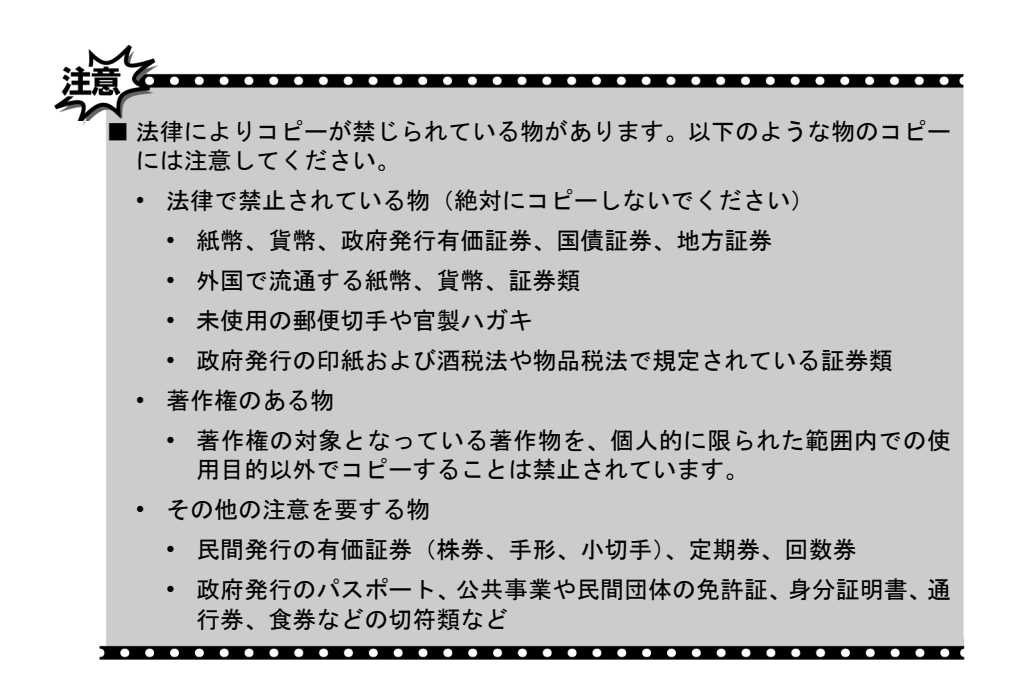

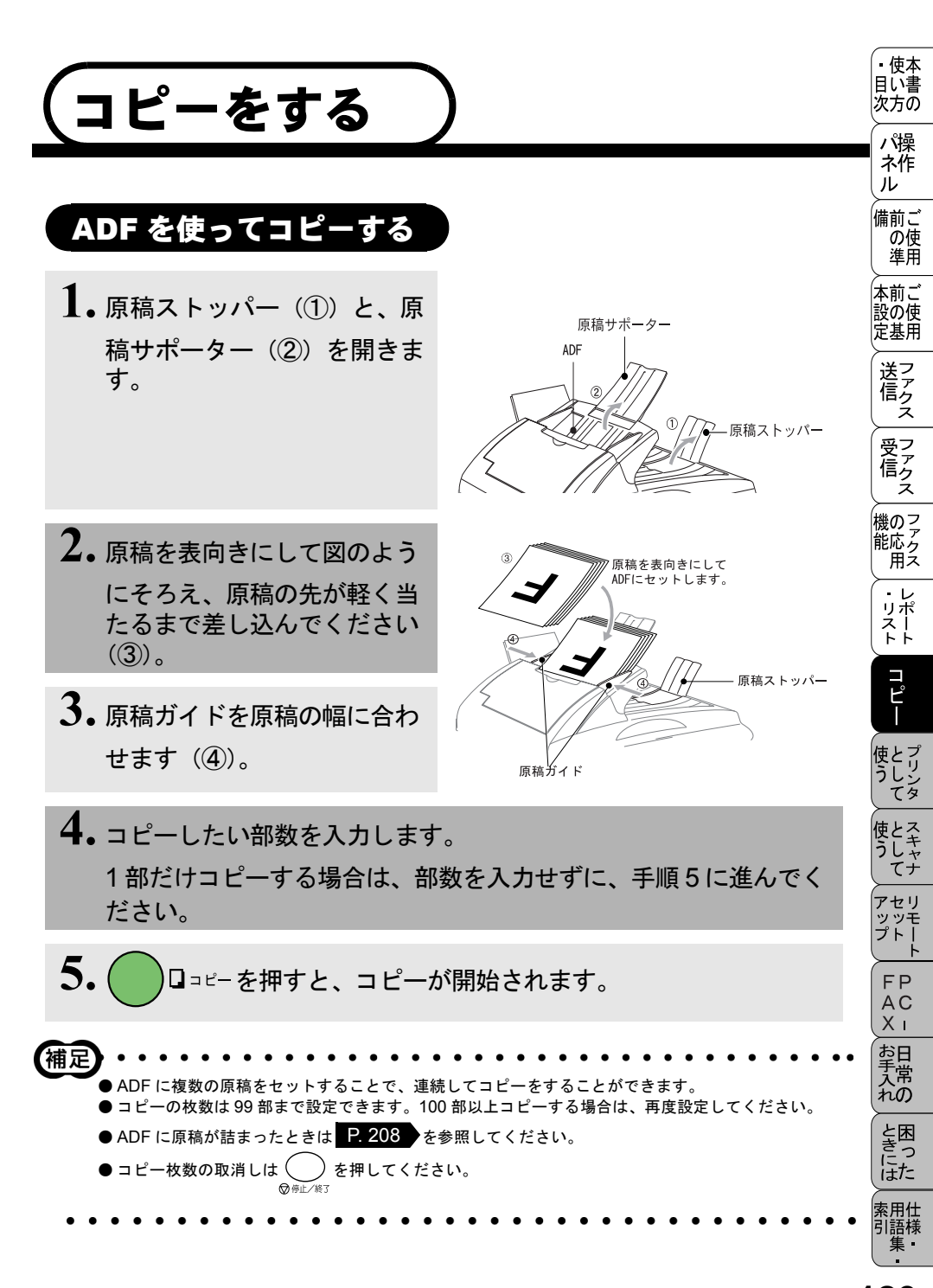

## 用紙選択レバーについて

- 特殊な用紙(コート紙、光沢紙)をセットするときは、用紙選択レバーを 特殊用紙位置(1))にします。原稿が滑ったり詰まったりせずに原稿が読 み込まれます。
- 用紙選択レバーを特殊用紙位置に設定した場合は、原稿を1枚ずつ ADF に セットしてください。
- 原稿が2枚重なって送られたときは、1枚ずつ ADF に差し込むか、原稿台 ガラスからコピーしてください。

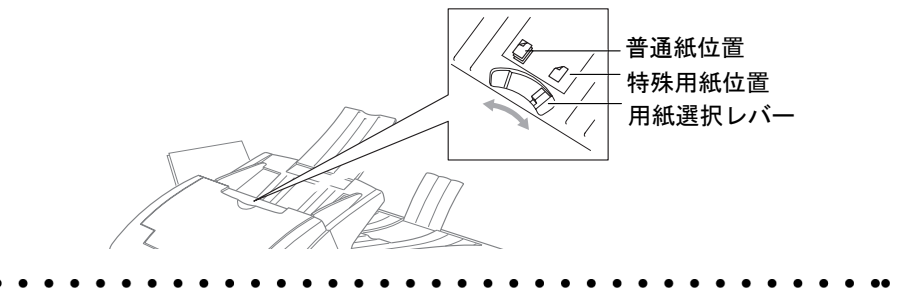

## 原稿台ガラスからコピーする

- **1.** 原稿カバーを持ち上げま す。
- 2. 左側の原稿ガイドを利用 して、原稿台ガラスの中 央に原稿を裏向きにセッ トします。

原稿台ガラスに原稿を 裏向きにセットします。

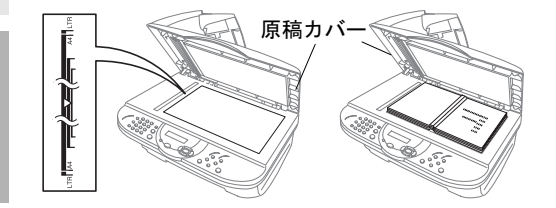

- 3. 原稿カバーを閉じます。
- **4.** コピーしたい部数を入力します。 1部だけコピーする場合は、部数を入力せずに手順5に進んでください。

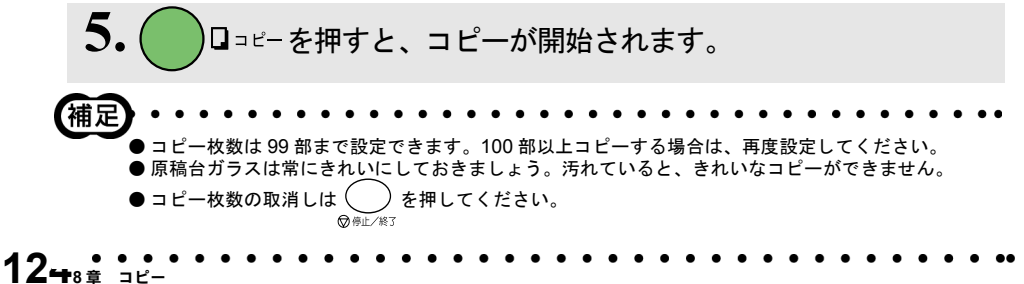

# コピー設定:一時的に設定する

次のボタンを使用することで、コピーに関する設定内容を一時的に変更するこ とができます。

 <u>拡大/縮小</u>:コピーの倍率を設定します。

)コントラスト:コピーの明るさを設定します。

─ オフション : 原稿のタイプや記録紙タイプなどに関する設定をします。

上記のボタンによる設定は一時的なものであり、コピーが終了すると初期設 定、またはお客様の設定した設定に戻ります。

はプション で設定できる内容について以下に示します。

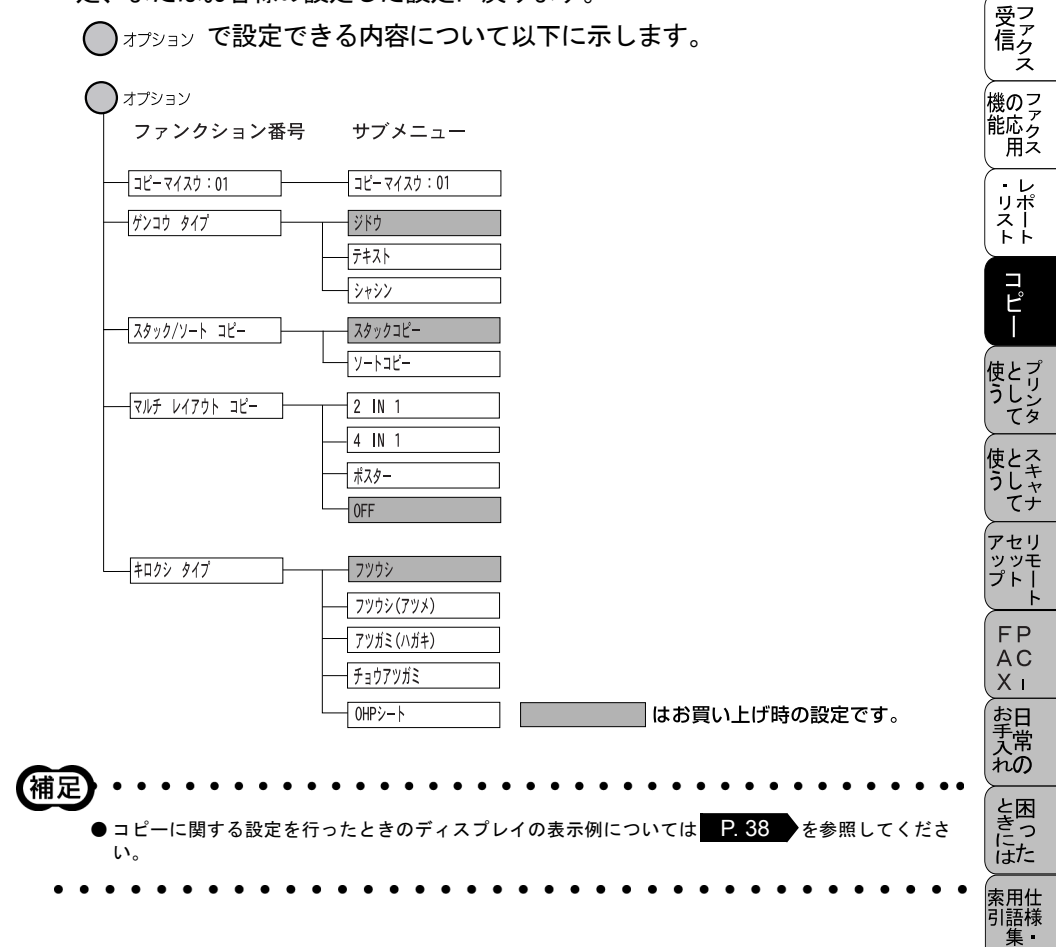

 使本 目い書

次方の パ操 ネ作 ル

備前ご の使 準用

本前ご 設の使 定基用

送信クス

계画].....

● サブメニューで設定/選択後、(Meru)を押すと、ディスプレイには以下のように表示されます。

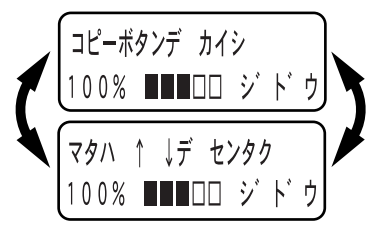

続けて、他の設定をする場合は、 で設定する項目を選びます。設定を終了する場合は

( )□<sup>□□ピー</sup>を押して、コピーを開始してください。

●一時的に変更した設定内容は、約45秒間保持されます。

● お買い上げ時の設定を変更する場合は P. 134 を参照してください。

### 拡大・縮小コピーをする

倍率を変えてコピーすることができます。

**1**.ADF か原稿台ガラスに原稿をセットします。

2. (本大/縮小 を押し) で倍率を選択するか、 または「ニンイバイリツ」を選択したのち、ダイ ヤルボタンで直接、倍率を入力します。任意 倍率は、25%~400%の間で1%単位で設定 することができます。

150% ↓デ センタク/セットキー

**3.** (Menu)を押します。

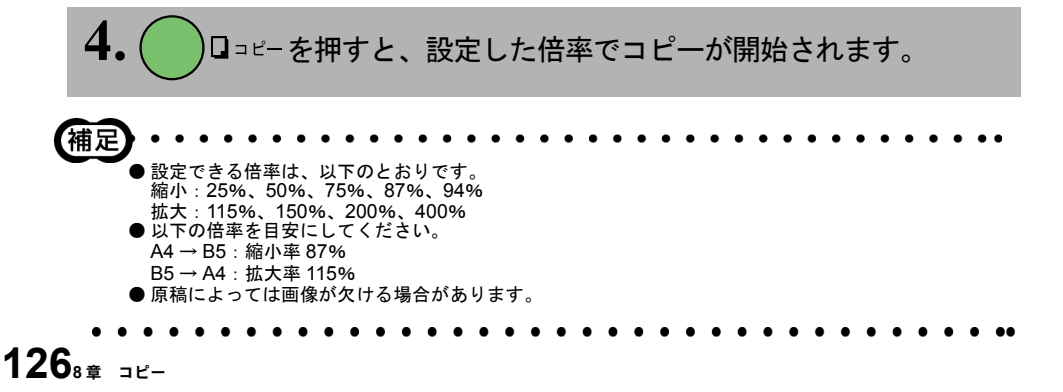

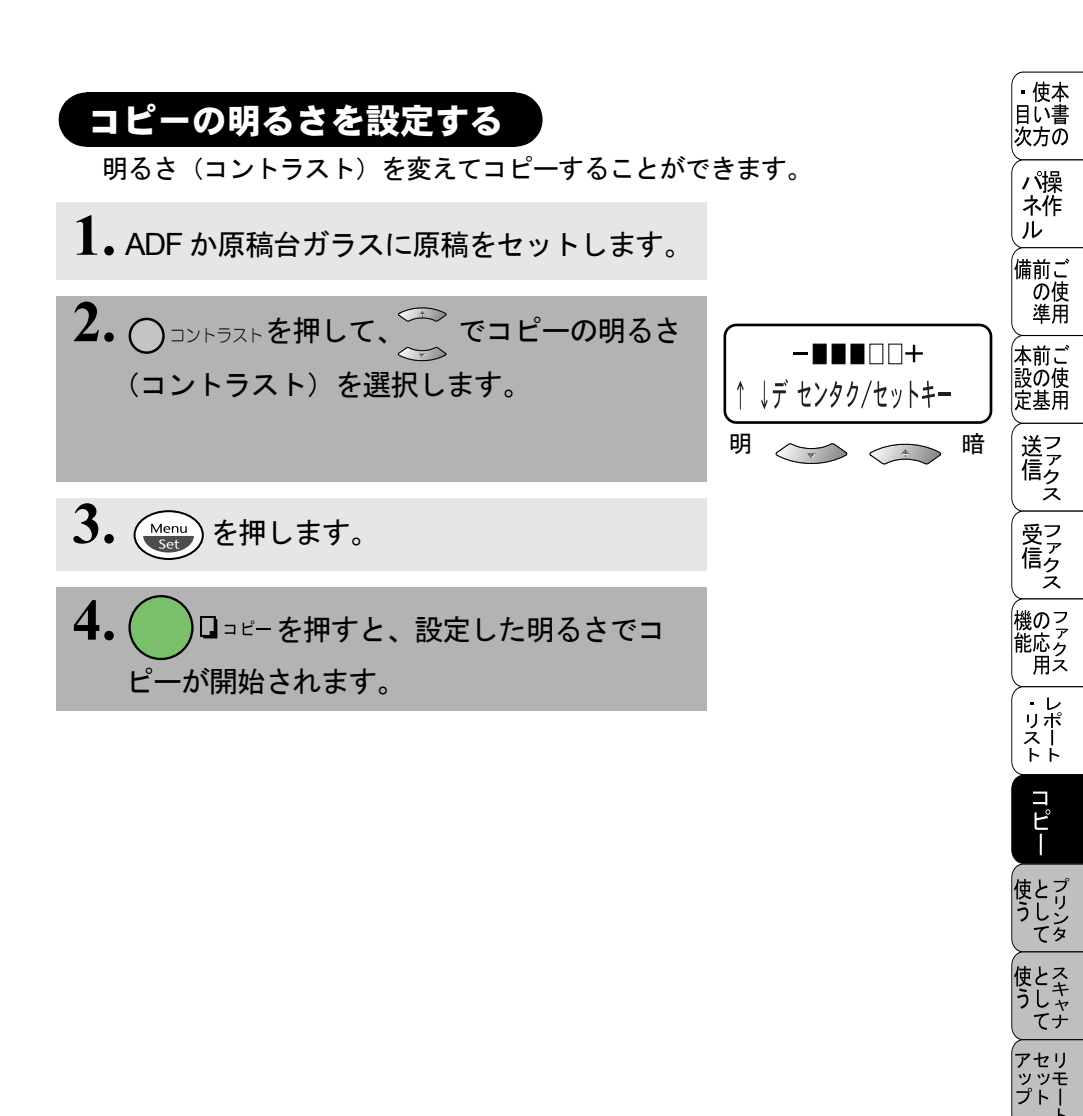

FP AC Xı

お手入れの

と困った

## コピー枚数を設定する

コピー枚数を1~99部まで設定できます。

コピー枚数の設定は、原稿をセットしたのち、直接、部数を入力することもで きます。

 原稿をセットして、○オブションを押します。
 ご で「コピーマイスウ:01」を選択します。
 コピーマイスウ:01 100% ■■□□ ジドウ
 コピー枚数を入力して、 ご を押します。
 ロコピーを押すと、設定した枚数でコ ピーが開始されます。

#### 使本 原稿のタイプを設定する 目い書 次方の 使用する原稿のタイプに合わせて3種類の設定ができます。 パ操 文字のみの原稿、文字と写真が混在する原稿、または写真のみの原稿のいずれ ネ作 ル かを設定できます。 備前ご の使 準用 ┨. 原稿をセットして、○オフションを押します。 本前ご 設の使 定基用 で「ゲンコウタイプ」を選択します。 ゲンコウ タイプ 100% ■■□□ ジドウ 受 て アクス 3. Menu を押して、 で原稿のタイプを選択 テキスト 機のファク 能応 月ス します。 ↓デ センタク/セットキー ・レ 4. Menu Set を押します。

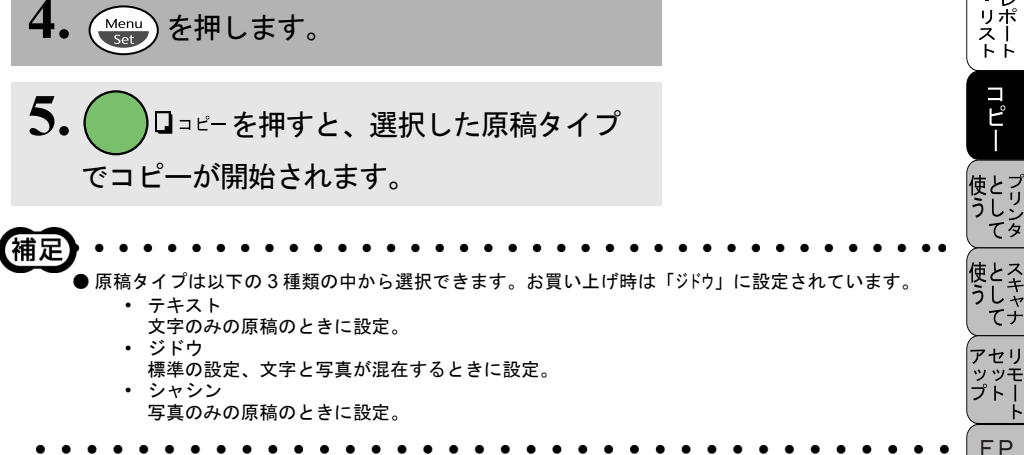

AC Xı

お手入れの

ときにはた

複数部コピーをする〔スタック/ソートコピー〕

複数部のコピーには、スタックコピーとソートコピーの2通りがあります。 ソートコピーをするときは ADF を利用してください。

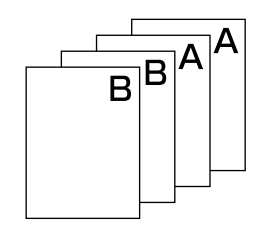

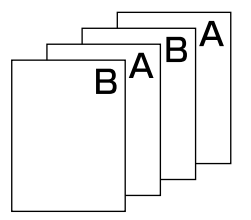

スタックコピー

- ソートコピー
- 1. ADF に原稿をセットします。
- 2. コピーしたい枚数を入力します。
- 3. () オプションを押します。
- 4. ~ で「スタック/ソートコピー」を選択して、 (Menu)を押します。
- 5. ~ で「スタックコピー」または「ソートコピー」を選択して、 () を押します。
- 6. ()ロュピーを押すと、コピーが開始されます。
- (補定)
   コピーの枚数は 99 部まで設定できます。100 部以上コピーする場合は、再度設定してください。
   コピー枚数を間違えて入力した場合は、
   コピー枚数を間違えて入力した場合は、
- - ADF に原稿が詰まったときは P. 208 を参照してください。
  - スタックコピーは原稿台ガラスからもできます。

130<sub>8章 ⊐ピ−</sub>
|                                                                                                 | <ul> <li>・使本目い書次方の</li> </ul>   |
|-------------------------------------------------------------------------------------------------|---------------------------------|
| ■ 原稿の読み込み中にメモリーがいっぱいになったときは ○ を押してコ                                                             | パ操<br>ネ作<br>ル                   |
| ピーを停止させて、キャンセルするか、 ロョピーを1回押して、メモリーに<br>読み込まれた原稿のみコピーします。残りの原稿はもう一度コピーし直して<br>ください。              | 備前ご<br>の使<br>準用                 |
| ■メモリーの残量が少ないと機能しない場合があります。メモリーの残量に注意してください。                                                     | 本前ご<br>設の使<br>定基用               |
|                                                                                                 | 送ファ<br>信ァクス                     |
| マルチレイアウトコピー<br>2枚または4枚の原稿を1枚にコピーしたり、写真をポスターサイズにコピー                                              | 受って ファクス                        |
| することができます。                                                                                      | 機のファク<br>能応 <sub>アク</sub><br>用ス |
| ┃• 原稿をセットして、 () オブションを押します。                                                                     | ・レ<br>リポ<br>スト                  |
| 2. ~ で「マルチ レイアウト コピー」を選択しま<br>す。 マルチ レイアウト コピー」を選択しま                                            | ٦ů                              |
|                                                                                                 | 使とプリンタ<br>うしンタ                  |
| <b>●</b> を選択します。 <sup>●</sup> (新呈するレイア・フト<br>を選択します。 <sup>●</sup> (新呈するレイア・フト<br>↑ ↓デセンタク/セットキー | 使とス<br>うして<br>て                 |
|                                                                                                 | アセリ<br>ッッモ<br>プトー<br>ト          |
|                                                                                                 | FP<br>AC<br>XI                  |
| <b>し</b> ーが開始されます。                                                                              | お手入れの                           |
|                                                                                                 | と思った                            |
|                                                                                                 | 索用仕<br>引語様<br>集                 |

✓モ」 ● マルチレイアウトコピーの選択項目として、「4 IN 1」、「2 IN 1」、「ポスター」の3種類があります。以下 にそれぞれのイメージを示します。

< 4 IN 1 コピー>

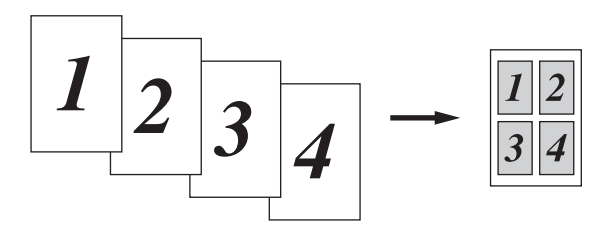

< 2 IN 1 コピー>

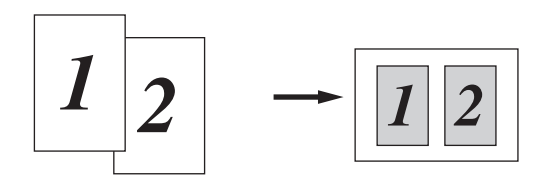

<ポスターコピー**>** 

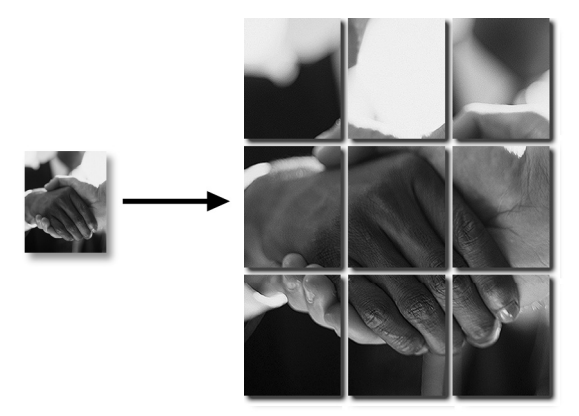

●ポスターコピーは1枚の原稿を9分割して拡大し、それぞれを9枚の記録紙にコピーをします。つなぎ合わせると元原稿の9倍サイズのコピーを作成できます。ポスターコピーをする場合は、給紙カセットに記録紙が9枚以上あることを確認してください。

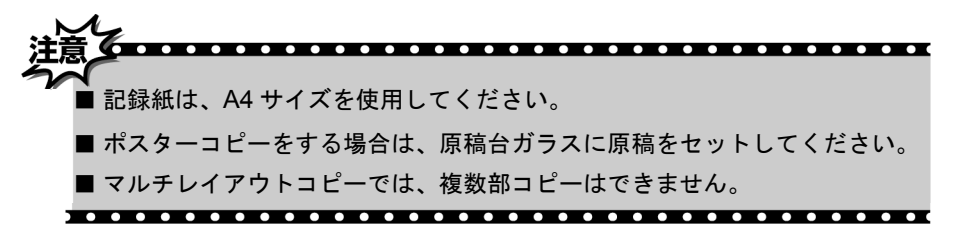

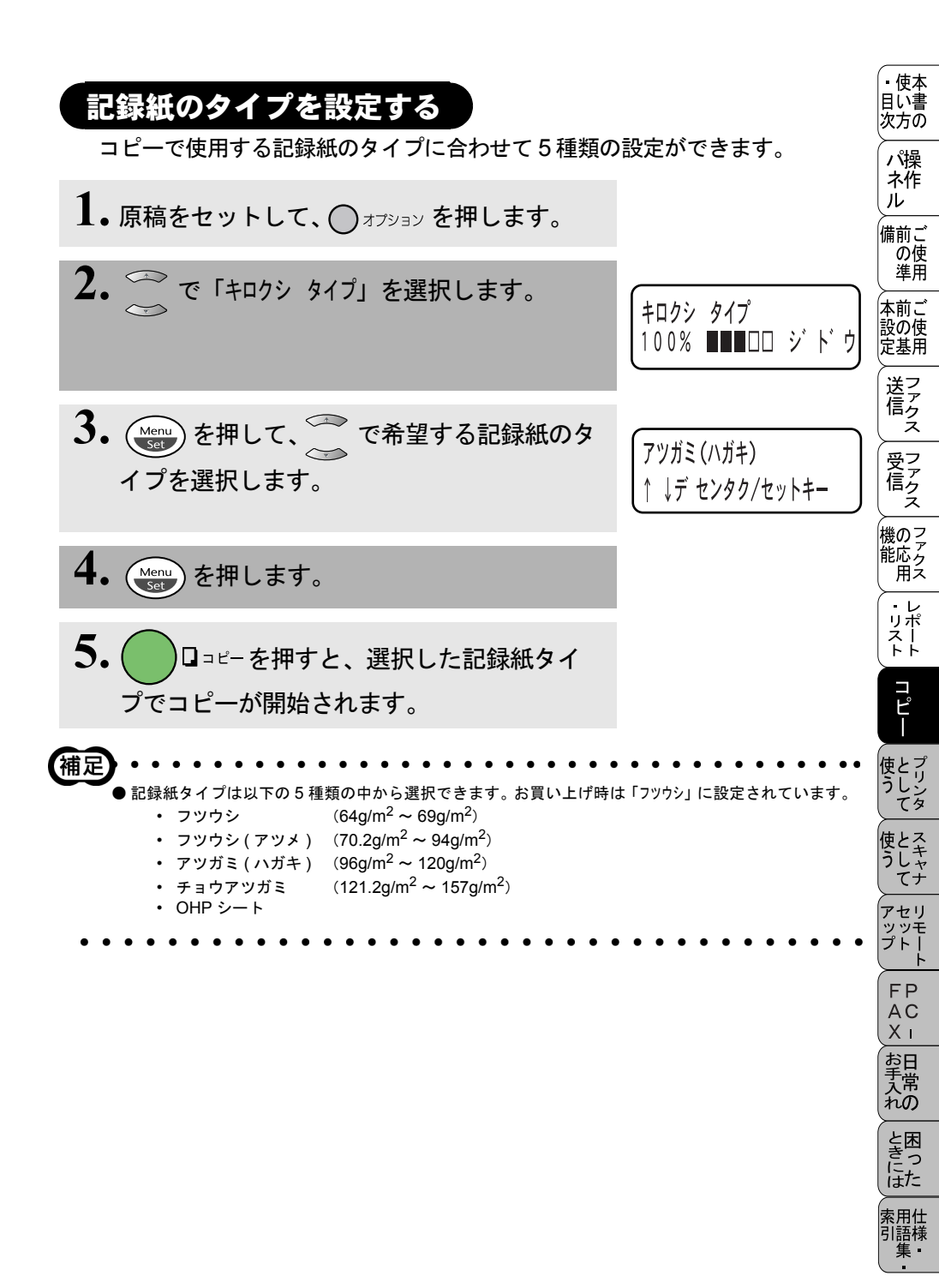

# (コピー設定:設定内容を保持する)

お買い上げ時の本機の設定を変更することができます。変更された内容は、次 にコピーをするときにも有効です。\_\_\_\_\_

一時的に設定内容を変更する場合は P.125 を参照してください。

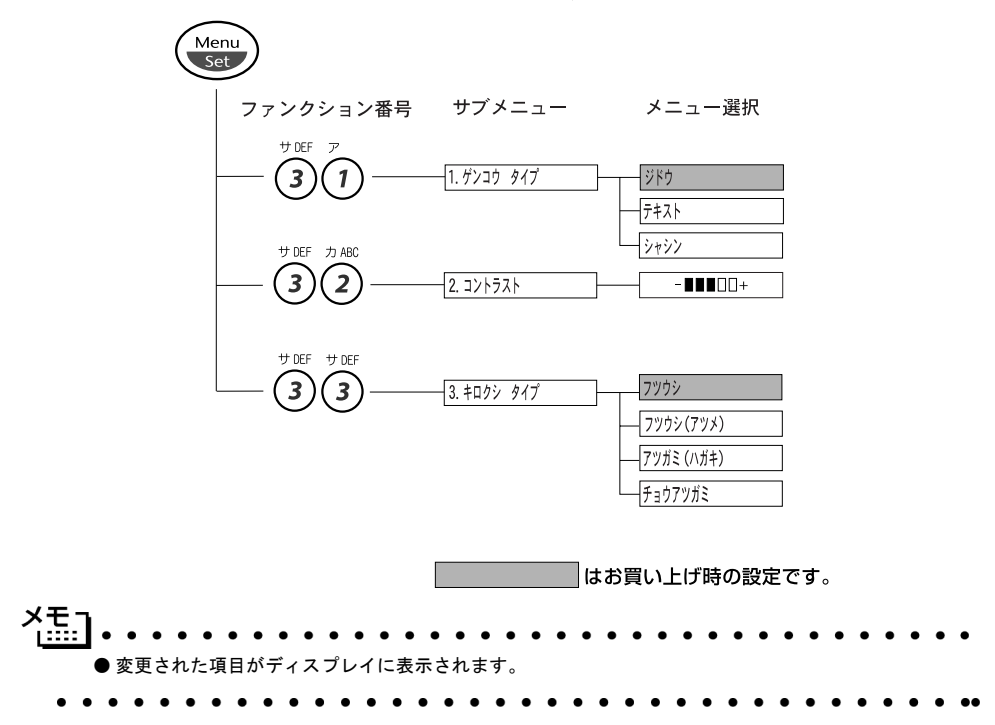

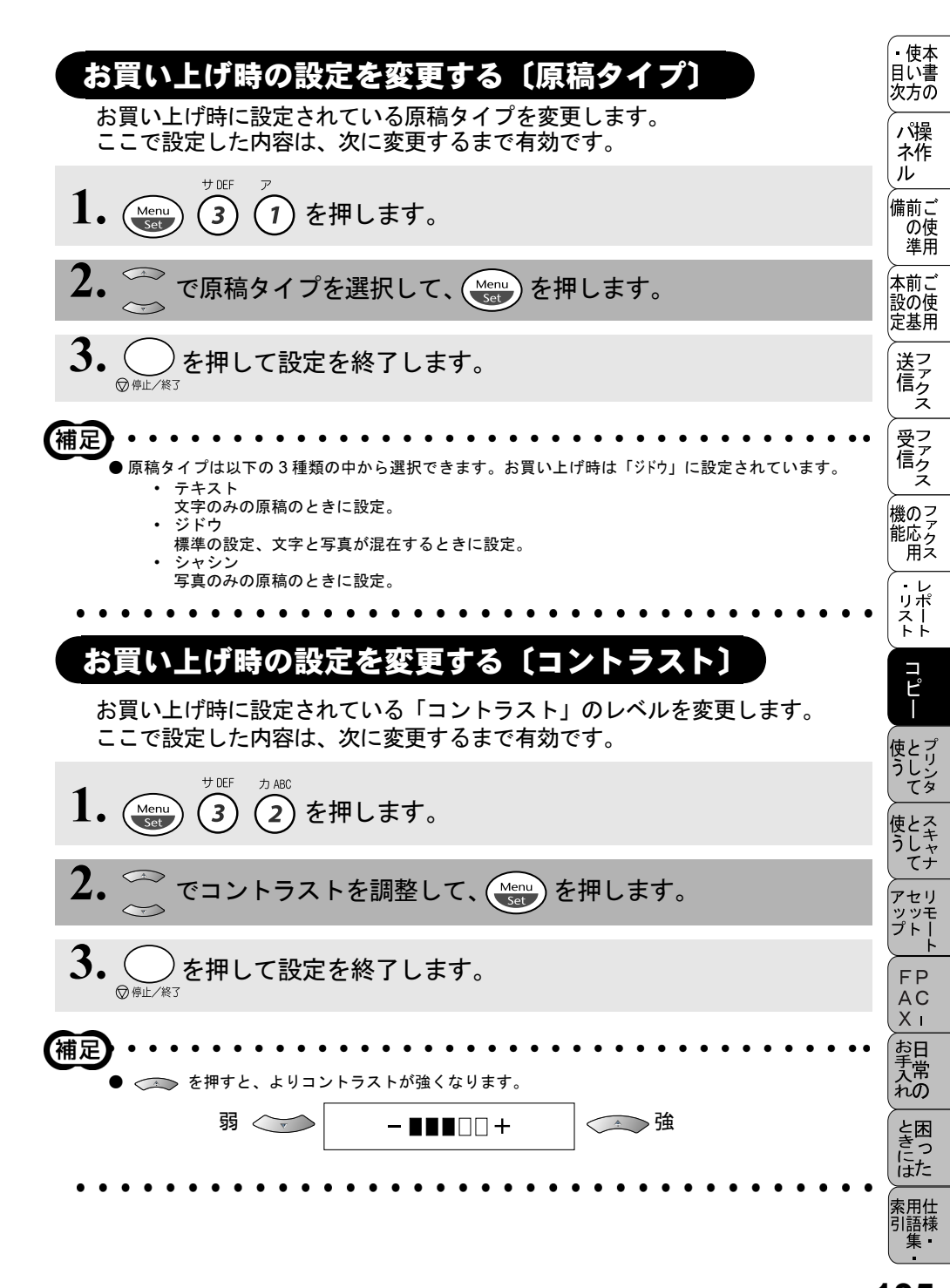

## お買い上げ時の設定を変更する〔記録紙タイプ〕

お買い上げ時に設定されている記録紙タイプを変更します。ここで設定した内 容は、次に変更するまで有効です。

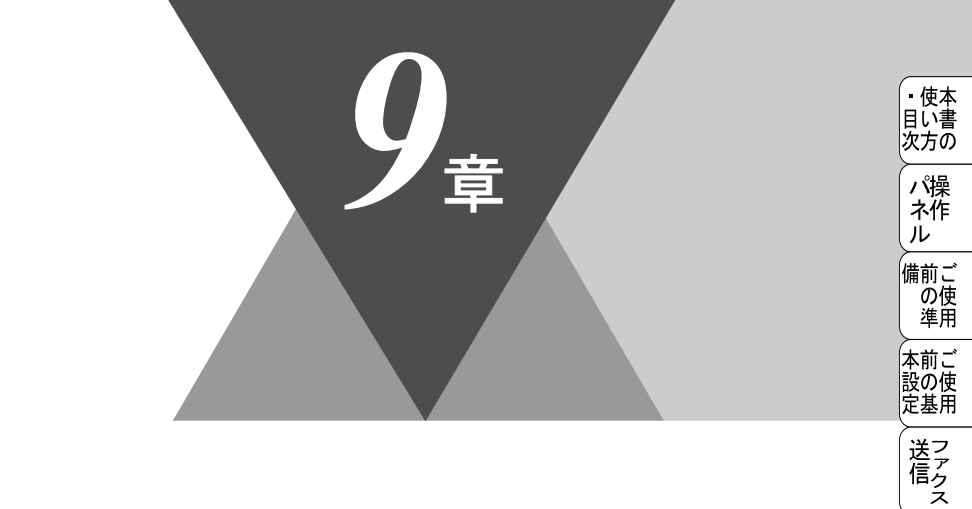

受ファクス てアクス

機のファク 能応 のファクス

・リポート

コピー

使うして プリンタ

使とス うしゃ てナ

アセリモリート アップトト FPCI

お手入れの

と困っ きにはた

索用仕 引語様 集

# <u> プリンタとして使う</u>

|   | プリンタとして使用する前に1<br>ドライバをインストールする1<br>プリンタとしての特長1                                                   | 38<br>38<br>38       |
|---|---------------------------------------------------------------------------------------------------|----------------------|
|   | Windows® でプリンタドライバの設定をする1                                                                         | 41                   |
| - | ドライバでの設定内容:Windows®95/98/98SE/Me/XP/NT4.01<br>[基本設定]タブでの設定項目1<br>[拡張機能]タブでの設定項目1<br>[サポート]タブでの項目1 | 42<br>42<br>45<br>53 |
|   | ドライバでの設定内容:Windows®20001<br>[レイアウト]タブでの設定項目1<br>[用紙/品質]タブでの設定項目1<br>[デバイスの設定]タブでの設定項目1            | 54<br>54<br>55<br>57 |
|   | Macintosh™ でプリンタドライバの設定をする1                                                                       | 58                   |

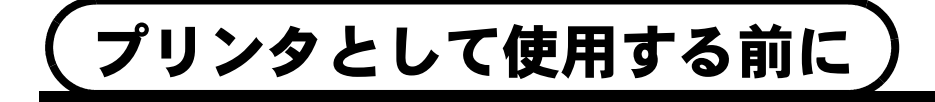

## ドライバをインストールする

付属の CD-ROM には、Windows<sup>®</sup> 95/98/2000/XP および Windows NT<sup>®</sup> 4.0 互 換の専用プリンタドライバと TrueType™ 互換フォントが収録されています。イ ンストーラプログラムを使用すると、プリンタドライバとフォントをWindows<sup>®</sup> システムに容易にインストールできます。ドライバは、ブラザー独自の圧縮モー ドをサポートし、Windows<sup>®</sup> アプリケーションでの印刷を高速化します。ドライ バを使用すると、エコノミー印刷モードやカスタム用紙サイズなど様々な印刷 設定を指定できます。

● Mac OS<sup>®</sup> X への対応状況は、弊社ホームページにて最新情報を公開しております。以下のサイトを参照してください。 http://solutions.brother.co.jp

## プリンタとしての特長

- 双方向パラレルインターフェース(IEEE 1284)に対応 本機のパラレルインターフェースを使用すると、メモリとプリンタの設定情報 をコンピュータに送信できます。
- USB (Universal Serial Bus) に対応 本機のパラレルポートはコンピュータとの双方向通信に対応します。

● PC で印刷コマンドを選択

PCは印刷コマンドとデータを本機に送信します。複数のページがある場合、本 機は次のページの印刷を自動的に開始します。

#### ● 用紙サイズの選択

アプリケーションソフトウェアでカスタム用紙サイズがサポートされていない 場合、その用紙の次に大きい用紙サイズを選択します。それから、アプリケー ションソフトウェアで左右の余白を変更して印刷領域を調整します。

) 両面印刷(手動両面印刷) • 使本 目に書 収録されている Windows<sup>®</sup> 95/98/98SE/Me/2000/XP、Windows NT<sup>®</sup> 4.0 用プ 次方の リンタドライバは手動両面印刷をサポートしています。 パ操 本機は、まず用紙の片面に偶数ページをすべて印刷します。偶数ページの印刷 ネ作 が終了した後、用紙を再度挿入する旨のメッセージが表示されますので、用紙 ル を再度插入します。 備前ご の使 進用 . . . . . . . . . . . 本前ご 設の使 ■ 用紙を再度挿入する前に、用紙をまっすぐにのばさないと紙詰まりが発生す 定基用 ることがあります。 送アク ■非常に薄い用紙や非常に厚い用紙の使用はお奨めしません。 ■ 用紙が一度に2枚給紙される場合は、給紙中に前面の用紙以外を押さえてく ださい。 受フ ア 信 ク ■ 手動両面印刷を使用する場合、紙詰まりが発生したり、十分な印刷品質が得 られないことがあります。 機のファク 能応アク 用ス 사료기 ・レポースト コピー 給紙力セットを使用した封筒とはがきの給紙 給紙力セットには最大10枚の封筒と、最大30枚のはがきを給紙できます。封 筒は次の図の方向に差し込みます。 セー ッッモ プトー レバーを押しながら 封筒をセットする FP AC Χт お手入れの と困 5 ● 排紙トレイ ほた

本機では、用紙は印刷面を下にして、機器の前部の排紙トレイに排出されます。OHP 用紙の使用時には、用紙を1枚印刷するごとにすぐに取り除き、紙 詰まりや用紙が丸くなるのを防止します。

索用仕 引語様

## ● 印刷とファクス送信の同時実行

本機は、ファクスの送受信中やコンピュータへの情報のスキャン中にコン ピュータからデータを印刷できます。

しかし、本機が用紙にコピーをしているときやファクスを印刷しているときは、 PCの印刷動作を中断し、コピーやファクスの受信が完了してから再開します。 PCの印刷中もファクスの送信は継続します。

### ● 使用可能な用紙の選択

用紙のサイズや種類が特殊な場合は、本機でテストした後で大量購入されるようお奨めします。

- ビニールコーティングされた用紙などコーティングされた用紙は使用しないでください。
- あらかじめ印刷された用紙や、きめが非常に粗い用紙は使用しないでください。
- ・ レーザープリンタ用のラベルや OHP 用紙を使用してください。
- ・最高の印刷品質を得るには、縦目の用紙をお奨めします。
- 本機では再生紙が使用可能です。

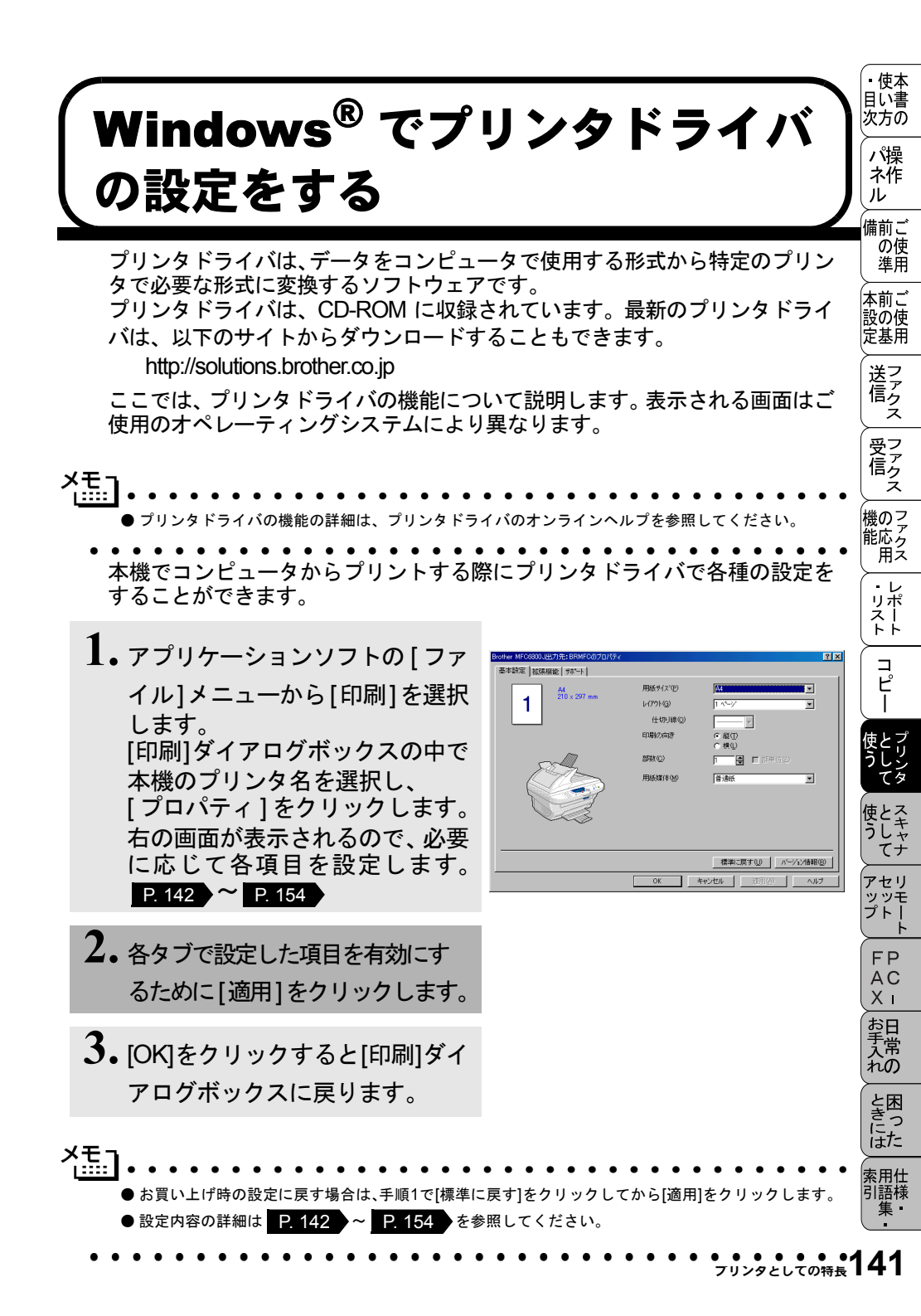

## ドライバでの設定内容: Windows<sup>®</sup>95/98/98SE/Me/XP/NT4.0

## [基本設定]タブでの設定項目

| Brother MFC6800J出力先:BRMFCのプロパ | <del>7</del> 1                                                                                                  |                                                                                         | ? ×      |
|-------------------------------|----------------------------------------------------------------------------------------------------|-----------------------------------------------------------------------------------------|----------|
| 基本設定 拡張機能 サポート                | _                                                                                                    |                                                                                         |          |
| 1 A4 210 × 297 mm             | <ol> <li>用紙サイス(P)</li> <li>レイアウト(G)</li> <li>仕切り線(Q)</li> <li>印刷の向き</li> <li>部数(C)</li> <li>用紙媒(本(M)</li> </ol> | A4<br>1 ヘ <sup>&lt;</sup> -シ <sup>×</sup><br>● 縦(1)<br>● 横(1)<br>1 ● ● 部単(位(4)<br>普通紙 ■ |          |
|                               | OK                                                                                                    | _ 標準に戻す(U) / パーパンパン情報<br>キャンセル / 通用(公) / ハー                                             | 10<br>10 |

## ① 用紙サイズ

ドロップダウンボックスから、使用する[用紙サイズ]を選択します。

② レイアウト

イメージのサイズを縮小して複数のページを1枚の用紙に印刷したり、イメージのサイズを拡大して1枚のページを複数の用紙に印刷できます。

| 基本設定 拡張機能 サポート   |                   |                |
|------------------|-------------------|----------------|
| 1 2 44           | 用紙サイズ(P)          | A4             |
| 1 Z 210 × 297 mm | レィアウト( <u>G</u> ) | <b>4</b> ^°−シ° |
| 3 4              | 仕切り線(2)           |                |
|                  | 印刷の向き             | 25 12-22       |

## 4枚を1ページに印刷

| 基本設定   拡張機能   サポート |                   |        |
|--------------------|-------------------|--------|
| A4                 | 用紙サイズ(P)          | A4     |
| 210 x 297 mm       | レイアウト( <u>G</u> ) | 縦2×横2倍 |
|                    | 仕切り線(型)           |        |
|                    | 印刷の向き             |        |

1枚を縦2×横2倍に印刷

## 仕切り線

[レイアウト]機能を使用して複数のページを1枚の用紙に印刷する場合、用 紙上の各ページの境界について、「実線の境界」、「点線の境界」、「境界線なし」 のいずれかを選択できます。

## ③ 印刷の向き

文書が印刷される位置([縦]または[横])を選択できます。

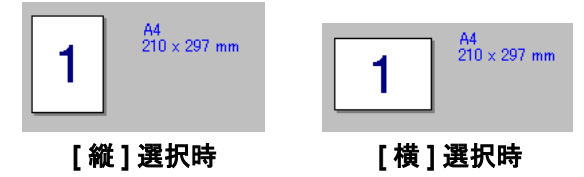

## ④ 部数

印刷する部数を設定します。

## 部単位

複数の部数が選択されている場合に、この項目が有効になります。[部単位] チェックボックスをオンにすると、文書全体が1部印刷されてから、選択した 部数だけ印刷が繰り返されます。[部単位]チェックボックスをオフにすると、 文書の各ページが選択された部数分だけ印刷されてから、次のページが印刷さ れます。

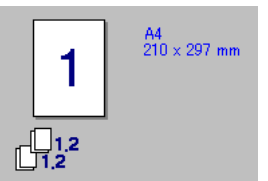

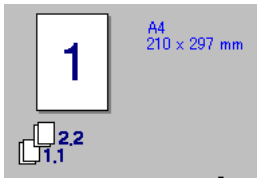

[部単位]チェックボックスがオン

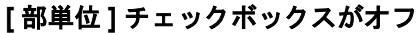

・ 目次 パネル 備の進本書の 操作 ご使田

本前ご

設の使 定基用

送 信 ス

受フ ア ク

機のファク 能応ァク 用ス

・レポースト

コピー

てナ

アセリ

、 ッッモ プトー

## ⑤ 用紙媒体

使用する用紙のタイプを選択します。 最高の印刷品質を実現するために、適切な用紙選択を行ってください。

[普通紙]

- [普通紙(厚め)]
- [厚紙(ハガキ)]
- [超厚紙]
- [ボンド紙]
- [OHP]

通常の普通紙を使用している場合は、[普通紙]を選択します。より重い用紙を 使用している場合は、[普通紙(厚め)]か[厚紙(ハガキ)]を選択します。ボ ンド紙には、[ボンド紙]を選択し、OHP シートには、[OHP]を選択します。

#### 使本 [拡張機能]タブでの設定項目 目に書 次方の タブの設定を変更するには、画面の中のいずれかのアイコンを選択します。 パ操 ネ作 ) グラフィックス ル 備前ご Brother MFC6800J出力先:BRMFCのプロパティ ? × の使 基本設定 拡張機能 サポート 準用 A -本前ご ATB 設の使 定基用 600 dpi 📀 600 doi 解像度 送 信 ス 🔿 300 doi トナー節約モード (€) \$72(E) 受フ ア ク ○ オン(N) 印刷設定 ● 自動設定① 機のファク 能応 月ス ○ 手動設定(M) ・レ レポスト 標準に戻す(U) コピー キャンセル 適用(A) OK ヘルプ

## 解像度

解像度(「600dpi」または「300dpi」)を選択します。

## トナー節約モード

チェックボックスをオンにすることで、印刷密度を下げて、ランニングコスト を抑えることができます。

## 印刷設定 (Windows<sup>®</sup> 95/98/98SE/Me のみ)

印刷される文書のタイプ ([写真]、[ラインアート]または [スキャナー]) に応じて、印刷品質を最適化する場合に使用します。 [自動設定]を選択すると、プリンタは自動的に最適の印刷設定で印刷します。

- [手動設定]を選択すると、[明るさ]、[コントラスト]、[ディザリング]オプ ションを手動で変更できます。 てナ

アセリ ッッモ プトー

> FP AC

Хī

お手入れの

ときにはた

索用仕 引語様

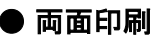

| Brother MFC6800J出力先:BRMFCのプロパティ ? ×                                                                                                    |
|----------------------------------------------------------------------------------------------------|
| 基本設定 拡張機能 サポート                                                                                                    |
|                                                                                                    |
| ア          手動面面印刷(0)                 福じ方             。 左線じ(0)             。 右線じ(8)             。 上線じ(7)             。 下線じ(9)             。 上線じ(9)             。 上線じ(9)             。 上線じ(9)             。 下線じ(9)             。 「上線じ(9)             。 「玉線じ(9)             。 「玉線じ(9) |
| 「 綴じしろ(型)<br>長さ [ 0 < □ < 203.2 ]<br>○ mm ○ イクチ型                                                                                                    |
|                                                                                                    |
|                                                                                                    |
| OK キャンセル 適用(A) ヘルプ                                                                                                    |

#### 手動両面印刷

チェックボックスをオンにすると、方向ごとに6つのタイプの両面印刷の方向 が使用可能になります。このモードの場合、本機は、すべての偶数番号のペー ジを最初に印刷します。その後、プリンタドライバが停止し、用紙をもう一度 セットするのに必要な指示が表示されます。[OK] ボタンをクリックすると、奇 数番号のページが印刷されます。

### 綴じしろ

このチェックボックスをオンにすると、綴じ側のオフセット値をインチ(0~ 8インチ)か、ミリメートル(0~203.2mm)で設定できます。 ● ウォーターマーク

ビットマップファイルをソースファイルとして使用したり、設定済みの [ウォーターマーク]のどれかを選択して、ロゴや文字を透かし絵として文書 に配置できます。

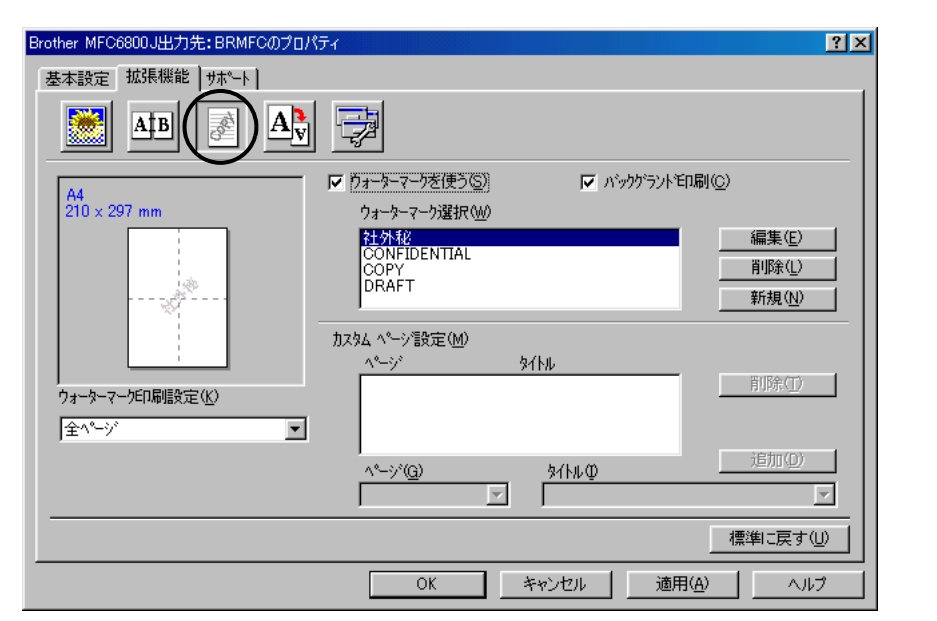

## ウォーターマークを使う

チェックボックスをオンにすると、ウォーターマークの選択ができます。

#### ウォーターマーク印刷設定

以下に示す選択項目があります。

[全ページ] [開始ページのみ] [2ページ目から] [カスタム]

#### バックグランド印刷

チェックボックスをオンにすると、ページ上の文書の背景に透かし絵が印刷されます。オフの場合、透かし絵は文書の上部に印刷されます。

[ウォーターマーク選択]で透かし絵を選択して、[編集]ボタンをクリックすると[ウォーターマーク設定]ダイアログボックスが表示され、透かし絵のサ イズや位置などを変更できます。 ・使本
 日い書

次方の

パ操

ネ作 ル

備前ご

本前ご 設の使

定基用

送 信 ス

受フ ア 信 ク

機のファク 能応 アクス

・レポースト

コピー

\_\_\_\_\_ ≻\_\_\_\_ アセリ

、 ッッモ プトー

FP

AC Xi

お手入れの

ときにはた

索用仕 引語様

の使 準用 新しい透かし絵を追加する場合は、[新規]ボタンをクリックします。[ウォー ターマーク設定]ダイアログボックスが表示されます。

| ウォーターマーク設定                            | ×                         |
|---------------------------------------|---------------------------|
| *Lt*                                  | _\${\\( <u>I</u> )        |
| A4                                    | 社外秘                       |
| 210 × 287 mm                          |                           |
|                                       | - 7.54/1                  |
|                                       | ○ 立字を使う(T) ○ ビットフップを使う(B) |
|                                       |                           |
|                                       |                           |
| · · · · · · · · · · · · · · · · · · · | まテ雨∞(ε) <u>2</u> 4外秘      |
| 752                                   | achtenter (E) jimme       |
|                                       | 7#ント(N) MS ゴシック ▼         |
|                                       |                           |
|                                       | サイズ (Z) 85 🜒 濃さ(K) 20 🖨 🗴 |
| /± @                                  |                           |
|                                       | スタイル(L) 標準 ▼              |
| □ 中央合わせ(0)                            | ,                         |
|                                       |                           |
| × 0 🔷 y 0 🖨                           |                           |
|                                       | /71ψ( <u>E</u> )          |
| (值書(A) /45 ° ▲                        | 拡大・縮小(\$)100 □ ♥ 参照(♡)    |
|                                       |                           |
|                                       |                           |
| OK                                    | ‡≠)セル \\/\/7°( <u>H</u> ) |
|                                       |                           |

[位置]

ページ上の透かし絵を配置する位置を設定します。

[タイトル]

設定した透かし絵のタイトルを設定します。ここで設定したタイトルは、[ウォーターマーク選択]に表示されます。

[スタイル]

新しく追加する透かし絵が、文字かビットマップかを選択します。 [ウォーターマーク文字]

透かし絵の文字を[表示内容]に入力して、[フォント]、[サイズ]、[濃さ]、 [スタイル]を選択します。

[ウォーターマークビットマップ]

[ファイル]ボックスにビットマップイメージのファイル名を入力する か、[参照]ボタンをクリックして、ビットマップファイルを指定します。 [拡大・縮小]

イメージのサイズを設定します。

## ●ページ設定

拡大縮小機能を使用して文書の印刷サイズを変更できます。

| Brother MFC6800J出力先: BRMFC6<br>基本設定 拡張機能 サポート |                                                                                                    | ? ×         |
|-----------------------------------------------|----------------------------------------------------------------------------------------------------|-------------|
| A4<br>210 × 297 mm                            | <ul> <li>拡大縮小</li> <li>○ 印刷用紙サイスに合わせます(P)</li> <li>○ 任意倍率(E)</li> <li>印刷用紙サイス<sup>3</sup>(Q)</li> <li>○ 44</li> <li>✓</li> <li>任意倍率 [25 - 100 %](R)</li> <li>100</li> <li>✓</li> </ul> |             |
|                                               | 標準に戻す<br>OK きゃンセル 適用(A) へル                                                                                                    | <u>.</u> ,, |

#### 拡大・縮小

文書を画面に表示されたとおりに印刷する場合は、[オフ]をチェックします。 文書のサイズが特別な場合や、標準サイズの用紙しかない場合は、[印刷用紙 サイズに合わせます]をチェックして、用紙サイズを選択します。

印刷出力を拡大や縮小する場合は、[任意倍率]をチェックして、倍率を指定 します。

[左右反転]機能や[上下反転]機能をページの設定に使用することもできます。

・使本
 目い書

次 パネル 備の準 前 ご 使用 ご

## ● その他の特殊機能

[その他の特殊機能]で各機能を設定できます。

## クイックプリントセットアップ

ドライバの設定を素早く選択できます。

| Brother MFC6800J出力先:BRMFCのプロパティ            | ?×                 |
|--------------------------------------------|--------------------|
| 基本設定 拡張機能 サポート                             |                    |
|                                            |                    |
| その他特殊機能の                                   |                    |
| クイックフリント セットアッフ。<br>設定は最管理機能<br>日付・時間を印刷する | C 12(1)            |
|                                            | (• 17)E)           |
|                                            |                    |
|                                            |                    |
|                                            |                    |
|                                            |                    |
|                                            |                    |
|                                            |                    |
|                                            | 標準に戻す(型)           |
|                                            | OK キャンセル 適用(A) ヘルプ |

設定を表示するには、[詳細設定]ボタンをクリックします。[詳細設定]ダイア ログボックスが表示されます。

チェックボックスをオンにすると、[レイアウト]、[手動両面印刷]、[トナー節約モード]、[用紙媒体]をクイックプリントセットアップで表示できます。

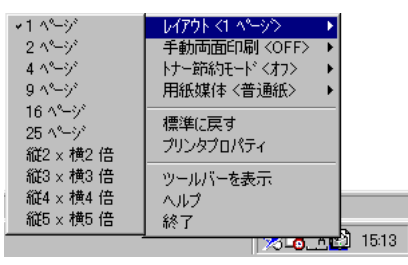

クイックプリントセットアップを表示するには、タスクトレイのアイコンをク リックします。

## 設定保護管理機能(Windows<sup>®</sup> 95/98/98SE/Me のみ)

パスワードで設定を保護できます。

| Brother MFC6800J出力先: BRMFCのプロパティ ? ×<br>基本設定 拡張機能   サポート            | <br>パ操<br>ネ作<br>ル<br>備前ご供                                                   |
|---------------------------------------------------------------------|-----------------------------------------------------------------------------|
| その他特殊機能の        ウイクフツントセットアップ     設定保護管理機能       日付・時間を印刷する     設定⑤ | <ul> <li>の使用</li> <li>本前ご</li> <li>設あり</li> <li>設あり</li> <li>定基用</li> </ul> |
|                                                                     | 送って しんし しんし しんし しんし しんし しんし しんし しんし しんし しん                                  |
|                                                                     | 信アクス機のアクス                                                                   |
| 標準に戻す(い)       OK     キャンセル     適用(公)     ヘルプ                       | ・レ<br>リポ<br>スト                                                              |

パスワードを設定するには、[設定]ボタンをクリックします。[設定保護管理 機能]ダイアログボックスが表示されます。

| 設定保護管理機能                                                                                 | × |
|------------------------------------------------------------------------------------------|---|
| <ul> <li>■ 部数印刷のロック(0)</li> <li>■ レ(アウト・拡大縮小のロック()</li> <li>■ ウォークーマークのロック(2)</li> </ul> |   |
| ሽ°አም∽Ւ°(P)                                                                               |   |
| <u> </u>                                                                                 |   |

チェックボックスをオンにすると、[部数印刷のロック]、[レイアウト・拡大 縮小のロック]、[ウォーターマークのロック]機能をロックしてパスワードで 保護することができます。

パスワードを記録して、後で参照できるように安全な場所に保管します。パス ワードを忘れてしまうと、これらの設定にアクセスできなくなります。 ・使本
 目い書

次方の

コピ

ッッモ プトー

FP AC

Χī

お手入れの

ときには

引語様

## 日付・時間を印刷する

設定した日付と時刻が文書に印刷されます。 日付と時刻を印刷する場合は、[印刷する]チェックボックスをオンにします。

| Brother MFC6800J出力先:BRMFCのプロパティ                       | ? ×                                   |
|-------------------------------------------------------|---------------------------------------|
| 基本設定 拡張機能 サポート                                        |                                       |
|                                                       |                                       |
| その他特殊機能<br>りイック フリント セットアップ<br>設定(保護管理機能              |                                       |
| 日何・時間を印刷する                                            |                                       |
| 「「」<br>「「」」<br>「」」<br>「」」<br>「」」<br>「」」<br>「」」<br>「」」 |                                       |
|                                                       |                                       |
|                                                       |                                       |
|                                                       |                                       |
|                                                       |                                       |
|                                                       |                                       |
|                                                       |                                       |
|                                                       | ····································· |
|                                                       |                                       |
| OK キャンセル 道用                                           | (④) ヘルプ                               |

日付と時間の設定をするには、[詳細設定]ボタンをクリックします。[日付・時間]ダイアログボックスが表示されます。

| 日付·時間                                      |                                         | × |
|--------------------------------------------|-----------------------------------------|---|
|                                            | <b>た</b> 書                              |   |
|                                            | 日付( <u>A</u> ) Mon,10 Apr 2000 🔽        |   |
|                                            | 時間(M) 19:49:43 💌                        |   |
|                                            | <u>7ォント(N)</u>                          |   |
| Date & Time                                | 位置                                      |   |
| 印刷モード                                      | ○ 左(L) ○ 中央( <u>C</u> ) ○ 右( <u>R</u> ) |   |
| 背景の濃さ □ 🔤 🕺<br>○ 上書き印刷する(Q)<br>○ 透過印刷する(P) | C ⊥(I) ● 下(B)                           | _ |
| OK                                         | ,<br>標準に戻す( <u>U</u> )                  |   |

日付と時間の[印刷モード]、[書式]、[フォント]、[位置]を変更します。 背景を日付と時間に含めるときは、[上書き印刷する]を選択します。[上書き 印刷する]が選択されると、パーセンテージを変更して[日付]と[時間]の[背 景の濃さ]を設定できます。 選択ボックスに表示されている [日付] と [時間] は、印刷される形式を表しま す。文書に実際に表示される日付と時間は、コンピュータの設定から自動的に 取得されます。

## <u>[サポート]タブでの項目</u>

ドライバのバージョン情報と設定情報が表示されます。さらに、「Brother Solution Center」サイトへのリンクもあります。

| フリンタ ドライバ                                       |                                                                                                    |
|-------------------------------------------------|----------------------------------------------------------------------------------------------------|
| brother                                         | Brother Solutions Center                                                                                                    |
| MFC6800J                                        | いれロンバのLittons Drotter co.jpン/Jムニットッパート等用<br>サイドです。最新パージョンのフリンタドライバイシントウェアを引まじ<br>め、FAQ、トラア・ルシューティング、その他製品をお使いいただ<br>く上で有益な情報が得られます。 |
| Version 1.46ME for Windows 9x/Me<br>24 Jun 2001 |                                                                                                    |
| (C) Brother Industries Ltd. 1993 - 2001         |                                                                                                    |
| All rights Reserved.                            |                                                                                                    |

## Brother Solutions Center

FAQ、ユーザーガイド、ドライバの更新、マシンの使用のヒントなど、ブラ ザー製品についての情報を提供するウェブサイトです。

## ● 設定の確認

クリックすると、現在のドライバの設定の一覧が表示されます。

• 使本

目に書 次方の

> パ操 ネ作

ル

備前ご の使

準用

てナ

アセリ ッッモ プトー

> FΡ AC Хī

お手入れの

と困きつ にた

索用仕 引語様

# (ドライバでの設定内容:Windows<sup>®</sup>2000)

プリンタドライバは、データをコンピュータで使用する形式から特定のプリン タで必要な形式に変換するソフトウェアです。 プリンタドライバは、付属の CD-ROM に収録されています。最新のプリンタ ドライバは、以下のサイトからダウンロードすることもできます。 http://solutions.brother.co.jp

メモ」 ● プリンタドライバの機能の詳細は、プリンタドライバのオンラインヘルプを参照してください。

## [レイアウト]タブでの設定項目

| 🥩 Brother MFC6800 印刷設定  |              | <u>?</u> × |
|-------------------------|--------------|------------|
| レイアウト 用紙/品質             |              |            |
| 1-印刷の向き<br>• 羅密<br>• 積型 |              |            |
| 2-ページの順序                |              |            |
| 3 シートごとのページ (S): 1      |              |            |
|                         |              |            |
|                         |              | )          |
|                         | OK キャンセル 適用( | <u>A)</u>  |

## ① 印刷の向き

文書が印刷される位置([縦]または[横])を選択できます。

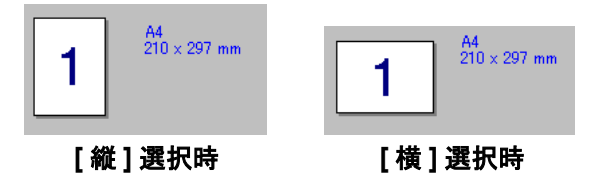

② ページの順序

文書が印刷される順序([順] または [逆])を選択できます。

③ シートごとのページ

複数のページを1枚の用紙に印刷する場合に設定します。 1、2、4、6、9、16 の中から選択することができます。 「4」を選ぶと1枚の用紙に4ページ分縮小して印刷します。

| 🥩 Brother MFC6800 印刷語 | 没定   | <u>? ×</u> |
|-----------------------|------|------------|
| レイアウト 用紙/品質           |      |            |
| トレイの選択                |      |            |
| (1) 給紙方法(S):          | 自動選択 |            |
|                       | 標準   |            |
| 9                     |      |            |
|                       |      |            |
|                       |      |            |
|                       |      |            |
|                       |      |            |
|                       |      |            |
|                       |      |            |
|                       |      |            |
|                       |      | A)         |
|                       |      | <u> </u>   |

① 給紙方法

給紙方法(「自動選択」、「自動給紙」、「上トレイ」、「下トレイ」、「手動給紙」) を選択します。

「自動選択」を選ぶと、本機は最適な用紙サイズのカセットを選択します。

②メディア

使用する用紙のタイプを選択します。 最高の印刷品質を実現するために、適切な用紙選択を行ってください。 [標準] , [薄紙] , [厚紙] , [超厚紙] , [ボンド紙] , [透明フィルム] 通常の普通紙を使用している場合は、[薄紙] を選択します。封筒のようなよ り重い用紙を使用する場合は、[厚紙] か [超厚紙] を選択します。OHP シー トには、[透明フィルム] を選択します。

③ 詳細設定

[詳細設定] ボタンをクリックすると、ドキュメントに関する詳細な設定を行うことができます。

・使本
 目い書

次方の

パ操

ル

備前ご

送信ファクス

受信クス

機のファク 能応 月

・レポースト

コピー

使とスキ

アセリ

ッッ・ ッッモ プトー

> FP AC

Χт

お日

手常

れの

ときにはた

索用仕 引語様

集·

てナ

の準一前の基金の単一の単一の単一の単一の単一の単一の単一の単のの基本のよう。

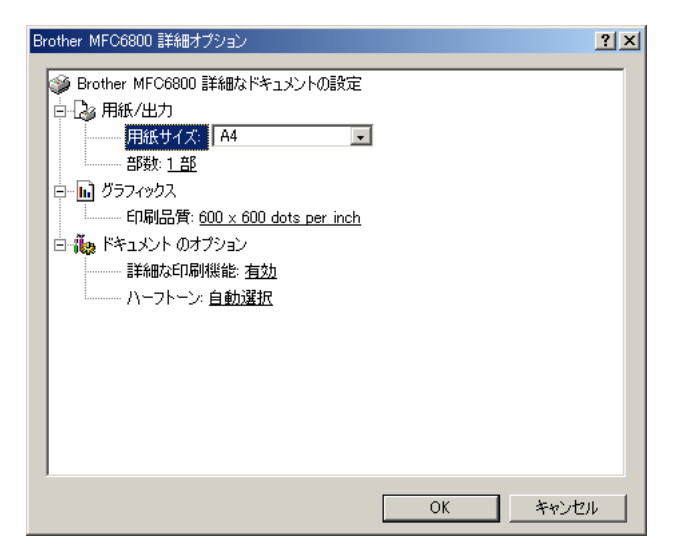

## 用紙サイズ

印刷する用紙サイズを選択します。

## 部数

印刷部数を指定します。

## グラフィックス

解像度(6000dpiまたは300dpi)を選択します。

#### 詳細な印刷機能

「無効」を選んだ場合、「ページの順序」、「シートごとのページ」、および「部数 & 部単位」が無効になります。

### ハーフトーン

グラフィックデータを最適に印刷するためのハーフトーンのパターンを選択し ます。

| Srother MFC680 | ) のプロパティ              |            | <u>? ×</u> |  |
|----------------|-----------------------|------------|------------|--|
| 全般   共有   オ    | ニート   詳細設定   セキュリ<br> | ティ ナハイスの設定 |            |  |
|                | た用紙の割り当て<br>イ: A4     | ×          |            |  |
|                |                       |            |            |  |
|                |                       |            |            |  |
|                |                       |            |            |  |
|                |                       |            |            |  |

## ● 給紙方法と用紙の割り当て

給紙方法に対する用紙サイズの割り当てを行います。

교사교 ご使用一ご使用 , , く|ファクス ÷ コピー 使とスキャ うしゃ てナ 、 アセリ ッッモ プトー FΡ AC XI お手入れの ときにはた 索用仕 引語様 集 • [デバイスの設定]タブでの設定項目157

## Macintosh™ でプリンタドライ バの設定をする

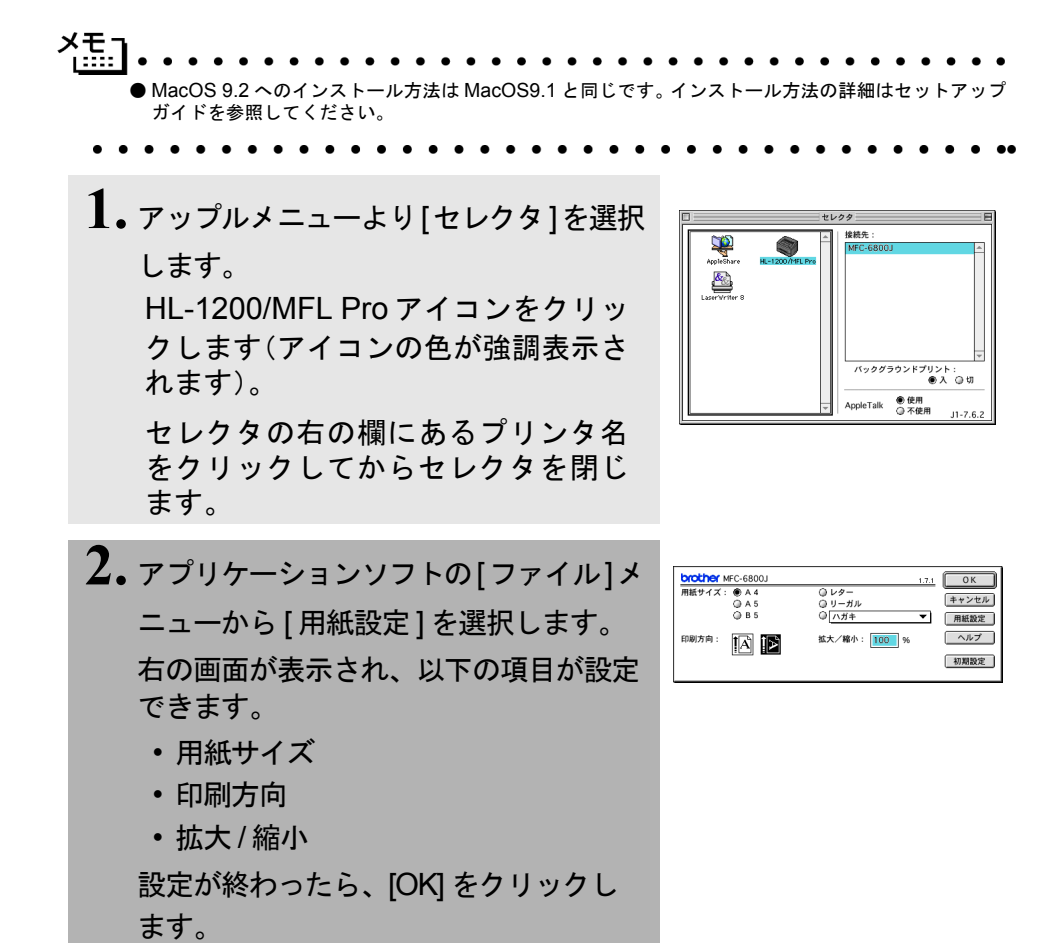

3. アプリケーションソフトの[ファイル]メ ニューから[プリント]を選択します。 右の画面が表示され、以下の項目が設定 できます。

- 部数
- 用紙媒体
- ページ・解像度
- トナー節約モード
- · 給紙方法

・グレイスケール

設定が終わったら、[プリント]をク リックしてプリントします。 オプションを設定する場合は、[プリン ト]をクリックする前に設定してくださ い。

4. 手順3で[オプション]をクリックすると、 両面印刷の指定と綴じしろの設定ができます。 設定を変更し、[OK]をクリックすると

手順3の画面に戻ります。

| brother MFC-6800J<br>出力先: ブリンタ マ<br>夢教:                                                      | 1.7.1<br>ブリント<br>キャンセル<br>オプション | ・<br>使本<br>目い書<br>次方の  |
|----------------------------------------------------------------------------------------------|---------------------------------|------------------------|
|                                                                                              | アドレス帳<br>ヘルプ<br>初期設定<br>設定保存    | パ操<br>ネ作<br>ル          |
|                                                                                              |                                 | 備前ご<br>の使<br>準用        |
|                                                                                              |                                 | 本前ご<br>設の使<br>定基用      |
|                                                                                              |                                 | (送ファクス)                |
|                                                                                              |                                 | 受信<br>ファクス             |
|                                                                                              |                                 | 機のフ<br>アク<br>用ス        |
| オプション設定<br>両面印刷: 22 両面印刷<br>○ 自動同面印刷 ● 手動両面印刷                                                | <br>(キャンセル)<br>ヘルプ              | ・レ<br>リポ<br>トト         |
| ● 氏辺を綴じる<br>○ 知辺を綴じる<br>○ 知辺を綴じる<br>○ 知辺を綴じる<br>○ 加辺を綴じる<br>○ 加辺を綴じる<br>○ 加辺を綴じる<br>○ 知辺を綴じる |                                 | 「<br>ピー                |
|                                                                                              |                                 | 使<br>とし<br>て<br>タレンタ   |
|                                                                                              |                                 | 使とスキャナ<br>てナ           |
|                                                                                              |                                 | アセリ<br>ッッモ<br>プトー<br>ト |
|                                                                                              |                                 | FP<br>AC<br>Xı         |
|                                                                                              |                                 | お手入れの                  |
|                                                                                              |                                 | と困<br>きっ<br>はた         |
|                                                                                              |                                 | 索用仕                    |

集

9章 プリンタとして使う

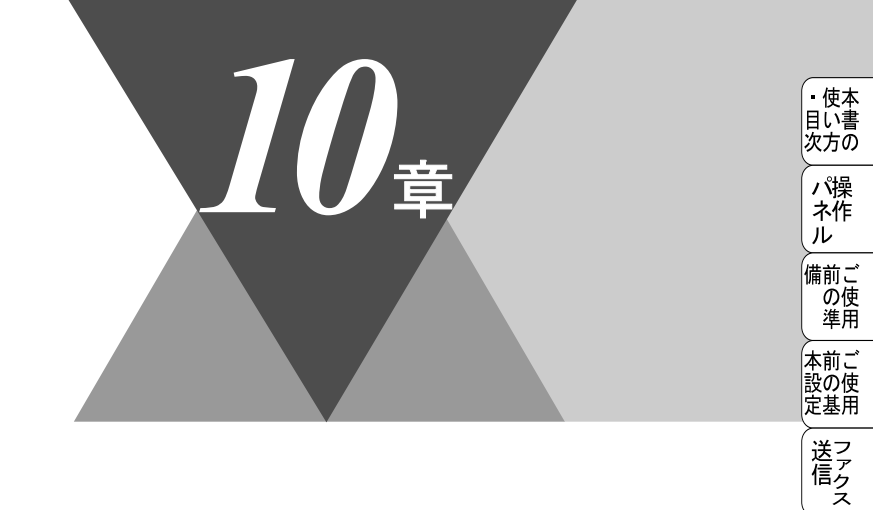

受ファクス ス

機のファク 能応 クァクス

・リポート

コ ピー

使とプリン うしンタ

として

ァセリ ッッモ プトー

> FP AC Xı

お手入れの

ときにはた

索用仕 引語様 集

# <u>スキャナとして使う</u>

|   | スキャナとして使う前に:Windows <sup>®</sup><br>ドライバをインストールする                                   |  |
|---|-------------------------------------------------------------------------------------|--|
|   | Brother OCR について                                                                    |  |
|   | スキャナとして使う:Windows <sup>®</sup><br>スキャンボタンを利用する<br>画像をテキストに変換する〔OCR 機能〕<br>原稿をスキャンする |  |
| • | スキャナとして使う : Macintosh™<br>Macintosh™ でスキャニングする<br>スキャナウィンドの設定項目                     |  |

## (スキャナとして使う前に :Windows<sup>®</sup>

## ドライバをインストールする

本機をスキャナとして使用する場合は、付属の CD-ROM の中にあるスキャナ ドライバをインストールする必要があります。以下のバンドルソフトをインス トールすることをお奨めします。

- Presto!™ PageManager
- Brother OCR

これらのソフトを使用すると、スキャナから取り込んだ文書や写真を、サムネ イル表示を使って見やすく管理したり、加工したり、電子コピーとしてコン ピュータに保存しておくことができます。

### 

## Presto!™PageManager について

## ● 特長

Presto! <sup>™</sup> PageManager の特長を以下に示します。

- フルカラーでスキャン可能
- スキャナ、プリンタなどの入出力装置を統合して、文書や写真を入出力
- スキャンしたデータのアプリケーション(電子メールソフト含む)へのダ イレクト転送
- 文書スキャンおよびレイアウト保持機能
- 取り込んだ文書や写真を電子ファイリングで効率的に管理
- サムネイル表示で文書や写真が一目瞭然
- 文書や写真に文字、メモなどを直接追加可能
- 100 種類以上のアプリケーションとのリンク機能
- Presto!<sup>™</sup> Wrapper による画像転送(電子メール経由)
- PhotoNet を介した画像のアップロード/ダウンロード可能
- HTML フォーマット対応

**162**10章 スキャナとして使う

- あいまい検索機能
- 写真を補正編集/写真を選んでオリジナル・スライドショー
- 撮った写真を電子メールに添付して送信

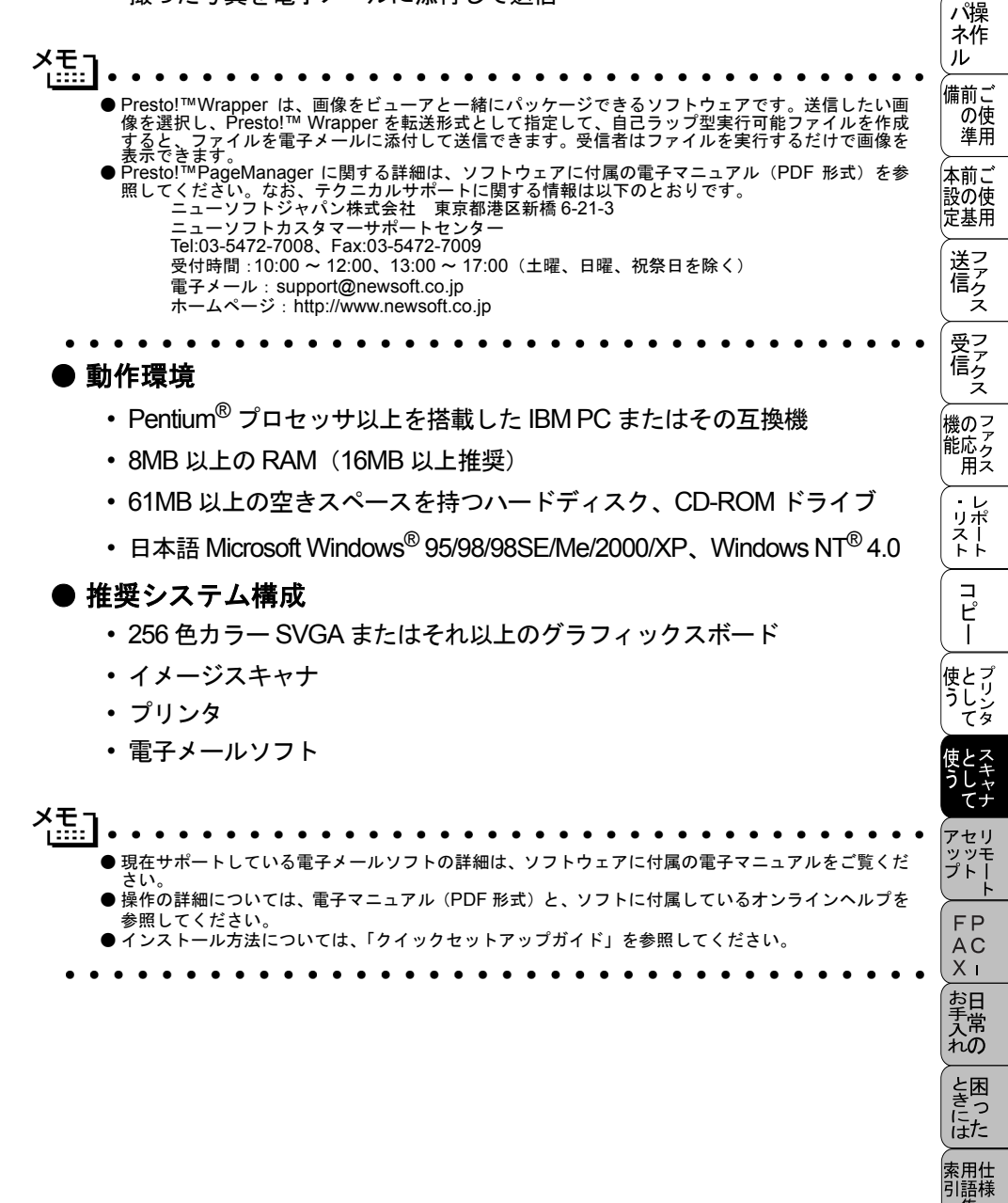

集·

・使本
 目い書

次方の

## Brother OCR について

## ● 特長

Brother OCR は、取り込んだ画像ファイルをテキストファイルに変換できます。 漢字、仮名(ひらがな、カタカナ)、アルファベット、アラビア数字および図表 を伴うドキュメントなどが認識可能です。また、このファイルは TXT、RTF の ファイル形式で保存できるため、Microsoft<sup>®</sup> Word、Microsoft<sup>®</sup> Excel などで編 集することもできます。

## ● 動作環境

- Windows<sup>®</sup> 95/98/98SE
  - Pentium<sup>®</sup> プロセッサ (100MHz 以上)を搭載した IBM PC またはその互 換機
  - 64MB 以上の RAM
  - 10MB以上の空きスペースを持つハードディスク、CD-ROMドライブ
- Windows<sup>®</sup> Me/2000/XP/Windows NT<sup>®</sup> 4.0
  - Pentium<sup>®</sup> プロセッサ (200MHz 以上)を搭載した IBM PC またはその互換機
  - 64MB 以上の RAM
  - 10MB 以上の空きスペースを持つハードディスク、CD-ROM ドライブ

## ● 推奨システム構成

- 256 色カラー SVGA またはそれ以上のグラフィックスボード
- ・イメージスキャナ
- ・プリンタ

 BrotherOCR の取扱説明については、このソフトウェアがインストールされた時、パソコンに HTML ヘルプ形式のオンラインマニュアルとしてインストールされます。 [スタート]-[プログラム] - [Brother OCR Ver.XXX] - [日本語 OCR ヘルプ]をクリックすると、オンラインマニュアルが起動されます。 操作の詳細については、それぞれの電子マニュアル (PDF 形式) と、ソフトに付属しているオンラインヘルプを参照してください。
 インストール方法については、「クイックセットアップガイド」を参照してください。

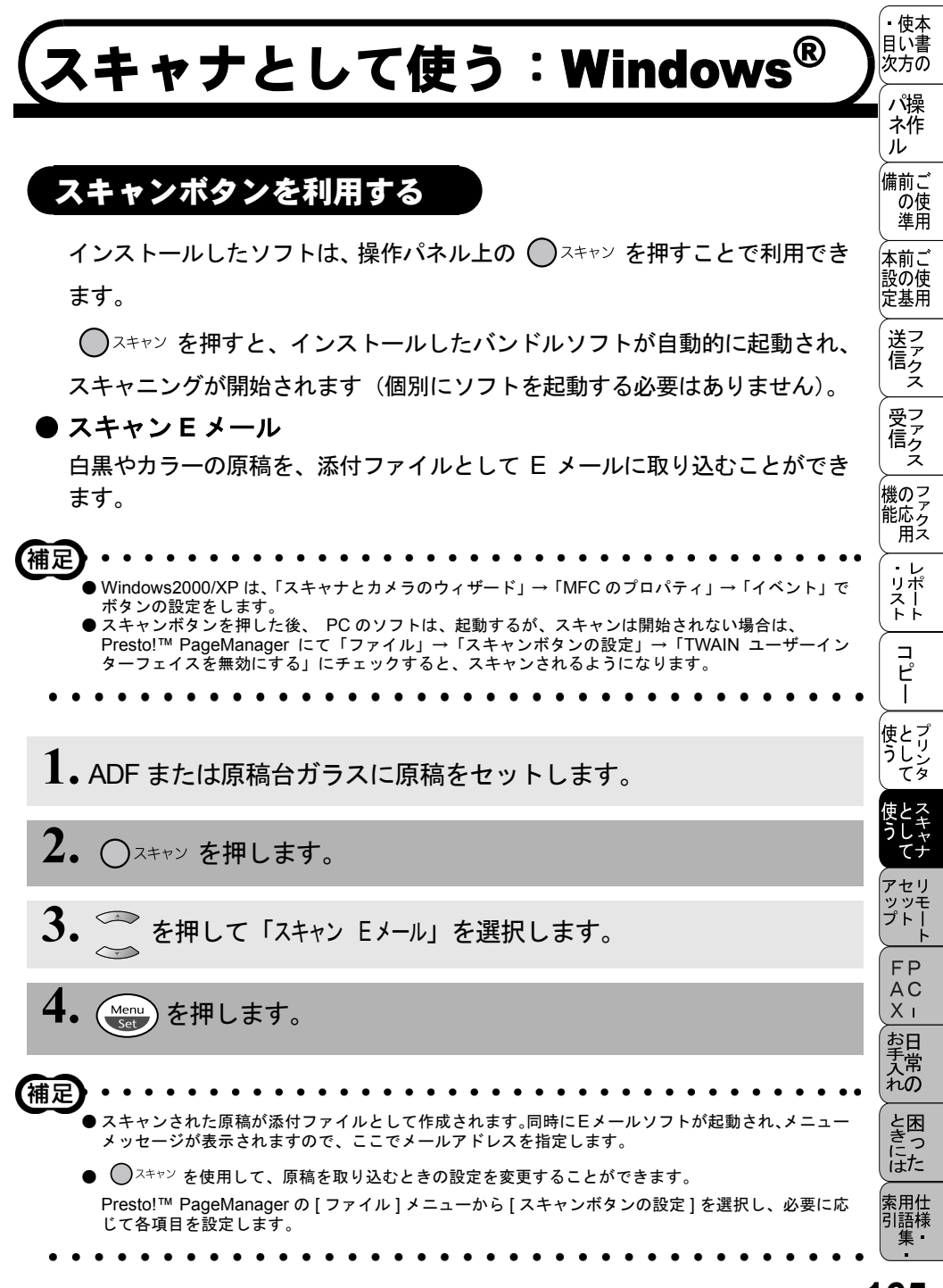

#### ● スキャンイメージ

カラー写真のスキャン画像を、グラフィックアプリケーションに取り込んで表 示したり修正することができます。

1. ADF または原稿台ガラスに原稿をセットします。

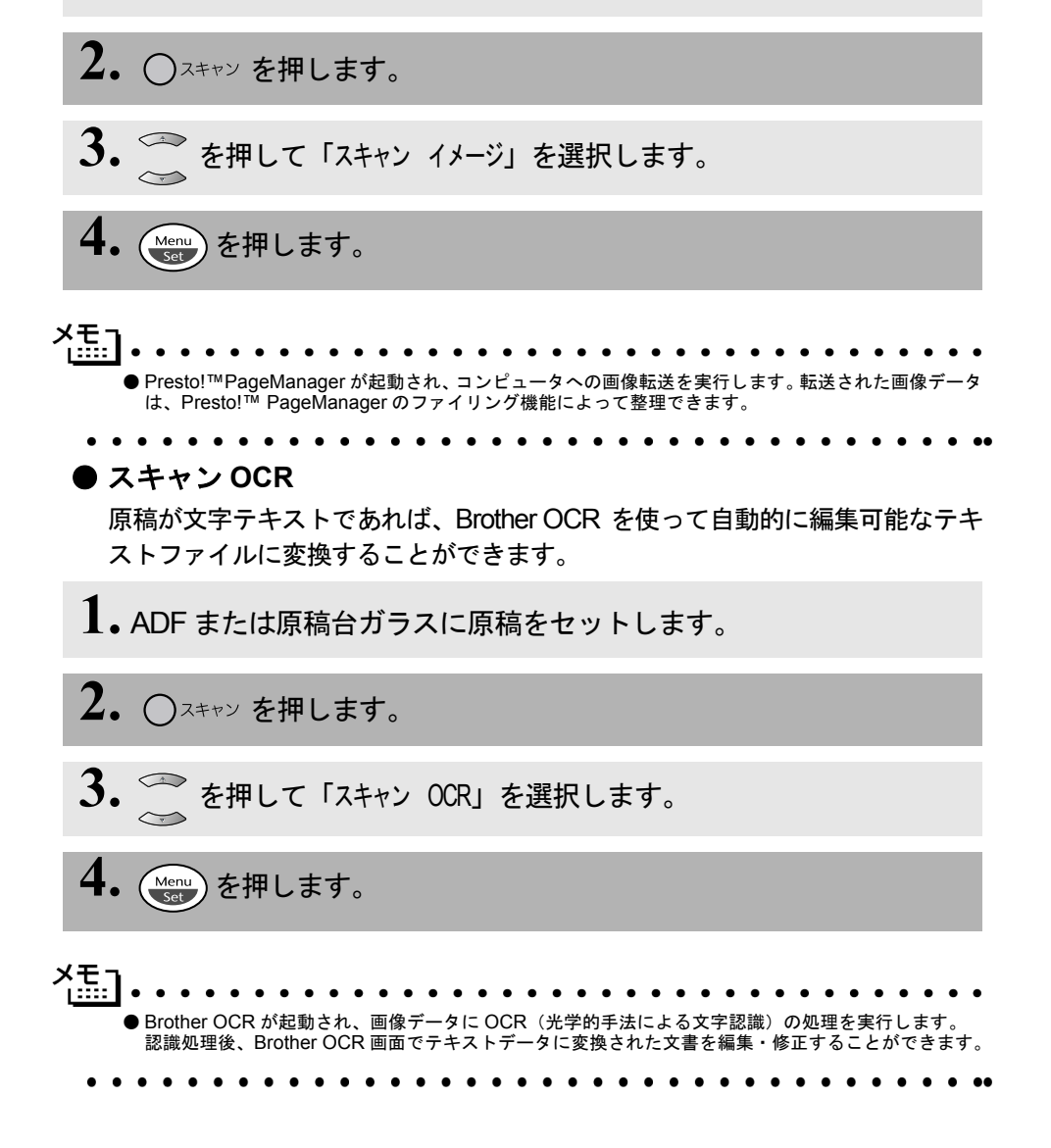
## 画像をテキストに変換する〔OCR 機能〕

取り込んだ画像ファイルをテキストファイルに変換できます。

- 1. [スタート]メニューの[プログラム]-[Brother OCR Ver.XXX]の順に選択 します。
- 2. [日本語 OCR] のアイコンをクリックします。
- ぶタンをクリックしてスキャナから画像を読み込みます。
   スキャナドライバが起動されます。
- **4.** あボタンをクリックしてください。 文字認識が行われます。
- - ●スキャナから読み込む場合は、TWAIN対応のスキャナが接続されており、スキャナのドライバがインストールされている必要があります。また、最初に[ファイル]メニューの[スキャナの選択]で、インストールしたスキャナのドライバを選択しておいてください。
  - ●スキャン済みの画像データがコンピュータ内にある場合は、手順3で がタンをクリックして画像 ファイルを読み込みます。
- ✓モー
   きれいな原稿のほうが読み取り率が向上します。
   認識されたテキストファイルのデータ量は、認識処理前の画像ファイルに比べて小さくなります。

• 使本

目い書 次方の

パ操

ル 備前ご の使

準用

本前ご 設の使 定基用

送ファク

受ファクス マアクス

機のファク 能応アク 用ス

・レリポ

えー

コピー

使とプリン うしンタ

アセリ ッッモ プトー

FAX H H H H H R の

と思った

索用仕 引語様 集

# 原稿をスキャンする

ブラザー MFL-ProJ のスキャナドライバは TWAIN 対応 (Windows<sup>®</sup> XP では WIA 対応)です。ドライバにより、画像を付属の Presto!<sup>™</sup>Page Manager に直 接スキャンできます。また、TWAIN 対応 (Windows<sup>®</sup> XP では WIA 対応)の他 のアプリケーション (Adobe<sup>®</sup> Photoshop<sup>®</sup> など) に直接スキャンすることもで きます。

ブラザー MFL-ProJ をスキャナドライバとして利用するには、[ファイル]メ ニューの [TWAIN 対応機器の選択 ...] から選択する必要があります。

1. ADF または原稿台ガラスに原稿をセットします。

ADF を使用する場合、複数の原稿をセットすることでまとめてスキャンすることができます。

2. Presto!™ PageManager 画面から 🖻 をクリックします。

TWAIN ダイアログボックス (Windows<sup>®</sup> XP では WIA ダイアログ ボックス ) が表示されます。 <u>P. 169</u>

 必要に応じてTWAINダイアログボックス(Windows<sup>®</sup> XPではWIAダイ アログボックス)で以下の項目を設定します。

- 解像度
- 色数
- ・明るさ など

**4.** [スタート]ボタン(Windows<sup>®</sup> XPでは[スキャン]ボタン)をクリックしま す。 スキャニングが終了したら [キャンセル]ボタンをクリックして Presto!<sup>TM</sup>PageManager 画面に戻ります。

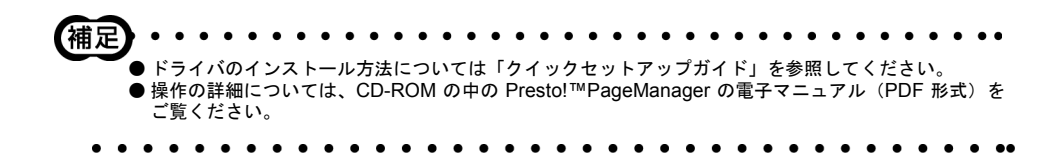

TWAIN ダイアログボックスでの設定(Windows95/98/98SE/Me/2000/NT 4.0) TWAIN ダイアログボックスで設定できる項目について、以下に説明します。

| TWAIN_32 Brother MFLPro Color Setup | ×                                                                                                    |
|-------------------------------------|----------------------------------------------------------------------------------------------------|
| 1 (Reg(E): 300 x 300 dpi            | ₹++>۲۶                                                                                                    |
| 2 色数(0): 24ビットカラー                   |                                                                                                    |
| 3 -50 0                             | +50                                                                                                    |
| 明るさ(B): 🔳                           |                                                                                                    |
| ביאלגד ( <u>C</u> ): <u>ב</u>       |                                                                                                    |
| 4 πλαδ<br>ψιλ*(ζ): A4 210 × 297 mm  |                                                                                                    |
| 幅(型): 210                           | 単位<br>で ≈ 𝒴 (_)                                                                                                    |
| 長さ(L) <sup>297</sup>                | C ()#(1)                                                                                                    |
| □ 名刺サイズ(世)                          | 210                                                                                                    |
|                                     | ξ         ξ         ζ         ζ |
| スキャニングしたい部分をマウスで選択し                 | .ます。                                                                                                    |

### ①解像度

解像度のドロップダウンリストからスキャンする解像度を選択します。解像度 を高くすると必要なメモリーや送信時間が増えますが、スキャンされた解像度 の質は向上します。

選択できる解像度と指定可能な色数の対応は以下のとおりです。

| 解像度            | 白黒 / グレイ<br>[ 誤差拡散方式 ] | 256 色 | 24 ビットカラー /<br>256 階調グレイ |
|----------------|------------------------|-------|--------------------------|
| 100 × 100dpi   | 0                      | 0     | 0                        |
| 150 × 150dpi   | 0                      | 0     | 0                        |
| 200 × 100dpi   | 0                      | ×     | ×                        |
| 200 × 200dpi   | 0                      | 0     | 0                        |
| 200 × 400dpi   | 0                      | ×     | ×                        |
| 300 × 300dpi   | 0                      | 0     | 0                        |
| 400 × 400dpi   | 0                      | 0     | 0                        |
| 600 × 600dpi   | 0                      | 0     | 0                        |
| 1200 × 1200dpi | 0                      | ×     | 0                        |
| 2400 × 2400dpi | 0                      | ×     | 0                        |
| 4800 × 4800dpi | 0                      | ×     | 0                        |
| 9600 × 9600dpi | 0                      | ×     | 0                        |

・ 使本 目い書

|次||パネル |備の準 ||次||一歳の準

本前ご 設の使 定基用

送ファ クァ ス

受アファクス

機のファク 能応 月 ス

・リポート

コピー

使とプリン うしンタ

アセリ ッッモ プトー

> FP AC Xı

お手入れの

と思った

索用仕 引語様 集 ②色数

白黒

テキストや線画の場合に設定します。

グレイスケール

写真画像の場合にグレイ[誤差拡散方式]、または256階調グレイに設定します。

カラー

256 色または 24 ビットカラー (1,677 万色でスキャン) のどれかを選択します。

③明るさ/コントラスト

必要に応じてカーソルを使ってインジケーターボタンを左右にドラッグして明 るさやコントラストを調節してください。

④サイズ

以下のいずれかのサイズを設定します。

- レター(8 1/2 × 11 インチ)
- A4 (210 × 297mm)
- リーガル (8 1/2 × 14 インチ)
- A5 (148 × 210mm)
- B5 (182 × 257mm)
- エクゼクティブ(71/4×101/2インチ)
- •名刺(90×60mm)
- カスタム(8.9×8.9mmから215.9×355.6mmまで調整可)

「カスタム」を選択した場合は、「幅」と「長さ」を入力します。また、スキャ ンする範囲を自動的に名刺サイズにするには、名刺サイズのボックスをチェッ クします。

# べ語].....

- 24 ビットカラーは最適な色で画像を作成できますが、作成した画像ファイルのデータ容量は、256 色を使用した場合の3倍ほどになります。
- カスタムサイズを選択した後でも、スキャンの範囲をさらに調整できます。左マウスボタンを使ってスキャン範囲の点線をドラッグします。この作業はスキャンするときに画像を切り取るために必要です。
   名刺をスキャンするには、名刺サイズ(90 × 60mm)の設定を選択し、原稿台ガラスにセットしてください。
- ワープロアプリケーション、グラフィックアプリケーション上で使用される写真や、その他の画像をスキャンする場合は、濃度・モード・画質の設定を調整して、どの設定が最適か判断してください。
   必要以上に解像度を高く設定すると、データ容量も取り込み時間も増大します。適切な解像度を選択し

てください。

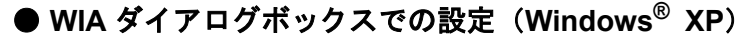

|   | ➡ Brother MFC-6800 J USB を使ったスキャン    | 2 |
|---|--------------------------------------|---|
| 1 | スキャンする対象を選択します。<br>給紙方法(A)<br>フラチバット |   |
| 2 | スキャンする曲様の種類を選択してたたい。                 |   |
| 3 |                                      |   |

### ①給紙方法

「フラットベッド」は原稿台ガラスからスキャンするとき、「ドキュメント フィーダー」は ADF からスキャンするときに選択します。

②スキャンする画像の種類を選択します。

### ③スキャンした画像の品質の調整

ここをクリックすると、「詳細プロパティ」ウィンドウが表示されます。

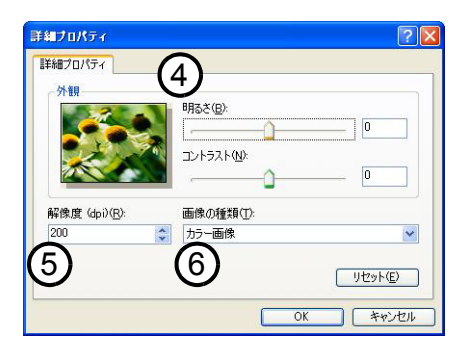

### ④明るさ/コントラスト

必要に応じて、マウスカーソルを使ってつまみを左右にドラッグして明るさや コントラストを調節してください。

### ⑤解像度

ドロップダウンリストから解像度を選択します。解像度を高くすると必要なメモリーや送信時間は増えますが、画質は向上します。

「100」「150」「200」「300」「400」「500」「600」の中から選択します。

### ⑥画像の種類

「カラー画像」「グレースケール画像」「白黒画像またはテキスト」の中から選択します。

・目次 パネル 備 本設定使い方 操作 ご使用 ご使用

送信クス

受信 ファクス

機のファク 能応ァク 用ス

・レポースト

コピー

使とプ うしン

*て*タ

セリ

ツッモ プトー プレスキャンで画像を調整する(Windows95/98/98SE/Me/2000/NT 4.0)
 プレスキャンは、低い画質ですばやく画像をスキャンし、プレビューできる機能です。画像のサムネイルがスキャンエリアに表示され、どのようにスキャンされるのか確認できます。

**1**. ADF または原稿台ガラスに原稿をセットします。

- 2. [プレスキャン]ボタンをクリックします。 全原稿がコンピュータにスキャンされると TWAIN ダイアログボッ クスのスキャンエリアに表示されます。
- スキャンされた原稿の一部分を切り取るには、左マウスボタンを 使ってスキャンエリアの点線の側面か端をドラッグします。点線を 調整してスキャンしたい部分を囲みます。
- 4. 必要に応じて TWAIN ダイアログボックスの解像度、色数、明るさの 設定を調整します。
- 5.[スタート]ボタンをクリックします。

選択された範囲だけが Presto!™PageManager 画面に表示されます。

**6**. Presto<sup>™</sup> PageManager 画面上で画像を調整します。

● 操作の詳細については、Presto!™ PageManager の電子マニュアル (PDF 形式) を参照してください。
 ● [プレスキャン]ボタンを使用して画像をプレビューし、画像の不要部分を切り取ります。プレビューのとおりでよければ、スキャナ画面から [スタート]ボタンをクリックして画像をスキャンします。

| 解像度( <u>R</u> )             | : 300          | × 300 dpi    | •               | 24+02197                                                                                                    |
|-----------------------------|----------------|--------------|-----------------|----------------------------------------------------------------------------------------------------|
| 色数( <u>C</u> ):             | 24ť            | ットカラー        | •               | - COBSCAN Anthenne                                                                                                    |
|                             | -50            | 0            | +50             | A Perfect Direct of Vision A Perfect Direct of Vision A Derivative and Vision A Derivative and Vision |
| 明るさ( <u>B</u> ):            | 4              |              |                 | Construction     Construction     Construction     Construction     Construction     Construction     Construction     Construction                                                                                                    |
| בילעב):                     | र              |              | P 0             | Control of the second second sec     |
| カスタム<br>サイス * ( <u>Z</u> ): | A4 210         | × 297 mm     | •               | Construction of the entropy of the entropy of      |
| 幅(型):                       | 210            |              | 単位              | brothër.                                                                                                    |
| 長さ( <u>L</u> )              | 297            |              | <b>C</b> (1777) |                                                                                                    |
| □ 名刺サイ                      | ג'( <u>U</u> ) |              | 0.177(1)        |                                                                                                    |
| ^⊮7°( <u>H</u> )            | 初期             | ( <u>D</u> ) | <b>キャンセル</b>    | <u> </u>                                                                                                    |

補足

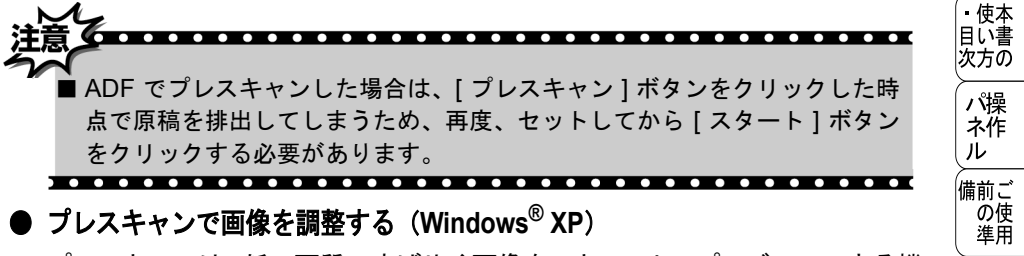

プレスキャンは、低い画質ですばやく画像をスキャンし、プレビューできる機能です。画像のサムネイルがスキャンエリアに表示され、どのようにスキャンされるのか確認できます。

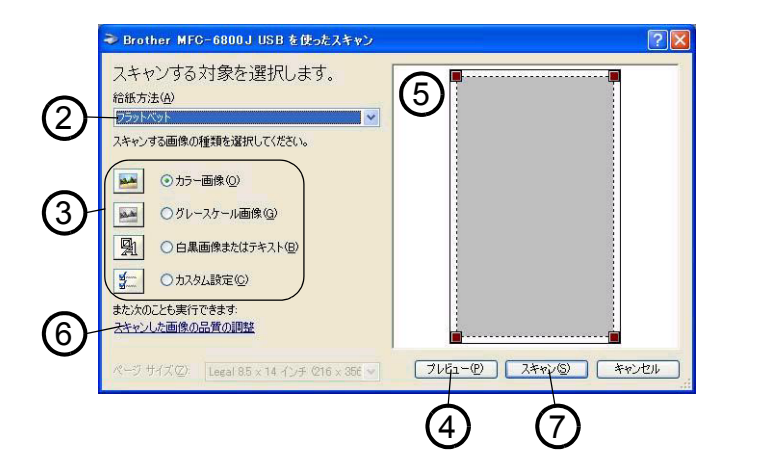

- Ⅰ 原稿の表側を下にして、原稿台ガラスに置きます。
- 2. [給紙方法]のプルダウンメニューから[フラットベッド](②)を選択 します。
- 3. 画像の種類を選択します。(③)
- 4. スキャンダイアログボックスの[プレビュー]ボタン(④)をクリックします。
   原紙全体がパソコンにスキャンされ、ダイアログボックスのスキャンエリアに表示されます。

本前こ

設の使

送信クス

受信クス

機のファク 能応ァク 用ス

・レポースト

コピー

使とプ うしン

アセリ ッッモ プトー

FΡ

AC Xi

お手入れの

ときにはた

索用仕 引語様 **5.** ⑤のウィンドウにてマウスの左ボタンを押しながらマウスをドラッグし、取り込みたい部分を指定します。

6. 詳細設定が必要な場合は、[スキャンした画像の品質の調整]をクリックします。

詳細プロパティ画面 P.171 が表示され、「明るさ」「コントラスト」「解像度」「画像の種類」が選択できます。設定が終了したら [OK]を押します。

 スキャンダイアログボックスの[スキャン]ボタン(⑦)を押します。
 元画像中、選択された部分だけが取り込まれ、PageManager 画 面(あるいはアプリケーションソフトの画面)に表示されます。

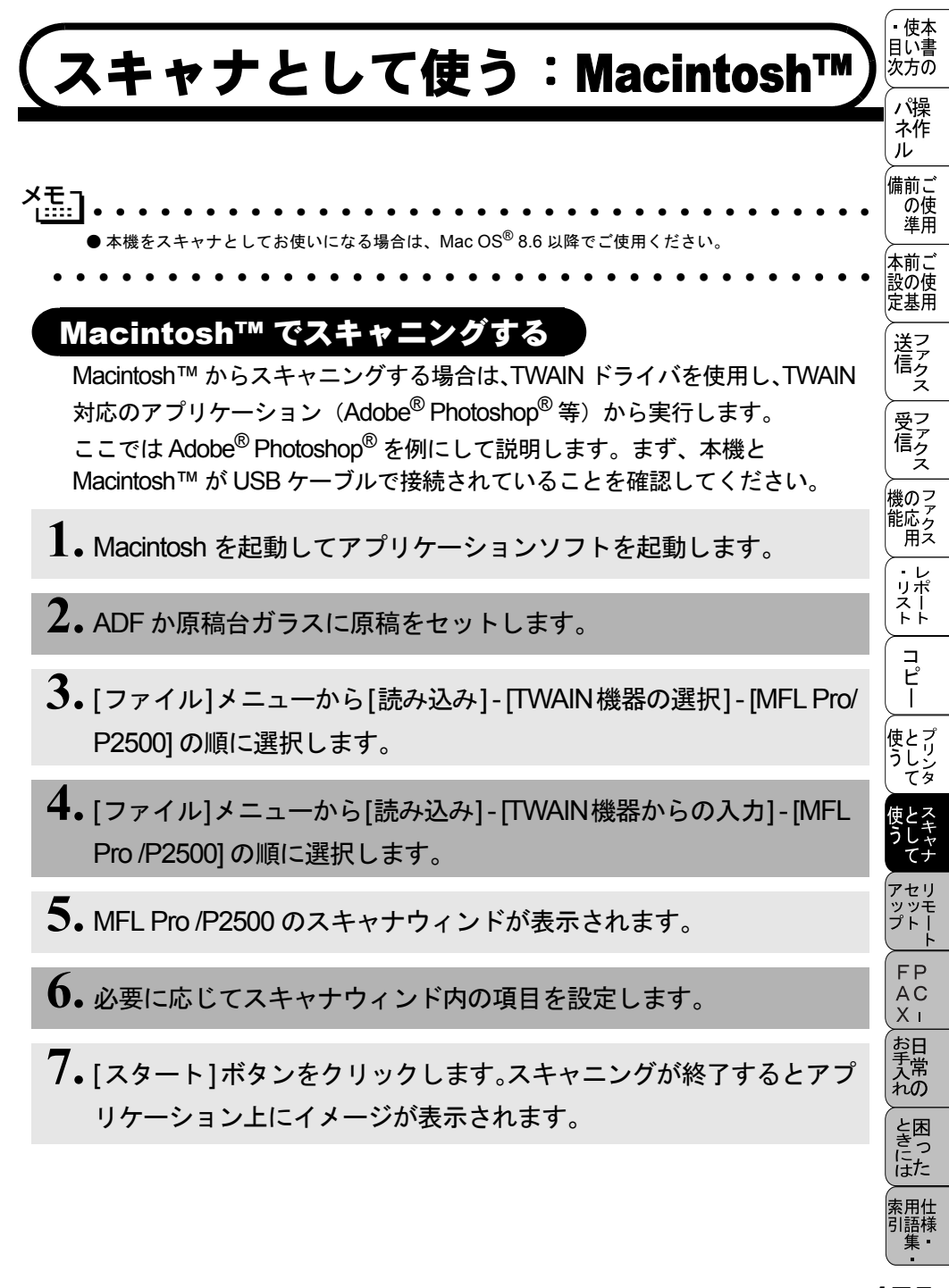

# スキャナウィンドの設定項目

スキャナウィンドでは、以下の項目が設定できます。

● イメージ

### 解像度

スキャニングの解像度は、解像度ポップアップメニューから選択します。より 高い解像度を選択すると時間はかかりますが、精密なイメージを取り込むこと ができます。

モデルによって解像度は異なります。

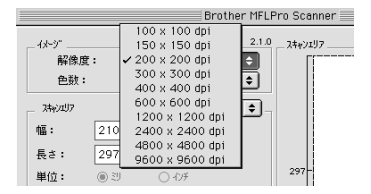

### 色数

取り込む色数を設定します。

| Brother M                                                                                                    | FLPro Scanner                      |
|----------------------------------------------------------------------------------------------------|------------------------------------|
| イホップ         2           静像度:         200 x 200 dp1           全数:         クロス           ブレ(4)原生協力方式         2           ブレ(4)原生協力方式         2           ブレ(4)原生協力方式         2           25(BIB*/L/<br>0℃/3方~         2           単位:         210           24℃/3方~         24℃/3方~           単位:         10 つ 4/5           副整         0.4/5           ● 3324         4/5℃/調整           ○ ColorSync         7           ブサゲ/34/4:         知覚的(画像)           24/1月7 ロ740:         1 | 1.0 24+2+21/7<br>                  |
| 初期值                                                                                                    | キャンセル         スタート         ブ レスキャン |

### 白黒

線画およびテキストのとき。

### グレイ (誤差拡散方式)

写真を含む原稿で比較的階調がはっきりしている原稿のとき。

### 256 階調グレイ

写真を含む原稿で微妙な表現を要求されるとき。

8ビットカラー

256 色のカラーで取り込みます。ビジネス文書等に最適です。

### 24 ビットカラー

1677万色のカラーで取り込みます。「8ビットカラー」の約3倍の容量です。

#### ● スキャンエリア

読み込む範囲を設定します。ポップアップメニューから選択することができま す。また、任意の寸法を入力したり任意の範囲を指定することもできます。

### ● 調整

### イメージ調整

[イメージ調整]ボタンをクリックして、「明るさ」「コントラスト」を調整します。 濃い原稿のときは明るめに、うすい原稿のときはコントラストを強くします。

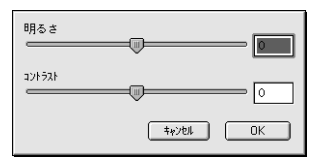

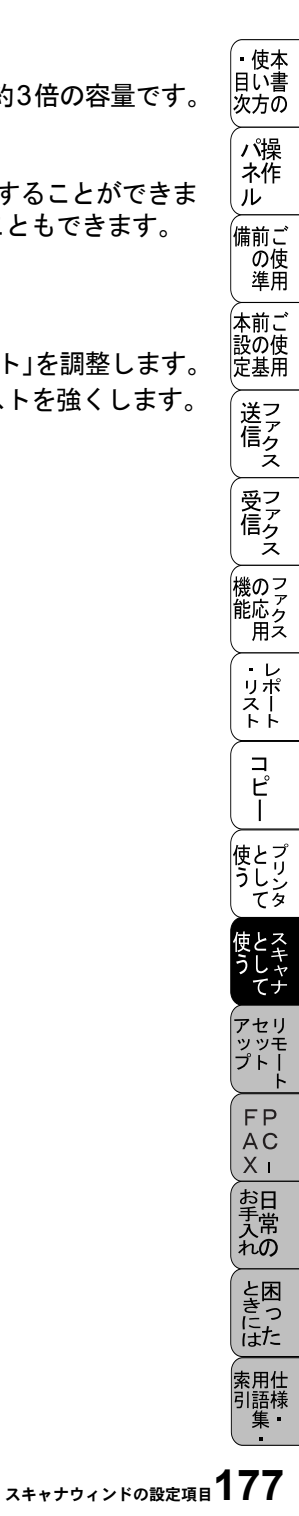

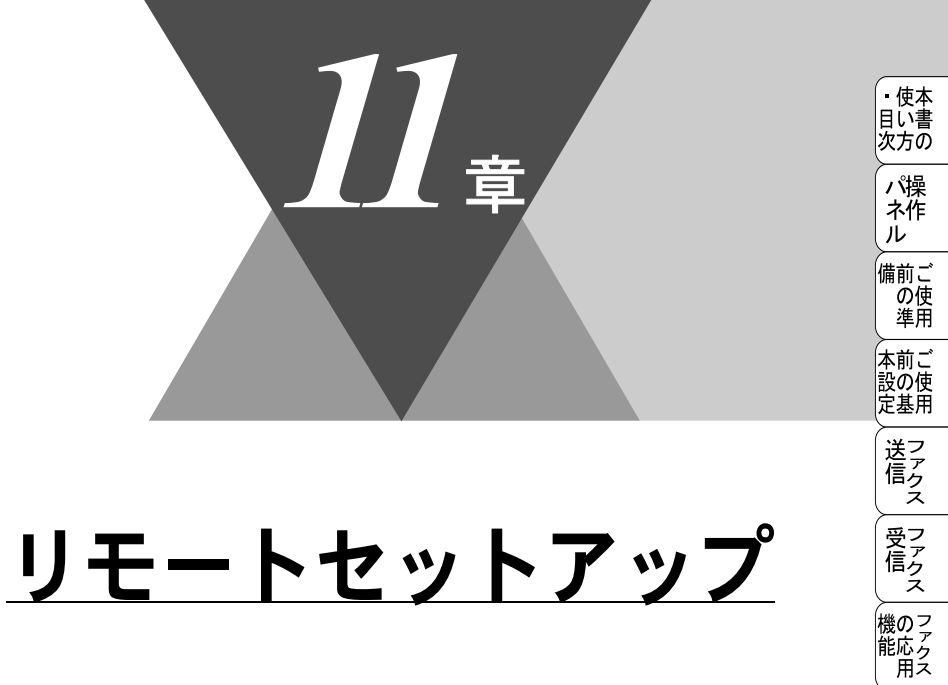

| リモートセットアップについて | . 180 |
|----------------|-------|
| 設定できる項目        | . 181 |
| ダイヤル登録をする      | . 182 |
| ボタンの説明         | . 183 |

・レポート

コピー

使とプリンタ

使とス うしゃ てナ

> アセリ ッッモ

FP AC Xı

お手入れの

と思った

索用仕 引語様 集

# (リモートセットアップについて

通常、本機に対する機能設定は操作パネル上のナビゲーションキーとダイヤル ボタンで行いますが、リモートセットアップを使用すると、本機に対する機能 設定をコンピュータで簡単に行うことができます。

リモートセットアップを起動するには、[スタート]メニューから、[プログラム] – [Brother] – [Brother MFL-ProJ] – [リモートセットアップ]の順に選択します。

リモートセットアップを起動すると、画面の左側に、機能の分類が表示されま す。この分類は、機能一覧 P.40 のメインメニューに対応しています。 機能の分類をクリックすると、画面の右側に設定可能な項目が表示されますの で、必要に応じて、データを入力したりドロップダウンリストボックスから選 択することができます。 起動した直後は、現在、本機に設定されている内容が自動的にコンピュータに

を動した置後は、現在、本儀に設定されている内容が自動的にコンピュータに ダウンロードされ、画面上に表示されます。

イモコ ● リモートセットアップは、Windows<sup>®</sup> のみ有効な機能です。 ●本機に設定されている内容のダウンロードには、数分間かかることがあります。 ● リモートセットアップを使用するには、お使いのコンピュータに「MFL-ProJ」をインストールする必 要があります。インストールのしかたについては、クイックセットアップガイドの「MFL-ProJ をイン ストールする」を参照してください。 〕お使いになっているコンピュータの環境によっては「リモートセットアップ」が正常に動作しない場合 があります。 ● リモートセットアップで設定した内容は、次に変更するまで有効です。 ● ネットワークプリンタとして使用されている場合、接続方法によって、リモートセットアップを使用で きないときがあります。

リモートセットアップで設定できる項目の一覧を以下に示します。

| 分類       | 中分類           | 項目                                                                                                    | 設定の可否                                                    |
|----------|---------------|----------------------------------------------------------------------------------------------------|----------------------------------------------------------|
| キホン セッテイ | トケイ セット       | -                                                                                                    | 0                                                        |
|          | ハッシンモト トウロク   | -                                                                                                    | 0                                                        |
|          | オンリョウ         | チャクシンベル オンリョウ<br>キータッチ オンリョウ<br>スピーカー オンリョウ                                                                                     | 000                                                      |
|          | トナー セーブ       | _                                                                                                    | 0                                                        |
|          | スリープ モード      | -                                                                                                    | 0                                                        |
|          | カイセンシュベツ セッテイ | _                                                                                                    | 0                                                        |
|          | ヒョウジ ゲンゴ      | -                                                                                                    | ×                                                        |
| ファクス     | ジュシン セッテイ     | ジュシン モード<br>チャクシンベル カイスウ<br>ヨビダシベル カイスウ<br>シンセツ ジュシン<br>リモート バンゴウ<br>ジドウ シュクショウ<br>インサツ ノウド<br>ポーリングジュシン                        | 0 0 0 0 0 0 ×                                            |
|          | ソウシン セッテイ     | ゲンコウノウド<br>ガシツモード<br>タイマー ソウシンジカン<br>タイマー ソウシン<br>トリマトメ ソウシン<br>リアルタイム ソウシン<br>ポーリングソウシン<br>ソウフショ<br>ソウフショ コメント<br>カイガイソウシン モード | ×<br>0<br>×<br>0<br>0<br>×<br>0<br>×<br>0<br>×<br>0<br>× |

(つづく)

・リスト コピー 使う 使う アップ FAX お手入れ ときにはレポート コピー せして として セット FAX 日常の 困った

索用仕 引語様 集・

・ 使本 目い書 次方の

> パ操 ネ作 ル

備前ご の使 準用

本前ご 設の使 定基用

送信 ファクス

受ファ クァ ス

機のファク 能応 のファクス

| 分類   | 中分類          | 項目                                            | 設定の可否   |
|------|--------------|-----------------------------------------------|---------|
| ファクス | ダイヤル トウロク    | タンシュク ダイヤル<br>グループ ダイヤル                       | 0 0     |
|      | ツウシン マチ カクニン | -                                             | ×       |
|      | リスト セッテイ     | ソウシン レポート<br>ツウシン カンリ カンカク                    | 00      |
|      | オウヨウ キノウ     | テンソウ<br>メモリー ジュシン<br>アンショウバンゴウ<br>ファクス シュツリョク | 0 0 0 × |
| コピー  | ゲンコウ タイプ     | -                                             | 0       |
|      | コントラスト       | -                                             | 0       |
|      | キロクシ タイプ     | -                                             | 0       |

各項目の内容と選択項目については P.40 を参照してください。

### ダイヤル登録をする

リモートセットアップの操作の一例として、ダイヤル登録をする場合について 説明します。

画面の左側の機能分類から「ダイヤルトウロク」をクリックすると、次の画面が表示されます。

| おン セッテイ |     | FAX/TEL パンコック | シュヘング | 77554 | 刈迎 | G1 | G2  | G3 | G4 | G5 |     |
|---------|-----|---------------|-------|-------|----|----|-----|----|----|----|-----|
|         | ×01 |               | F/T   |       |    |    |     |    |    |    | T   |
| セッテイ    | ×02 |               | F/T   |       |    |    |     | Γ  | Γ  |    |     |
| セッティ    | *03 |               | F/T   |       |    | Π  |     | Γ  | Γ  |    | j – |
| 202     | *04 |               | F/T   |       |    | Γ  |     | Γ  | Γ  | Γ  | j – |
| 1       | *05 |               | F/T   |       |    |    | Г   | Γ  | Г  | Г  | 1   |
| /7      | ×06 |               | F/T   |       |    |    | Γ   | Γ  | Г  | Г  | 1   |
|         | ×07 |               | F/T   |       |    |    |     |    |    |    | 1   |
|         | ×08 |               | F/T   |       |    |    |     | Г  | Г  | Г  | 1   |
|         | *09 |               | F/T   |       |    |    |     | Γ  | Γ  | Γ  | 1   |
|         | *10 |               | F/T   |       |    | Π  |     | Γ  | Γ  | Γ  | 1   |
|         | *11 |               | F/T   |       |    | Ē  | Γ   | Γ  | Γ  | Γ  | i   |
|         | *12 |               | F/T   |       |    | Γ  | Ē   | Ē  | Ē  | Γ  |     |
|         | ×13 |               | F/T   |       |    | ĹΠ | Ē   | Γ  | Γ  | Γ  | i   |
|         | ×14 |               | F/T   |       |    | Γ  | ĺΠ. | Γ  | Γ  | Γ  | 1   |
|         | *15 |               | F/T   |       |    |    |     | Г  | Г  | Г  | 1   |
|         | *16 |               | F/T   |       |    |    |     | Γ  | Γ  | Γ  | j – |
|         | *17 |               | F/T   |       |    | Π  |     | Γ  | Γ  | Γ  | 1   |
|         | *18 |               | F/T   |       |    | Ē  | Γ   | Ē  | Γ  | Ē  | i   |
|         | *19 |               | F/T   |       |    | Γ  | Ē   | Ē  | Ē  | Γ  | i   |
|         | ×20 |               | F/T   |       |    | ĹΠ | Ē   | Γ  | Ē  | Γ  | 1   |
|         | ×21 |               | F/T   |       |    | ĹΠ | ĺΠ. | Γ  | Γ. | Γ  | i   |
|         | ×22 |               | F/T   |       |    |    |     |    | Г  |    | -   |
|         | •   |               |       |       |    |    |     |    |    |    | ſ   |

この画面で、電話番号と相手先名称を最大 100 件 (00 ~ 99)、短縮ダイヤルとして登録することができます。電話番号は 20 桁まで登録できます (カッコは使用できません)。また、相手先名称は 15 桁まで入力できます。

短縮ダイヤルに登録した相手先をグループダイヤルに登録する場合は、登録した いグループ (G1 ~ G6) のチェックボックスをチェックします。1 つのグループ ダイヤルには、最大99件まで登録できます。

### ボタンの説明

リモートセットアップの画面のボタンについて説明します。

| リモートセットアップの画面のホタンについて説明します。                                                                                                    | 備前ごの使                 |
|----------------------------------------------------------------------------------------------------|-----------------------|
|                                                                                                    | 平前の基 送信 受刑 ご使用 ファクス フ |
| オンリョウ<br>チャクシンヘ*ル オンリョク ショウ ▼ キータッチ オンリョク ショウ ▼<br>スピ ・カ・ オンリョウ ショウ ▼<br>トナー セーフ* OFF ▼<br>スリーフ* モート* O 団<br>カイセンシュヘ*ク セッテイ PB ▼ | 信 機能 リスト              |
| 1<br>1<br>1<br>1<br>1<br>1<br>1<br>1<br>1<br>1<br>1<br>1<br>1<br>1                                                               | コピー 使う ゆう             |
| ① エクスポート                                                                                                    | うしキャレー                |

現在の設定内容をファイルに保存します。

② インポート

ファイルに保存されている設定内容を読み込みます。

③ 印刷

「ダイヤルリスト」または「設定内容リスト」が印刷できます。ただし、本機 に送信されるまで印刷できないため、「適用」をクリックして新しいデータを 送信してから、[印刷]をクリックしてください。

(4) OK

設定した内容を本機に送信するとともに、リモートセットアップを終了しま す。送信の際に、エラーメッセージが表示された場合は、正しいデータを再度 入力して、[OK] をクリックします。

⑤ キャンセル 設定した内容を本機に送信しないで、リモートセットアップを終了します。 FΡ

AC

Χī

お手入れの

と困

ほた

索用仕 引語様

集·

• 使本

目に書

次方の パ操

ネ作 ル

### ⑥ 適用

設定した内容を本機に送信しますが、リモートセットアップは終了しません。

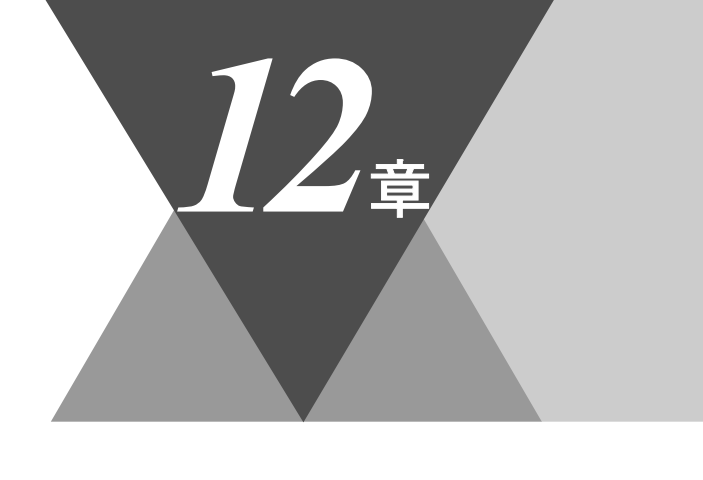

 ・使本 目い書 次方の

\_ パ操 ネ作 ル

備前ご の使 準用

本前ご 設の使 定基用

, 送 信 ク ア ク ス

受信の

機 の ファク ス

・リポート

コピー

使とプリンタ てリンタ

使とス うしゃ てナ

アセリ ッッモ プトー

> FP AC Xı

お手入れの

と困った

索用仕 引語様 集 ▪

# PC-FAX

|   | PC-FAX を使用する:Windows®95/98/98SE/Me/2000/XP/NT4.0<br>PC-FAX を利用してファクスを送信する<br>ファクススタイル画面を使用してファクス送信する<br>シンプルスタイル画面を使用してファクス送信する | 186<br>186<br>186<br>188                                                         |
|---|----------------------------------------------------------------------------------------------------|----------------------------------------------------------------------------------|
| • | PC-FAX を使用するための設定:Windows®95/98/98SE/Me/2000/XP/NT4.0.           個人情報を設定する                                                      | 190<br>190<br>191<br>192<br>193<br>194<br>195<br>196<br>197<br>198<br>200<br>201 |
|   | PC-FAX を使用する: Macintosh™<br>PC-FAX を利用してファクスを送信する<br>Macintosh™ のアプリケーションからファクスを送る<br>電話帳に宛先を新規登録する<br>新規グループを登録する              | 203<br>203<br>204<br>205<br>206                                                  |

# PC-FAX を使用する:Windows<sup>®</sup>95/ 98/98SE/Me/2000/XP/NT4.0

# PC-FAX を利用してファクスを送信する

PC-FAX を利用すると、PC 上のアプリケーションで作成したファイルをファク スとして送信することができます。また、送付書を添付して送付することもで きます。 あらかじめ、PC-FAX の電話帳に相手先を登録しておくことで、ファクスの宛 先として設定できます。P. 192 ファクススタイル画面とシンプルスタイル画面のどちらかを選択することがで きます。 P. 191 メニュ ● PC-FAX は、モノクロのみ対応しています。 ●送信を行う前に個人情報、電話帳を設定しておくと便利です。 ファクススタイル画面を使用してファクス送信する **1**. PC. トのアプリケーションでファイルを作成します。 2. [ファイル]メニューから[印刷] 図 文書1- Microsoft Word ファイル(F) 編集(E) 表示(V) 挿入の 書式(O) ツール(T) を選択します。 名前を付けて保存(A)... à 🛍 🗠 - 🖪 🚯 ページ設定(日)... 18 12 14 🚑 印刷(P)... Ctrl+P

×

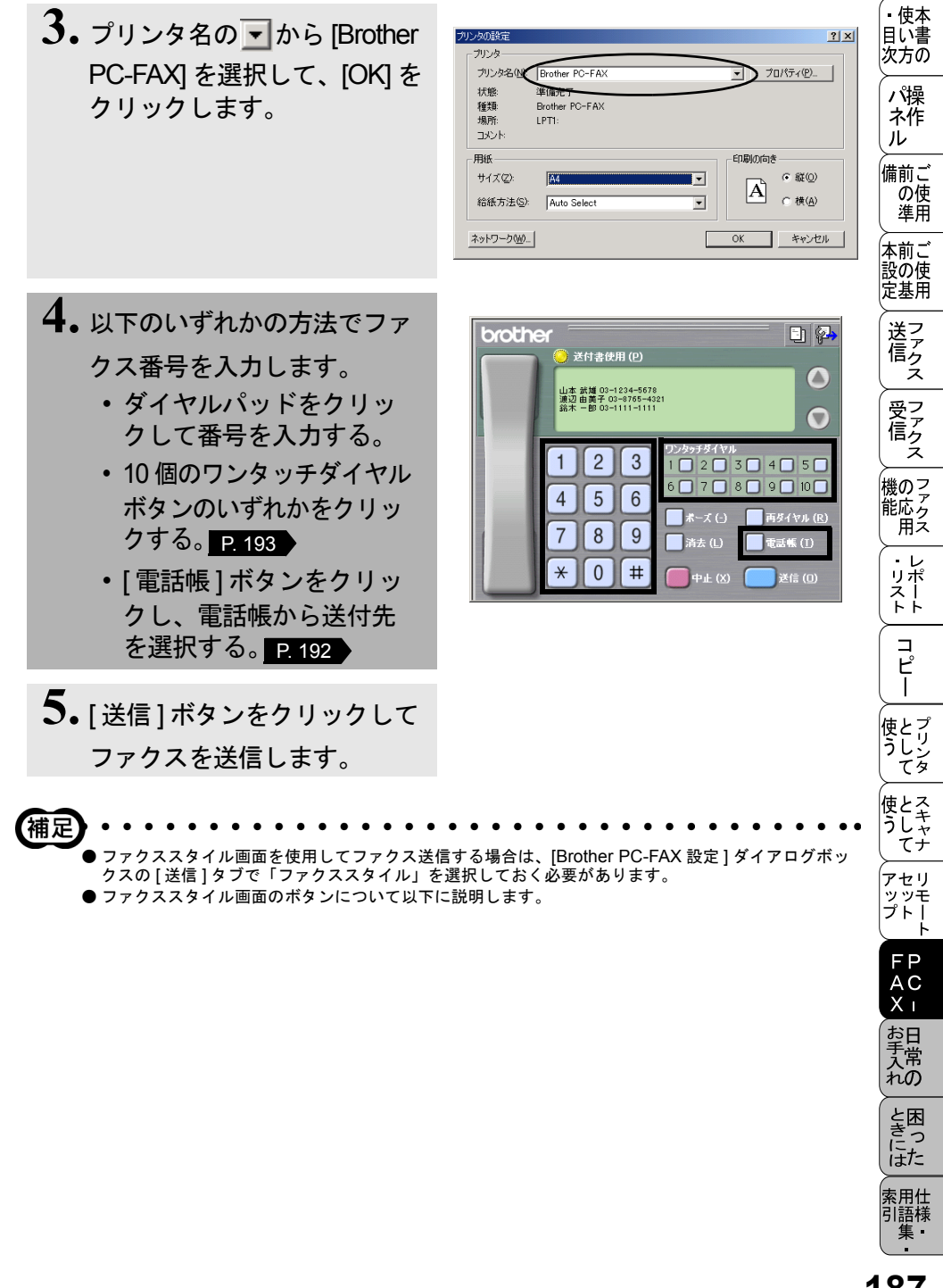

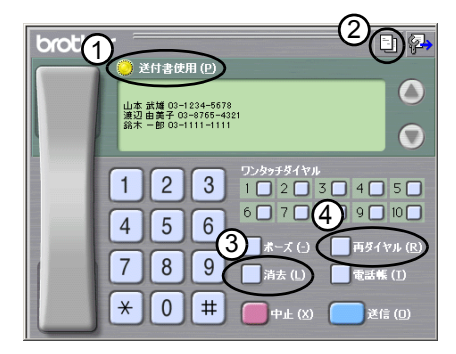

#### ① 送付書使用

- ファクスに送付書とコメントを付けて送信する場合にクリックします。
- ② 送付書の作成
- 送付書の内容を入力したり変更する場合にクリックします。 ③ 消夫
- ファクス番号を間違って入力したときにクリックします。

 ④ 再ダイヤル ファクスを再送する場合にクリックします。[再ダイヤル]ボタンを押すたびに最新のものから さかのぼって5件表示されます。再送したいファクス番号が表示されたら、[送信]ボタンをク リックします。

# シンプルスタイル画面を使用してファクス送信する

- 1. PC 上のアプリケーションで ファイルを作成します。
- 2. [ファイル]メニューから[印刷]を 選択します。

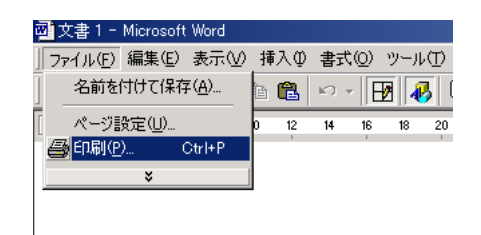

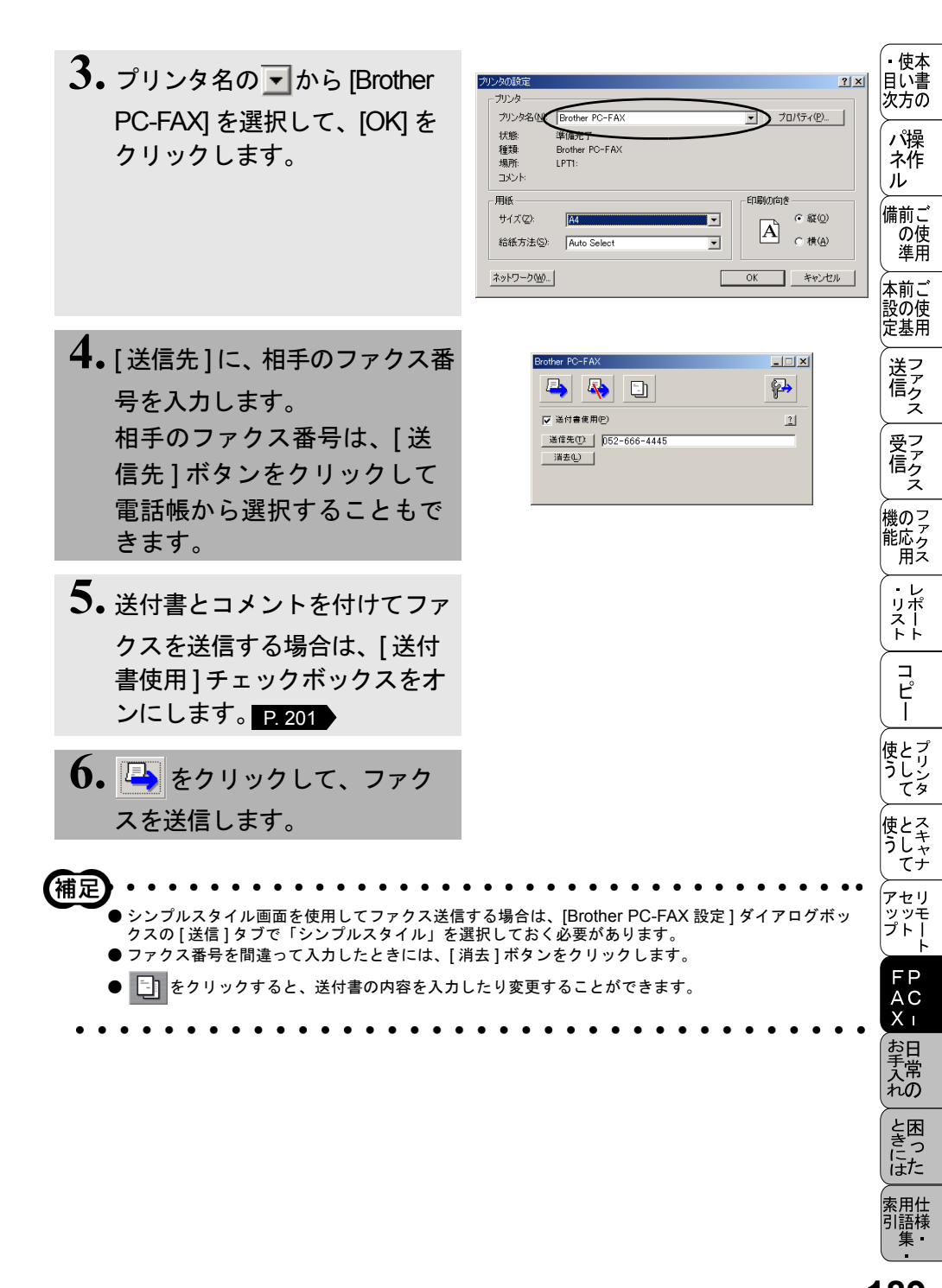

# PC-FAX を使用するための設定: Windows<sup>®</sup>95/98/98SE/Me/2000/XP/NT4.0

# 個人情報を設定する

ファクスのヘッダーと送付書に必要な個人情報を設定します。 設定は、[Brother PC-FAX設定]ダイアログボックスの[個人情報]タブで行います。

 [スタート]メニューから、[プロ グラム] - [Brother] - [Brother MFL Pro J] - [PC-FAX 設定] の順に選択します。

2. 個人情報を入力します。

| Brother PC-FAX 設定    |                    | <u>?×</u> |
|----------------------|--------------------|-----------|
| 個人情報  送信   ワンタ       | ッチダイヤル(ファクススタイルのみ) | 1         |
| 名前( <u>1</u> ):      |                    |           |
| 会社名( <u>C</u> ):     |                    |           |
| 部署( <u>D</u> ):      |                    |           |
| 電話番号( <u>P</u> ):    |                    |           |
| FAX 番号( <u>F</u> ):  |                    |           |
| E-mail( <u>E</u> ) : |                    |           |
| 住所1 ①:               |                    |           |
| (主所2(2):             |                    |           |
|                      | OK                 | キャンセル     |

**3.** [OK] をクリックして、個人情報を保存します。

| Brother PC-FAX 設定    |                      | <u> ? ×</u> |
|----------------------|----------------------|-------------|
| 個人情報 送信 リワン          | シッチダイヤル (ファクススタイルのみ) |             |
|                      |                      |             |
| 名前(N):               | 山田 一郎                |             |
| 会社名( <u>C</u> ):     | 山田商店                 |             |
| 部署(型):               | 宮葉部                  |             |
| 電話番号( <u>P</u> ):    | 052-666-4444         |             |
| FAX 番号(E):           | 052-666-4445         |             |
| E-mail( <u>E</u> ) : | xxxx@yamada.co.jp    |             |
| 住所1①:                | 名古屋市中区幸町1-1-1        |             |
| (主所2(2):             |                      |             |
|                      | OK **                | iven 🔤      |

ファクス送信に関する設定を行います。 設定は、[Brother PC-FAX 設定]ダイアログボックスの[送信]タブで行います。

| Brother PC-FAX 設定             | <u>?</u> ×                     |
|-------------------------------|--------------------------------|
| 個人情報 送信 ワンタッチダイヤル ワァクススタイル    | ወውን]                           |
| 1 ダイヤル設定                      |                                |
| 外線番号( <u>O</u> ):             | 10                             |
| 2                             |                                |
| ▶ ヘッダー情報追加(出)                 |                                |
|                               |                                |
| 3 電話帳ファイル(A)                  |                                |
| D:¥WINNT¥system32¥address.ba2 | ────────────────────────────── |
| 4 送信操作画面                      |                                |
| ○ シンプルスタイル( <u>S</u> )        |                                |
| © ファクススタイル(E)                 |                                |
|                               |                                |
|                               | OK キャンセル                       |

### ①ダイヤル設定

外線への接続に必要な番号を入力します。この番号は、PBX 電話システムで 必要になる場合があります。

### ②ヘッダー

送信するファクスの先頭にヘッダー情報を追加する場合は、このチェックボックスをオンにします。

### ③電話帳ファイル

電話帳として使用するファイルを指定します。ファイルのパスと名前を入力す るか、[参照]ボタンをクリックしてファイルを選択します。

### ④送信操作画面

[シンプルスタイル]か[ファクススタイル]のどちらかを選択できます。

| Brother PC-FAX | _        |
|----------------|----------|
| 🗕 💊 🗈          | <b>P</b> |
| ▼ 送付書使用(P)     | 1        |
|                |          |

<シンプルスタイル>

| broth | er 🚬 🗈 🖗                                                                                                    |
|-------|----------------------------------------------------------------------------------------------------|
|       | → 还付き使用 (2)<br>山志 共雄 00-1234-5676<br>溜20 由高子 00-9755-4221<br>線本 一部 00-1111-1111                                                                                                    |
|       | 1       2       3       2       3       4       5         4       5       6       7       8       9       10         7       8       9       34       1       1       1       1       1       1       1       1       1       1       1       1       1       1       1       1       1       1       1       1       1       1       1       1       1       1       1       1       1       1       1       1       1       1       1       1       1       1       1       1       1       1       1       1       1       1       1       1       1       1       1       1       1       1       1       1       1       1       1       1       1       1       1       1       1       1       1       1       1       1       1       1       1       1       1       1       1       1       1       1       1       1       1       1       1       1       1       1       1       1       1       1       1       1       1       1       1       1       1 </th |
| <7    | マクススタイルン                                                                                                    |

使本

目い書 次方の

パ操

ネ作 ル

備前ご の使 準用

本前ご 設の使 定基用

受 ファクス

機のファク 能応 アクス

・レポースト

コピー

使とプリン うしンタ

使とス うしゃ てナ

アセリ ッッモ プトー

> FAX お手入れ

ときにはた

索用仕 引語様

# 電話帳にメンバーを登録する

メンバーの登録は、[Brother Address Book] ダイアログボックスで行います。

 [スタート]メニューから、[プログ ラム] - [Brother] - [Brother MFL Pro J] - [電話帳]の順に選択しま す。 右の画面が表示されます。

| 👩 Brother Address Book          |                              |                                   |  |
|---------------------------------|------------------------------|-----------------------------------|--|
| ファイル(E) 編集(E) ヘルプ               | θ                            |                                   |  |
| 1                               |                              |                                   |  |
| 名前                              | Fax                          | E-Mail                            |  |
| 1221版売<br>1225近蒸 進<br>12210元 太郎 | 052-333-1234<br>052-100-1010 | zzzz@jdmc.co.jp<br>aaaa@abc.co.jp |  |

**2.** 「「」をクリックします。 右の画面が表示されます。

| Brother Address Book  | メンバー設定                                  |
|-----------------------|-----------------------------------------|
| 名前例: 👩                |                                         |
| 会社名(0):               |                                         |
| 部署(D):                | (2) (2) (2) (2) (2) (2) (2) (2) (2) (2) |
| 国/地域( <u>R</u> ):     | <b>鄙使番号(Z):</b>                         |
| 都道府県(⊻):              | 市町村( <u>C</u> )                         |
| 番地( <u>6</u> ):       |                                         |
| 勤務先電話番号(B):           | 自宅電話番号(日):                              |
| ファクス匠):               | 携带電話(空):                                |
| E-Mail( <u>E</u> ):   |                                         |
| MFC E-Mail 7 H'LZ(M): |                                         |
|                       | 決定 キャンセル                                |

3.メンバーの情報を入力します。 [名前]の入力は必須です。

| Brother Address Book | メンバー設定                       |
|----------------------|------------------------------|
| 名前例: 👩               | <u>錦木一郎</u> 数称①:             |
| 会社名(0):              |                              |
| 部署(0):               | 後職(()):                      |
| 国/地域( <u>R</u> ):    | 鄙便番号(2):                     |
| 都道府県(⊻):             | 市町村@)                        |
| 番地( <u>6</u> ):      |                              |
| 勤務先電話番号( <u>B</u> ): | 自宅電話番号(1):                   |
| ファクス匠):              | 052-818-5675 携带電話(P):        |
| E-Mail( <u>E</u> ) : | jchiro.suzuki@freemail.ne.jp |
| MFC E-Mail アドルス(M):  |                              |
|                      | 決定 キャンセル                     |

## 4.[決定]をクリックして、メンバーの情報を保存します。

▲ 登録情報を追加、編集、削除する場合も、[Brother Address Book] ダイアログボックスで行います。
 ● 電話帳には 3000 件までのデータを登録することができます。
 192<sub>12 章 PC-FAX</sub>

# ワンタッチダイヤルに相手先を登録する

メンバーまたはグループを 10 個のワンタッチダイヤルボタンに登録できます。

登録しておくと、ワンタッチダイヤルボタン(1 から 10 のいずれか)を押す だけで、ワンタッチで送信先を指定することができます。

 [スタート]メニューから、[プ ログラム] - [Brother] -[Brother MFL Pro J] - [PC-FAX 設定] の順に選択します。

2. [Brother PC-FAX 設定] ダイ アログボックスの [ ワン タッチダイヤル ] タブをク リックします。

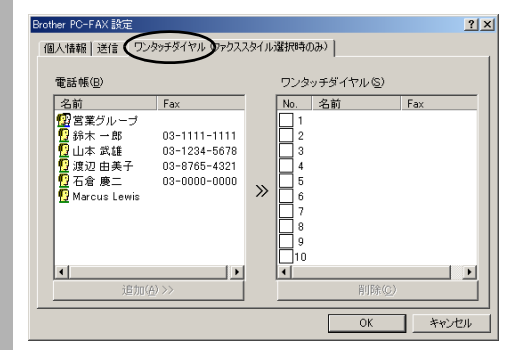

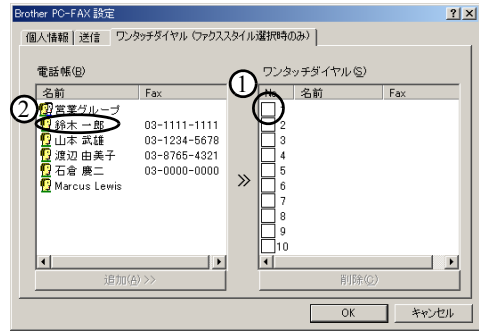

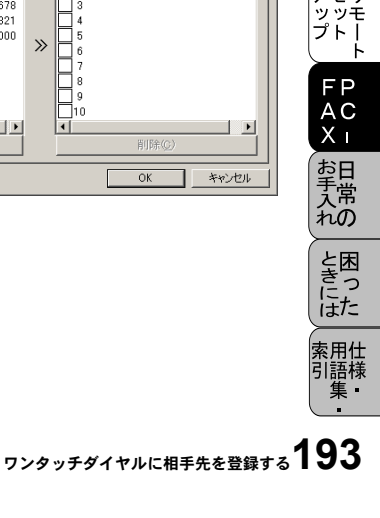

使本

目い書 次方の

パ操

ネ作 ル

備前ご の使 準用

本前ご 設の使

定基用

送信クス

受っ てアクス

機のファク 能応アクタン

・レ

リポ

スト

コピー

使とプリン うして て

使とス うしャナ

アセリ

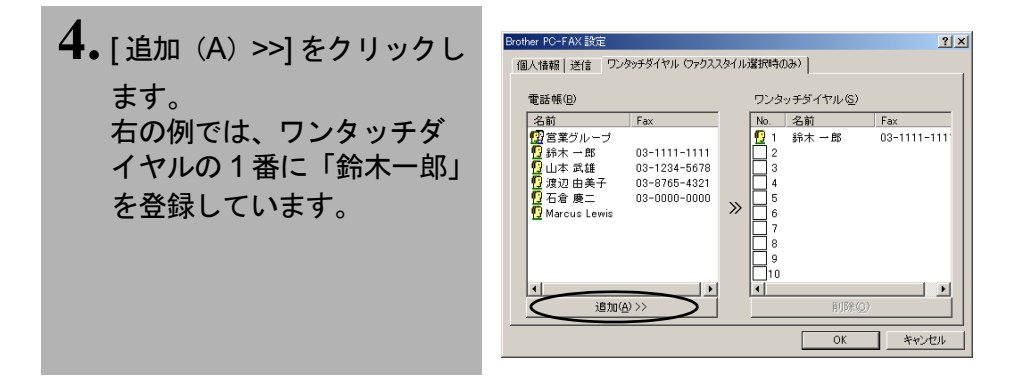

# 登録した相手先をワンタッチダイヤルから削除する

**1.** [ワンタッチダイヤル]ボックスから、削除するメンバーまたはグループをクリックします。

2. [削除]をクリックします。

사료기 ワンタッチダイヤルを使用するには、[送信]ダブの[送信操作画面]で「ファクススタイル」を選択す る必要があります。

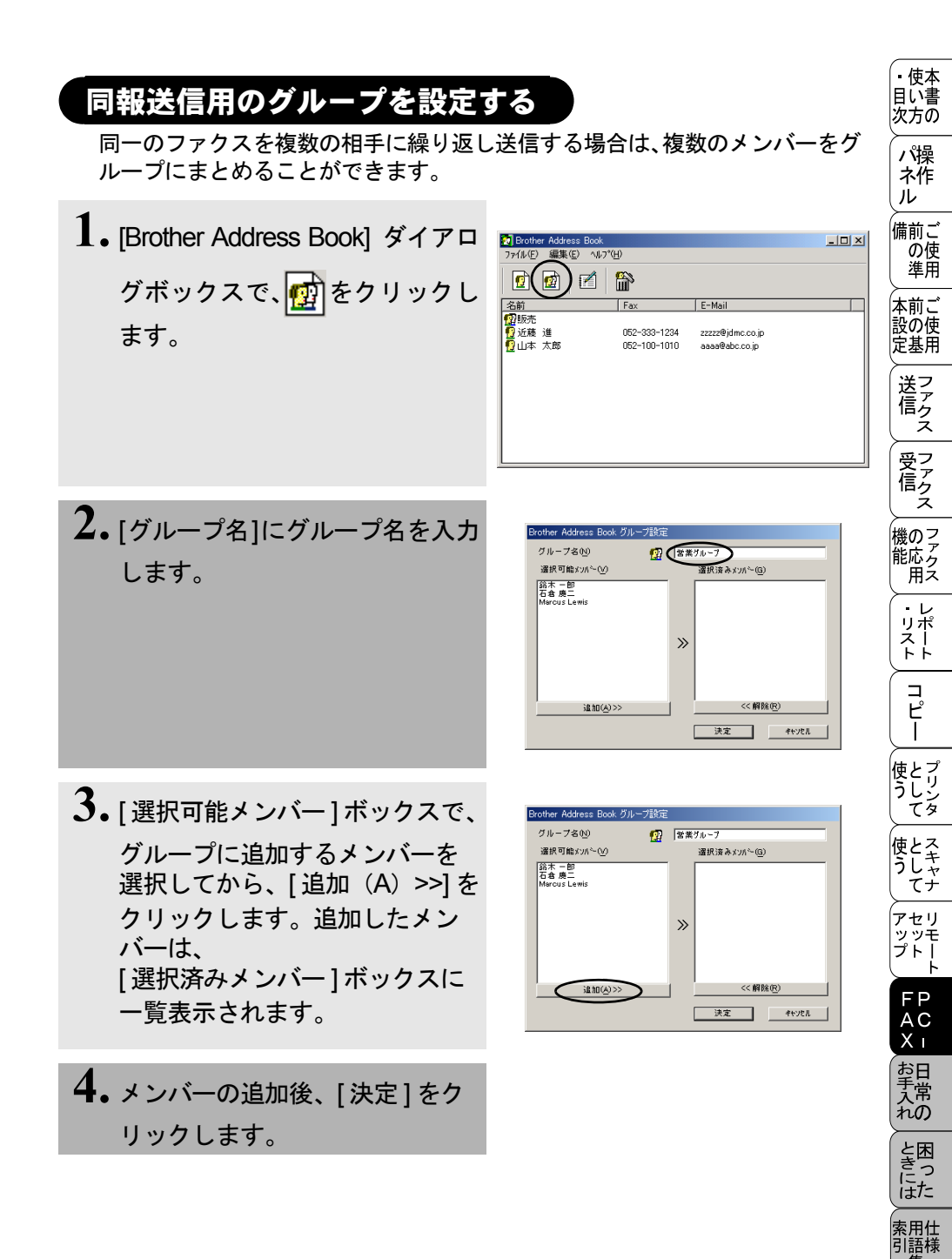

同報送信用のグループを設定する195

# メンバー情報を編集する

1. [Brother Address Book] ダイア ログボックスで、編集するメン バーまたはグループを選択し ます。

2. Person 2. Person 2. Per

| 👩 Brother Address Book |              |                    |  |
|------------------------|--------------|--------------------|--|
| ファイル(E) 編集(E) ヘルフ      | °(H)         |                    |  |
|                        | <b>``</b>    |                    |  |
| 名前                     | Fax          | E-Mail             |  |
| (P) 販売                 |              |                    |  |
| 📲 海老名 健二               | 052-222-9999 | eeeee@faxfax.co.jp |  |
| 📲 近藤 進                 | 052-333-1234 | zzzzz@jdmc.co.jp   |  |
| 1921日本 太郎              | 052-100-1010 | aaaa@abc.co.jp     |  |
|                        |              |                    |  |
|                        |              |                    |  |
|                        |              |                    |  |
|                        |              |                    |  |
|                        |              |                    |  |
|                        |              |                    |  |
| L                      |              |                    |  |
|                        |              |                    |  |

E-Mail

zzzzz@idmc.co.ip

權

歇称(<u>T</u>):

「おち

052-333-1234

- II X

2 Brother Address Book ファイル(F) 編集(E) ヘルフ\*(H)

名前

👩 👩 🗹 🏠

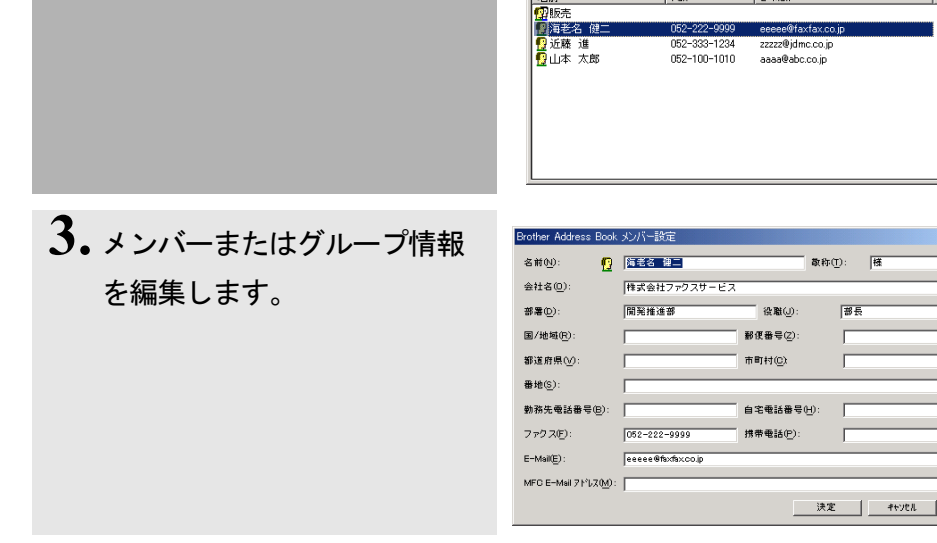

4.[決定]をクリックして、変更を保存します。

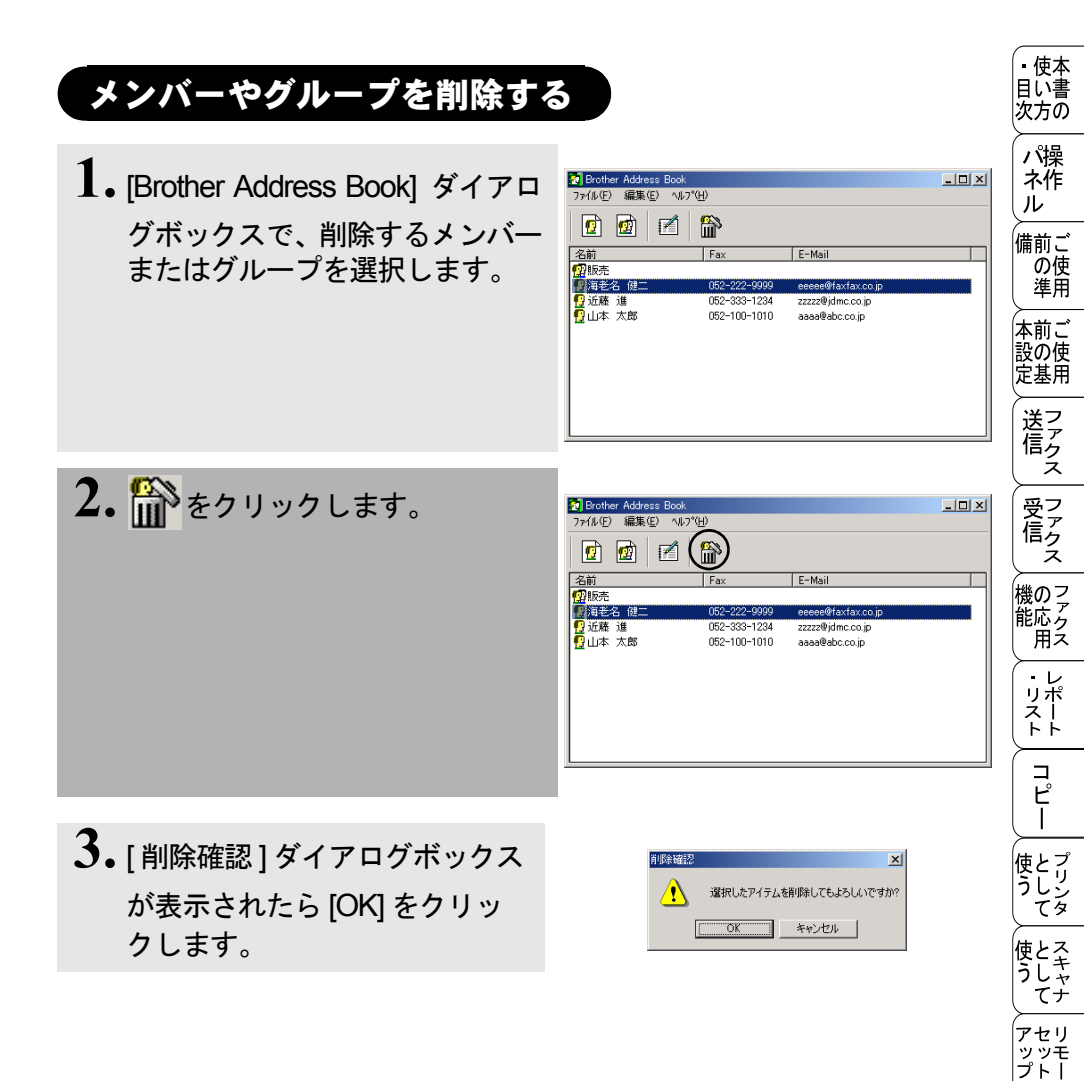

FP AC X I

お手入れの

ときにはた

索用仕 引語様 集

# 電話帳をエクスポートする

電話帳は、CSV 形式のファイルにエクスポートすることができます。また、選 択されたメンバーの Vcard を作成し、送信者のすべての送信電子メールに添付 することもできます。

 [Brother Address Book] ダイア ログボックスで、[ファイル]-[エクスポート]-[Text]の順にク リックします。 [Vcard]を選択した場合は、 手順5に進みます。

エクスポートする項目を選んで、
 [追加 >>]をクリックします。

3. [区切り文字]で[タブ]または [コンマ]を選択します。 この設定により、エクスポー ト時に各項目の間にタブかコ ンマが挿入されます。

**4**•[決定]をクリックしてデータを 保存します。

| 選択可能項目()                                                      | 選択済み項目( <u>S</u> )       |
|---------------------------------------------------------------|--------------------------|
| 경향<br>会社名<br>感覺<br>夜難<br>審道商県<br>報道商県<br>蜀ノ他城<br>時志在王を登員<br>二 | ▲ iû加(点)>><br>#R8(型)</th |

| 5. ファイル名を入力してから、<br>[保存]をクリックします。                                                                                                    | 2351000000000000000000000000000000000000                                                   | 使い方 保作 前の進本書の      |
|----------------------------------------------------------------------------------------------------|--------------------------------------------------------------------------------------------|--------------------|
| <ul> <li>★モー</li> <li>●電話帳をエクスポートすることにより、他のアニ<br/>きます。</li> <li>●手順1で[Vcard]を選択した場合は手順5に進み</li> <li>●エクスポートする項目を選択する場合は、並べけ</li> <li>● Vcard (電子名刺)には、送信者の連絡先情報</li> </ul> | 本<br>設<br>プリケーションのアドレス帳として使用することがで<br>み、[ファイルの種類]は [Vcard{(*.vcf}]になります。<br>たい順番に選択してください。 | 年<br>前の基<br>ファクス   |
| ● Vcard を作成する場合、メンバーを最初に選択                                                                                                    | しなければなりません。<br>・・・・・・・・・・・・・・・・・・・・・・・・・・・・・・・・・・・・                                        | シアクス               |
|                                                                                                    | 機能                                                                                         | の <sup>ファ</sup> クス |
|                                                                                                    |                                                                                            | レポート               |

コ ピー

使とプリンタ て

使とス うしゃ てナ

アセリ ッッモ プトー ト

> FP AC Xı

お手入れの

と思った

索用仕 引語様 集

# 電話帳にインポートする

CSV 形式のファイルまたは vcf 形式のファイル(Vcards:電子名刺)を、電話 帳にインポートできます。

- 電話帳の画面で、[ファイル] [インポート]-[Text]の順にクリックします。
   [Vcard] を選択した場合は、手順5に進みます。
- 2. [選択可能項目]欄からインポート する項目を選択してから、 [追加 >>]をクリックします。

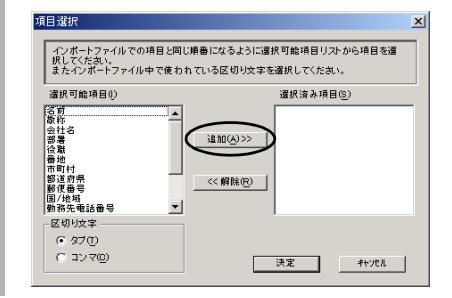

3. インポートするファイル形式により、[区切り文字]で[タブ]または[コンマ]を選択します。

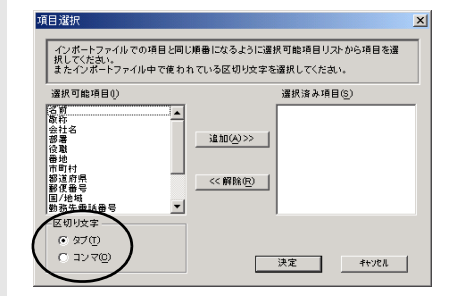

- **4.**[決定]をクリックして、データを インポートします。
- 5. ファイル名を入力して、[開く]を クリックします。

| ファイルを聞く                                          |                            |                     |   |         | <u>?×</u>     |
|--------------------------------------------------|----------------------------|---------------------|---|---------|---------------|
| ファイルの場所の:                                        | 🔁 import                   |                     | • | 🗢 🗈 💣 🔲 |               |
| <b>छि</b><br><u>हर</u><br>इ.र. १६७२७<br>२४ १६७२७ | datacsv<br>test.csv        |                     |   |         |               |
| マイネットワーク                                         | ,<br>ファイル名型)<br>ファイルの種類(①) | 747179/B (#txt#cov) |   | ×<br>×  | (10)<br>キャンセル |

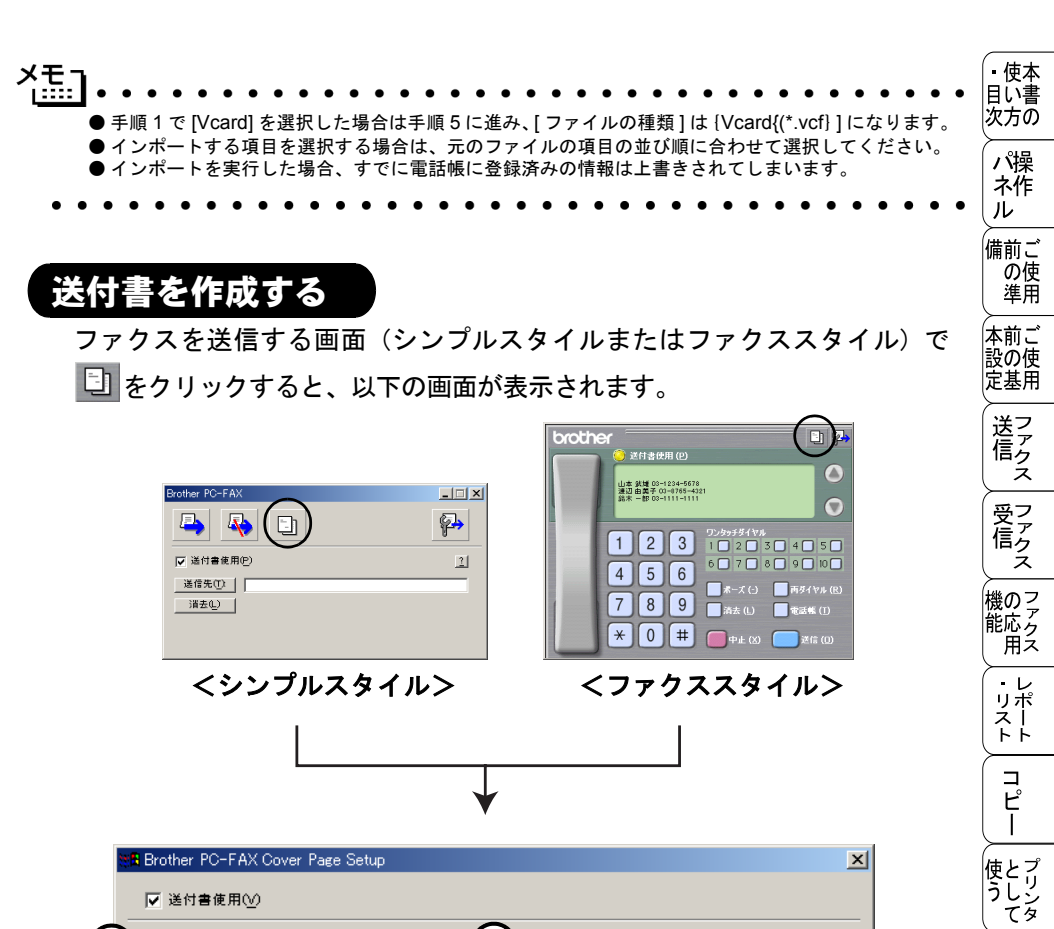

| 送信先              |   |                                                |
|------------------|---|------------------------------------------------|
| 会社名( <u>C</u> ): |   |                                                |
| 部署名( <u>D</u> ): |   |                                                |
| 名前(N):           |   |                                                |
| 送信元              | ( |                                                |
| 会社名( <u>0</u> ): |   |                                                |
| 部署名( <u>P</u> ): |   | 0 9171(9 0 9172(2)                             |
| 名前( <u>M</u> ):  |   | ▼ 挿入BMPファイル(1) 参照(B)                           |
| 住所1①:            |   | ファイル名 Cvrpage.bmp                              |
| 住所2( <u>S</u> ): |   | 位置 () 左寄せ(圧)                                   |
| TEL(T):          |   | <ul> <li>(○中央(R)</li> <li>(○右寄せ(H))</li> </ul> |
| FAX(X):          |   | ○ 堂紙(型)                                        |
| E-Mail(E) :      |   | □ 送付書をページ数に加える(G)                              |

使とスキャナ

アセリ ッッモ プトー

> FP AC XI

お手入れの

ときにはた

索用仕 引語様 集

### ①送信先

送信先の情報を入力します。

②送信元

送信元の情報を入力します。

③コメント

送付書に追加するコメントを入力します。

④フォーム

送付書のスタイルを選択します。

挿入 BMP ファイル

会社のロゴなどのビットマップファイルを送付書に挿入する場合にチェックします。

[参照]ボタンをクリックして BMP ファイルを選択してから、ビットマップファ イルの配置を選択します。

### 送付書をページ数に加える

このチェックボックスをオンにすると、送付書がファクスの送付枚数に含まれ ます。チェックを外すと、送付書は送付枚数に含まれません。

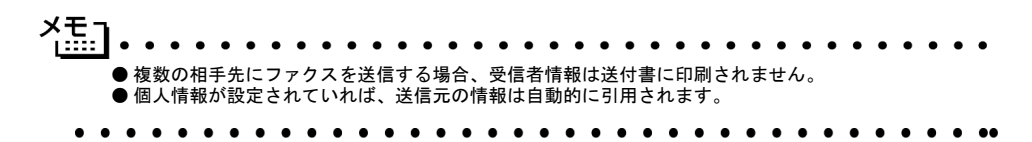
# (PC-FAX を使用する:Macintosh™)

#### PC-FAX を利用してファクスを送信する

PC-FAX を利用すると、Macintosh™上のアプリケーションで作成したファイ ルをファクスとして送信することができます。 あらかじめ、PC-FAX の電話帳に相手先を登録しておくことで、電話帳を呼び 出して、ファクスの宛先として設定できます。

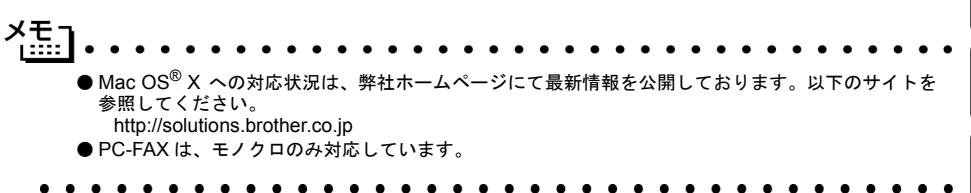

\_ 備前ご の使 進用 本前ご 設の使 定基用 送フ ア ク ź 受っ てアクス 機のファク 能応 月 ス ・レ リポ えー  $\square$ ピー 使とプリンタ 使とス うしゃ てナ アセリ 、 ッッ・ ファー FΡ AC Х お手入れの ときにはた 索用仕 引語様 集· PC-FAX を利用してファクスを送信する**203** 

・使本目い書

次方 の パ 操 水 作 ル

#### Macintosh™ のアプリケーションからファクスを送る

- Macintosh™のアプリケー ションでファイルを作成しま す。
- 2. [ファイル]メニューから[プリ ント]を選択します。 プリントダイアログが表示さ れます。
- 3. [出力先]から[ファクシミリ]を 選択します。

| brother                                 | MFC-6800J           | 1.7.1 プリント   |
|-----------------------------------------|---------------------|--------------|
| 出力先:                                    | <u>ブリンタ</u> ▼       | キャンセル        |
| 部数:                                     |                     | オプション        |
| (1) (1) (1) (1) (1) (1) (1) (1) (1) (1) | ● 300 dpi           | アドレス帳        |
| 給紙方法:                                   | 自動給紙 ▼              |              |
| 用紙媒体:                                   | 普通紙(厚め) ▼           | 初期設定         |
|                                         | ロトノー 細胞モート ピクレイスケール | <b>成龙环</b> 行 |

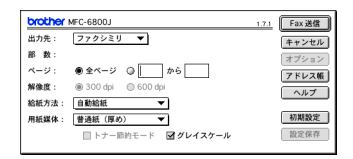

4. [送信]をクリックします。 [ファクス送信]ダイアログが表示されます。左のボックスには保存されているファクス番号リスト、右のボックスには送信先のファクス番号がそれぞれ表示されます。

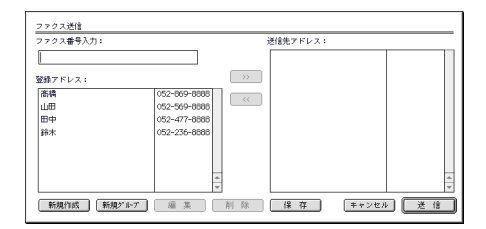

5. ファクス番号入力ボックスに ファクス番号を入力します。 または、ファクス番号リスト ボックスから名前またはファ クス番号を選択して [>>] をク リックします。ファクスの受 信者ボックスに宛先が表示さ れます。

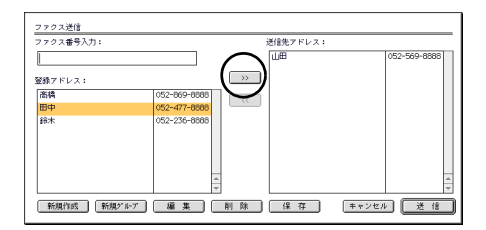

**6.** [送信]をクリックします。ファクス送信が開始されます。

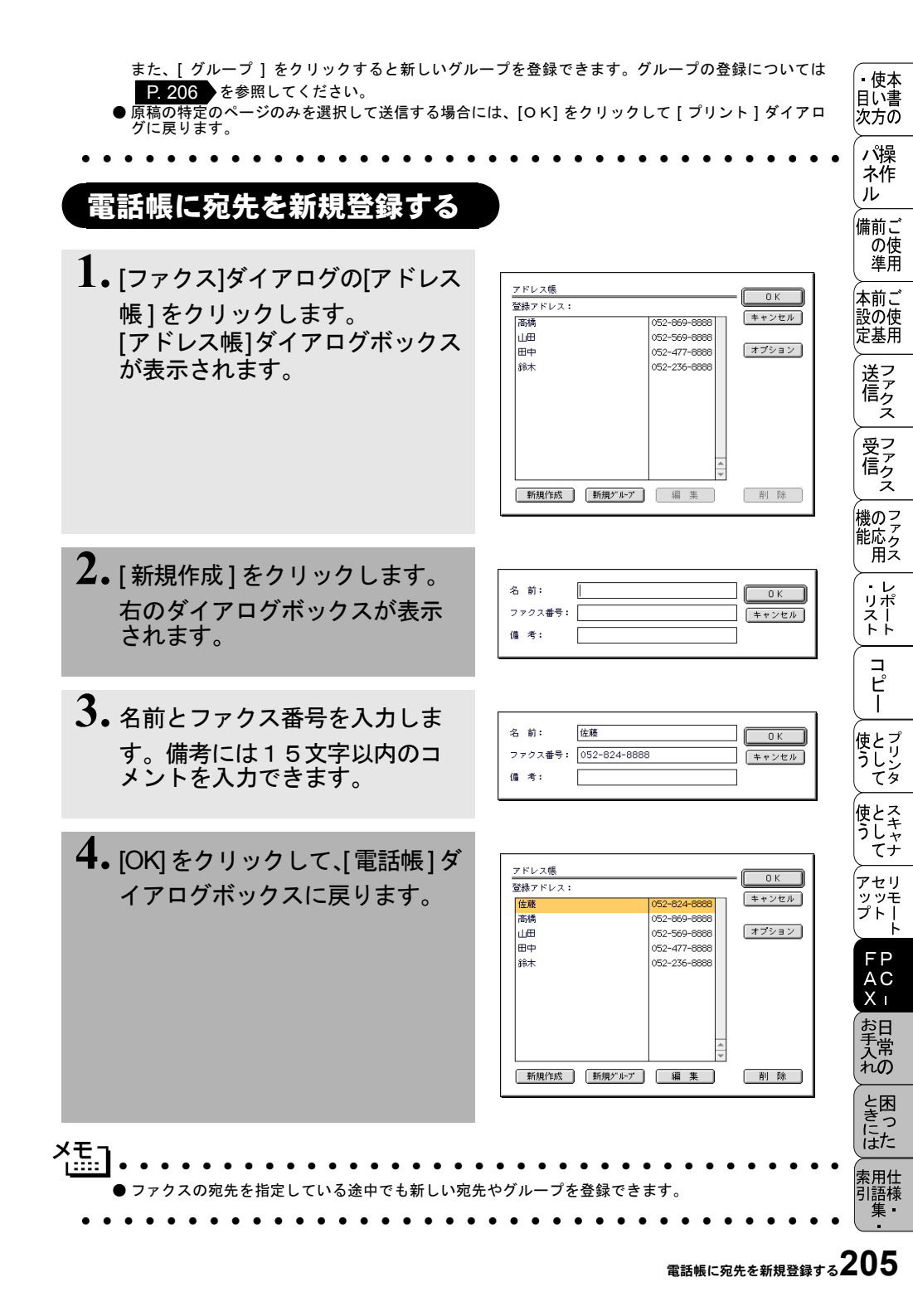

#### 新規グループを登録する

- [新規グループ]をクリックします。
   [グループ登録]ダイアログボックスが表示されます。
- 2. グループ名欄にグループ名を 入力します。
- ファクス番号リストで目的の 名前を指定し [>>] をクリック します。 指定した名前はグループ名欄 の下に表示されます。

4. [OK] をクリックします。 [アドレス帳]ダイアログボッ クスが表示されます。

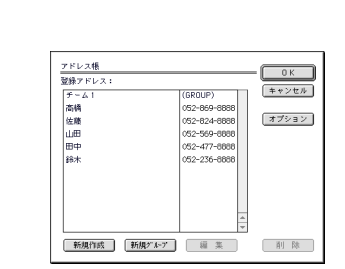

052-824-888

052-236-888

**5.** [OK] をクリックします。 [ファクス] ダイアログボック スが再び表示されます。

| ファクス番号入力: |              |   |               | 送信先アドレス | : |  |
|-----------|--------------|---|---------------|---------|---|--|
| [         |              |   |               |         |   |  |
| 2録アドレス:   |              |   | $\rightarrow$ |         |   |  |
| 高橋        | 052-869-8888 | Т |               |         |   |  |
| Ш⊞        | 052-569-8888 |   |               |         |   |  |
| 田中        | 052-477-8888 |   |               |         |   |  |
| 錦木        | 052-236-8888 |   |               |         |   |  |
|           |              |   |               |         |   |  |
|           |              |   |               |         |   |  |
|           |              |   |               |         |   |  |
|           |              | ÷ |               |         |   |  |
|           |              | - | 1             |         |   |  |

6.ファクスを送信する準備ができたら[送信]をクリックします。

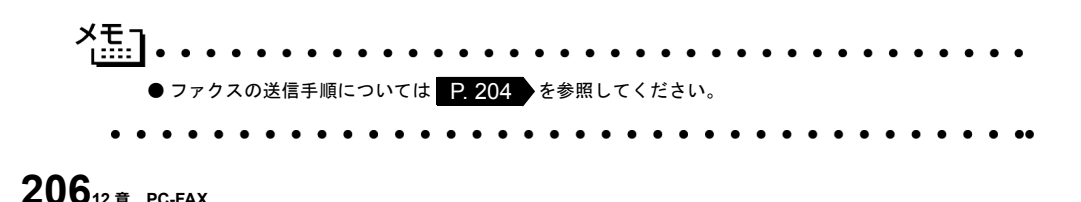

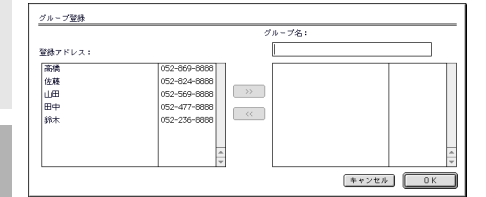

ブループ名

F=41

052-477-888

052-569-888

キャンセル OK

ΠΦ

山田高橋

グループ登録

登録アドレス

统木

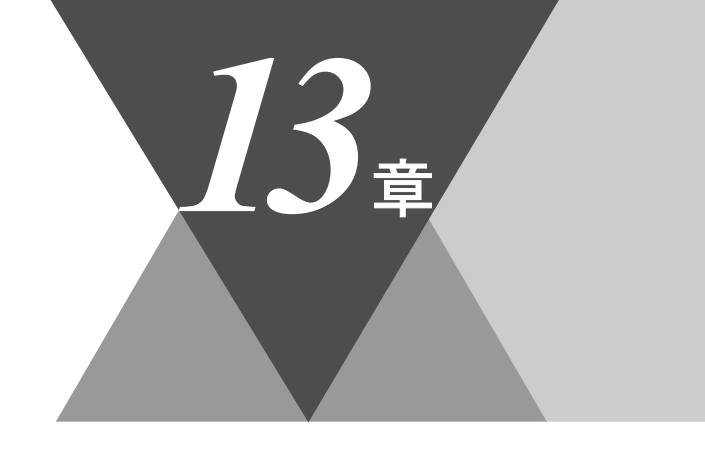

・使本
 目い書
 次方の

、 パ操 ネ作 ル

備前ご の使 準用

本前ご 設の使 定基用

、 送信ファクス

受信の

機のファク 能応 アクス

・レ リポ トト

コピー

使とプリンタ

使とス うしゃ てナ

アセリモ ッップトト FPACI

お手入れの

と困った

索用仕 引語様 集

# 日常のお手入れ

|   | 紙詰まりについて            |     |
|---|---------------------|-----|
|   | 紙詰まりのときのメッセージ       |     |
|   | ADF の入り口で原稿が詰まったときは |     |
|   | ADF 内で原稿が詰まったときは    |     |
|   | 給紙トレイに記録紙が詰まったときは   |     |
|   | 内部で記録紙が詰まったときは      | 211 |
|   |                     |     |
|   | 本体の掃除               |     |
|   | キャビネット内部のお手入れ       |     |
|   | 原稿台ガラスのお手入れ         |     |
|   | ドラムユニットのお手入れ        |     |
|   | トナーカートリッジの交換        |     |
|   | ドラムユニットの交換          |     |
| _ |                     |     |
|   | - 光源を계す             |     |

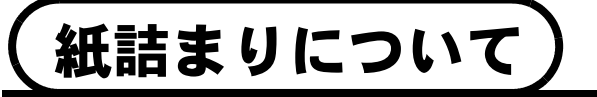

#### 紙詰まりのときのメッセージ

紙詰まりのときは、ブザーが鳴り、ディスプレイにエラーメッセージが表示さ れます。

:原稿が詰まったとき

キロクシ カクニン

ゲンコウ カクニン

:記録紙が詰まったとき

## ADF の入り口で原稿が詰まったときは

1.送り込まれていない原稿を取ります。

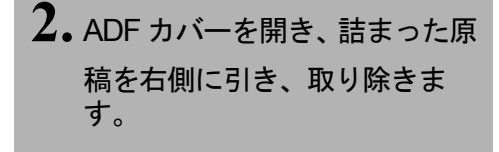

ADFカバー

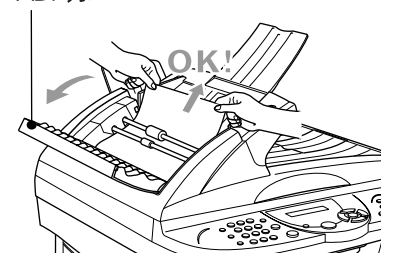

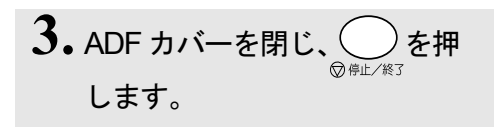

## ADF 内で原稿が詰まったときは

- 1. ADFから詰まっていない原稿を 取り、原稿カバーを開きます。
- 2. 詰まった原稿を右側に引き出し ます。

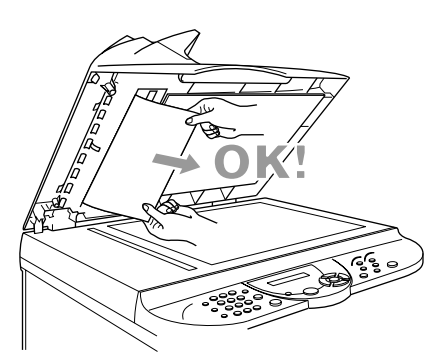

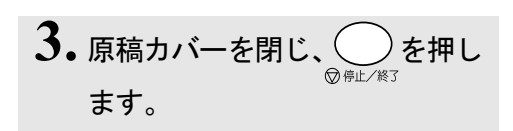

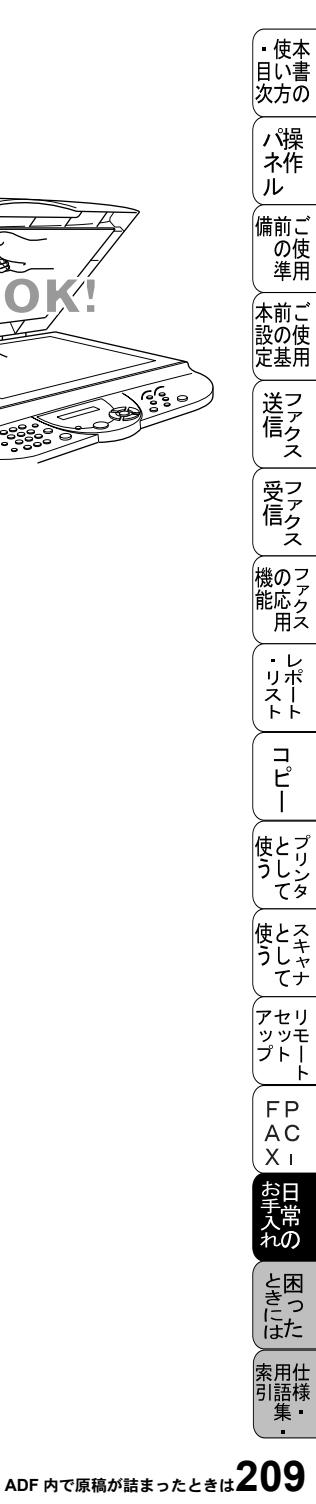

## 給紙トレイに記録紙が詰まったときは

1. 給紙トレイに残った記録紙を取り除きます。

2. 用紙レバーを下に押しながら、 詰まった記録紙をつまみ、給紙 トレイから引き出します。

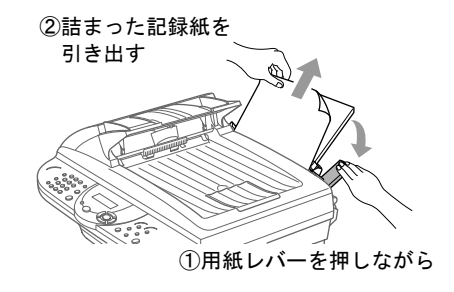

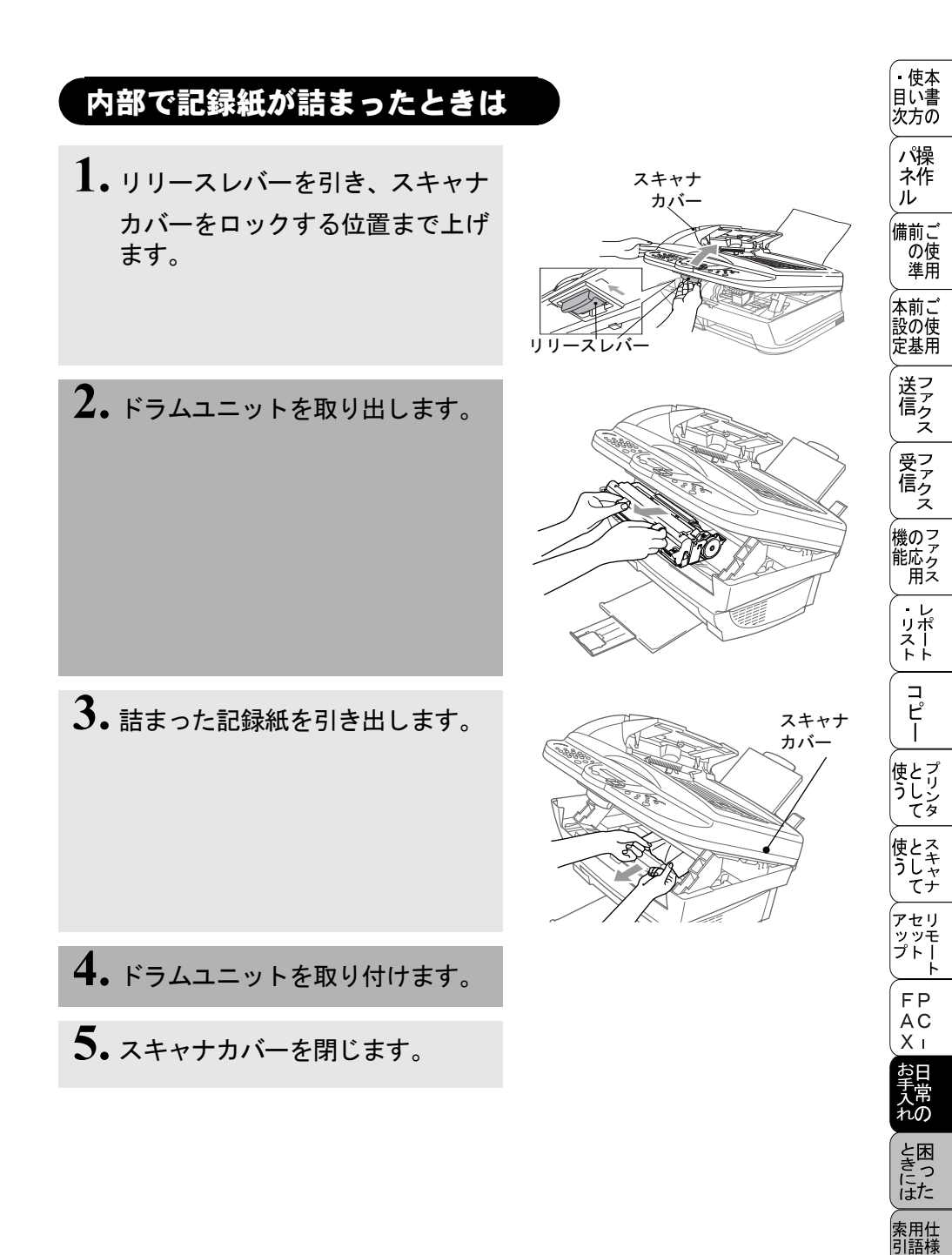

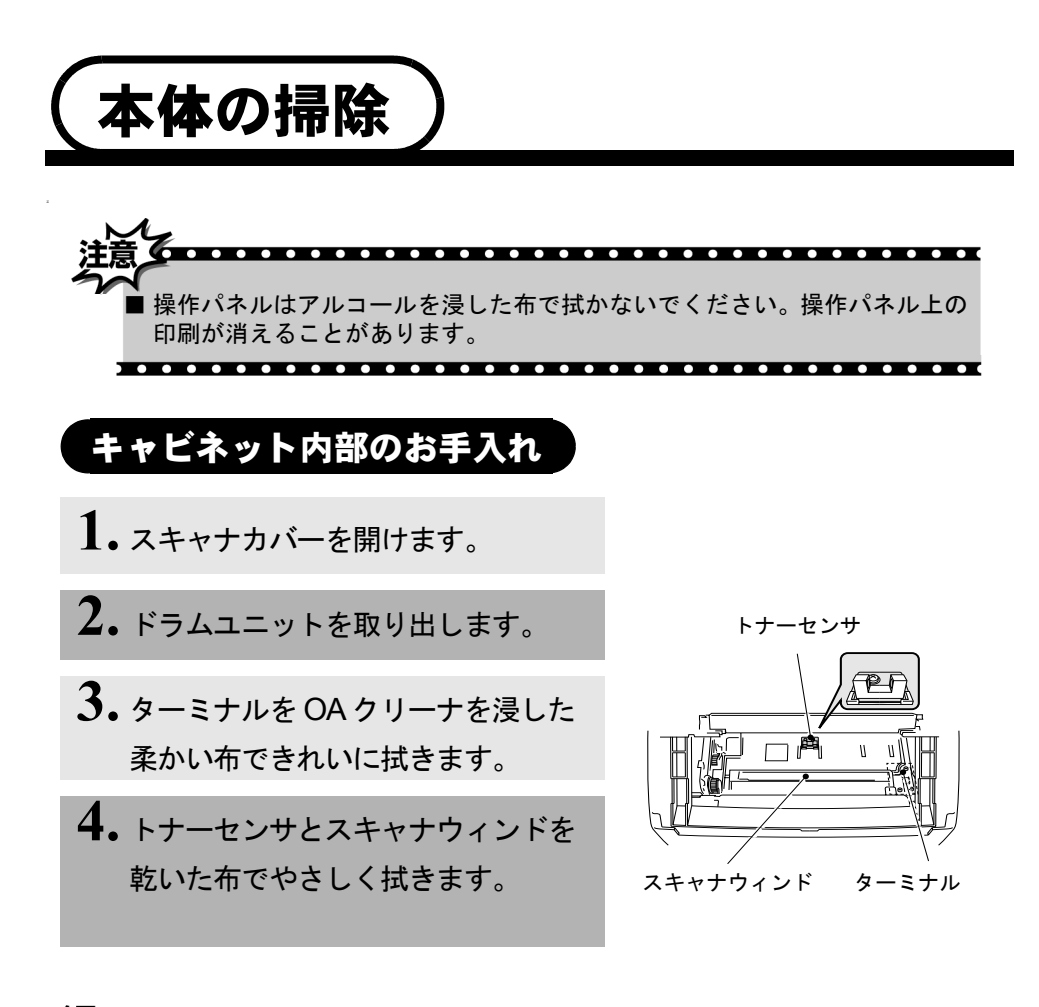

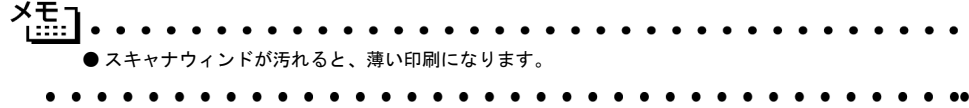

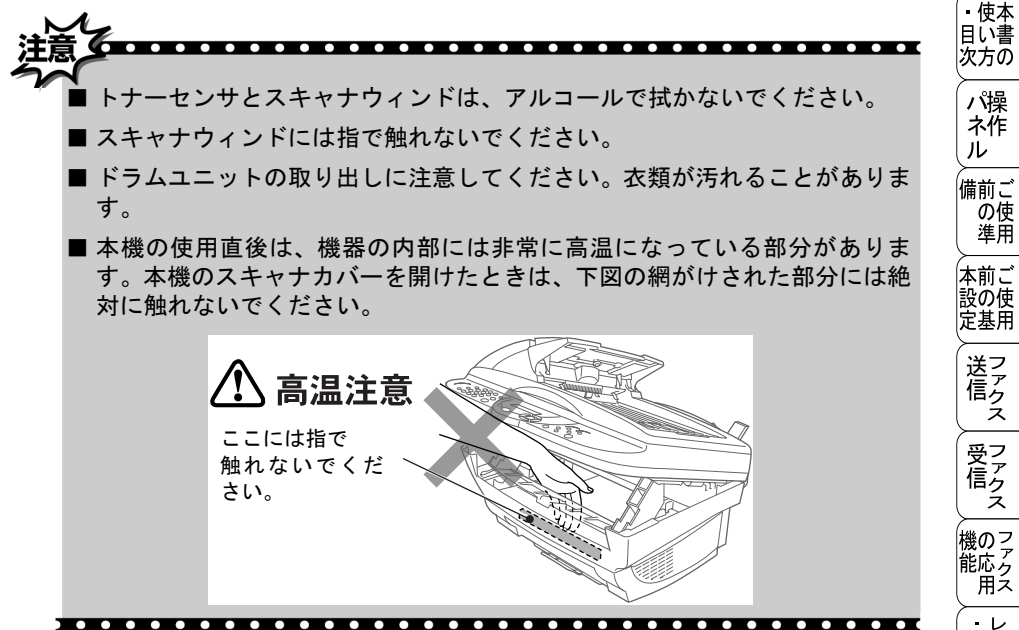

### 原稿台ガラスのお手入れ

いつもきれいな画質を得るために読み取り部の清掃を行ってください。読み取 り部が汚れていると、そのまま画質の汚れとなって送信やコピーされます。送 信やコピーで黒っぽくなったり、細い線が入るときには、読み取り部を清掃し てください。

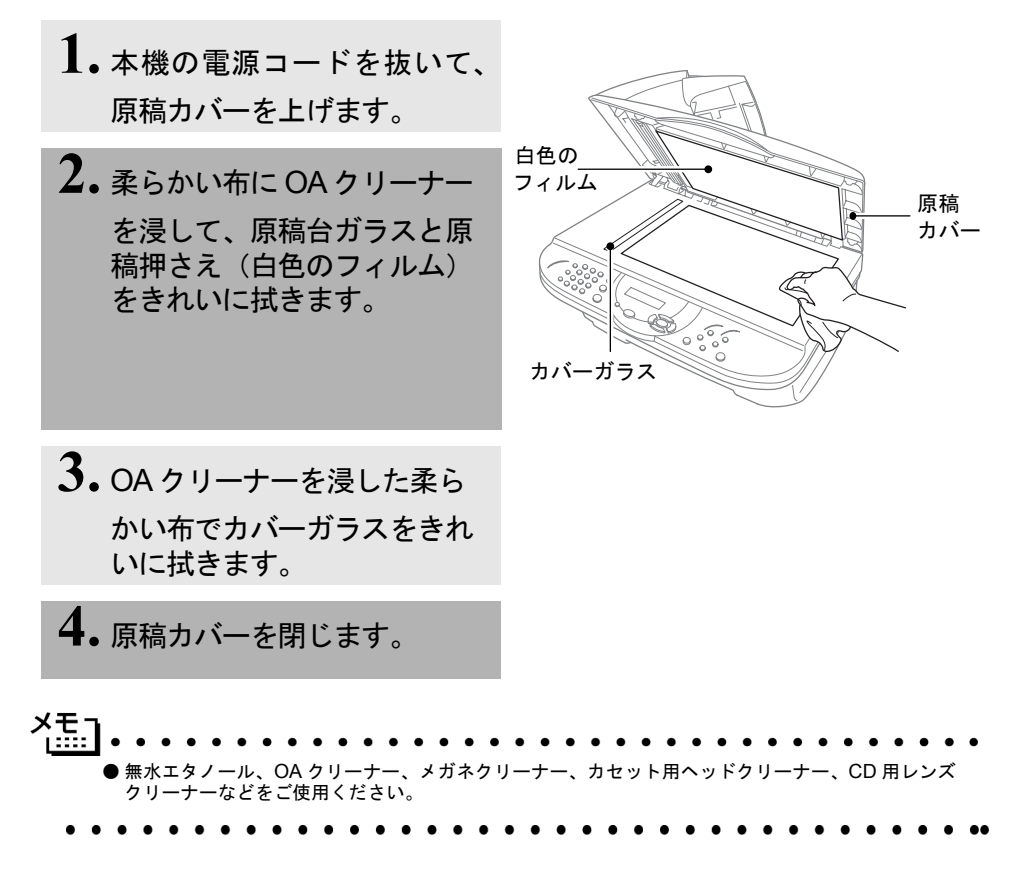

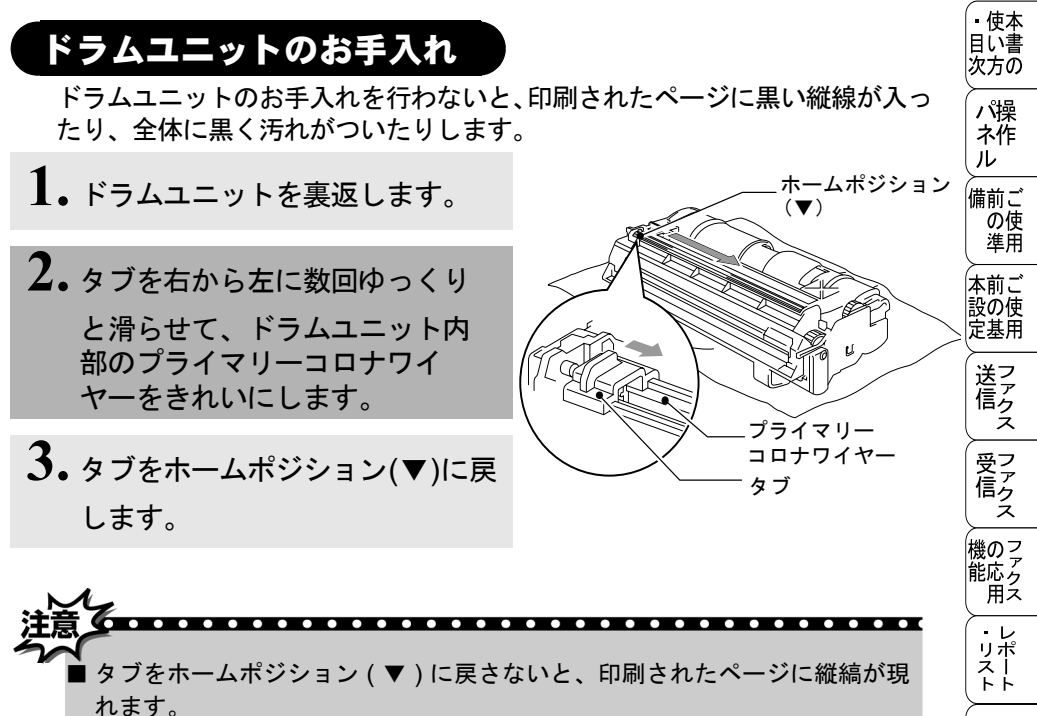

■ドラムユニットを掃除するときは、大きな使い捨ての紙の上に置いて、ト ナーがこぼれたり飛び散らないようにしてください。

#### トナーカートリッジの交換

トナーカートリッジは、約2,200ページの印刷が可能です。トナーが減ってくると、ディスプレイに「マモナクトナーギレデス」と表示されます。このメッセージが表示されてから、約500ページを印刷した頃が交換の目安です(実際のページ数は印刷する文書の種類によっても変わってきます)。

コピー 使とプリン うしンタ 使とス うしゃ てナ , アセリ ッッモ プトー FΡ AC Хī お日 <del>手</del>常 ときには 索用仕 引語様 <sup>หラムユニットのお手入れ</sup>215

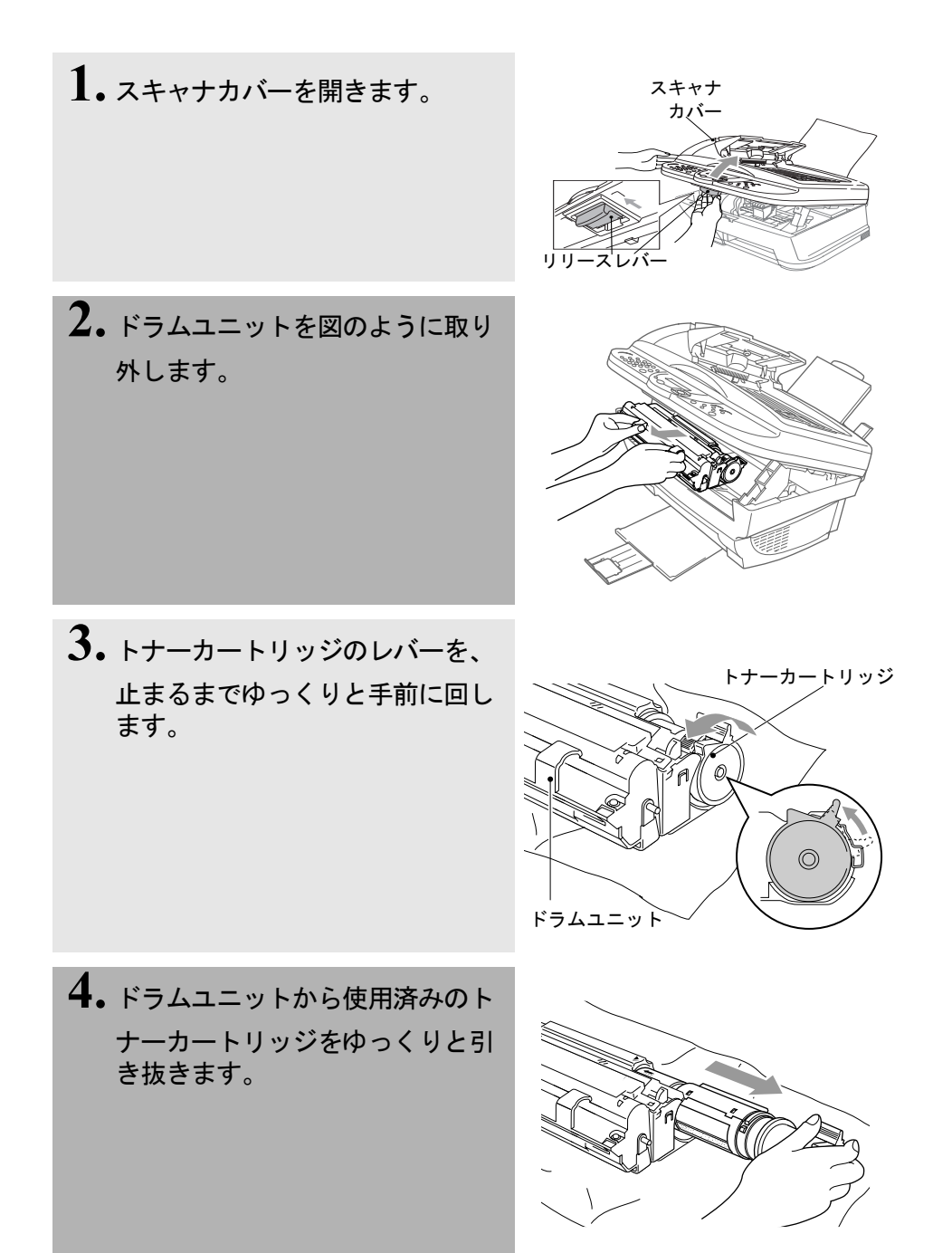

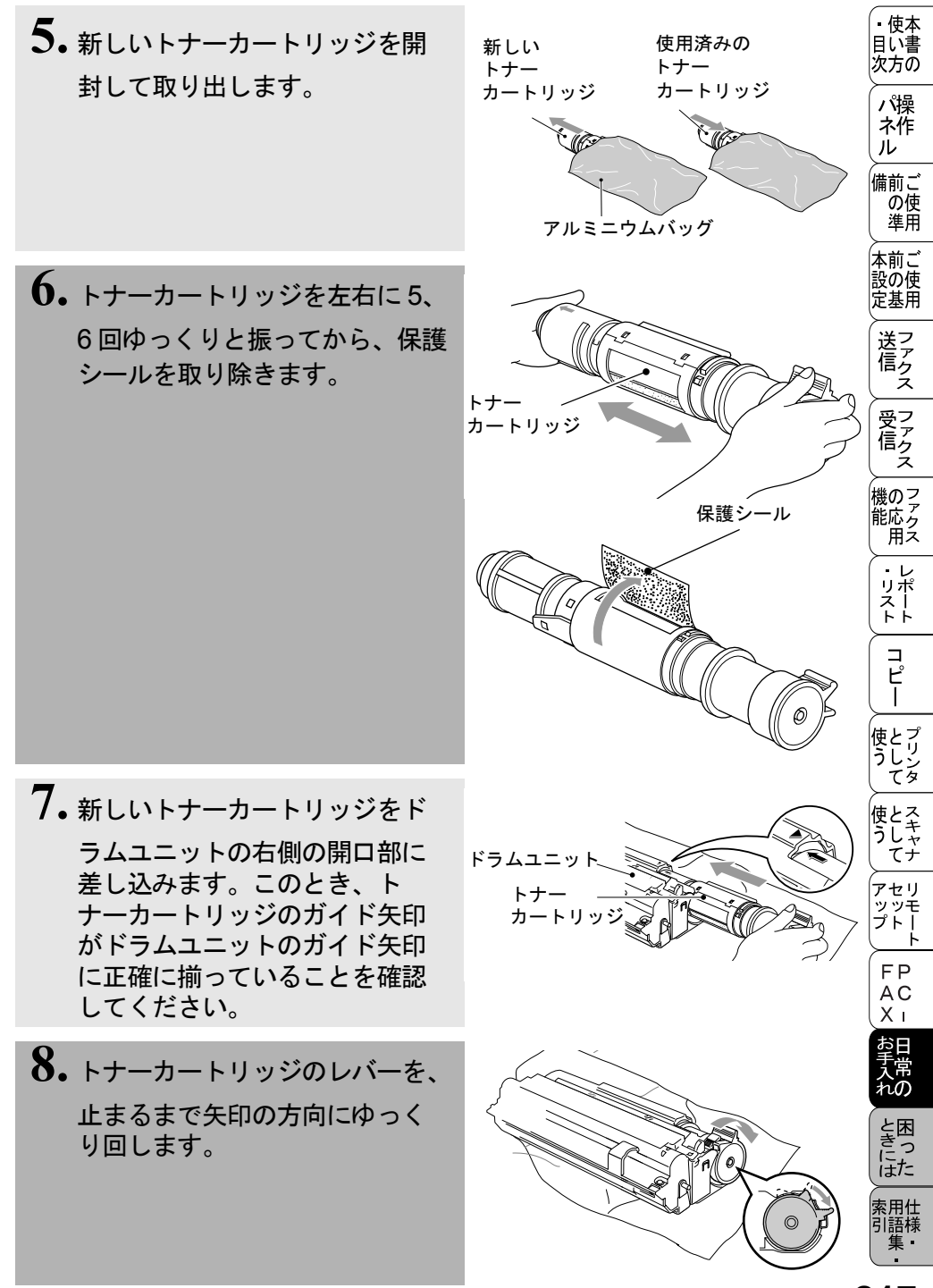

<sub>トナーカートリッジの交換</sub>**217** 

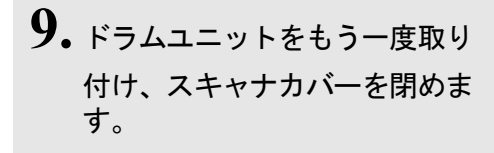

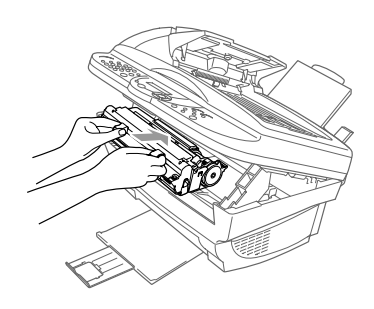

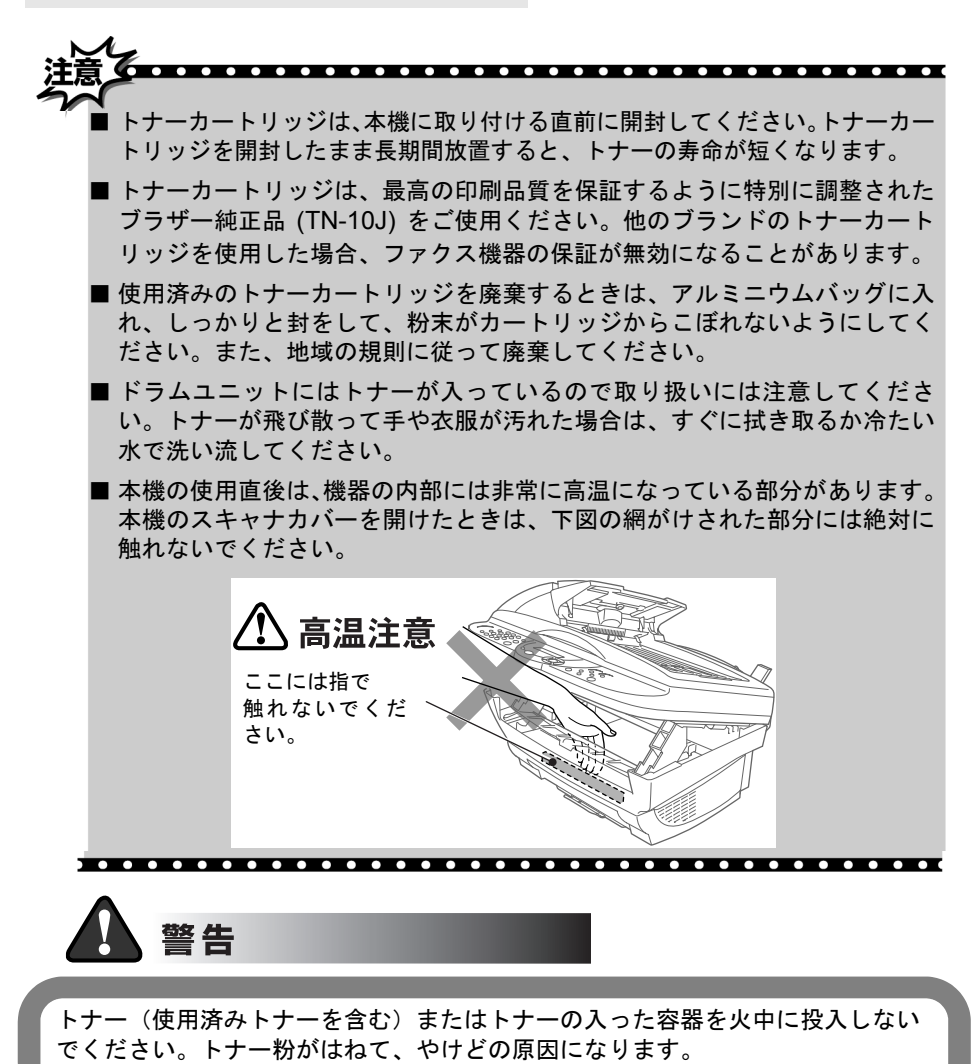

#### ・ 使本 目い書 次方の ドラムユニットの交換 ディスプレイに「ドラム コウカン ジキデス」と表示された場合は、新しいドラムユ パ操 ネ作 ニットと交換する必要があります。 ル 1. スキャナカバーを開きます。 備前ご の使 準用 2. 使用済みのドラムユニットを取り 本前ご 設の使 定基用 外します。 受っ てアクス 3. ドラムユニットからトナーカート 機のファク 能応クファク 用ス リッジを取り外し、安全な場所に ドラム ユニッ 保管します。 ・リポート コピー トナ カートリッジ 使とプリン うしンタ 4.新しいドラムユニットを開封して 使用済みの ドラムユニット 新しいドラム 取り出します。 ユニット 使とス うしャ てナ アルミニウム バッグ , アセリ ッッモ プトー FΡ

<sub>кэдддру</sub>р

AC Xı

お手入れの

ときにはた

索用仕 引語様

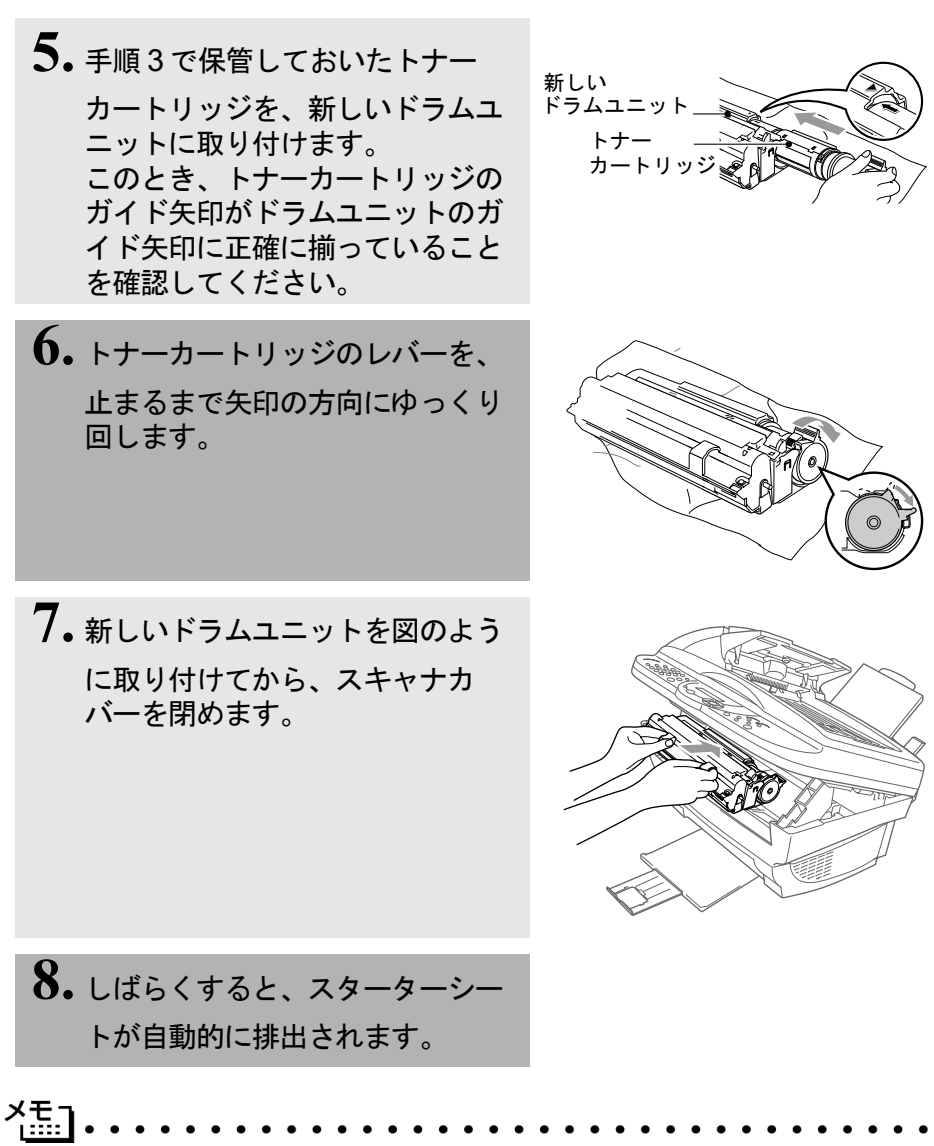

- ●ディスプレイに「ドラム コウカン ジキデス」と表示されていても、しばらくの間はドラムユニットを交換せずに継続して印刷できることもあります。しかし、印刷品質が目立って低下した場合は、ドラムユニットを交換することをお奨めします。
- トナーカートリッジの交換については P. <u>215</u>を参照してください。
- ●ドラムユニットは消耗品で、定期的な交換が必要です。実際のドラムの寿命には温度、湿度、記録紙のタイプ、使用するトナー、印刷ジョブあたりのページ数など多くの要因が影響します。ドラムの寿命は、連続印刷で約20,000ページ、ジョブあたり1ページで8,000ページと見積もることができます。ドラムで印刷できる実際のページ数は、使用条件によって変動します。

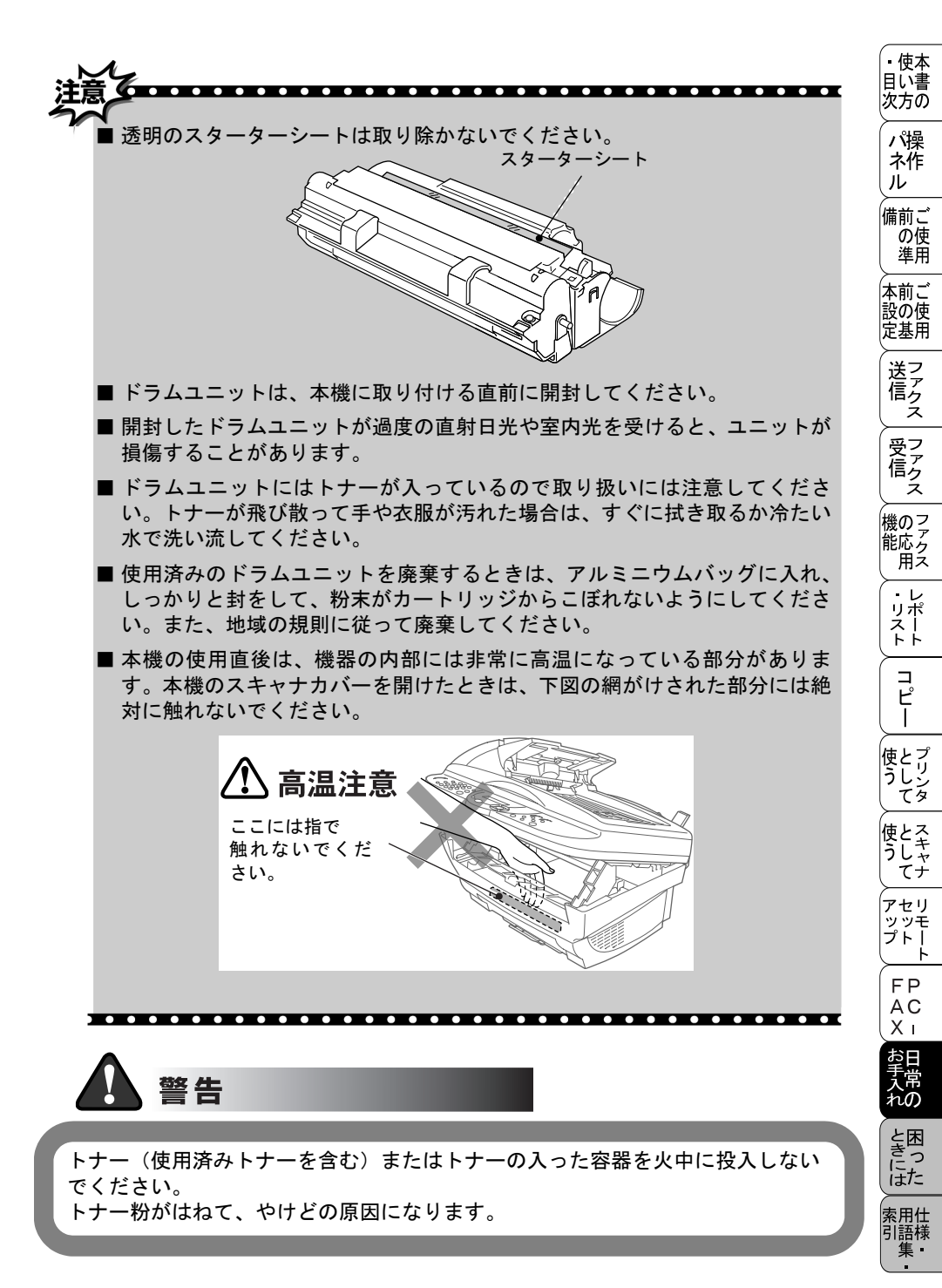

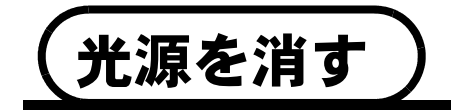

原稿をスキャニングする際に出る光源は、最初のスキャニングから 16 時間後に 自動的に消えますが、以下の操作により手動で消すこともできます。

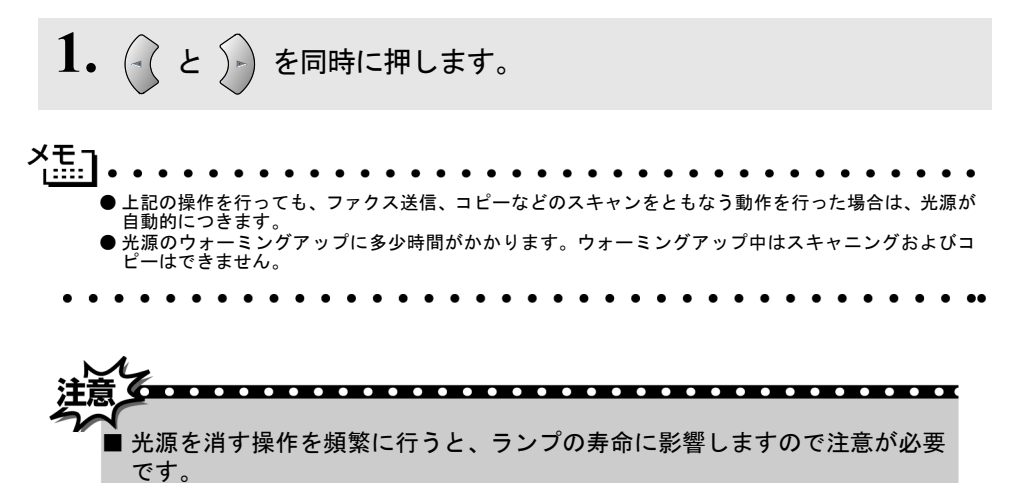

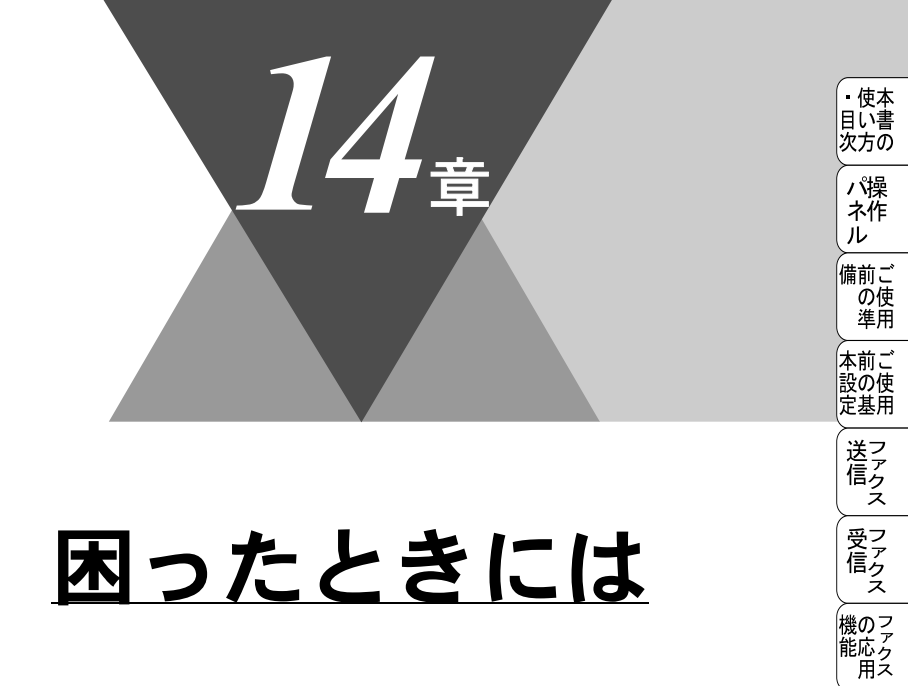

| 困ったときには      |  |
|--------------|--|
| こんなときには      |  |
| エラーメッセージ     |  |
| 本機で問題が発生した場合 |  |
| 故障かな?と思ったら   |  |

・レポリスト

コピー

使とプリンタ

使とス うしゃ てナ

アセリ アッツモー アッツモート FP AC

お手入れの

ときには

索用仕 引語様 集

困ったときには

## こんなときには

本機をご利用中に問題が発生したら、修理を依頼される前に以下の項目を チェックしていただき、対応する処置を行ってください。それでも問題が解決 しないときは

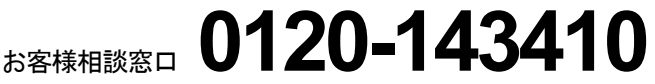

へご連絡ください。

(修理の場合は、持ち込み修理になります。)

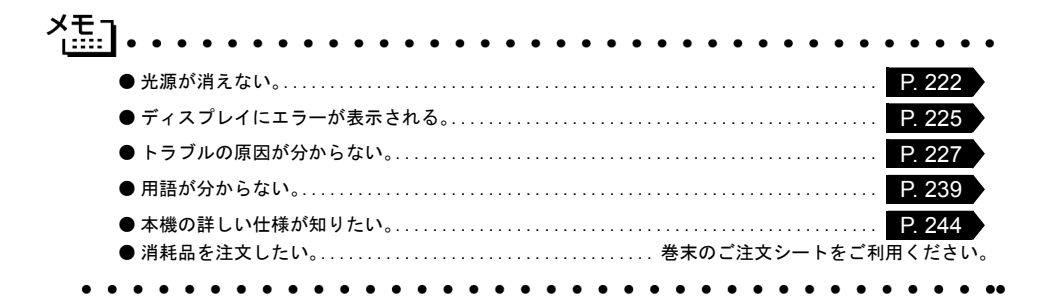

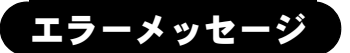

本機や電話回線に異常が発生した場合は、エラーメッセージとともに処置方法 がディスプレイに表示されます。ディスプレイに表示された処置方法や、下記 の処置を行ってもエラーが解決しないときは、お客様相談窓口 0120-143410 へ連絡してください。

| へ連絡してください。                                                      |                                                                               |                                                  | 備前ご              |
|-----------------------------------------------------------------|-------------------------------------------------------------------------------|--------------------------------------------------|------------------|
| ディスプレイ表示                                                        | 原因                                                                            | 処置                                               | し、準用             |
| アイテサキ カクニン                                                      | 相手先が電話回線を切りまし<br>た。<br>ポーリング設定が間違っていま<br>す。<br>パスワードが間違っています。<br>CNG に応答しません。 | 相手先を確認してくださ<br>い。<br>ポーリングのパスワード<br>を確認してください。   | 本設定 送信           |
| ウォーミンク゛アッフ゜<br>シハ゛ラク オマチクタ゛サイ                                   | 装置の内部温度が低くなってい<br>ます。                                                         | しばらくお待ちくださ<br>い。                                 | 受ファクス            |
| <u> ከイセンセッテイヲシテクタ゛サイ</u>                                        | 自動で回線種別を設定すること<br>ができませんでした。                                                  | 手動で回線種別を設定し<br>てください。 <mark>P.23</mark>          | 機のアク             |
| カートリッジ゛ヲ カクニン<br>カハ゛ーヲアケテ トナーヲ トリツケテクタ゛サイ                       | ドラムユニットが装着されてい<br>ません。                                                        | ドラムユニットを装着し<br>てください。                            | ・レリポ             |
| カハ゛ーカ゛ アイテイマス<br>カハ゛ー ヲ トシ゛テクタ゛サイ                               | スキャナカバーが完全に閉じて<br>いません。                                                       | スキャナカバーを一度開<br>け、再度閉じてくださ<br>い。                  | ע°ח (+)          |
| <i>ከ</i> ∧`−ヲ アケテクタ`サイ                                          | 機械内部で記録紙などが詰まり<br>ました。                                                        | スキャナカバーを開け、<br>記録紙を取り除き、ス<br>キャナカバーを閉じてく<br>ださい。 | 使として             |
| カハ゛ーヲ アケテクタ゛サイ<br>ソウチ カクニン ケ゛ンコウヲヌイテ<br>コールセンターマテ゛ コ゛レンラククタ゛サイ  | 本機に何らかの機械的な異常が<br>発生しました。                                                     | お客様相談窓口 0120-<br>143410 へ連絡してくださ<br>い。           | 使とスキャー マート       |
| キロクシ カクニン<br>カハ゛ーヲアケテ ツマッタキロクシヲ<br>トリノソ゛イテクダ゛サイ                 | 記録紙が詰まりました。                                                                   | スキャナカバーを開けて<br>詰まった記録紙を取り除<br>いてください。            |                  |
| キロクシ カクニン<br>レハ゛ーヲオシナカ゛ラ キロクシヲセットシテ<br>ファクススタートホ゛タンヲ オシテクタ゛サイ   | 記録紙がないか、正しくセット<br>されていません。                                                    | 記録紙を補給するか、正<br>しくセットしてくださ<br>い。                  | AC<br>XI<br>お日   |
| キロクシサイズ ヲ カクニン<br>A4 サイス・ノ キロクシヲセットシテ<br>ファクススタートボ タンヲ オンテクタ・サイ | 記録紙に A4 サイズ以外の記録<br>紙がセットされています。                                              | A4 サイズの記録紙をセッ<br>トしてファクススタートボ<br>タンを押してください。     | 入れのと困っ           |
| ゲ ンコウ カクニン<br>ケ ンコウヲ トリノソ゛イテ テイシホ゛タンヲ<br>オシテクタ゛サイ               | 原稿送りが適正に行われません<br>でした。                                                        | 原稿を取り除いて、停止<br>ボタンを押してくださ<br>い。                  | はた<br>索用仕<br>引語様 |

1-xyt-ÿ**225** 

・ 使本 目い書 次方の

パ操

ネ作

ル

| ディスプレイ表示                                                              | 原因                                   | 処置                                                                    |
|-----------------------------------------------------------------------|--------------------------------------|-----------------------------------------------------------------------|
| ツウシンエラー                                                               | 電話回線の状態が悪い可能性が<br>あります。              | 少し時間を置いて、もう一<br>度かけ直してください。                                           |
|                                                                       | 相手が、ポーリングモードを設定<br>していなかった可能性があります。  | 相手先のポーリング設定<br>を確認してください。                                             |
| テ゛ンワキ コート゛ ヲ<br>セツソ゛ク シテクタ゛サイ                                         | 電話機コードが正しく接続され<br>ていません。             | 電話機コードを正しく接<br>続してください。 P. 20                                         |
| トウロク サレテ イマセン                                                         | 登録されていない短縮ダイヤル<br>を選んだ可能性があります。      | 短縮ダイヤルを登録して<br>ください。                                                  |
| トナーカ゛ ナクナリマシタ<br>カハ゛ーヲアケテ トナーヲ<br>コウカンシテクタ゛サイ                         | トナーがなくなりました。                         | 新しいトナーを取り付け<br>てください。                                                 |
| ר אָל גע אָלאָר אָלאָר אָלי                                           | ドラムユニットが寿命です。                        | 新しいドラムユニットに<br>交換してください。                                              |
| ハナシチュウ / オウトウナシ                                                       | 相手先が話し中か、応答があり<br>ませんでした。            | 少し時間を置いて、もう一<br>度かけ直してください。                                           |
|                                                                       |                                      | 電話機コードが正しく接続<br>されているか確認してくだ<br>さい。 P.20                              |
| ר אַלאָד אָדאָל די אָדאָל                                             | 本機のプリンタが、動作中で<br>す。                  | プリント操作が終了してか<br>ら再度操作してください。                                          |
| メモリー カ゛イッハ゜イテ゛ス                                                       | メモリーがいっぱいです。                         | メモリー内部の記録をプリ<br>ントするか、メモリーの内<br>容を消去してください。                           |
| メモリー ガ゛イッハ゜イテ゛ス<br>トリケシ : テイシホ゛ タン                                    | メモリーがいっぱいです。                         | 停止ボタンを押し、コピー<br>を中止してください。                                            |
| メモリー カ゛イッハ゜イテ゛ス<br>コヒ゜ー : コヒ゜ーヲ オス<br>トリケシ : テイシホ゛タン                  | メモリーがいっぱいです。                         | コピーする原稿を分けて<br>コピーするか、停止ボタ<br>ンを押し、コピーを中止<br>してください。                  |
| メモリー ガ・イッハ゜イテ゛ス<br>ファクスシ゛ュシンテ゛ータヤ<br>PC フ゜リントテ゛ータナト゛ヲ<br>ショウキョシテクタ゛サイ | メモリーがいっぱいです。                         | メモリー内部の記録をプ<br>リントするか、メモリー<br>の内容を消去してくださ<br>い。                       |
| メモリー ガ`イッハ゜イテ゛ス<br>ソウシン : スタートホ゛タン<br>トリケシ : テイシホ゛タン                  | メモリーがいっぱいです。                         | ファクススタートボタン<br>を押して、読み込んだ分<br>だけ送信するか、停止ボ<br>タンを押してファクスを<br>中止してください。 |
| メモリーカ゛イッハ゜イテ゛ス<br>リセットホ゛タンヲ オス                                        | プリ <mark>ンタでのメモリーがいっぱ</mark><br>いです。 | リセットボタンを押してメ<br>モリーを消去してください。                                         |
| PCセッソ゛クエラー<br>PC セッソ゛クカ゛ タタ゛シクサレテイルカ<br>カクニンシテ テイシホ゛タンヲ オシテクタ゛サイ      | PC への接続が正しく行われて<br>いません。             | PC への接続を確認してく<br>ださい。                                                 |

22614章 困ったときには

## 本機で問題が発生した場合

本機で問題が発生したとお考えの場合は、まずコピーを実行してください。コ ピーが正常な場合、本機には問題がないかもしれません。以下の表を参考にし ながら問題解決を図ってください。

#### ● 印刷とファクスの受信

| ● 印刷とファクスの受信                                          |                                                                                                    | 備前ごの使                            |
|-------------------------------------------------------|----------------------------------------------------------------------------------------------------|----------------------------------|
| 問題<br>印刷結果が圧縮され、水平の縞が現れ<br>る。または、上部と下部の文章が切れ<br>る。    | 対 応<br>コピーが正常な場合、電話線に対する静電気<br>や妨害によって接続状態が悪化している可能<br>性があります。コピーが正常でない場合、ス<br>キャナ部分を清掃します。それでも問題が解<br>決しない場合は、お客様相談窓口 0120-<br>143410 にご連絡ください。                                                                                   | 本設定<br>本設定<br>送信<br>受<br>受       |
| 垂直の縞が現れる。または、受信した<br>ファクスに黒い線が現れる。                    | 本機のプライマリーコロナワイヤーが汚れて<br>いるか、送信側のファクススキャナが汚れて<br>いる可能性があります。プライマリーコロナ<br>ワイヤーを清掃する P.215 か、送信側の<br>機器に問題がないことを確認するためにコ<br>ピーをとってみてください。または、別の<br>ファクシミリから受信してみてください。<br>それでも問題が解決しない場合は、お客様相<br>談窓口 0120-143410 にご連絡ください。           | 信機能・リストコピ                        |
| 本機が声をファクス信号音として誤って<br>検知してしまう。                        | 「シンセッ ジュシン」が「ON」に設定されてい<br>ると、音に対して敏感になります。本機は回<br>線上の特定の音声をファクス機器の呼び出し<br>と間違って、ファクスの受信トーンで応答す<br>ることがあります。親子電話をお使いの場合<br>は「#51」を押し、本機または外部電話をお<br>使いの場合は「停止/終了」ボタンを押しま<br>す。「シンセッ ジュシン」を「OFF」にしてこの<br>問題が解決できないか試してください。<br>P.92 | - 使う 使う アップ Fi<br>さして として セット Fi |
| 水平の縞が現れる。または、行が抜け<br>る。                               | 通常、この現象は電話の接続が悪いことが原<br>因です。相手にファクスを再送するように依<br>頼してください。                                                                                                    | AC<br>XI<br>お日<br>手堂             |
| 受信したファクスでページが分割されて<br>2 ページに印刷されたり、余分な空白の<br>ページが現れる。 | 自動縮小を「ON」に設定してください。<br>P.95                                                                                                    | へれ<br>ときに                        |

本機で問題が発生した場合227

• 使本 目い書 次方の

パ操

ネ作 ル

索用仕 引語様 集·

● 電話回線または接続

| 問題               | 対応                                                                                                    |
|------------------|----------------------------------------------------------------------------------------------------|
| ダイヤルできない。        | ダイヤルトーンを確認します。電話回線の設定を変更します。 P.24<br>すべての回線コードの接続を確認し、受話器<br>コードが EXT 端子に接続されていないこと<br>を確認します。電源コードの接続を確認しま<br>す。「オンフック」ボタンを押すか受話器を<br>持ち上げ、番号をダイヤルして手動でファク<br>スを送信します。ファクスの受信トーンが聞<br>こえるまで待って、「ファクススタート」ボ<br>タンを押します。 |
| 受信時に本機が応答しない。    | 本機が正しい受信モードに設定されているこ<br>とを確認します。ダイヤル音を確認します。<br>可能なら本機に電話して応答が聞こえること<br>を確認します。それでも応答しない場合は、<br>電話機コードの接続を確認します。受話器を<br>本機の電話ジャックに接続します。本機を呼<br>び出しても呼び出し音がしないときは、電話<br>会社に連絡して回線を確認してもらってくだ<br>さい。                     |
| 受話器でダイヤル音が聞こえない。 | 「オンフック」ボタンを押すか受話器を持ち<br>上げます。ダイヤル音がしないときは、本機<br>と壁の電話ジャックで電話機コードの接続を<br>確認します。受話器のカールコードが本機の<br>受話器ジャックに接続されていることを確認<br>します。                                                                                            |

#### ● ファクスの送信

| ● ファクスの送信                    |                                                                                                    | ・使本                          |
|------------------------------|----------------------------------------------------------------------------------------------------|------------------------------|
| 問題                           | 対 応                                                                                                    | 次方の                          |
| 画像品質が悪い。                     | 解像度をファインか、スーパーファインに変<br>更します。 P.69<br>コピーをとり、本機のスキャナ動作を確認し<br>ます。                                                           | パ操<br>ネ作<br>ル<br>備前ご         |
| 送信確認レポートで「ケッカ:NG」と<br>印刷される。 | 電話回線で一時的なノイズや静電気が発生し<br>ています。もう一度ファクスを送信してみま<br>す。問題が続いている場合、電話会社に連絡<br>して電話回線を確認してもらってください。                                | の準<br>準<br>前ご<br>で<br>使<br>用 |
| 受信側で図が明瞭でない。                 | ファクスの送信時に選択した解像度が適切で<br>ないことがあります。ファインまたはスー<br>パーファインモードを使用してファクスを再<br>送信します。また、本機のスキャナが汚れて<br>いる可能性があるので、きれいにします。<br>P.214 | 送信 ファクス ファクス                 |
| 受信側で受信したファクスに縦の縞が現<br>れる。    | 本機のスキャナが汚れているか、受信側の印<br>字ヘッドが汚れている可能性があります。ス<br>キャナをきれいにしたのち P.214 、コ<br>ピーをとって、使用している機器が問題の原<br>因ではないことを確認します。             | 機能 リスト ・リスト                  |
| ● 受信通話の処理                    |                                                                                                    |                              |

#### ● 受信通話の処理

|                    |                                                                                                    | · ·                                  |
|--------------------|----------------------------------------------------------------------------------------------------|--------------------------------------|
| 問題                 | 対 応                                                                                                    | 使とプ                                  |
| 通常モードで2回、呼び出し音が鳴る。 | 本機は受信通話がファクスでないことが分か<br>ると、電話に応答するように知らせます。本<br>機の受話器を取るか親子電話で応答してか<br>ら、本機のリモート起動番号(初期設定は<br>「#51」)を押します。          | っし<br>うして<br>使うして<br>アセリ             |
| ファクスを本機に正常に転送できない。 | 本機で応答した場合は、「ファクススタート」<br>ボタンを押してすぐに受話器を置きます。親<br>子電話で応答した場合は、本機のリモート起<br>動番号(初期設定は「#51」)を押します。<br>本機が応答したら受話器を置きます。 | ッッモー<br>プトー<br>FP<br>AC<br>X I<br>む日 |
|                    |                                                                                                    | 手常<br> 入<br> れの                      |

ときには

索用仕 引語様 集・

●一般的な印刷の問題

| 問題                                                             | 対応                                                                                                    |
|----------------------------------------------------------------|----------------------------------------------------------------------------------------------------|
| 本機で印刷できない。                                                     | 次の項目を確認します。<br>・本機が接続されている。<br>・トナーカートリッジとドラムユニットが適<br>切に取り付けられている。<br>・インターフェースケーブルが本機とコン<br>ピュータ間に確実に接続されている。<br>・ディスプレイにエラーメッセージが表示さ<br>れていないか確認します。P.225 |
| 最初の数ページは正常に印刷するが、そ<br>の後のページで印刷が乱れる。                           | プリンタの入力バッファがいっぱいになって<br>いるという信号をコンピュータが認識してい<br>ません。プリンタケーブルが正しく接続され<br>ていることを確認します。                                                                         |
| 文書のすべてのページが印刷されない。<br>または、「メモリーガ イッパイデス」というエ<br>ラーメッセージが表示される。 | プリンタの解像度を下げます。文書を簡単に<br>してもう一度印刷します。アプリケーション<br>ソフトウェアでグラフィックスの品質を下げ<br>るかフォントサイズの数を減らします。                                                                   |

| ● Windows <sup>®</sup> で設 | 定した印刷の問題 |
|---------------------------|----------|
|---------------------------|----------|

| ● Windows <sup>®</sup> で設定した印刷の問題 |                                                                                                    |                                                          |
|-----------------------------------|----------------------------------------------------------------------------------------------------|----------------------------------------------------------|
| 問題                                | 対 応                                                                                                    | 次方の                                                      |
| アプリケーションソフトウェアから印刷<br>できない。       | Windows <sup>®</sup> のプリンタドライバがインストー<br>ルされていて、それをアプリケーションソフ<br>トウェアで選択していることを確認します。                                                                                                    | パ操れ作ル                                                    |
| 本機に給紙できない。                        | ディスプレイに「キロクシ カクニン」と表示さ<br>れているかどうか確認します。表示されてい<br>る場合、給紙カセットの記録紙がなくなって<br>いるか、適切に取り付けられていない可能性<br>があります。記録紙がないときは、給紙カ<br>セットに記録紙を補給し「ファクススター<br>ト」ボタンを押します。給紙カセットに記録<br>紙があるときは、記録紙がまっすぐなことを<br>確認します。記録紙が丸くなっている場合、<br>まっすぐにします。記録紙を取り出し、裏返<br>して、給紙カセットに戻すとまっすぐにでき<br>ます。給紙カセットの記録紙の枚数を減らし<br>てもう一度試します。 | 「の準」本設定<br>送信<br>受信<br>機能<br>でクス<br>ファクス<br>ファクス<br>ファクス |
| 封筒の給紙方法                           | 給紙カセットから封筒を給紙することができます。アプリケーションソフトウェアで、使用する封筒サイズを印刷するように設定されていなければなりません。これは、通常ソフトウェアの[ページ設定]や[文書設定]メニューで設定できます。アプリケーションのマニュアルを参照してください。                                                                                                    | - リスト<br>コピー                                             |
| 使用できる記録紙サイズ                       | <ul> <li>普通紙、封筒、システム手帳の記録紙、</li> <li>OHP シートを使用できます。使用できる記録紙については</li> <li>P. 14</li> <li>を参照してください。</li> </ul>                                                                                                    | 使う 使う として として                                            |
| 詰まった紙の除去方法                        | P. 208 を参照してください。                                                                                                    | アセリ                                                      |
| ● っピー品質の問題                        |                                                                                                    | 「<br>プトー<br>ト                                            |

#### ● コピー品質の問題

| 問題           | 対 応                                                       | AC                  |
|--------------|-----------------------------------------------------------|---------------------|
| コピーに縦の縞が現れる。 | スキャナやプライマリーコロナワイヤーが汚<br>れている可能性があります。両方をきれいに<br>します。P.215 | X -<br>お手<br>入<br>れ |
|              |                                                           | ときにはた               |

索用仕 引語様 集 ■

#### ● 印刷品質の問題

1

| 問題                                                | 対 応                                                                                                    |
|---------------------------------------------------|----------------------------------------------------------------------------------------------------|
| 印刷結果が濃すぎるか薄すぎる。                                   | コントラストを設定して印刷条件を調整しま<br>す。お買い上げ時は中央位置に設定されてい<br>ます。 P. 135                                                                                     |
| 印刷されたページに白い線が現れる。                                 | きれいな柔らかい布でスキャナウィンドウを<br>拭くと、この問題を解決できる場合がありま<br>す。P.212                                                                                        |
|                                                   | それでも白い線が現れたり、印刷結果が薄<br>く、ディスプレイに「ドラム コウカン ジキデス」<br>と表示される場合は、ドラムユニットを新し<br>いものに交換します。                                                          |
| 印刷されたページが汚れていたり、垂直<br>の線が現れる。                     | 本機の内部とトナーカートリッジのプライマ<br>リーコロナワイヤーをきれいにします。<br>P. 215                                                                                           |
|                                                   | コロナワイヤーのタブがホームポジションに<br>あることを確認します。清掃後も黒い線やト<br>ナーの汚れが現れ、ディスプレイに「ドラム<br>コウカン ジキデス」と表示される場合は、ドラ<br>ムユニットを新しいものに交換します。                           |
| 印刷されたページの黒い文字やグラ<br>フィックス領域に白い部分が現れる。<br><b>B</b> | 設定に合った記録紙を使用していることを確認します。表面が粗い場合や記録紙が厚い場合、この問題が発生することがあります。このような原因がないのに白い点が現れ、ディスプレイに「ドラム コウカン ジキデス」と表示される場合は、ドラムユニットを新しいもの                    |
| <br>印刷されたページにトナーが飛び散り汚<br>れる。                     | に交換します。<br>印刷条件を調整します。ドラムユニットを取<br>り外し、本機の内部を清掃します。P.212                                                                                       |
| B                                                 | 仕様に合った記録紙を使用していることを確認します。 P.14<br>これらの対策後もトナーが飛び散り、ディス<br>プレイに「ドラム コウカン ジキデス」と表示される場合は、ドラムユニットを新しいものに<br>交換します。                                |
| ページ全体が黒く印刷される。                                    | ターミナルを拭きます。 P. 212<br>また、感熱紙はこの問題の原因になるので使<br>用しないでください。清掃後も印刷ページが<br>黒くなり、ディスプレイに「ドラム コウカン ジ<br>キデス」と表示される場合は、ドラムユニッ<br>トを新しいものに交換します。 P. 219 |

| 問題                             | 対応                                                                                        | ・使本                     |
|--------------------------------|-------------------------------------------------------------------------------------------|-------------------------|
| ページに何も印刷されない。                  | トナーカートリッジが空でないことを確認し                                                                      | 目い書<br>次方の              |
|                                | ょす。<br>スキャナウィンドウに、裂けた紙片が残って<br>いないことを確認します。                                               | パ操<br>ネ作<br>ル           |
|                                |                                                                                           | 備前ごの使                   |
| 印刷されたページに規則的な間隔で跡が<br>現れる。     | 跡は自然に消えることもあります。この問題<br>を解決するには、複数のページをコピーしま                                              | 準用                      |
|                                | す。本機が長期間使用されていないと跡が現れることがあります。ドラムの表面の傷が原                                                  | 本前こ<br>設の使<br>定基用       |
|                                | 因であることもあります。その場合、トラム<br>ユニットを新しいものに交換します。跡が消<br>えないときは、ドラムに跡が付いているか、                      | (送フ<br>信ク<br>ス          |
|                                | 過度に光にさらされて損傷している可能性が<br>あります。その場合は、ドラムユニットを新<br>しいものに交換します。                               | 受信ス                     |
| 印刷されたページの中心やどちらかの端<br>に汚れが現れる。 | 湿度、高温等の特定の環境条件がこの問題の<br>原因になることがあります。本機が平らな面<br>に設置されていることを確認します。トナー                      | 機<br>の<br>ファク<br>ス<br>用 |
|                                | カートリッジを取り付けたままドラムユニッ<br>トを取り外します。トナーカートリッジとド<br>ラムユニットを左右に振ります。スキャナ                       | ・レ<br>リポー<br>トト         |
|                                | ウィンドウを柔らかいきれいな布で拭き取る<br>と、汚れたページの問題を解決できることが                                              | רש"ד                    |
|                                | のりまり。<br>P.212<br>清掃後も汚れたページが発生し、ディスプレ<br>イに「ドラム コウカン ジキデス」と表示される<br>場合は ドラムコニットを新しいものに交換 | 使とプリンタ<br>て し く         |
|                                | します。 P. 219                                                                               | 使とス<br>うしゃ              |
| ゴーストイメージが印刷されたページに<br>現れる。     | 印刷条件を調整します。仕様に合った記録紙<br>を使用していることを確認します。表面が粗                                              | てナ                      |
|                                | い記録紙や、厚い/薄い記録紙がゴーストイメージの原因になることがあります。                                                     | 、<br>ッッデモ<br>プトー<br>ト   |
| 8                              |                                                                                           | FP<br>AC<br>X I         |
| 印字面に触れると汚れる。                   | 記録紙の設定に対して厚い記録紙をセットし<br>ています。設定を確認します。                                                    | お手入れの                   |
| 紙がまるまって排出される。                  | P.136 P.144<br>記録紙の設定に対して薄い記録紙をセット                                                        | と困                      |
|                                | ています。設定を確認します。                                                                            |                         |
|                                | P. 136 P. 144                                                                             | 索用仕<br>引語様<br>集         |

## 故障かな?と思ったら

|        | こんなときは                          | ここをチェック                                  | 対処方法                        |
|--------|---------------------------------|------------------------------------------|-----------------------------|
|        | 原稿が送り込まれ<br>ていかない。<br>(ADF 使用時) | 原稿の先が軽くあたるまで<br>差し込んでいますか。               | 原稿を一度取り出し、もう一度<br>確実に挿入します。 |
|        |                                 | ADF カバーは確実に閉まっ<br>ていますか。                 | ADF カバーをもう一度閉じ直し<br>ます。     |
|        |                                 | 特殊な原稿を使用していま<br>せんか。                     | 用紙選択レバーの設定を確認し<br>ます。■2.57  |
|        |                                 |                                          | 推奨する厚さの原稿を使用しま<br>す。        |
| 原<br>稿 |                                 | 原稿が厚すぎたり、薄すぎ<br>たりしていませんか。               | 原稿台ガラスからファクスやコ<br>ピーをします。   |
|        |                                 | 原稿が折れ曲がったり、<br>カールしていたり、しわに<br>なっていませんか。 |                             |
|        |                                 | 原稿が小さすぎませんか。                             |                             |
|        |                                 | 原稿挿入口に破れた原稿な<br>どが詰まっていませんか。             | カバーを開け、詰まっている原<br>稿を取り除きます。 |
|        | 原稿が斜めになっ<br>てしま <b>う</b> 。      | 原稿ガイドを原稿に合わせ<br>ていますか。                   | 確実に原稿ガイドを原稿に合わ<br>せます。      |
|        | (ADF 使用時)                       | 原稿挿入口に破れた原稿な<br>どが詰まっていませんか。             | カバーを開け、詰まっている原<br>稿を取り除きます。 |

|        | こんなときは                        | ここをチェック                                     | 対処方法                             | <u>・</u> 侈 |
|--------|-------------------------------|---------------------------------------------|----------------------------------|------------|
|        | スタートボタンを                      | 電話機コードを正しく接続                                | 電話機コードを正しく接続して                   | 目し次方       |
|        | は受信しない。                       | していよりか。                                     | ください。<br><u> </u>                | パネ         |
|        |                               | 原稿が正してセットされていないのに送信しようとしていませんか。             | 原稿をもう一度取り出し、セットし直します。            | ル<br>備     |
|        |                               | 外付電話機が通話中ではあ<br>りませんか。                      | 外付電話の受話器を確認してく<br>ださい。           |            |
|        |                               | 回線種別は正しく設定され<br>ていますか。                      | 回線種別を確認します。<br>P. 24             | 設合         |
| 送<br>信 |                               | ターミナルアダプタは正し<br>く設定されていますか。<br>(ISDN 回線の場合) | ターミナルアダプタの設定を確<br>認します。          | 送信         |
| !および   | 送信後、受信側か<br>ら画像が乱れてい          | きれいにコピーがとれます<br>か。                          | コピーに異常があるときは読み<br>取り部の清掃をしてください。 | 文信         |
| い 受信   | ると連絡があっ<br>た。                 | 相手先に異常がありません<br>か。                          | 別のファクスから相手先に送信<br>してみます。         | 機          |
| п      |                               | 画質モードは適切ですか。                                | 画質を変更して送信します。                    | · .        |
|        |                               | キャッチホンが途中で入っ<br>ていませんか。                     | キャッチホンを解除してもらい<br>ます。            | ×<br>×     |
|        |                               | 並列接続された別の電話機の受話器を上げていませんか。                  | 極力、並列接続はしないように<br>します。           |            |
|        | 送信後、受信側から受信したファク              | 本機の読み取り部分が汚れているか、または受信側の                    | 読み取り部の清掃を行って送信<br>します。それでも現象が変わら | 使う         |
|        | スに縦の線が入っ<br>ているという連絡<br>があった。 | フリンタのヘッドが汚れて<br>いる可能性があります。                 | なけれは、相手のファクスの状<br>態を調べてもらいます。    | 使る         |

÷

|     | こんなときは              | ここをチェック                  | 対処方法                             |
|-----|---------------------|--------------------------|----------------------------------|
|     | リモート起動でき            | リモート起動の設定は               | リモート起動設定を「ON」に                   |
|     | ない。                 | 「ON」になっていますか。            | します。 P. 94                       |
|     |                     | リモート起動番号を正しく             | リモート起動番号を正しく設定                   |
|     |                     | ダイヤルしましたか。               | します。 P. 94                       |
|     |                     | メモリーがいっぱいになっ             | メモリー受信したファクスを出                   |
|     |                     | ていませんか。                  | カします。 <mark>P. 104</mark>        |
|     | 受信しても、記録            | 記録紙は正しくセットされ             | 記録紙を正しくセットします。                   |
| 受   | 紙が出てこない。            | ていますか。                   | P. 19                            |
| 信   |                     | 記録紙が詰まっていません<br>か。       | 本機内部を確認します。                      |
|     |                     | 記録紙がなくなっていませ<br>んか。      | 給紙トレイを確認します。                     |
|     |                     | スキャナカバーは確実に閉<br>まっていますか。 | スキャナカバーをもう一度閉め<br>直します。          |
|     |                     | トナーの残量は十分ですか。            | ディスプレイを確認します。                    |
|     | 2枚に分かれて印            | 送信側の原稿が A4 よりも長          | 自動縮小の設定を「ON」にし                   |
|     | 刷される。               | いことが考えられます。              | ます。                              |
|     | プリントページの<br>端わ由央がかす | トナーカートリッジを交換<br>L てください  | トナーカートリッジを交換して                   |
| プリン | - 小で中人がから<br>む。     |                          | る場合、お客様相談窓口 0120-                |
|     |                     |                          | 143410 にご連絡ください。                 |
|     | プリントの質が悪            | トナーカートリッジを交換             | それでも改善されない場合、お                   |
|     | い。                  | してください。                  | 客様相談窓口 0120-143410 に<br>ご連絡ください。 |
|     |                     |                          |                                  |

|                                      | こんなときは                          | ここをチェック                                          | 対処方法                                              | ・使                |
|--------------------------------------|---------------------------------|--------------------------------------------------|---------------------------------------------------|-------------------|
|                                      | 電話を受けても<br>FAX 本機のベルが           | 電話回線が接続されている<br>か確認します。                          | 確実に本機に接続します。                                      | 目い次方              |
|                                      | 鳴らない(電話をかけた側は、呼び                | 電源が入っているか確認し<br>ます。                              | 電源コードを接続します。                                      | パ <br>  ネ(<br>  ル |
|                                      | 出し続けている)。                       | ターミナルアダプタ の設定<br>を確認してください。                      | 何も接続していない空きアナロ<br>グポートは「使用しない」に設<br>定してください。      | 備前<br>の<br>準      |
|                                      |                                 | 契約回線番号およびダイヤ<br>ルイン番号、i・ナンバー情                    | それでもうまくいかないとき<br>は、お使いになっているターミ<br>ナルマダプタのメーカーまたけ | 本前設の定差            |
|                                      |                                 | 報は正して入力されている<br>か確認してください。                       | 最寄りの NTT におたずねくだ<br>さい。                           | 送信                |
|                                      | 1~2回おきにし<br>か本機が接続され<br>ているアナログ | 「着信優先」または「応答平<br>均化」を使用する設定の場<br>合、1 ~ 2 回おきにしか着 | 「着信優先」または「応答平均<br>化」を解除します。                       | 受信                |
| *                                    | ポートに、着信し<br>ない。                 | 信できません。                                          |                                                   | 機の<br>能応<br>月     |
| I<br>S<br>D                          | 電話をかけた側<br>で、「あなたと通<br>信できる機器は接 | 本機を接続しているアナロ<br>グポートの設定内容を確認<br>します。             | 契約回線番号のアナログポート<br>に本機を接続している場合<br>・サブアドレスなし着信は「着  | ・リスト              |
| N<br>回                               | 続されていない<br>か、故障していま<br>す…」とメッヤー |                                                  | 信する」に設定してください。<br>・HLC 設定は「HLC 設定しな               |                   |
| 称                                    | ジが聞こえてつな<br>がらない(電話を            |                                                  | ・識別着信は「識別着信しない」<br>に設定してください。                     | 使と                |
|                                      | 受けた側の呼出べ<br>ルは鳴らない)。            |                                                  | ダイヤルイン番号または i・ナ<br>ンバー情報のアナログポートに                 | 使                 |
|                                      |                                 |                                                  | 本機を接続している場合<br>・ダイヤルイン番号またはi・ナ                    | วิเ<br>ส          |
|                                      |                                 |                                                  | ンバー情報を登録してくたさい。<br>・サブアドレスな」巻信は「善                 | アイツンプロ            |
|                                      |                                 |                                                  | 信する」に設定してください。<br>・HLC設定は「HLC設定しな                 | F                 |
|                                      |                                 |                                                  | い」に設定してください。<br>・識別着信は「識別着信しない」<br>に設定してください。     | X<br>お手入れ         |
|                                      |                                 | ターミナルアダプタの自己<br>診断モードで ISDN 回線の<br>状況を確認します。     | 異常があった場合は NTT 故障<br>係(113)へご連絡ください。               | ときには              |
| * ターミナルアダプタとダイヤルアップルーターの設定項目の名称は、お使い |                                 |                                                  |                                                   |                   |
| の機器の製造メーカー、機種によって異なります。              |                                 |                                                  |                                                   |                   |

|             | こんなときは                                                                            | ここをチェック                                                                              | 対処方法                                                            |  |
|-------------|-----------------------------------------------------------------------------------|--------------------------------------------------------------------------------------|-----------------------------------------------------------------|--|
| *<br>I<br>S | 契約回線番号のア<br>ナログポートにきがかかってきたのに、ダイヤルイン追加ポートにきたのがポートに接るのアナに機器の呼出べした機器の鳴いに、からした機器の鳴る。 | ダイヤルイン番号または i・<br>ナンバー情報のアナログ<br>ポートはグローバル着信を<br>確認します。                              | ダイヤルイン番号または i・ナ<br>ンバー情報のアナログポートは<br>グローバル着信「しない」に設<br>定してください。 |  |
| D<br>N<br>回 | 特定の相手と FAX<br>通信できない。                                                             | 別のファクスから送信して、<br>うまくいくかどうか確認し<br>てください。                                              | それでもうまくいかないとき<br>は、お客様相談窓口 0120-<br>143410 へご連絡ください。            |  |
| 禄           | FAX 送受信ができ<br>ない(電話はかけ<br>ることも、受ける<br>こともできる)。                                    | ターミナルアダプタの自己<br>診断モードで ISDN 回線の<br>状況を確認します。異常が<br>あった場合は NTT 故障係<br>(113) へご連絡ください。 | 回線に異常がなければ、<br>お客様相談窓口 0120-143410<br>へご連絡ください。                 |  |
| その他         | 電源が入らない。                                                                          | 電源コードは確実に差し込<br>まれていますか。                                                             | 電源コードを確実に差し込みま<br>す。                                            |  |
|             | * ターミナルアダプタとダイヤルアップルーターの設定項目の名称は、お使いの機器の製造メーカー、機種によって異なります。                       |                                                                                      |                                                                 |  |

| A<br>D<br>S | ADSL にする前と<br>比較して自分の声<br>が響く、または相<br>手の声が聞きずら<br>い。 | A D S L のスプリッターが<br>影響している可能性があり<br>ます。 | ADSL 回線のスプリッターを<br>交換すると改善する場合があり<br>ます。<br>ブラザー推奨品:NTT 東西日<br>本製 |
|-------------|------------------------------------------------------|-----------------------------------------|-------------------------------------------------------------------|
| っ<br>し<br>回 | 通話中に雑音が入<br>るまたは音量が小<br>さくなった。                       | 他の機器と並列接続してい                            | ** 利住結ちし たいでください                                                  |
| 称           | ファクス通信でエ<br>ラー発生が多く<br>なった。                          | ませんか                                    | 业が接続をしないでくたさい。                                                    |
用語集

#### あ

か

- アイコン 画面上で、ファイル、フォルダ、または プログラムなどを示す絵文字です。
- アプリケーションソフトウェア ワープロや表計算など、ユーザーが直接 触って操作するソフトウェアです。
- インターフェース PC と周辺装置のように、機能や条件の 違うものの間で、データをやりとりする ためのハードウェアまたはソフトウェア です。
- ウィザード Windows<sup>®</sup> 95/98/Me などで、設定作業 を半自動化してくれる機能です。
- ●オプション機能 標準仕様に対し、お客様の希望に応じて 変更できる機能です。
- ●回線種別 電話に使われているダイヤリングの方法 です。発生したパルスを数えて検出する ダイヤル式と、周波数を検出して判別す るプッシュ式があります。
- ●機密ポーリング 受信側のファクス操作で暗証番号を入れ ることによって、送信側のファクスに セットしてある原稿を暗証番号が合って いるときにだけ自動的に送信させる機能 です。
- 原稿台ガラス コピーやファクスのときに原稿を置くと ころです。ここから原稿を読み取ります。
- 公衆回線
   一般の電話回線です。

- さ
- 順次同報送信
   □ □ □ □ □ □ □ □ □ □ □

同じ原稿を複数の送信先を設定して一 度に送信させる機能です。  ・使本 目い書 次方の

パ操

ネ作

備前ごの使

本前ご

設の使

定基用

送信クス

受フ ア 信 ク

, 機のファク 第 のファクス

・レ

リポ

えー

 $\square$ 

ピー

使とプリンタ

使とス うしャナ てナ

アセリ

ッッシモ プトー

FΡ

AC

Хī

お日

3 手常 れの

と困

にた

索用仕 引語様

え

準用

ル

● 親切受信

ファクスを着信したときに間違えて外 付電話を取ってしまったときでも自動 的に本機がファクス受信を行う機能で す。

● スキャンEメール

専用キーを押すだけで読み取って原稿 を自動的に E メールに添付する機能で す。

#### ●スタックコピー 複数枚の原稿を複数部コピーする場合 に、1枚目を希望枚数分、2枚目を希望 枚数分のようにコピーしていくことで す。

● ソートコピー 複数枚の原稿を複数部コピーする場合 に、原稿1部すべてコピーした後、再 度1ページ目からコピーし、希望部数 分コピーしていくことです。

# た

● タスクバー 画面の上にあるプログラムの起動や フォルダの表示のためのボタンを配置 してある場所のことです。

● デバイス

ハードディスクやプリンタのような、 コンピュータで使用されるハードウェ アのことです。

- デュアルアクセス 1 つの機能の動作中に別の機能を並行 して処理できることです。
- 電話呼び出し機能 ファクスメッセージがメモリーに貯え られると、外出先の電話に知らせる機 能です。

#### ● 取りまとめ送信

メモリーに貯えられているタイマー送信 用のデータを、同一の相手ごとにまとめ てタイマーで指定された時間に送信する 機能です。

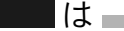

- ●パラレルプリンタケーブル 複数の信号線をまとめてあるケーブルで 同時に数ビットまとめてデータを送るこ とができます。コンピュータと本機を接 続します。
- ●ファクス転送 ファクスメッセージがメモリーに貯えられると、外出先のファクスに転送させる機能です。
- プリンタケーブル
   本機とコンピュータを接続するケーブルです。
- プリンタドライバ アプリケーションソフトウェアのコマン ドをプリンタで使用されるコマンドに変 換するソフトウェアです。
- ●ポーリング通信 受信側のファクス操作で送信側のファク スにセットしてある原稿を自動的に送信 させる機能です。
- ●ポスター 1枚の原稿を9分割して拡大し、それぞ れを9枚の記録紙にコピーします。

ま -

- ●メモリー送信 ファクス原稿を初めに読み取り、それを メモリーに貯えてから送信する機能で す。
- ●メモリー代行受信 記録紙がセットされていないときなど、 着信したデータをいったんメモリーに貯 えておく機能です。

<u></u>Б

- ●リアルタイム送信 メモリーに貯えず、原稿を読み取りなが ら送信する機能です。
- リモート起動 本機に接続された外付電話機から本機を 操作する機能です。
- リモートセットアップ 本機に対する機能設定をパソコン上で簡 単に行うことができる機能です。
- リモコンアクセス 外出先から本機をリモートコントロール して操作を行う機能です。
- ●レーザープリンタ レーザーを使って文字や画像を印刷用の ドラムに照射し、トナーを記録紙に定着 させるタイプのプリンタです。高解像度、 高品位、高速、静音といった特徴をもっ ています。
- ログオン(ログイン) コンピュータやシステムでアクセスする ときに行う操作です。

数字

2 IN1

2 枚の原稿を縮小し、1 枚の記録紙にコ ピーする機能です。

• 4 IN1

4 枚の原稿を縮小し、1 枚の記録紙にコ ピーする機能です。

#### A to Z

ADF

自動原稿送り装置。コピーするときに原 稿を一枚ずつ入れるのではなく自動的に 原稿を本機に送ります。

#### ● Automatic E-mail Printing Eメールを自動的にプリントしたり、定 期的に新着メールを確認するソフトウェ アです。

|                                                                                                    | ・使本目い書                  |
|----------------------------------------------------------------------------------------------------|-------------------------|
| <ul> <li>● CSV 形式</li> <li>● PC/AT 互換機</li> <li>BIM 社が開発したパーソナルコン</li> <li>ド中の各項目を、コンマ(,)を区切りと</li> <li>■ PC/AT 互換機</li> <li>■ IBM 社が開発したパーソナルコン</li> <li>ピュータ(IBM.PC/AT)の互換パソコ</li> </ul>                                                                                                    | パ操ネ作ル                   |
| して列挙したデータ形式です。 ンに付いた名称です。日本では DOS/V<br>Microsoft Excelなどの表計算ソフトウェ パソコンとも言われます。<br>アでは、CSV 形式でのデータ出力、デー ● PC-FAX                                                                                                    | 備前ご<br>の使<br>準用         |
| タ入力機能が用意されています。 PC のアプリケーションで作成した<br>● DPI ファイルをファクスとして送信する機<br>能です。あらかじめ、PC-FAX の電話                                                                                                    | 本前ご<br>設の使<br>定基用       |
| 幅に印字できるドット数を表す単位で、<br>解像度を示します。<br>・ 「いい」の「加」で、「してい」の「加」で、「してい」の「加」で、「しい」の「加」で、「してい」の「加」で、「」の「加」で、「」の「加」で、「」の「加」で、「」の「加」で、「」の「加」で、「」の「加」で、「」の「加」で、「」の「加」で、「」の「加」で、「」の「加」で、「」の「加」で、「」の「加」で、「」の「加」で、「」の「加」で、「」の「加」で、「」の「加」で、「」の「」の「加」で、「」の「」の「加」で、「」の「」の「加」で、「」の「加」で、「」の「加」で、「」の「加」で、「」の「」の「」の「」の「」の「」の「」の「」の「」の「」の「」の「」の「」の「 | 送ファクス                   |
| <ul> <li>● ECM 通信</li> <li>Error Correction Mode の略。通信中雑</li> <li>音などにより送信データが影響を受けて</li> <li>● Presto! ™PageManager</li> <li>ま物の写真のスキャン、シェア、分類</li> </ul>                                                                                                    | 受ファクス                   |
| も、自動的に影響を受けた部分だけ送り<br>直し、画像の乱れのない通信を行います。<br>● ISDN                                                                                                    | 機のファク<br>能応<br>月<br>ス   |
| NTT が行っている電話線のサービスで<br>す。デジタルの回線で1回線でコンピュー<br>タト電話など一度に2回線分位ラニトが                                                                                                    | ・レリポストト                 |
| <ul> <li>今と電話など一度にと回線方使りことが<br/>できます。</li> <li>● USB ケーブル</li> <li>Universal Serial Rue (ユニバーサルシン)</li> </ul>                                                                                                    | μ<br>μ<br>μ             |
| 液晶表示管です。本機ではディスプレイ<br>として使用します。<br>● MEL-Pro.L                                                                                                    | 使とプリンタ<br>て             |
| ● Mile 1 100 きるケーフルです。機器の接続を目動<br>本機に付属されているソフトウェア。プ 的に認識するプラグアンドプレイ機能<br>リンタドライバやスキャナ機能などを や、コンピュータの電源を入れたまま                                                                                                    | 使とス<br>うしキャ<br>てナ       |
| Pro Cいます。<br>● OCR 機能<br>画像ファイルをテキストファイルに変換<br>● Vcards(vcf 形式)                                                                                                    | アセリ<br>ッッモ<br>プトー<br>ト  |
| する機能です。<br>● OS<br>Coperating System (オペレーティングシ<br>この まための規格。電子メールの添付ファイ<br>ルの機能を拡張して、氏名、電話番号                                                                                                    | FP<br>AC<br>XI          |
| ステム)の略で、コンピュータの基本ソ<br>フトウェア群です。<br>この規格に対応するアプリケーション<br>間では、受信時に情報が自動的に更新                                                                                                    | お日<br>手<br>入<br>常<br>れの |
| <ul> <li>● PC</li> <li>Personal Computer (パーソナルコン<br/>ピュータ)の略で、個人仕様の一般的な</li> <li>● WIA</li> <li>Windows Insertion Accuration Computer (パーソナルコン</li> </ul>                                                                                                    | と困<br>きっ<br>はた          |
| コンピュータです。 Windows Imaging Acquisition の略で<br>イメージスキャナなどの画像入力装置<br>用プロトコルです。                                                                                                    | 索用仕<br>引語様<br>集         |

- Windows<sup>®</sup> 95/98/98SE/Me/2000/XP Microsoft 社が開発した OS で、それぞれ 95年、98年、00年(=Millennium edition)、 XP は 01 年に発売されました。
- Windows<sup>®</sup> NT Microsoft社が開発したネットワーク OS です。

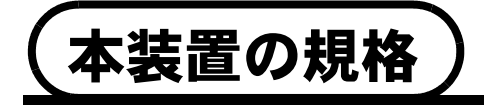

# 国際エネルギースタープログラム

この制度は、地球規模の問題である省エネルギー対策に積極的に取り組むため に、エネルギー消費の少ない効率的な製品を開発・普及させることを目的とし ています。 ・ 使本 目い書

|次 | パネル | 備 の

準用

, 本前ご 設の使

定基用

送信クス

受ファクス ス

機のファク 能応 アクス

・レポースト

コピー

使とプリン うしンタ

使とス うしャ てナ

、 アセリ ッッモ プトー

FAX お手入れ

と困った

国際エネルギースタープログラム243

当社は国際エネルギースタープログラムの参加事業者として、本製品が国際エ ネルギースタープログラムの対象製品に関する基準を満たしていると判断し ます。

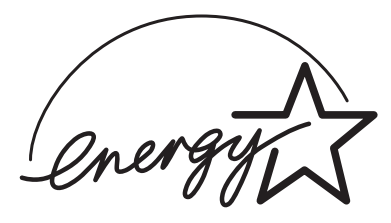

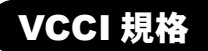

この装置は、情報装置等電波障害自主規制協議会(VCCI)の基準に基づくク ラス B 情報技術装置です。この装置は、家庭環境で使用することを目的とし ていますが、この装置がラジオやテレビジョン受信機に近接して使用される と、受信障害を引き起こすことがあります。 取扱説明書に従って正しい取り扱いをしてください。

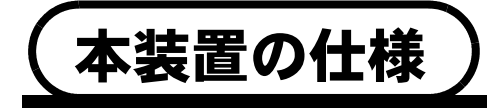

# ファクシミリ

| 互換性      | ITU-T グループ 3(G3)                                                              |  |  |  |  |
|----------|-------------------------------------------------------------------------------|--|--|--|--|
| 圧縮方式     | MH/MR/MMR                                                                     |  |  |  |  |
| 通信速度     | 14400/12000/9600/7200/4800/2400bps<br>(自動フォールバッグ付き)                           |  |  |  |  |
| 直流抵抗値    | 196 Ω                                                                         |  |  |  |  |
| 原稿サイズ幅   | 最大:216mm (ADF、原稿台ガラス)<br>最小:148mm (ADF)                                       |  |  |  |  |
| 原稿サイズ長さ  | 最大:356mm (ADF)、297mm(原稿台ガラス)<br>最小:148mm (ADF)                                |  |  |  |  |
| 有効読み取り幅  | 208mm                                                                         |  |  |  |  |
| 原稿セット枚数  | 最大:30 枚(XEROX 4200 相当の用紙)<br>(湿度 50% ~ 70%、温度 20° ~ 30°の場合)                   |  |  |  |  |
| 給紙トレイ枚数  | 約 200 枚(75g/m <sup>2</sup> )<br>(湿度 50% ~ 70%、温度 20° ~ 30°の場合)                |  |  |  |  |
| 記録紙サイズ   | A4(幅 210mmx 長さ 297mm)、レター                                                     |  |  |  |  |
| 電送時間     | 約6秒*1                                                                         |  |  |  |  |
| 中間調伝送    | 64 階調                                                                         |  |  |  |  |
| LCD 表示   | 16 桁(2 段)                                                                     |  |  |  |  |
| 読み取り方式   | CCD による読み取り                                                                   |  |  |  |  |
| 代行受信枚数   | 最大 400 枚(8MB)* <sup>2</sup>                                                   |  |  |  |  |
| 走査線密度    | 主走査 : 8 ドット /mm<br>副走査 : 3.85 本 (標準)<br>7.7 本 (ファイン / 写真)<br>15.4 本 (S. ファイン) |  |  |  |  |
| ポーリングタイプ | スタンダード / 機密 / 時刻指定                                                            |  |  |  |  |
| 適用回線     | 一般電話回線                                                                        |  |  |  |  |

\*1: A4 判 700 字程度の原稿を標準的画質(8 ドット× 3.85 本 /mm)、高速モードで 送ったときの速さです。これは画像情報のみの電送時間です。通信の制御時間は 含まれていません。なお、実際の電送時間は原稿の内容および回線状況によって 異なります。

\*2: A4 判 700 字程度の原稿を標準的画質(8 ドット× 3.38 本 /mm)で蓄積した場 合(MMR 圧縮時)

# プリンタ・スキャナ

| 対応コンピュータ    | PC/AT 互換機<br>Apple 社製 Macintosh の USB ポート搭載機                                                                            |                        |  |  |  |  |  |  |
|-------------|----------------------------------------------------------------------------------------------------|------------------------|--|--|--|--|--|--|
| 対応 OS       | Windows <sup>®</sup> 95/98/98SE/Me/XP、Windows <sup>®</sup> 2000<br>Professional、Windows NT <sup>®</sup> Workstation 4.0 |                        |  |  |  |  |  |  |
|             | Mac OS <sup>®</sup> 8.51 ~ 9.1 (フリンタ)<br>Mac OS <sup>®</sup> 8.6 ~ 9.1 (スキャナ)                                           |                        |  |  |  |  |  |  |
| インターフェース    | IEEE1284 準拠パラレルインターフェース<br>または USB 1.1/2.0(USB 2.0 対応の PC からもご使<br>用いただけますが、USB 1.1 の転送速度での動作とな                         | 送信 ス                   |  |  |  |  |  |  |
|             | ります。)                                                                                                    | 受ファ                    |  |  |  |  |  |  |
| プリント方式      | レーザー                                                                                                    | <sup>16</sup> ク<br>  ス |  |  |  |  |  |  |
| プリント解像度     | 600 × 600dpi                                                                                                    | 機のファ                   |  |  |  |  |  |  |
| プリント速度      | 10枚/分(A4)*                                                                                                    | 能応う<br>  用ス            |  |  |  |  |  |  |
| *実際のプリント速度は | 、原稿の内容によって異なります。                                                                                                    | ・レリポ                   |  |  |  |  |  |  |
|             |                                                                                                    |                        |  |  |  |  |  |  |

# 電源と使用環境

| 使用環境             | 温度:10 ~ 32.5 ℃<br>湿度:20 ~ 80%(結露なきこと)    | し しし し し し し し し し し し し し し し し し し し |
|------------------|------------------------------------------|----------------------------------------|
| 電源               | AC100∨ ± 10V 50/60Hz                     | うしジ                                    |
| 消費電力             | 待機時:約 15W 以下<br>動作時(平均):約 260W 以下        | 使とスキャナ                                 |
| 稼働音              | 動作時:52dBA 以下                             | アセリ                                    |
| 外形寸法             | 459(横幅)× 458(奥行き)× 354(高さ)mm<br>(突起部を除く) | ッッモ<br>プトー<br>ト                        |
| 質量               | 約 11kg                                   | FP<br>AC                               |
| メモリー容量           | 8MB                                      | XI                                     |
| <br>۲ <u>۲</u> ۱ |                                          | お<br>日<br>大<br>日<br>(<br>れ<br>の        |

생태 ● Mac OS<sup>®</sup> X への対応状況は、弊社ホームページにて最新情報を公開しております。 以下のサイトを参照してください。 http://solutions.brother.co.jp

JU29·2+++245

・ 使本 目い書 次方の

ר ר

と困っした

<sup></sup> 目語様

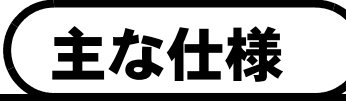

# コンピュータ環境**〔W**indows<sup>®</sup>〕

本機とコンピュータを接続してお使いいただくには、以下のコンピュータ環境が必要になります。

| OS                                        | CPU                            | メモリ                              | ディスク容量            |
|-------------------------------------------|--------------------------------|----------------------------------|-------------------|
| Windows <sup>®</sup> 95/98/98SE           | Pentium <sup>®</sup> 75MHz 以上  | 24MB 以上<br>(32MB 以上を<br>お勧めします。) | 130MB 以上<br>の空き容量 |
| Windows <sup>®</sup> Me                   | Pentium <sup>®</sup> 150MHz 以上 | 32MB 以上                          |                   |
| Windows NT <sup>®</sup> 4.0<br>SP6 以上     | Pentium <sup>®</sup> 75MHz 以上  | (64MB 以上を<br>お勧めします。)            |                   |
| Windows <sup>®</sup> 2000<br>Professional | Pentium <sup>®</sup> 133MHz 以上 | 64MB 以上<br>(128MB 以上を            |                   |
| Windows <sup>®</sup> XP                   | Pentium <sup>®</sup> 233MHz 以上 | お勧めします。)                         |                   |

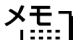

-● CD-ROM ドライブは2倍速以上必須です。

- メモリの容量に余裕があると、動作が安定します。
- Windows NT<sup>®</sup> 4.0、Windows<sup>®</sup> 2000 Professional、または Windows<sup>®</sup> XP の場合、Administrator 権限 でログインする必要があります。

# コンピュータ環境〔Macintosh™〕

本機とコンピュータを接続してお使いいただくには、以下のコンピュータ環境が必要になります。

| OS                            | CPU                               | メモリ                                  | ディスク容量          |
|-------------------------------|-----------------------------------|--------------------------------------|-----------------|
| Mac OS <sup>®</sup> 8.5 ~ 9.1 | Power PC G3 以上、<br>Power PC G4 対応 | 32MB 以上<br>(64MB 以上を<br>お勧めしま<br>す。) | 100MB の空<br>き容量 |

۲<u>۳</u>

- CD-ROM ドライブは、2 倍速以上必須です。
- インターフェースは、USB (本体)のみです。
- ●メモリの容量に余裕があると、動作が安定します。
- Mac OS<sup>®</sup> 9.0.2/9.0.3 をお使いの場合は、9.0.4 へのバージョンアップが必要となります。
- Mac OS<sup>®</sup> X への対応状況は、弊社ホームページにて最新情報を公開しております。以下のサイトを 参照してください。 http://solutions.brother.co.jp

| • | • | <br>٠ | ٠ | ٠ | ٠ | ٠ | ٠ | ٠ | ٠ | ٠ | ٠ | ٠ | ٠ | ٠ | ٠ | ٠ | ٠ | ٠ | ٠ | ٠ | ٠ | ٠ | ٠ | ٠ | ٠ | ٠ | ٠ | ٠ | • | ٠ | ٠ |  |
|---|---|-------|---|---|---|---|---|---|---|---|---|---|---|---|---|---|---|---|---|---|---|---|---|---|---|---|---|---|---|---|---|--|

# 索引

### 数字

| 2 IN 1 ⊐ ピー | 132 |
|-------------|-----|
| 24 ビットカラー   | 177 |
| 256 階調グレイ   | 176 |
| 4 IN 1 コピー  | 132 |
| 8ビットカラー     | 176 |
|             |     |

#### Α

| A4            | 170 |
|---------------|-----|
| A5            | 170 |
| ADF           | 56  |
| ADF を使ってコピーする | 123 |
| ADSL 回線に接続する  | 33  |

#### В

|    | — |     |
|----|---|-----|
| B5 |   | 170 |
|    |   |     |

# F

ı

| FAX 専用モード | 84 |
|-----------|----|
|           |    |

| I            |        |
|--------------|--------|
| ISDN 回線に接続する | 33, 34 |

#### Μ

| Macintosh™ | でスキャニングする | 5   |
|------------|-----------|-----|
|            |           | 175 |

#### Ρ

| PC-FAX                | 185 |
|-----------------------|-----|
| Presto! ™ PageManager | 162 |

#### т

| TWAIN | <br>.168 |
|-------|----------|

#### W

WIA .....168, 171

#### あ

| 明るさ        | 177 |
|------------|-----|
| 明るさ/コントラスト | 170 |
| 暗証番号の設定    | 114 |

# 

11

| 外出先から本機を操作する<br>回線種別<br>解像度<br>拡大・縮小コピー<br>品部の名称とはたらき<br>画質モード<br>画質を設定する |            |
|---------------------------------------------------------------------------|------------|
| 画像をテキストに変換する<br>能〕<br>紙詰まりについて<br>カラー<br>環境動作                             | 〔OCR 機<br> |

| き             |     |
|---------------|-----|
| キータッチ & ブザー音量 | 47  |
| キータッチ音量を変える   | 47  |
| 機能案内リスト       | 116 |
| 機能一覧          | 40  |
| 基本設定機能        | 40  |
| 機密ポーリング受信の設定  | 101 |
| 機密ポーリング送信の設定  | 99  |
| キャビネット内部のお手入れ | 212 |
| 記録紙           | 13  |
|               |     |

#### 

・ 使本 目い書 次方の

> パ操 ネ作

備前ご の使 準用

本前ご 設の使 定基用

送ファ クァ ス

受ファクス ス

機の ファク 用 ス

・リポート

コ ピー

使とプリンタ

使とス うしャ てナ

、 アセリ ッッモ プトー

FΡ

AC Xı

| お手 入 れ の

と困っ きに はた

ル

# け

| 原稿サイズ      | 121     |
|------------|---------|
| 原稿台ガラスからコピ | ピーする124 |
| 原稿台ガラスのお手入 | .n214   |
| 原稿濃度を設定する  | 71      |
| 原稿の読み取り範囲  | 55      |
| 原稿をスキャンする  |         |
| 原稿を直接送信する  | 76      |

# こ

| 公衆回線に接続する  | 32      |
|------------|---------|
| 故障かな?と思ったら | 234     |
| コピー機能      | 45, 120 |
| コピー枚数を設定する | 128     |
| 困ったときには    | 224     |
| コントラスト     |         |

# さ

| サイズ1 | 7 | ( | ) | ) |
|------|---|---|---|---|
|------|---|---|---|---|

| し            |           |
|--------------|-----------|
| 時刻指定ポーリングの設定 | 102       |
| 指定時刻に送信する    | 79        |
| 自動切替モード      | 85        |
| 自動原稿送り装置     | 56        |
| 自動で回線種別を設定する | 22        |
| 自動的に縮小受信する   | 95        |
| 写真           | 129       |
| シャシン         | 129       |
| 写真モード        | 69, 70    |
| 受信モードについて    | 84        |
| 受信モードを選ぶ     | 30, 87    |
| 出力間隔         | 117       |
| 手動で回線種別を設定する | 23        |
| 順次同報送信       | 75        |
| 使用できる記録紙     | 14        |
| 消耗品シート       | 116       |
| 白黒           | .170, 176 |
| 親切受信で受信する    | 92        |

# す

| 推奨システム構成    | 163, 164 |
|-------------|----------|
| スーパーファインモード | 69, 70   |
| スキャナウィンドの設定 | 176      |

# スキャナとして使う

|              | 2, 165, 175 |
|--------------|-------------|
| スキャナ面からファクスを |             |
| 送信する         | 58          |
| スキャンエリア      | 177         |
| スキャンボタンを使用する | 165         |
| スタックコピー      | 130         |
| スピーカー音量を調節する |             |
|              |             |

# せ

| 接続イメージ  |     |
|---------|-----|
| 設定内容リスト | 116 |
| 設定を変更する |     |

# そ

| 送信待ち確認       | 82  |
|--------------|-----|
| 送信待ちファクス解除   | 82  |
| 送信レポート       | 116 |
| 送信を途中で止める    | 59  |
| ソートコピー       | 130 |
| 外付電話機からファクスを |     |
| 受信させる        | 93  |
| 外付留守電モード     | 86  |

# た

| タイマー送信       | 79  |
|--------------|-----|
| タイマー通信レポート   | 116 |
| タイマーポーリング受信  | 102 |
| ダイヤル回線       | 24  |
| ダイヤルのしかた     | 60  |
| ダイヤルボタンを使用する | 60  |
| ダイヤルリスト      | 116 |
| 短縮ダイヤルを使用する  | 60  |
| 短縮ダイヤルを登録する  | 63  |
| 短縮ダイヤルを変更する  | 65  |

# 5

| 着信ベル回数を設定する  | 90    |
|--------------|-------|
| 着信ベルの音量を調節する | 46    |
| 調整           | . 177 |

### っ

### τ

| ディスプレイの特徴        | .38 |
|------------------|-----|
| ディスプレイの表示言語を切り替え | る   |
|                  | .52 |
| テクニカルサポート1       | 63  |
| 電話回線の種別を調べる      | .24 |
| 電話帳を作成する         | .63 |
| 電話帳を使用する         | .60 |
| 電話モード            | .87 |
| 電話呼び出し機能の設定1     | 06  |
| 電話呼び出し機能の流れ1     | 05  |

# ح

| 同報送信レポート      | 116 |
|---------------|-----|
| 時計セット         | 25  |
| ドラムユニットを取り付ける | 17  |
| 取りまとめ送信       | 81  |

# な

| 内線電話として接続する  | 35 |
|--------------|----|
| ナビゲーションキー    | 39 |
| 名前と電話番号を登録する | 26 |

# は

| 倍率         | 126 |
|------------|-----|
| 発信元登録      |     |
| 発信元登録を消去する | 27  |

### ひ

| 日付・ | 時刻を | 合わせる |     | .25 |
|-----|-----|------|-----|-----|
| 標準モ | :−ド |      | 69, | 70  |

# ふ

| ファインモード   | 69, 70    |
|-----------|-----------|
| ファクス画質ボタン | 8         |
| ファクス機能    | 42        |
| ファクス転送の設定 | 108       |
| ファクス転送の流れ | 107       |
| ファクスを受信する | 84        |
| ファクスを送信する | 〔手動送信〕59  |
| プッシュ回線    | 24        |
| プリンタドライバの | 設定141,158 |

| ほ                 |
|-------------------|
| ホームテレホン、ビジネスホンに接続 |
| する35              |
| ポーリング受信の設定 100    |
| ポーリング送信の設定        |
| ポーリングレポート         |
| ポスターコピー132        |
| 本装置の規格243         |
| 本装置の仕様244         |
| 本体の掃除212          |
| 本体を接続する19         |

### め

| 名刺               | 170 |
|------------------|-----|
| メモリー受信を設定する      | 103 |
| メモリーに入ったファクスを出力す | る   |
|                  | 104 |
| メモリー代行受信         | 89  |

### ŧ

| 文字入力をする | <br>28 |
|---------|--------|
| 文字配列    | <br>28 |

# よ

| 用紙選択レバーについて    | 57 |
|----------------|----|
| 呼び出しベルの回数を設定する | 91 |

# IJ

| リアルタイム送信     | 76  |
|--------------|-----|
| リーガル         | 170 |
| リモート起動設定のしかた | 94  |
| リモートセットアップ   | 179 |
| リモート番号       | 93  |
| リモコンアクセス     | 109 |
| リモコンアクセスコマンド | 111 |
|              |     |

# れ

..... 170 レター

・使本 目い書 次方の

\_ パ操 ネ作 ル

備前ご の使 準用

本前ご 設の使 定基用

、 送 ア ク ス

· 受アアクス

機 の ア ア ク ア ク ス

・リポート

コピー

使とプリン うしこう て

使とス うしゃ てナ

アセリ ッッモ プトー ト

FΡ

AC XI

お手入れの

と困 き に は た

▶ 日仕 目様 集・

#### リモート アクセス 暗証番号 あなたの暗証番号を 記入してください。 \* リモコンアクセスの使用方法 1.ブッシュボタン回線方式の電話機を使って、電話をかけます。 2.ファクシミリが応答して約4秒間の無音状態のときに、暗証番 号を入力します。 1

3.「ポー」という音が聞こえたら、ファクスメッセージを受信して いることを示します。 いることを示します。 「ポー」という音が聞こえなければ、ファクスメッセージを受信 していないことを示します。 4.次に、短い「ピピッ」という音が続けて聞こえたらリモコンアク セスコマンドを入力します。 5.90を入力して、リモコンアクセスを終了します。

リモコンアクセスコマンドは、③、④を参照してください。

注意 : 間違った操作を行ったときには、短い「ビッ」という音が3回聞こえますので、 もう1度やり直してください。

#### リモコンアクセスコマンド

---------------- 〈キリトリ線〉---------------------

| 操作内容                   |        | ボタン操作  |               |
|------------------------|--------|--------|---------------|
| 電話呼び出し、<br>ファクス転送の設定変更 |        | OFF    | 951           |
|                        |        | ファクス転送 | 952(*1)       |
|                        |        | 電話呼び出し | 953(*2)       |
| ファクス転送番号の登録・変更         |        | 954    |               |
| メモリー受信の設定              |        | ON     | 956           |
|                        |        | OFF    | 957           |
| ファクスの ファクス             |        | つ取り出し  | 962+ダイヤル入力+## |
| 取り出し                   | ファクス消去 |        | 963           |
| 受信状況のチェック(※2) ファクス     |        | 971    |               |
|                        |        |        |               |

| 操作内容   |       | ボタン操作 |
|--------|-------|-------|
| 受信モードの | 外付留守電 | 981   |
| 変更     | 自動切替  | 982   |
|        | ファクス  | 983   |
| 終了     |       | 90    |

※1:呼び出し番号・転送番号が登録されていないときは、呼び出し、転送機能をONにすることはできません。
 ※2:「ビービビッ」という音が聞こえたら、ファクスメッセージを受信しています。「ビビビッ」という音が聞こえたら、ファクスメッセージを受信していません。

3

# ご注文シート

・消耗品のご注文は、インターネット、電話、FAXにて承っております。

- ・FAXにてご注文される場合は、本オーダーシートにご記入の上、お申し込みください。
- ・配送料は、お買い上げ金額の合計が5,000円以上の場合は全国無料です。
- ・5,000円未満の場合は、500円の配送料を頂きます。(代引き手数料は全国一律無料)

・配送地域は日本国内に限らせて頂きます。

〈代引き〉・・・・・・・・ご注文後2~3営業日後の商品発送

\*配送先が離島の場合は、代引きによるお支払いはできません。

〈お振込(銀行·郵便)〉····ご入金確認後2~3営業日後の商品発送

※代金は先払いとなります。

※振込手数料はお客様負担となります。

〈クレジットカード〉・・・・カード番号確認後2~3営業日後の商品発送

※カード名義人様のみのお申し込みとし、カード登録の住所のみへの配送とさせて頂きます。

#### 【ご注文先】

+

リトリ線

| ブラザー販売(株) | 情報 | &機器事業部ダイレクトクラブ                     |
|-----------|----|------------------------------------|
| インターネット   | :  | http://www.brother.co.jp/direct/   |
| FAX       | :  | 052-825-0311                       |
| 電話番号      | :  | 0120-118-825(土・日・祝日、長期休暇を除く9時~17時) |
| 振込先       | :  | 口座名義:ブラザー販売株式会社                    |
|           |    | 銀行:三井住友銀行 上前津(かみまえず)支店 普通 6428357  |
|           |    | 郵便:振り込み番号 00860 - 1 - 27600        |

| お客様ご住所す |
|---------|
|---------|

| お名前             | TEL                               | FAX                                |   |
|-----------------|-----------------------------------|------------------------------------|---|
| お支払い方法<br>カード種類 | 銀行前振込・郵便前振込・<br>①VISA ②JCB ③UC ④E | 代引き・カード<br>NNERS ⑤CF ⑥Master ⑦JACC | S |
| - 19N1          |                                   |                                    |   |

カードNo.

| 品名     | 商品コード          | 単価(税込)  | ご注文数 | 金額 |
|--------|----------------|---------|------|----|
| TN-10J | 54X-X26-001-47 | ¥6,930  |      |    |
| DR-10J | 54X-X25-001-47 | ¥20,475 |      |    |
|        |                | 合 計     |      |    |

※配送量および消費税は変更の可能性があります。 (消費税:2004年2月現在)

\*この「ご注文シート」は、本機からプリントすることができます。 P118 を参照してください。

# アフターサービスのご案内

この度は本製品をお買い上げいただきまして誠にありがとうございます。 ご愛用いただきます製品が、安心してご使用いただけますよう下記窓口を設置してお ります。

ご不明な点、もしくはお問い合わせなどございましたら下記までご連絡ください。その際、ディスプレイにどのような表示が出ているかなどおたずねいたしますので、あらかじめご確認いただけますと助かります。

#### 【お客様MFCお問い合わせ窓口】

お客様相談窓口 TEL:0120-143410 受付時間 9:00~18:00(土曜日のみ17:00まで) 営業日 月曜日~土曜日 (日・祝日および当社休日は休みとさせていただきます)

#### 【Presto!™ PageManager (添付ソフトウェア)テクニカルサポート窓口】

ニューソフトジャパン株式会社 ニューソフトカスタマーサポートセンター TEL:03-5472-7008 FAX:03-5472-7009 受付時間 午前10:00~12:00 午後1:00~5:00 (土日・祝日を除く) テクニカルサポート 電子メール:<u>support@newsoft.co.jp</u> ホームページ:<u>http://www.newsoft.co.jp</u>

#### 【消耗部品のお問い合わせ窓口】

ブラザー販売(株)情報機器事業部 ダイレクトクラブ 〒467-8577 名古屋市瑞穂区苗代町15-1 TEL:(052)824-3410 FAX:(052)825-0311 インターネット:http://www.brother.co.jp/direct/

- ・消耗品については、お買い上げの販売店にてお買い求めください。
- ・万一、販売店よりお買い求めできない場合は、弊社ダイレクトクラブにて対応させていただきます。
- ・なお、ご注文の際は、取扱説明書の「ご注文シート」にてFAXなどの方法でご注文願います。
   (本機のリストプリント機能のご注文シートをご利用いただき、FAXなどの方法でご注文いただくこともできます。)

# brother

本製品は日本国内のみでのご使用となりますので、海外でのご使用はお止め ください。現地での各国の通信規格に反する場合や、現地で使用されている 電源が本製品に適切でないおそれがあります。 海外で本製品をご使用になりトラブルが発生した場合、当社は一切の責任を 負いかねます。また、保証の対象とはなりませんのでご注意ください。

These machines are made for use in Japan only. We can not recommend using them overseas because it may violate the Telecommunications Regulations of that country and the power requirements of your fax machine may not be compatible with the power available in foreign countries. Using Japan models overseas is at your own risk and will void your warranty.

> お買い上げの際、販売店でお渡しする保証書は 大切に保存してください。